# 学校開放管理システム 運営者向け機能 操作マニュアル

株式会社ニッセイコム 2025年3月10日

| ~    |                                                |    |
|------|------------------------------------------------|----|
|      | ₹ニュアル説明 ・・・・・・・・・・・・・・・・・・・・・・・・・・・・・・・・・・・・   | 1  |
| (1)ロ | グイン関連~予定登録                                     |    |
| 1    | 担当者ログイン ・・・・・・・・・・・・・・・・・・・・・・・・・・・・・・・・・・・・   | 2  |
| 2    | 担当者ログアウト・・・・・・・・・・・・・・・・・・・・・・・・・・・・・・・・・・・・   | 4  |
| 3    | カレンダー予定登録 ・・・・・・・・・・・・・・・・・・・・・・・・・・・・・・・・・・・・ | 5  |
| (2)利 | 用者登録関連                                         |    |
| 4    | 利用者登録留意事項 •••••••                              | 11 |
| 5    | 利用登録申請一承認                                      | 12 |
| 6    | 利用者登録(新規) •••••••••••••••••••••••••••••••••••• | 16 |
| 7    | 利用者登録(修正) ••••••                               | 19 |
| (3)新 | 規申込関連                                          |    |
| 8    | 新規申込留意事項 ••••••                                | 23 |
| 9    | 新規申込 ••••••                                    | 24 |
| 10   | 新規申込 補足 ·····                                  | 33 |
| (4)内 | 容修正~書損                                         |    |
| 11   | 予約変更留意事項 ·····                                 | 35 |
| 12   | 内容修正 ••••••                                    | 36 |
| 13   | 予約変更 補足                                        | 43 |
| 14   | 書損(取消処理)                                       | 44 |
| (5)休 | 館日-保守点検設定関連                                    |    |
| 15   | 休館日設定 •••••••••                                | 48 |
| 16   | 保守点検留意事項 ·····                                 | 51 |
| 17   | 保守点検一括設定 ••••••                                | 52 |
| (6)統 | 合資料関連~その他機能                                    |    |
| 18   | 統計資料出力留意事項 ••••••                              | 54 |
| 19   | 統計資料出力                                         | 55 |
| 20   | 抽選申込取消                                         | 66 |
| 21   | お知らせマスタメンテ                                     | 74 |
| 22   | 簡易メニュー ・・・・・・・・・・・・・・・・・・・・・・・・・・・・・・・・・・・・    | 81 |
| 23   | 申請検索 ·····                                     | 85 |

■目 次

#### ■マニュアル説明

### ★ページ概要

1:マニュアルの各項目について説明します。

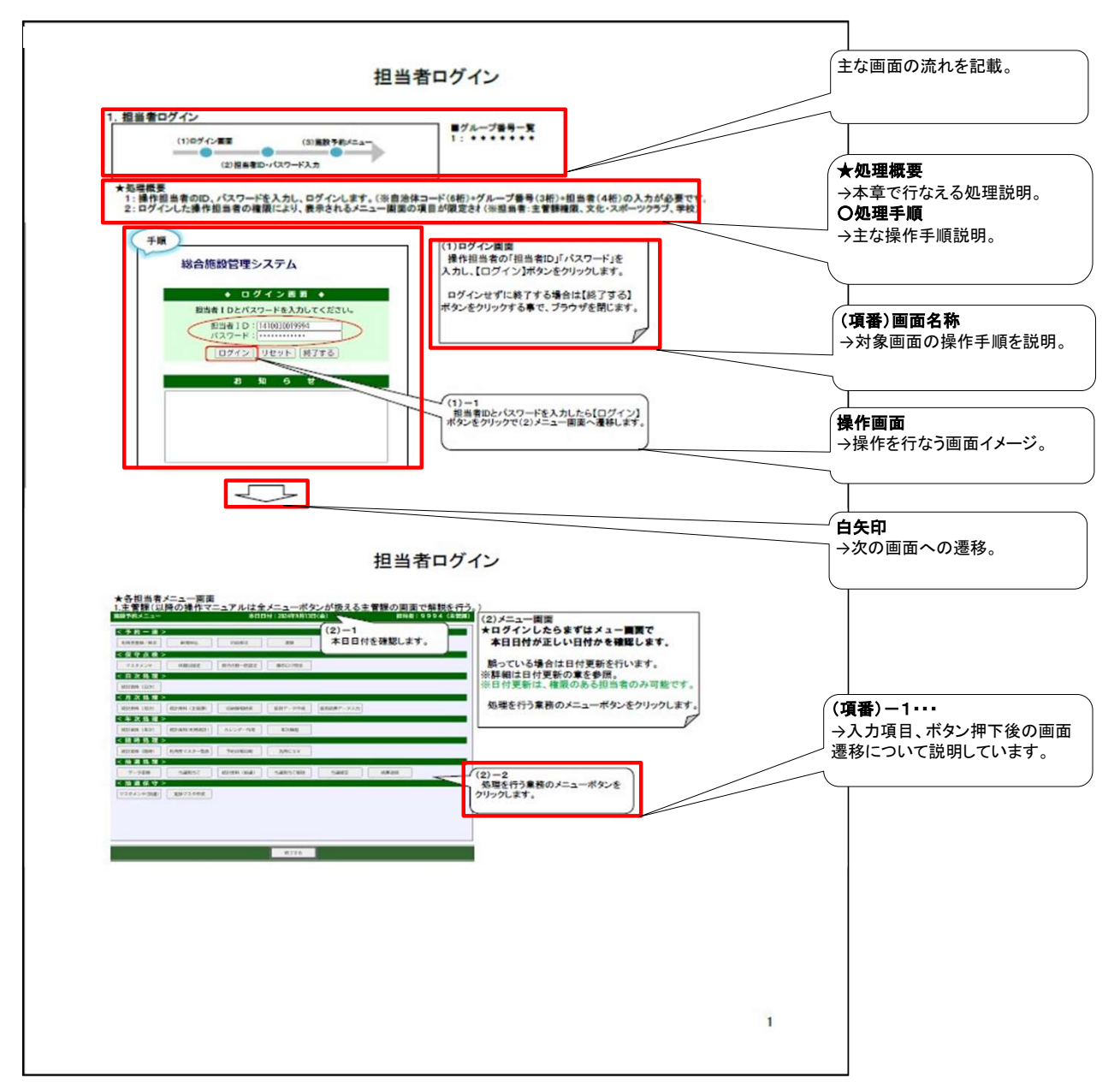

### 1.担当者ログイン

### 1. 担当者ログイン

| (1)ログイン画面 | (3)施設予約メニュー |
|-----------|-------------|
| (2)担当者IC  | つ・パスワード入力   |

| ■グループ番号   | 一覧   |       |       |     |      |     |
|-----------|------|-------|-------|-----|------|-----|
| 001: 鶴見区  | 006: | 港南区   | 011:  | 港北区 | 016: | 栄区  |
| 002: 神奈川区 | 007: | 保土ケ谷区 | 012:  | 緑区  | 017: | 泉区  |
| 003:西区    | 008: | 旭区    | 013:  | 青葉区 | 018: | 瀬谷区 |
| 004: 中区   | 009: | 磯子区   | 014:  | 都筑区 |      |     |
| 005: 南区   | 010: | 金沢区   | 015 : | 戸塚区 |      |     |

#### ★処理概要

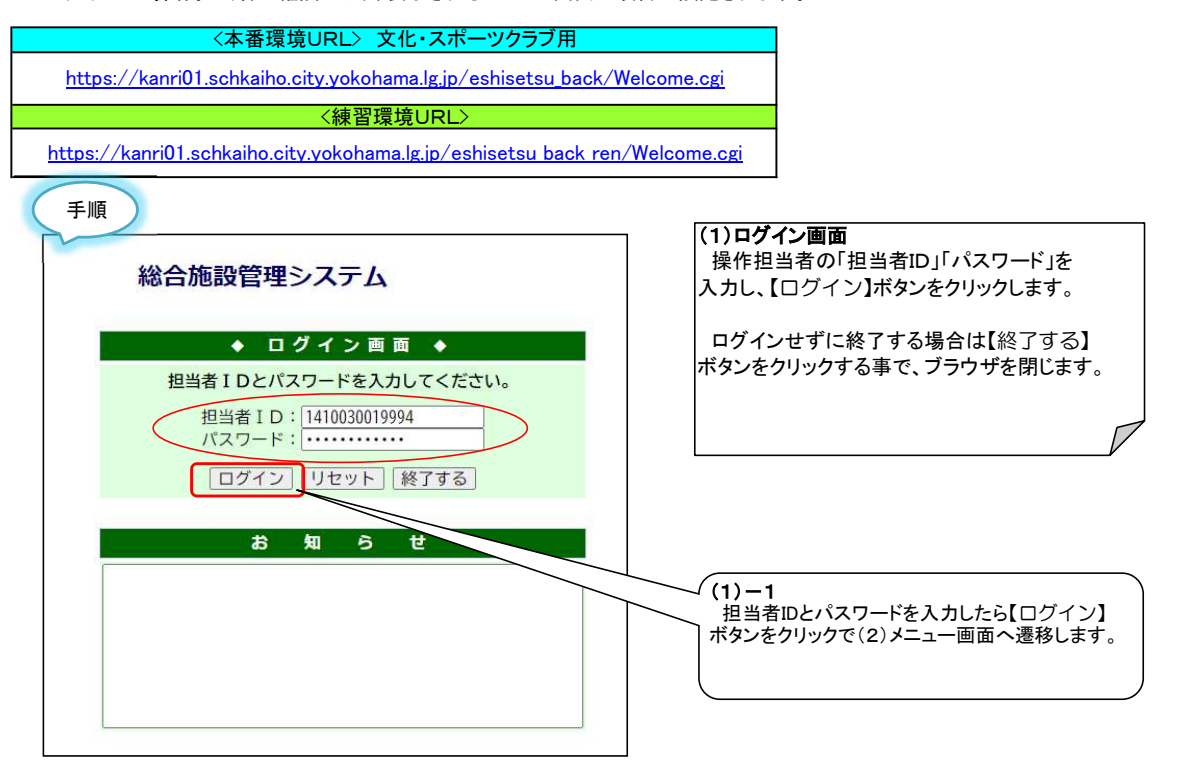

#### ※【終了する】ボタンから正常なログアウト操作を行なわなかった、またはお使いのPCが予期せね終了 (フリーズ等)をしてしまったなどが原因で以下の警告メッセージが表示される場合があります。

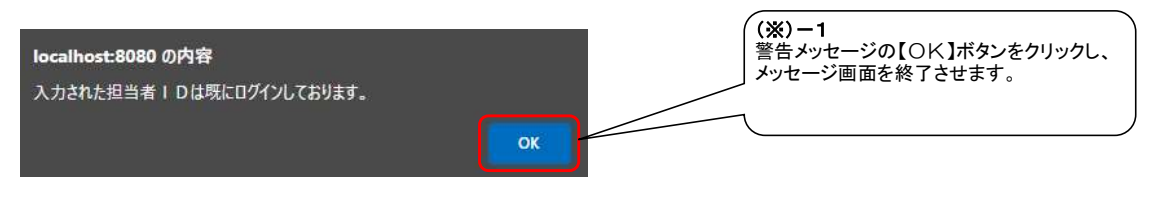

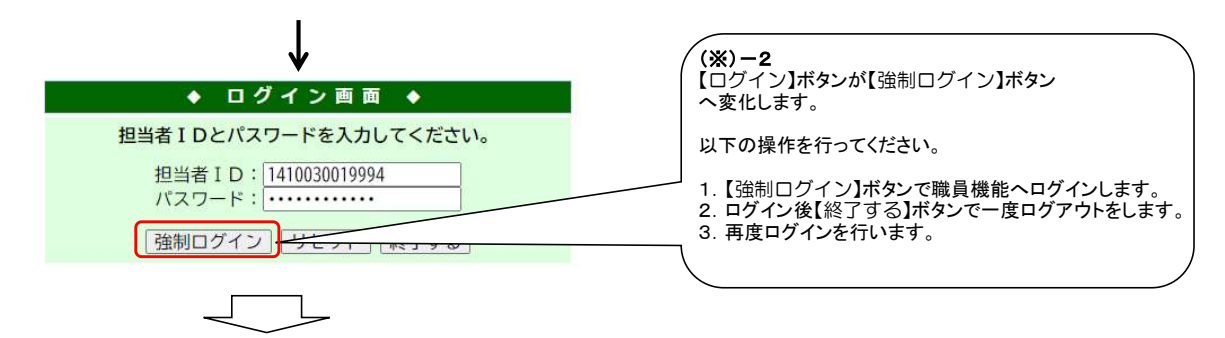

#### ★各担当者メニュー画面 1.主管課(以降の操作マニュアルは全メニューボタンが扱える主管課の画面で解説を行う。)

<抽選保守>

| 施設予約メニュー 本日日付:2024年9月13日          | (金) 担当者:9994(主管課)  | (2)メニュー画面                |
|-----------------------------------|--------------------|--------------------------|
| < 予約 一 連 >                        | (2)-1              | ★ログインしたらまずはメュー画面で        |
| 利用者登録/修正 新現申込 内容修正 書損             | 本日日付を確認します。        | 本日日付が正しい日付かを確認します。       |
| < 保 守 点 検 >                       |                    |                          |
| マスタメンテ 休館日設定 保守点検ー括設定 操作ログ照会      |                    | 誤っている場合は日付更新を行います。       |
| < 日次処理 >                          |                    | ※日付更新は、王官課とンステム管理者のみ可能で  |
| 統計資料(日次)                          |                    | 9 •                      |
| <月次処理>                            |                    | 処理を行う業務のメニューボタンをクリックします。 |
| 統計資料(月次) 統計資料(主管課) 収納情報検索 振替データ作成 | 振替結果データ入力          |                          |
| <年次処理>                            |                    |                          |
|                                   |                    |                          |
|                                   |                    |                          |
| <抽選処理>                            |                    |                          |
| データ変換 当選割当て 統計資料(抽選) 当選割当て解除      | 当選確定結果送信           | (2)-2                    |
| < 抽選保守 >                          |                    | 処理を行う業務のメニューボタンを         |
| マスタメンテ(抽選) 進捗マスタ作成                |                    | クリックします。                 |
|                                   |                    |                          |
|                                   |                    |                          |
|                                   |                    |                          |
|                                   |                    |                          |
| 終了する                              |                    |                          |
|                                   |                    | -                        |
| 2文化・スポーツクラブ                       |                    |                          |
| 施設予約メニュー 本日日付:2024年12月1日          | (日) 担当者:9993(文化スポー |                          |
| < 予約一連 >                          |                    | -                        |
| 利用者登録/修正 新規申込 内容修正 書損             |                    |                          |
| < 保 守 点 検 >                       |                    |                          |
| 休館日設定保守点検一括設定                     |                    |                          |
| < 日次処理 >                          |                    |                          |
| < 月 次処 埋 > (約1-14)                |                    |                          |
| < 年次 処理 >                         |                    |                          |
| < 随 時 処 理 >                       |                    |                          |
| 統計資料(随時) 利用者マスター覧表 予約台帳印刷         |                    |                          |
| < 抽 選 処 理 >                       |                    |                          |
| 統計資料(抽選)                          |                    |                          |

3.学校 <sup>施設予約メニュー</sup> 本日日付:2024年9月13日(金) 担当者:9992(学校) < 予約 - 速 > 利用者登録/修正 新規申込 内容修正 番損 休懿日設定保守点検一括設定 <日次処理> 統計資料(日次) <月次処理> 統計資料(月次) < 年次処理 > 統計資料(年次) < 随時処理>

統計資料(協時)
利用者マスター施表 予約台版印刷 <抽選処理> 統計資料(抽選) <抽選保守> 終了する

終了する

### 2.担当者ログアウト

### 2. 担当者ログアウト

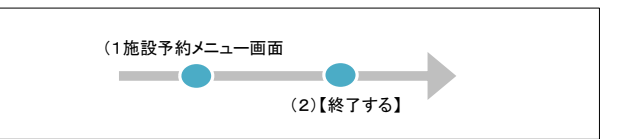

### ★処理概要

- 、シーエースス 1:操作担当者の処理が終了した後は必ずログアウトして下さい。 2:ログインした状態でブラウザを閉じないで下さい。

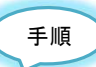

| 施設予約メニュー               |            | 本日日          | 3付:2024年9月13      | 日(金)      | 担当者  | :9994 (主管課) |   | (1)メニュー画面                               |
|------------------------|------------|--------------|-------------------|-----------|------|-------------|---|-----------------------------------------|
| < 予約一連><br>利用者登録/修正    | 新規申込       | 内容修正         | #H3               |           |      |             | • | 処理が終了した場合は【終了する】<br> ボタンをクリックでログアウトを完了し |
| <保守点検>                 | >          |              | Lates .           |           |      |             |   | ブラウザが閉じます。                              |
| マスタメンテ                 | 休館日設定      | 保守点検一括設定     | 操作ログ照会            |           |      |             |   |                                         |
| <日次処理>                 | >          |              |                   |           |      |             |   | L P                                     |
| 統計資料(日次)               |            |              |                   |           |      |             |   |                                         |
| <月次処理>                 |            | metamenia.ek | ATTAC IN AN AVAIL | 15444 m = |      |             |   |                                         |
| <br>截計算科(月次)<br>< 年次処理 | (約計員料(主官課) | 収納百穀快密       | 撤留テージ作成           | 振音結果データ人力 |      |             |   |                                         |
| 統計資料 (年次)              | 統計資料(利用統計) | カレンダー作成      | 年次繰越              |           |      |             |   |                                         |
| <随時処理>                 | >          |              |                   |           |      |             |   |                                         |
| 統計資料(随時)               | 利用者マスター覧表  | 予約台帳印刷       | 汎用CSV             |           |      |             |   |                                         |
| <抽選処理>                 | >          |              |                   |           |      |             |   |                                         |
| データ変換                  | 尚選胡当て      | 統計資料(抽選)     | 当選討当て解除           | 当選確定      | 結果送信 |             |   |                                         |
| < 抽 逃 休 寸 > マスタメンテ(抽選) | 進捗マスタ作成    |              |                   |           |      |             | G |                                         |
|                        |            |              |                   |           |      |             | ſ | 1)ー1<br>終了する】ボタンをクリックで                  |
|                        |            |              |                   |           |      |             |   | コグアウトを完了しブラウザが                          |
|                        |            |              |                   |           |      |             | ß | 月じます。                                   |
| <u>k</u>               |            |              |                   |           |      |             |   | )                                       |
|                        |            |              | 終了する              |           |      |             |   |                                         |

### 3. カレンダー予定登録

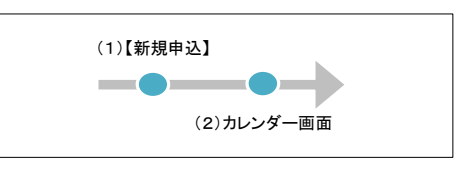

#### ★処理概要

1: 「モード」を利用して空き(未使用)の区分を「行事」などに変更する。

#### 〇処理手順

- 1: カレンダー画面より、空き状況を確認します。
- 2:「モード」を利用して空き(未使用)の区分を「行事」に変更します。
- 3: 「モード」を利用して「行事」の区分を空き(未使用)に変更します。

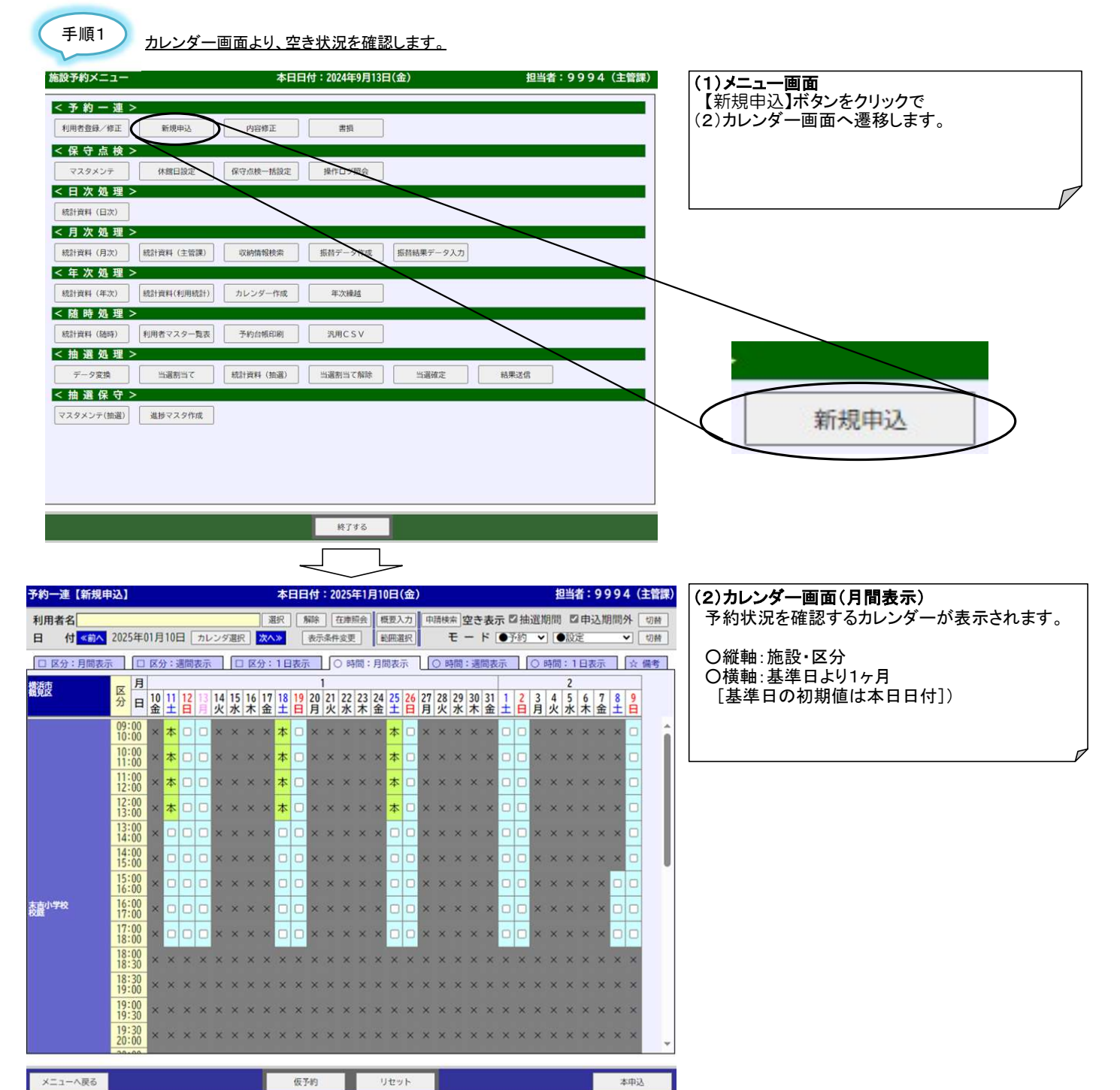

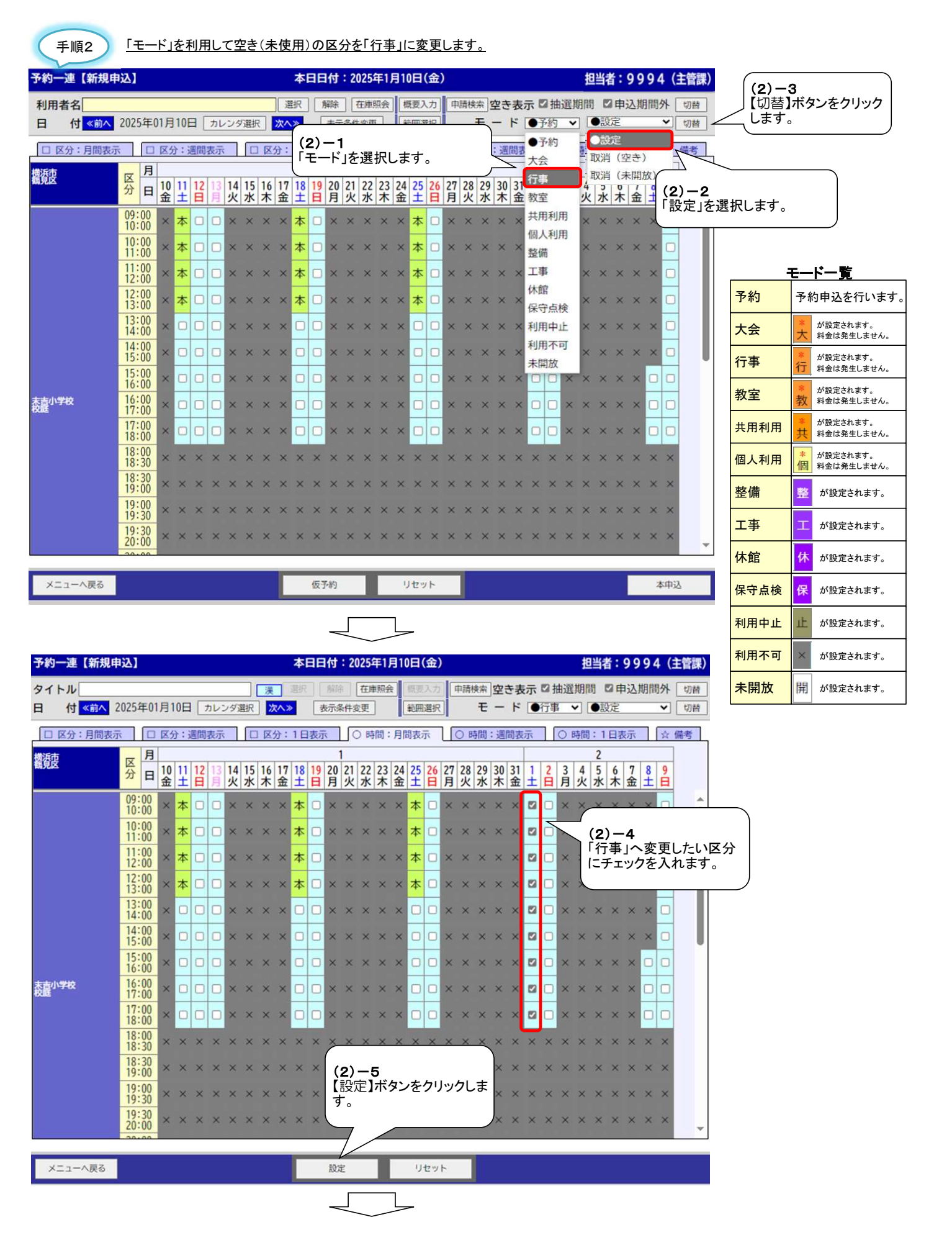

| 予約一連【新規印                     | 赵】       |            |         |         |         |         |         |         |                       |         | 本       | BB      | 时         | : 20    | )25     | 年1,              | 月1      | 0日       | (金)      | )        |         |         |         |         |               |           |         | ž             | 閆当          | 者:          | 99     | 99      | 4 (     | 主管     | 課) |   |
|------------------------------|----------|------------|---------|---------|---------|---------|---------|---------|-----------------------|---------|---------|---------|-----------|---------|---------|------------------|---------|----------|----------|----------|---------|---------|---------|---------|---------------|-----------|---------|---------------|-------------|-------------|--------|---------|---------|--------|----|---|
| タイトル<br>日 付 <mark>《前へ</mark> | 2025     | 年01        | 月1      | 0日      | ]       | カレコ     | ンダシ     | 選択      | 溪<br>〕 <mark>次</mark> | <br>:^> | 選択      | 1       | 解除<br>支示病 | 5(#\$   | 在唐      | ■照 <i>全</i><br>] |         | 概要<br>範囲 | 入力<br>選択 |          | 申請      | 検索モ     | 空<br>一  | き表<br>ド | 示<br>●        | 図 打<br>行事 | 由選<br>「 | 期⊪<br>➤ [     | 5)<br>•:    | 図 申<br>安定   | 込      | 期間      | ¶外<br>▼ | 切<br>切 | 替  |   |
| □ 区分:月間表:                    | Ŧ        |            | 区分      | }:;     | 週間      | 表示      |         |         |                       | 分:      | 1日      | 表示      | ī,        |         | )時      | 間:               | 月       | 間表       | <u>7</u> | U        | 0 8     | 時間      | :週      | 間表      | 示             | 1         | 0       | 時間            | : 1         | 日初          | 長示     |         | ☆       | 備考     |    |   |
| 構浜市<br>鶴見区                   | 区分       | 月<br>日     | 10<br>金 | 11<br>± | 12<br>日 | 13<br>月 | 14<br>火 | 15<br>水 | 16<br>木               | 17<br>金 | 18<br>土 | 19<br>日 | 20<br>月   | 21<br>火 | 22<br>水 | 23<br>木          | 24<br>金 | 25<br>土  | 26<br>日  | 27<br>月  | 28<br>火 | 29<br>水 | 30<br>木 | 31<br>金 | 1<br>±        | 2<br>日    | 3<br>月  | 4<br>火        | 2<br>5<br>水 | 6<br>木      | 7<br>金 | 8<br>±  | 9<br>日  |        |    |   |
|                              | 09<br>10 | :00<br>:00 | ×       | 本       |         |         | ×       | ×       | ×                     | ×       | 本       |         | ×         | ×       | ×       | ×                | ×       | 本        |          | ×        | ×       | ×       | ×       | ×       | *<br>行        |           | ×       | ×             | سر          | ×           | ×      | ~       |         | 1      |    |   |
|                              | 10<br>11 | :00<br>:00 | ×       | 本       |         |         | ×       | ×       | ×                     | ×       | 本       |         | ×         | ×       | ×       | ×                | ×       | 本        |          | ×        | ×       | ×       | ×       | ×       | *<br>行        |           | ×       | $\overline{}$ | (           | <b>2</b> ). | _ F    | 5       |         |        |    |   |
|                              | 11<br>12 | :00        | ×       | 本       |         |         | ×       | ×       | ×                     | ×       | 本       |         | ×         | ×       | ×       | ×                | ×       | 本        |          | ×        | ×       | ×       | ×       | ×       | *<br>行        |           | ×       | ×             | L.          | 行           | ₽,     | ,<br>へ] | 変す      | きされ    | れま | す |
|                              | 12<br>13 | :00<br>:00 | ×       | 本       |         |         | ×       | ×       | ×                     | ×       | 本       |         | ×         | ×       | ×       | ×                | ×       | 本        |          | ×        | ×       | ×       | ×       | ×       | *<br>行        |           | ×       | ×             |             |             |        |         |         |        |    |   |
|                              | 13<br>14 | :00        | ×       |         |         |         | ×       | ×       | ×                     | ×       |         |         | ×         | ×       | ×       | ×                | ×       |          |          | ×        | ×       | ×       | ×       | ×       | ·<br>*<br>行   |           | ×       | ×             | ×           | ×           | ×      | ×       |         |        |    |   |
|                              | 14<br>15 | :00        | ×       |         |         |         | ×       | ×       | ×                     | ×       |         |         | ×         | ×       | ×       | ×                | ×       |          |          | ×        | ×       | ×       | ×       | ×       | ···<br>*<br>行 |           | ×       | ×             | ×           | ×           | ×      | ×       |         |        |    |   |
|                              | 15<br>16 | :00        | ×       |         |         |         | ×       | ×       | ×                     | ×       |         |         | ×         | ×       | ×       | ×                | ×       |          |          | ×        | ×       | ×       | ×       | ×       | ···           |           | ×       | ×             | ×           | ×           | ×      |         |         |        |    |   |
| 末吉小学校<br>校庭                  | 16<br>17 | :00        | ×       |         |         |         | ×       | ×       | ×                     | ×       |         |         | ×         | ×       | ×       | ×                | ×       |          |          | ×        | ×       | ×       | ×       | ×       | ·<br>*<br>行   |           | ×       | ×             | ×           | ×           | ×      |         |         |        |    |   |
|                              | 17       | :00        | ×       |         |         |         | ×       | ×       | ×                     | ×       |         |         | ×         | ×       | ×       | ×                | ×       |          |          | ×        | ×       | ×       | ×       | ×       | ·<br>*<br>行   |           | ×       | ×             | ×           | ×           | ×      |         |         |        |    |   |
|                              | 18       | :00        | ×       | ×       | ×       | ×       | ×       | ×       | ×                     | ×       | ×       | ×       | ×         | ×       | ×       | ×                | ×       | ×        | ×        | ×        | ×       | ×       | ×       | ×       | ×             | ×         | ×       | ×             | ×           | ×           | ×      | ×       | ×       |        |    |   |
|                              | 18       | :30        | ×       | ×       | ×       | ×       | ×       | ×       | ×                     | ×       | ×       | ×       | ×         | ×       | ×       | ×                | ×       | ×        | ×        | ×        | ×       | ×       | ×       | ×       | ×             | ×         | ×       | ×             | ×           | ×           | ×      | ×       | ×       |        |    |   |
|                              | 19       | :00        | ×       | ×       | ×       | ×       | ×       | ×       | ×                     | ×       | ×       | ×       | ×         | ×       | ×       | ×                | ×       | ×        | ×        | ×        | ×       | ×       | ×       | ×       | ×             | ×         | ×       | ×             | ×           | ×           | ×      | ×       | ×       |        |    |   |
|                              | 19<br>20 | :30<br>:00 | ×       | ×       | ×       | ×       | ×       | ×       | ×                     | ×       | ×       | ×       | ×         | ×       | ×       | ×                | ×       | ×        | ×        | ×        | ×       | ×       | ×       | ×       | ×             | ×         | ×       | ×             | ×           | ×           | ×      | ×       | ×       |        | -  |   |
| メニューへ戻る                      |          |            |         |         |         |         |         |         |                       |         | Г       | -       | 設計        | È       | -       | T                |         | IJ       | セッ       | <u>۲</u> |         |         |         |         |               |           |         |               |             |             |        |         |         |        |    |   |

利用者向け機能

▲ 末吉小学校 🕑 < 前の7日分 次の7日分 > 校庭 地図で開く 2月3日 2月4日 2月5日 2月6日 2月7日 月 火 水 木 金 2月2日 日 2月1日 土 09:00 - 10:00 0 10:00 - 11:00 (2)-6 利用団体から予約ができなくなります。 6 11:00 - 12:00 0 12:00 - 13:00 0 \_ 13:00 - 14:00 0 14:00 - 15:00 0 0 15:00 - 16:00 16:00 - 17:00 0 0 17:00 - 18:00 -----18:00 - 18:30 18:30 - 19:00 19:00 - 19:30 19:30 - 20:00 -----

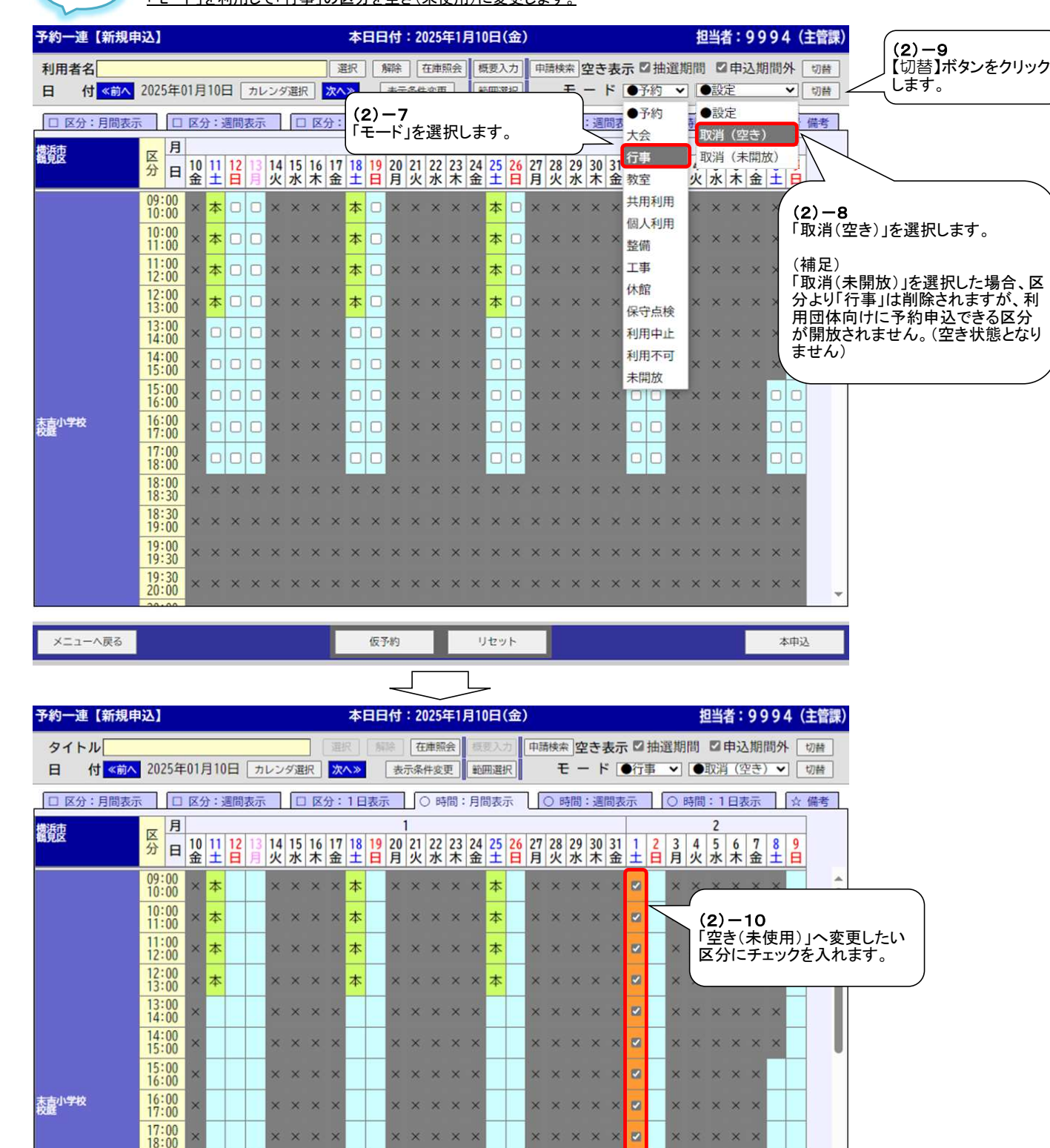

(2) - 11

す。

取消

【取消】ボタンをクリックしま

リセット

「モード」を利用して「行事」の区分を空き(未使用)に変更します。

手順3

18:00 18:30 18:30 19:00

19:00 19:30

19:30 20:00

メニューへ戻る

| 予約一次       | 連【新規申  | 込]         |          |         |         |         |     |      |         |         |        | 本       | ΠE      | 时       | : 20    | 025              | 年1.       | 月1      | 0日      | (金      | )       |          |             |         |         |        |        |    | 担  | 当          | 皆:       | 99      | 94       | 4 (:       | 主管    | 課)   |        |   |
|------------|--------|------------|----------|---------|---------|---------|-----|------|---------|---------|--------|---------|---------|---------|---------|------------------|-----------|---------|---------|---------|---------|----------|-------------|---------|---------|--------|--------|----|----|------------|----------|---------|----------|------------|-------|------|--------|---|
| タイ<br>日    | トル     | 202        | 25年      | .01     | 810     | П       | 5   | 125  | /女選     |         | 選      | R       | 所       | 除<br>(共 | 在示条     | <b>建</b> 照<br>件次 | 会         | 領       | 则入      | カー      | 申請      | 青検9<br>- | *<br>*<br>- | 25      | 表示      | : 🗹    | 抽過     | 劉  | 間  |            | 申记       | 期       | 間外       | + [<br>- [ | 切替    |      |        |   |
|            | 分:月間表示 |            |          | 区3      | d : ;   | 周間      | 表示  |      | - /c    |         | <br>分: | 1 E     | 表示      | 1       |         | )<br>时           | ~」<br>1間: | 月       | 間表      | 示       | ר ר     | 01       | 時間          | · 调     | 間表      | 示      | ר<br>ר | 0  | 時間 | : 1        | 日君       | 际       | 7        |            | 備考    |      |        |   |
| 機活束        |        | IX         | 月        |         | _       |         |     | ,    |         |         |        |         |         | 1       | 1       |                  |           |         | -       |         |         |          | _           |         |         |        |        |    |    | 2          |          |         |          |            | ]     |      |        |   |
| 编元区        |        | 分          | B        | 10<br>金 | 11<br>± | 12<br>日 | 13月 | 14 火 | 15<br>水 | 16<br>木 | 17金    | 18<br>土 | 19<br>日 | 20<br>月 | 21<br>火 | 22<br>水          | 23<br>木   | 24<br>金 | 25<br>土 | 26<br>日 | 27<br>月 | 28<br>火  | 29<br>水     | 30<br>木 | 31<br>金 | 1<br>± | 2<br>日 | 3月 | 4火 | 5水         | 6木       | 7金      | 8<br>±   | 9<br>日     |       |      |        |   |
|            | 1      | 09:<br>10: | 00 00    | ×       | 本       |         |     | ×    | ×       | ×       | ×      | 本       |         | ×       | ×       | ×                | ×         | ×       | 本       |         | ×       | ×        | ×           | ×       | ×       |        | Z      | ×  | ×  | (          |          |         |          |            | 1     |      | 1      |   |
|            |        | 10:<br>11: | 00       | ×       | 本       |         |     | ×    | ×       | ×       | ×      | 本       |         | ×       | ×       | ×                | ×         | ×       | 本       |         | ×       | ×        | ×           | ×       | ×       |        |        | ×  | ×  | ) (<br>  [ | 2)<br>元: | _<br>+( | 11<br>≠4 | (击 F       | Ħ١    | ·~   | 亦由されます |   |
|            |        | 11:<br>12: | 00       | ×       | 本       |         |     | ×    | ×       | ×       | ×      | 本       |         | ×       | ×       | ×                | ×         | ×       | 本       |         | ×       | ×        | ×           | ×       | ×       |        |        | ×  | ×  | ['         | т (      | = \     | ጥ        | 反方         | ב י ה | 1. • | 友文で化より | D |
|            |        | 12:<br>13: | 00 00    | ×       | 本       |         |     | ×    | ×       | ×       | ×      | 本       |         | ×       | ×       | ×                | ×         | ×       | 本       |         | ×       | ×        | ×           | ×       | ×       |        |        | ×  | ×  | ×          | ×        | ×       | ×        |            |       | I    |        |   |
|            |        | 13:<br>14: | 00<br>00 | ×       |         |         |     | ×    | ×       | ×       | ×      |         |         | ×       | ×       | ×                | ×         | ×       |         |         | ×       | ×        | ×           | ×       | ×       |        |        | ×  | ×  | ×          | ×        | ×       | ×        |            |       | L    |        |   |
|            |        | 14:<br>15: | 00<br>00 | ×       |         |         |     | ×    | ×       | ×       | ×      |         |         | ×       | ×       | ×                | ×         | ×       |         |         | ×       | ×        | ×           | ×       | ×       |        |        | ×  | ×  | ×          | ×        | ×       | ×        |            |       |      |        |   |
|            |        | 15:<br>16: | 00 00    | ×       |         |         |     | ×    | ×       | ×       | ×      |         |         | ×       | ×       | ×                | ×         | ×       |         |         | ×       | ×        | ×           | ×       | ×       |        |        | ×  | ×  | ×          | ×        | ×       |          |            |       |      |        |   |
| 末言小学<br>校選 | Ŕ      | 16:<br>17: | 00<br>00 | ×       |         |         |     | ×    | ×       | ×       | ×      |         |         | ×       | ×       | ×                | ×         | ×       |         |         | ×       | ×        | ×           | ×       | ×       |        |        | ×  | ×  | ×          | ×        | ×       |          |            |       |      |        |   |
|            |        | 17:<br>18: | 00<br>00 | ×       |         |         |     | ×    | ×       | ×       | ×      |         |         | ×       | ×       | ×                | ×         | ×       |         |         | ×       | ×        | ×           | ×       | ×       |        |        | ×  | ×  | ×          | ×        | ×       |          |            |       |      |        |   |
|            |        | 18:<br>18: | 00<br>30 | ×       | ×       | ×       | ×   | ×    | ×       | ×       | ×      | ×       | ×       | ×       | ×       | ×                | ×         | ×       | ×       | ×       | ×       | ×        | ×           | ×       | ×       | ×      | ×      | ×  | ×  | ×          | ×        | ×       | ×        | ×          |       |      |        |   |
|            |        | 18:<br>19: | 30<br>00 | ×       | ×       | ×       | ×   | ×    | ×       | ×       | ×      | ×       | ×       | ×       | ×       | ×                | ×         | ×       | ×       | ×       | ×       | ×        | ×           | ×       | ×       | ×      | ×      | ×  | ×  | ×          | ×        | ×       | ×        | ×          |       |      |        |   |
|            |        | 19:<br>19: | 00<br>30 | ×       | ×       | ×       | ×   | ×    | ×       | ×       | ×      | ×       | ×       | ×       | ×       | ×                | ×         | ×       | ×       | ×       | ×       | ×        | ×           | ×       | ×       | ×      | ×      | ×  | ×  | ×          | ×        | ×       | ×        | ×          |       |      |        |   |
|            |        | 19:20:     | 30<br>00 | ×       | ×       | ×       | ×   | ×    | ×       | ×       | ×      | ×       | ×       | ×       | ×       | ×                | ×         | ×       | ×       | ×       | ×       | ×        | ×           | ×       | ×       | ×      | ×      | ×  | ×  | ×          | ×        | ×       | ×        | ×          |       | *    |        |   |

メニューへ戻る

リセット

取消

利用者向け機能

|              |           |           |                   | efie        | 末吉小       | 学校 🛛      | ſ         |    |       |
|--------------|-----------|-----------|-------------------|-------------|-----------|-----------|-----------|----|-------|
| (前の7日分       |           |           |                   | 校           | 庭地図       | で開く       |           |    | 次の7日分 |
|              | 2月1日<br>土 | 2月2日<br>日 | 2月3日<br>月         | 2月4日<br>火   | 2月5日<br>水 | 2月6日<br>木 | 2月7日<br>金 |    |       |
| 9:00 - 10:00 | 0         | 0         |                   | -           | -         | -         | _         | _  |       |
| 0:00 - 11:00 | 0         |           | 了<br>(2)-<br>〕利田I | -12<br>団体かり | 5-系約+     | バできス      | +31-7     | .) |       |
| 1:00 - 12:00 | 0         | 0         | ります               | -<br>-<br>- | 01.414    |           | 10 71-19  |    |       |
| 2:00 - 13:00 | 0         | 0         |                   |             |           | -         | _         |    |       |
| 3:00 - 14:00 | 0         | 0         |                   | -           | -         | -         | . —       |    |       |
| 4:00 - 15:00 | 0         | 0         |                   | -           | -         |           | -         |    |       |
| 5:00 - 16:00 | 0         | 0         | -                 | -           |           |           | _         |    |       |
| 6:00 - 17:00 | 0         | 0         | -                 | -           |           | —         | -         |    |       |
| 7:00 - 18:00 | 0         | 0         |                   | -           |           | -         | -         |    |       |
| 8:00 - 18:30 | -         | -         | -                 | -           | -         | -         | -         |    |       |
| 8:30 - 19:00 | -         | -         |                   | -           | -         | -         |           |    |       |
| 9:00 - 19:30 | -         | -         |                   | -           | -         | -         | -         |    |       |

### (参考)取消(未開放)を選択した場合

| プ約一        | 運【新規申              | 込」             |     |        |     |    |     |         |         |         |     | 本           | EE  | 付   | : 20    | )25         | 年1. | 月1      | 0日      | (金 | ) |         |         |     |         |     |    |    |              | 担当 | 绪  | : 9     | 99 | 94     | (主管         | 課) |     |
|------------|--------------------|----------------|-----|--------|-----|----|-----|---------|---------|---------|-----|-------------|-----|-----|---------|-------------|-----|---------|---------|----|---|---------|---------|-----|---------|-----|----|----|--------------|----|----|---------|----|--------|-------------|----|-----|
| タイ         | トル                 |                |     |        |     |    |     |         |         |         | 選   | <b>尺</b> ]] | 解   | 余   | 在       | 庫照          | 会   | 概       | 要入      | 力  | 申 | 請検      | 索       | 空き  | 表       | 示 🛛 | □抽 | 選  | 朝間           |    | 日  | 込       | 朝間 | 外      | 切替          |    |     |
| 日          | 付 <mark>《前へ</mark> | 2025           | 年0  | 1月     | 10  | 日  | 力   | レン      | ダ選      | 択       | 次   | ۸»          |     | 表   | 示条(     | <b>牛変</b> ! | Ð   | 範       | 囲選      | 択  |   | ŧ       | -       | ド   |         | 行   | ļ  | ~  | •            | 取消 | (オ | 開       | 放) | ~      | 切替          |    |     |
|            | 分:月間表示             |                |     | 区分     | : 1 | 圖間 | 表示  | t.      |         |         | 分:  | 1 E         | 表示  | ÷,  |         | ) 時         | 間:  | 月       | 間表      | 示  | U | 0       | 時間      | : 遇 | 間       | 長示  |    | 0  | 時            | 間: | 1日 | 表示      | 7  | 2      | > 備考        | 1  |     |
| 横浜市<br>鶴見区 |                    | X              | 3   |        |     |    |     |         | 4 5     |         |     |             |     | 1   |         |             |     | ••1     |         |    |   |         |         | 20  |         |     |    |    |              | 2  |    |         |    |        |             |    |     |
|            |                    | 分E             | 3   | 0<br>金 | ±   | 日日 | 13月 | 14<br>火 | 15<br>水 | 16<br>木 | 17金 | 18<br>±     | 19日 | 20月 | 21<br>火 | 22<br>水     | 23  | 24<br>金 | 25<br>土 | 日日 | 月 | 28<br>火 | 29<br>水 | 30  | 31<br>金 | ±   | É  | ∫月 | 4<br>火       | 5水 | 6木 | '/<br>金 | ±  | 9<br>日 |             |    |     |
|            |                    | 09:0           | 0   | ×      | 本   |    |     | ×       | ×       | ×       | ×   | 本           |     | ×   | ×       | ×           | ×   | ×       | 本       |    | × | ×       | ×       | ×   | ×       | 開   |    | ×  | ×            | ×  | ×  | ×       | ×  |        |             | -  |     |
|            |                    | 10:0           | 0   | ×      | 本   |    |     | ×       | ×       | ×       | ×   | 本           |     | ×   | ×       | ×           | ×   | ×       | 本       |    | × | ×       | ×       | ×   | ×       | 開   | ~  | ~  | $\checkmark$ |    |    |         |    |        |             | _  |     |
|            |                    | 11:0           | 000 | ×      | 本   |    |     | ×       | ×       | ×       | ×   | 本           |     | ×   | ×       | ×           | ×   | ×       | 本       |    | × | ×       | ×       | ×   | ×       | 開   |    | ×  | ×            | 未  | 開加 | 汝・      | へ変 | を<br>更 | <b>i</b> され | ます | - 。 |
|            |                    | 12:00<br>13:00 | 000 | ×      | 本   |    |     | ×       | ×       | ×       | ×   | 本           |     | ×   | ×       | ×           | ×   | ×       | 本       |    | × | ×       | ×       | ×   | ×       | 開   |    | ×  | ×            |    |    |         |    |        |             |    |     |
|            |                    | 13:00<br>14:00 | 000 | ×      |     |    |     | ×       | ×       | ×       | ×   |             |     | ×   | ×       | ×           | ×   | ×       |         |    | × | ×       | ×       | ×   | ×       | 開   |    | ×  | ×            | ×  | ×  | ×       | ×  |        |             |    |     |
|            |                    | 14:00          | 000 | ×      |     |    |     | ×       | ×       | ×       | ×   |             |     | ×   | ×       | ×           | ×   | ×       |         |    | × | ×       | ×       | ×   | ×       | 開   |    | ×  | ×            | ×  | ×  | ×       | ×  |        |             |    |     |
|            |                    | 15:0<br>16:0   | 8   | ×      |     |    |     | ×       | ×       | ×       | ×   |             |     | ×   | ×       | ×           | ×   | ×       |         |    | × | ×       | ×       | ×   | ×       | 開   |    | ×  | ×            | ×  | ×  | ×       |    |        |             |    |     |
| 末吉小学<br>校庭 | 校                  | 16:00<br>17:00 | 000 | ×      |     |    |     | ×       | ×       | ×       | ×   |             |     | ×   | ×       | ×           | ×   | ×       |         |    | × | ×       | ×       | ×   | ×       | 開   |    | ×  | ×            | ×  | ×  | ×       |    |        |             |    |     |
|            |                    | 17:00<br>18:00 | 000 | ×      |     |    |     | ×       | ×       | ×       | ×   |             |     | ×   | ×       | ×           | ×   | ×       |         |    | × | ×       | ×       | ×   | ×       | 開   |    | ×  | ×            | ×  | ×  | ×       |    |        |             |    |     |
|            |                    | 18:0<br>18:3   | 000 | ×      | ×   | ×  | ×   | ×       | ×       | ×       | ×   | ×           | ×   | ×   | ×       | ×           | ×   | ×       | ×       | ×  | × | ×       | ×       | ×   | ×       | ×   | ×  | ×  | ×            | ×  | ×  | ×       | ×  | ×      |             |    |     |
|            |                    | 18:3<br>19:0   | 8   | ×      | ×   | ×  | ×   | ×       | ×       | ×       | ×   | ×           | ×   | ×   | ×       | ×           | ×   | ×       | ×       | ×  | × | ×       | ×       | ×   | ×       | ×   | ×  | ×  | ×            | ×  | ×  | ×       | ×  | ×      |             |    |     |
|            |                    | 19:00<br>19:30 | 8   | ×      | ×   | ×  | ×   | ×       | ×       | ×       | ×   | ×           | ×   | ×   | ×       | ×           | ×   | ×       | ×       | ×  | × | ×       | ×       | ×   | ×       | ×   | ×  | ×  | ×            | ×  | ×  | ×       | ×  | ×      |             |    |     |
|            |                    | 19:30<br>20:00 | 000 | ×      | ×   | ×  | ×   | ×       | ×       | ×       | ×   | ×           | ×   | ×   | ×       | ×           | ×   | ×       | ×       | ×  | × | ×       | ×       | ×   | ×       | ×   | ×  | ×  | ×            | ×  | ×  | ×       | ×  | ×      |             | -  |     |

メニューへ戻る

▲ 末吉小学校 🕑

取消

リセット

| く前の7日分        |                    |           | 校庭        | 地図で開く     |           |           | 次         | の7日分 > |  |
|---------------|--------------------|-----------|-----------|-----------|-----------|-----------|-----------|--------|--|
|               | 2月 <b>1</b> 日<br>土 | 2月2日<br>日 | 2月3日<br>月 | 2月4日<br>火 | 2月5日<br>水 | 2月6日<br>木 | 2月7日<br>金 |        |  |
| 09:00 - 10:00 |                    | 0         | -         | _         | -         | -         | _         |        |  |
| 10:00 - 11:00 | -                  |           | 利用団体      | ふから予約     | りは出来      | ません。      | _         |        |  |
| 11:00 - 12:00 | -                  | 0         |           |           |           |           | )         |        |  |
| 12:00 - 13:00 | -                  | 0         | _         | -         | _         |           | _         |        |  |
| 13:00 - 14:00 | —                  | 0         |           |           |           |           |           |        |  |
| 14:00 - 15:00 | -                  | 0         | -         | _         |           |           | _         |        |  |
| 15:00 - 16:00 | -                  | 0         | _         | _         |           |           |           |        |  |
| 16:00 - 17:00 | —                  | 0         | _         |           | _         | _         |           |        |  |
| 17:00 - 18:00 | _                  | 0         | _         |           |           |           |           |        |  |
| 18:00 - 18:30 | _                  | -         | _         | _         | -         |           |           |        |  |

10

### 4. 利用者を登録・修正する際のご留意事項

- 本システムでは事前に利用者登録し、利用者番号を発行しておく必要があります。
- 既に現行システムで登録されている利用者は同じ利用者番号で新システムにデータ移行されます。
- 利用者登録するには「団体名、連絡先名、住所、電話番号」といった基本情報と、各利用館の会館別拡張情報として「利用者種別」といった申込期間、申込可能回数に影響する権限を入力して頂きます。
- 連絡先2人目の入力項目はありませんので、メモ欄に入力してください。
- 利用者登録時に利用団体が複数の学校を登録することを考慮して、利用者重複チェックは行いません。
- 利用者登録申請の承認を行う際は、審査結果の選択と利用者種別の設定までを必ずセットで入力して頂きます。

### 5. 利用登録申請一承認

| (1)【利用者登録/修正】 | (3)利用者一覧画面 | (5)利用者登録結果画面 |
|---------------|------------|--------------|
| (2)利用者        | 検索画面 (4)利  | 用者修正画面       |

★処理概要

- 1:利用者機能より登録申請がなされた場合、申請内容の確認を行い施設予約システムの利用を承認または否認する。
- 2: 施設予約システムの利用を承認した利用者に、登録完了メールを送信する。

〇処理手順

- 1: 承認待ちの利用者を検索し、利用者を選択します。手順1へ
- 2:利用者登録/修正画面で申請内容の確認を行い、審査を行います。手順2へ

手順1 承認待ちの利用者を検索し、利用者を選択します。

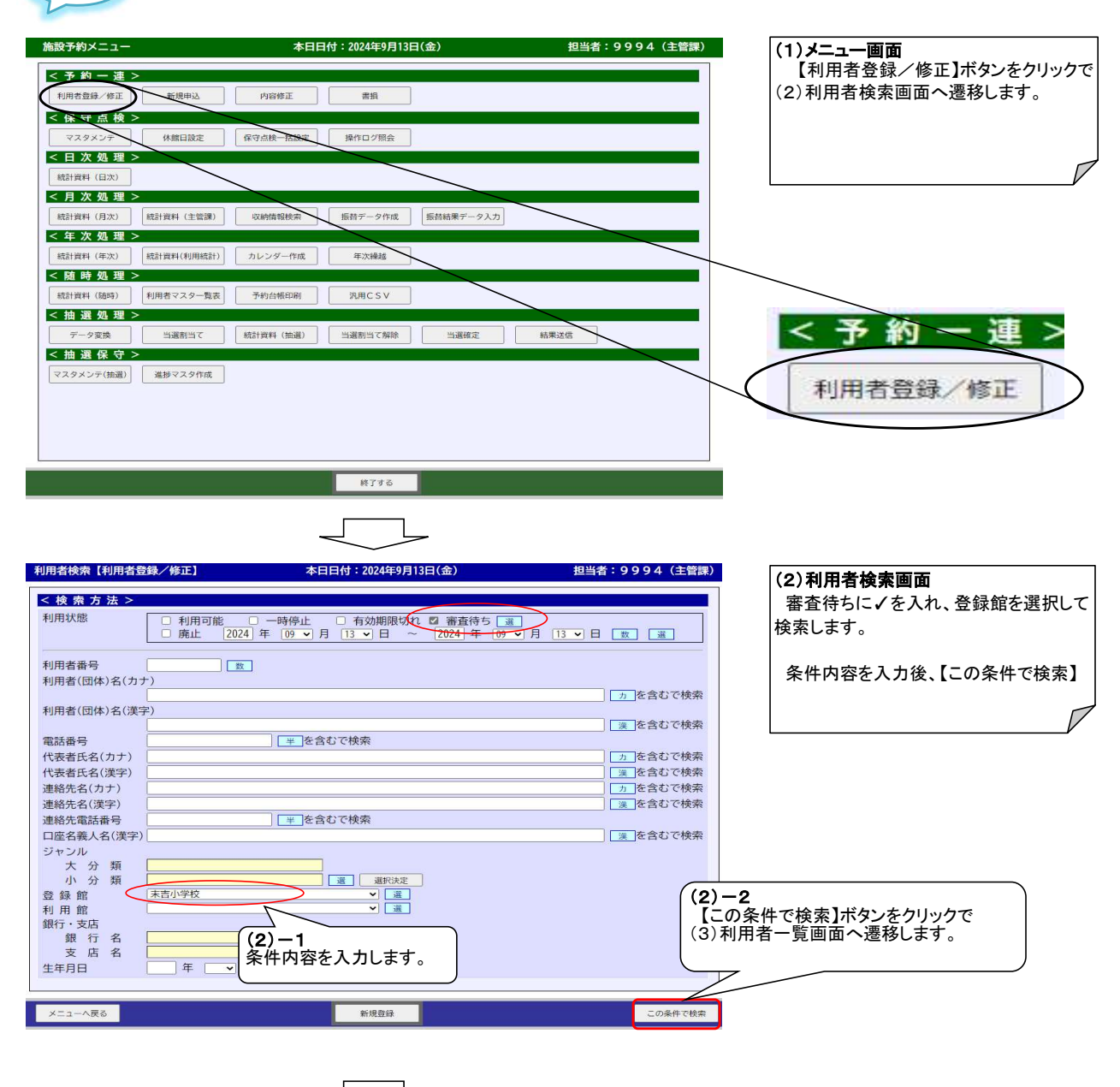

| 利用者番号 UG 利用     マート    マート     マート     マート     マート     マート     マート     マート     マート     マート     マート     マート     マート     マート     マート     マート | 者(団体)名<br>惠緒先名 | 電話番号<br>連絡先電話番号                                                                                                    | 紹介                  | 有効期限                       | 館別情報                 | 1 キャャキタルに 今班 ナブ 利田 老の                                 |
|----------------------------------------------------------------------------------------------------|----------------|----------------------------------------------------------------------------------------------------|---------------------|----------------------------|----------------------|-------------------------------------------------------|
| テスト団体名1                                                                                                    |                | 1234567890<br>098765 <u>4321</u>                                                                                                    | 不可 2<br>テスト代表       | 代表省名<br>2027年09月13日<br>表者1 | 表示                   | 表示します。                                                |
| (3)-1<br>利用者番号左の○を◎にし                                                                                                    | <b>、</b> ます。   | 1234<br>098<br>080<br>180<br>123<br>098<br>(4)利用者<br>123<br>アネトーン<br>723<br>735<br>735<br>735<br>735<br>735<br>735<br>735<br>735<br>735<br>73 | マンをクリ<br>「修正画」<br>- | リックで<br>面へ                 | 表示<br>表示<br>表示<br>表示 | 審査待ちの利用者の行を選択します。<br>【修正】ボタンをクリックで(4)利用者修正<br>へ遷移します。 |
| 0100000091         テスト団体名1           テスト連絡先1                                                                                                    |                | 098 2 13 C 0 1 7<br>123<br>098765432                                                                                                    | - テスト代表             | 長者(                        | 表示                   |                                                       |

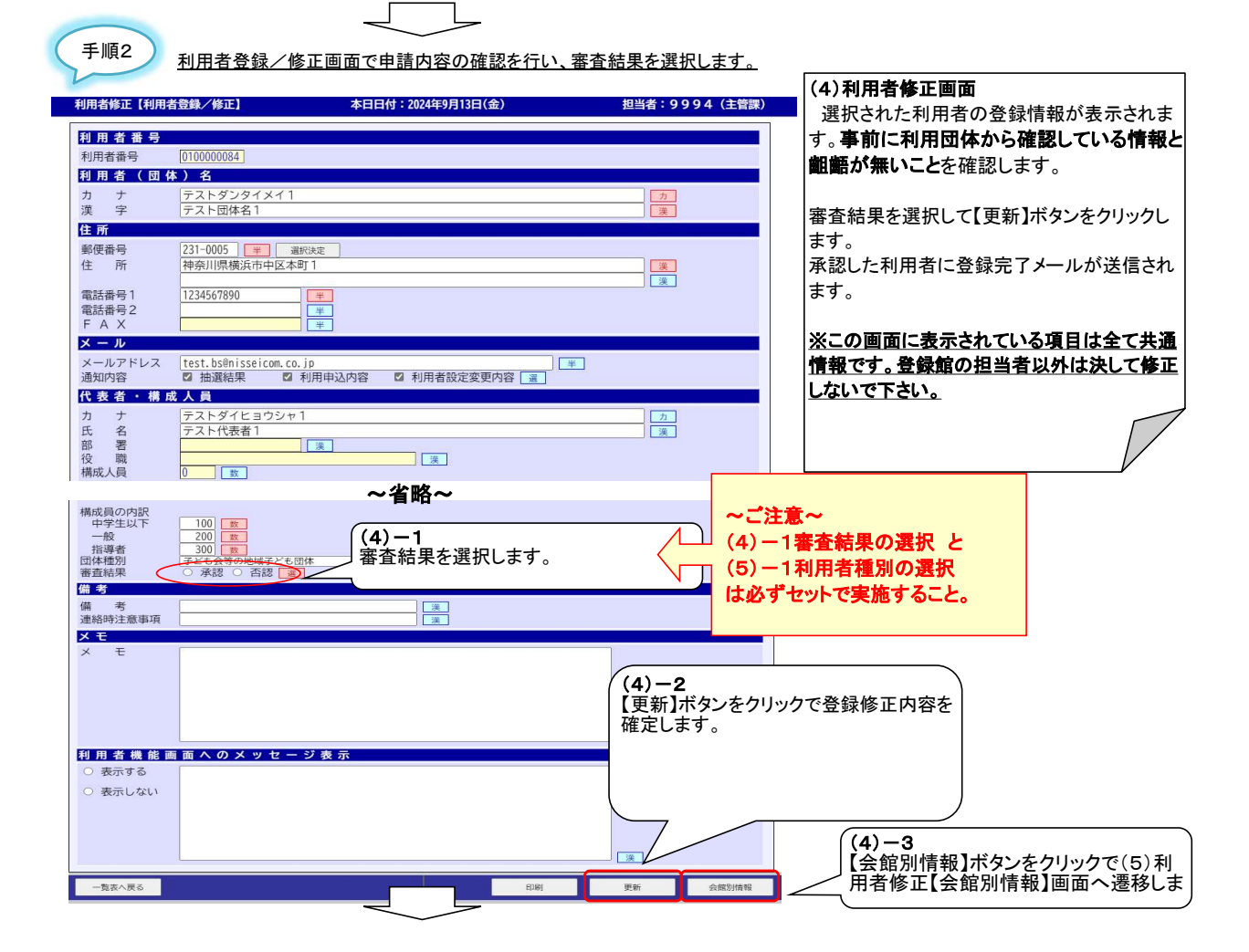

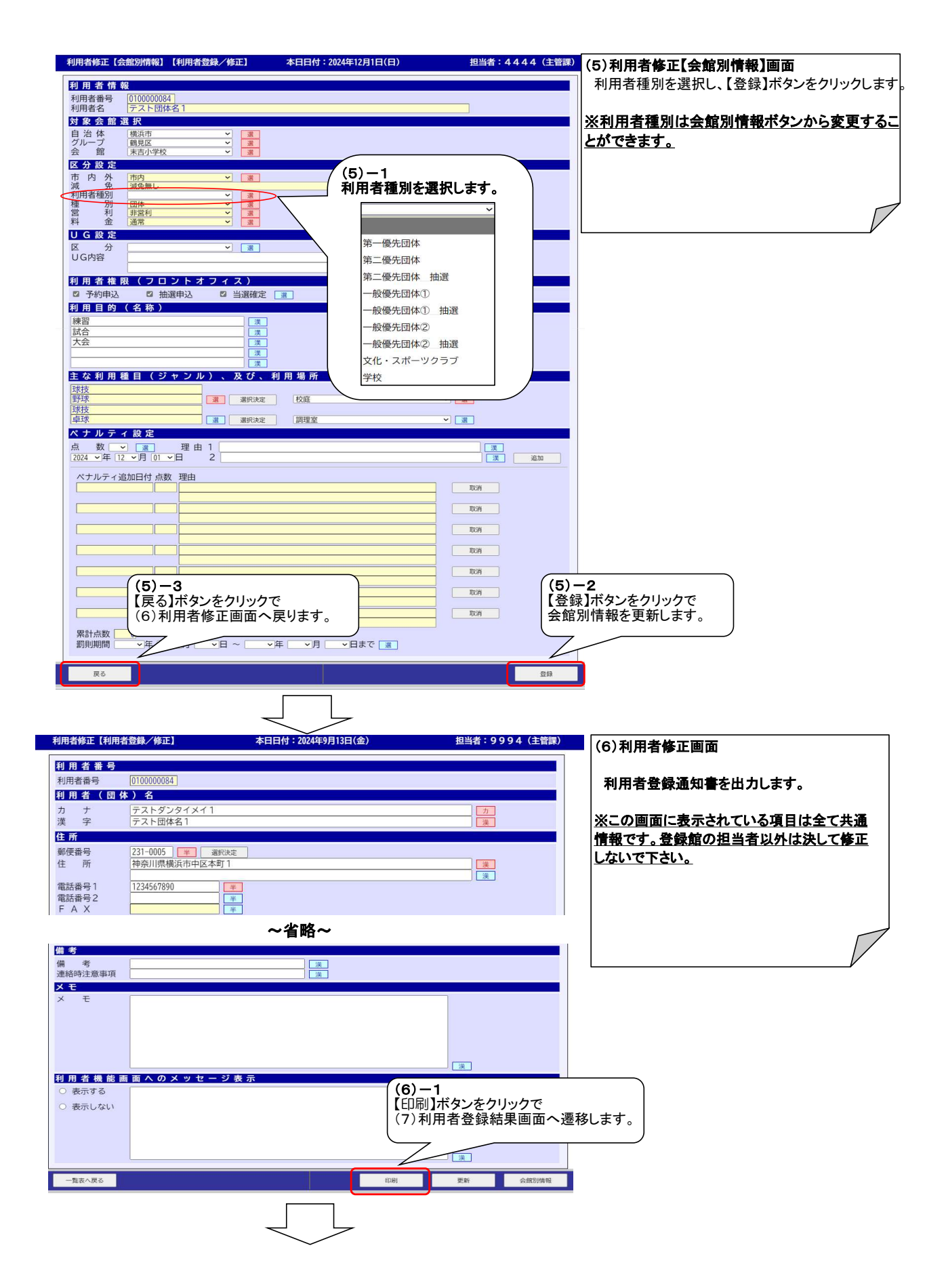

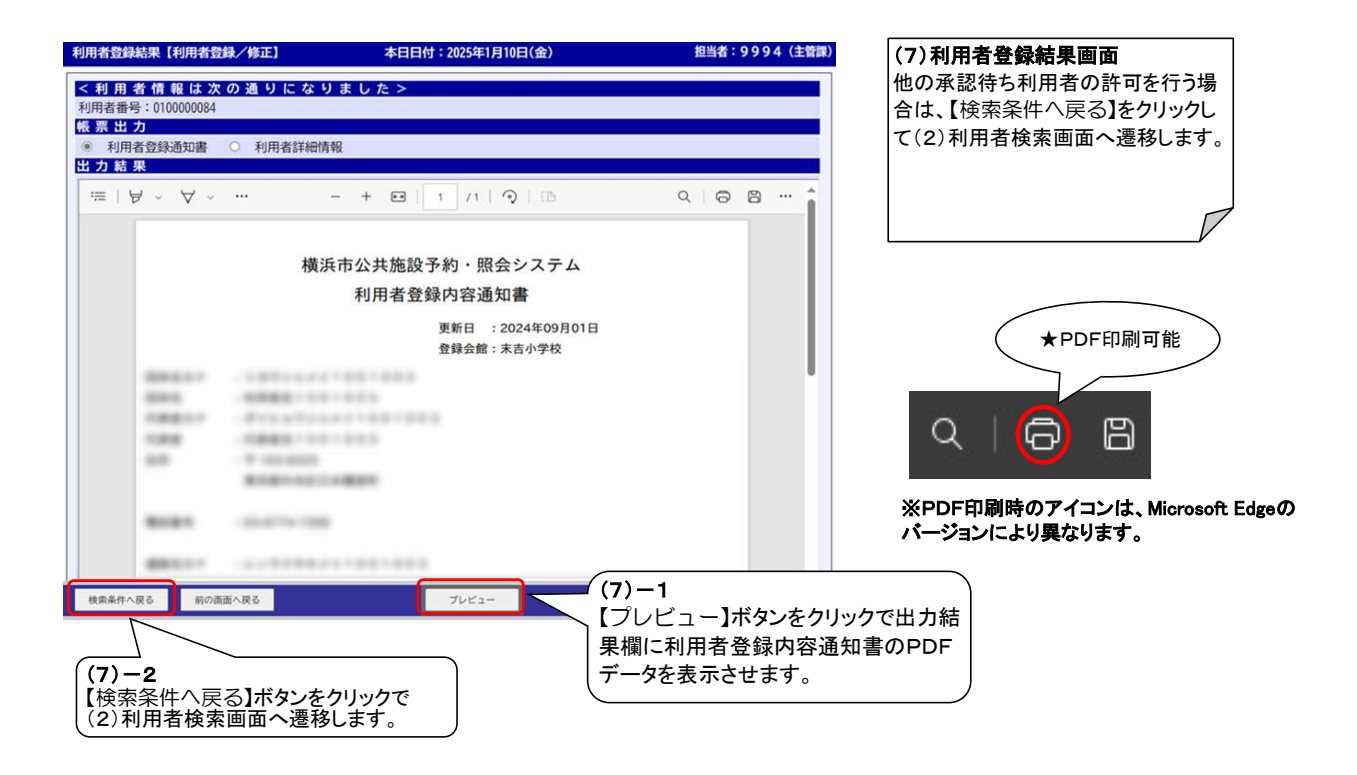

### 6. 利用者登録(新規)

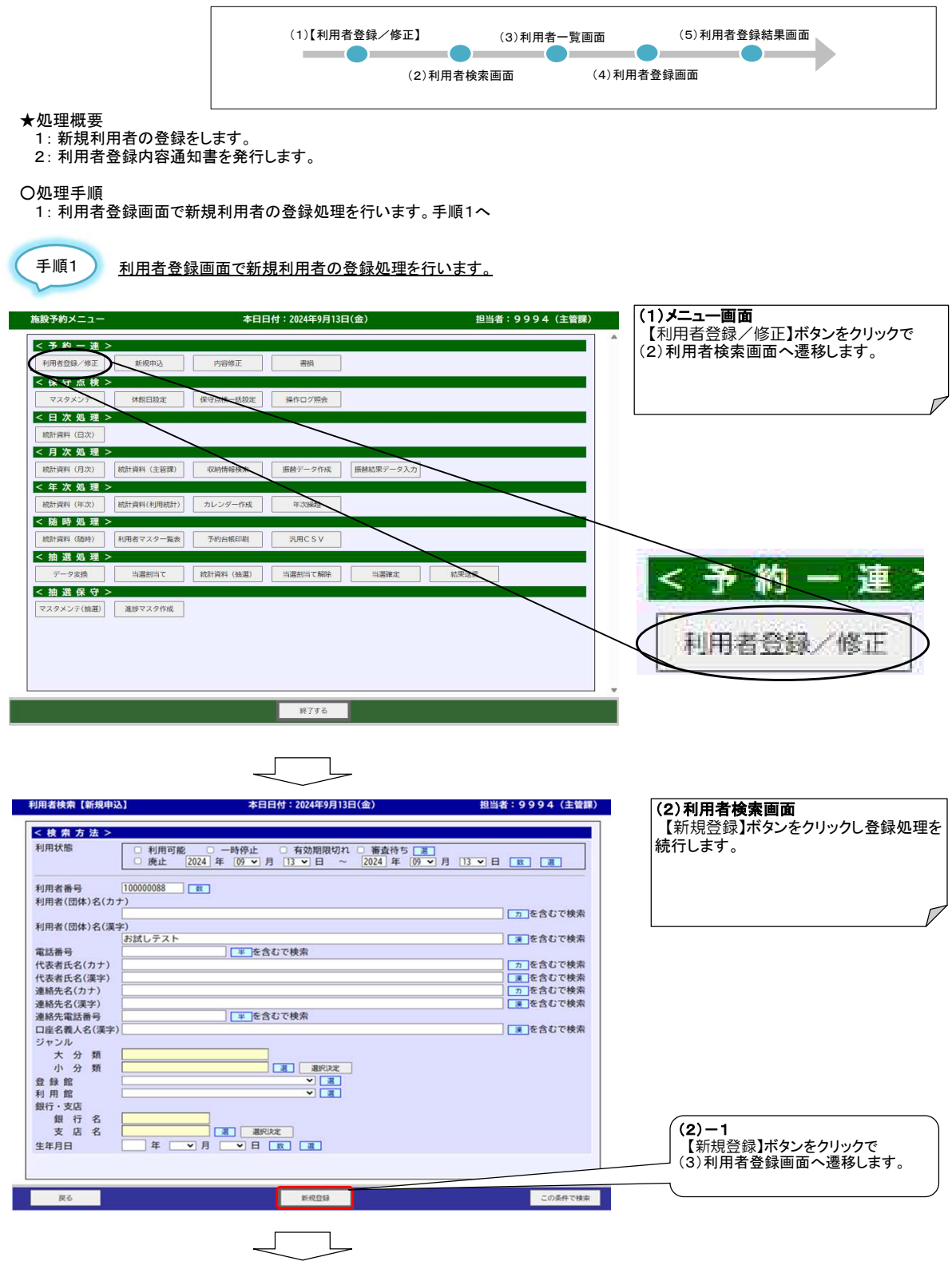

| 用者登峰(利用名                         |                                                                               |                  |    |                 |                                       |       |                               |
|----------------------------------|-------------------------------------------------------------------------------|------------------|----|-----------------|---------------------------------------|-------|-------------------------------|
|                                  | 著尊録/修正] 本日日付:2024年9月13日(金)                                                    | 2 担当者:9994(主管    | 課) | L               | <b>4.1 上</b> 开口                       |       | P                             |
| 」用者番号<br><sup>采番種別</sup>         | <ul> <li>         自動採冊         </li> </ul>                                    |                  |    | るも              | な人刀項日<br>酒日夕                          | 心酒    | <b>借去</b> ,注音車佰               |
| 」用者番号<br>」用者(団(                  | 体)名 01                                                                        |                  |    | <u>~~</u>       | <u>1項日日</u><br>利田者(団体)名               | 必须    | · 備行"江忌爭塤                     |
| リナ                               | 漢字欄入力時に自動入力されます 02                                                            | <u>力</u><br>漢    |    | 01              | カナ                                    |       |                               |
| - Mi                             |                                                                               |                  |    | 02              | 漢字                                    | •     |                               |
| 而<br>所                           |                                                                               | <u>×</u>         |    |                 | 住所                                    |       |                               |
|                                  |                                                                               |                  |    | 03              | 郵便番号                                  |       |                               |
| AX<br>X — JU                     | 07                                                                            |                  |    | 04              | 住所                                    |       | -                             |
| <ールアドレス 「<br>●知内容                |                                                                               | [09]             |    | 05              | 住所                                    |       | -                             |
| は表者・構成                           | □ 加速船来 □ 利用甲运的谷 □ 利用有效定更更内谷<br>或人員                                            |                  |    | 06              | 電詰番号]<br>雨虹妥日0                        | •     | -                             |
| リナ氏名                             | 漢字欄入力時に自動入力されます                                                               | -10 -211         |    | 07              | 电話                                    |       |                               |
|                                  |                                                                               |                  |    | 08              | メールアドレス                               |       | ※メール通知をご希望の場合け                |
| 絡先                               |                                                                               |                  |    | 09              | 通知内容                                  |       | 「08」「09」の入力が必要です。             |
| ナ<br>名                           | 漢字欄入力時に自動入力されます 34 35 35                                                      | <u></u>          |    |                 | 代表者·構成人員                              |       |                               |
| 8使番号<br>上 所                      |                                                                               |                  |    | 10              | カナ                                    |       |                               |
| (話番号                             | 38                                                                            | 34               |    | 11              | 氏名                                    |       |                               |
| )務先<br>(称 <sup>1</sup>           |                                                                               | 漢                |    |                 | 属性                                    |       |                               |
| 5 署<br>之戦                        | · · · · · · · · · · · · · · · · · · ·                                         |                  |    | 12              | バスワード                                 | •     | 12:選択決定ボタンを押下すると12            |
| ·使番号 所                           | 46 380 CR3:                                                                   |                  |    | 13              | 人金種別                                  |       | のバスワードがランダム生成されま              |
| 話番号1                             |                                                                               |                  |    | 14              | <u> </u>                              |       | ※バスワードは施設予約システム               |
| 186番号2<br>AX<br>1壁区公             | ¥<br>¥                                                                        |                  |    | 15              | 史 新 日<br>  古动期限                       |       | 山ソイン時に必要になるため                 |
| 学先                               |                                                                               |                  |    | 10              | 17 刈州版<br>纪介司丕                        |       | たんしのくここを推奨。                   |
| 称<br>便番号                         | ¥ BRRE                                                                        | [漢]              |    | 18              | 和川り石<br>構成員 由学生以下                     |       | -                             |
| E 所                              |                                                                               |                  |    | 19              | 構成員一般                                 | ŏ     |                               |
| 副話 <del>前号</del><br>牟 年          |                                                                               |                  |    | 20              | 構成員 指導者                               | Ŏ     |                               |
| と護者<br>h ナー・ <sup>1</sup>        | (運空欄入力時に自動入力されます)                                                             | 7                |    | 21              | 団体種別                                  | Ŏ     |                               |
| 6 名                              |                                                                               |                  |    | 22              | 審査結果                                  |       | -                             |
| (スワード )                          | PW (10文字以上) 選択決定                                                              |                  |    |                 | 備考                                    |       |                               |
| t 別<br>E年月日<br>(余種別)             | →年、→月 12 8                                                                    |                  |    | 23              | 備考                                    |       |                               |
| 銀行名                              | 13                                                                            |                  | -  | 24              | 連絡時注意事項                               |       |                               |
| 口座種別口座番号                         |                                                                               |                  | -  |                 | メモ                                    |       |                               |
| 口座名義力ナ<br>口座名義漢字                 |                                                                               |                  |    | 25              | メモ                                    |       | 25:連絡先2人目の情報はメモ欄に             |
| 2.绿館<br>E新日                      |                                                                               |                  |    |                 | 利田孝爀能両声をのが                            | <br>  | 入力しくくたさい。<br>ミキテ              |
| 与効期限<br>紹介可否                     | 2026 • 年 (3 • 月 31 • 日 夏 … 無期限 3                                              | ä                |    | 26              | <u>利用有機能画面へのメッ<br/>メッカージまま</u>        | ビーン   | · 衣小                          |
| 幕成員の内訳<br>中学生以下                  |                                                                               |                  |    | 20              | 区分設定                                  |       |                               |
| 一般<br>指導者                        | 20                                                                            | 21               |    | 27              | 利用者種別                                 | •     |                               |
| 日体種別                             | ● 承認 否認 選 22 ▼ 選 ▲                                                            |                  |    |                 | UG設定                                  |       |                               |
| 1 <b>考</b>                       | 23                                                                            |                  |    | 28              | 区分                                    | L     |                               |
| <b>基</b> 絡時注意事項                  |                                                                               | 24               |    | 29              | UG内容                                  |       |                               |
| ×Ξ                               |                                                                               |                  |    |                 | 利用種目(名称)                              |       |                               |
|                                  |                                                                               |                  |    | 30              | 利用目的                                  |       | 30:利用者機能での申込み時に、              |
|                                  |                                                                               | 25               |    |                 |                                       |       | 候補で表示する行事名称となります              |
|                                  |                                                                               |                  |    |                 |                                       | 1     | ※設定なしの場合、「その他」のみ通             |
| 用者機能で                            | 面面へのメッセージ表示                                                                   |                  |    |                 |                                       | 14.75 | 可能となり、自田人刀項目となります<br>  利田提託   |
| <ul><li>表示しない</li></ul>          | $\sim$                                                                        |                  |    | 21              | 土は利用性日(ンヤンル)                          |       | 、 利用场所<br>31,32,33、利田老烨総示】 もぶ |
|                                  |                                                                               | <u> </u>         |    | 51              | ノマノル(八万預)                             |       | できるジャンル・利田提所とかります             |
|                                  | 全館共通情                                                                         | 青報               |    | 32              | ジャンル(小分類)                             |       | ここのノミンル 作用物内になります             |
| 別情報                              | A                                                                             |                  |    | 52              | ~ 、 ~ / ~ (11/) 7月 /                  |       |                               |
| 対象会館道                            | \$ <u>8</u>                                                                   | ۶İŻ              |    | 33              | 利用場所                                  |       | 1                             |
| 自治体<br>グループ                      | 横浜市                                                                           | <br>7            |    |                 |                                       | -     |                               |
| 会 館<br>区分設定                      | 床吉小学校                                                                         |                  |    |                 | 連絡先                                   |       |                               |
| 市内外減免                            | 市内 ▼ 選   満久無し ▼   満                                                           |                  |    | 34              | カナ                                    |       |                               |
| 利用者種別種別                          |                                                                               |                  |    | 35              | 氏名                                    |       |                               |
| 日 利 金                            | 近012 ▼<br> 通常 ▼<br>                                                           |                  |    | 36              | 郵便番号                                  |       |                               |
| 0 G 战 足<br>区 分                   | ✓ 📰 ∠ 28                                                                      | 20               |    | 37              | 住所                                    |       | 4                             |
| UG内容                             |                                                                               |                  |    | 38              | 電話番号                                  | 1     |                               |
| 利用者權限                            | (フロントオフィス)<br>② 抽選申込                                                          |                  | 1  |                 |                                       |       |                               |
| ☑ 予約由:2                          | (名称)                                                                          |                  |    |                 |                                       |       |                               |
| □ 予約申込<br>利用目的(                  |                                                                               |                  |    |                 |                                       |       |                               |
| ☑ 予約申込<br>利用目的()                 |                                                                               |                  |    |                 |                                       |       |                               |
| ☑ 予約申込<br>利用目的(                  |                                                                               |                  |    |                 |                                       |       |                               |
| ☑ 予約申込<br>利用目的(<br>主な利用相         | ■<br>■<br>■<br>■<br>■<br>■<br>■<br>■<br>■<br>■<br>■<br>■<br>■<br>■            |                  |    | (12)            | ) — 1                                 |       | ★吹き出し説明                       |
| ☑ 予約申込<br>利用目的(<br>主な利用相         | 1日(ジャンル<br>31)<br>32<br>1日(ジャンル<br>31)<br>第一日日日日<br>第一日日日日日<br>第一日日日日日<br>132 | <b>33</b>        |    | (3)<br>【登       | )ー1<br>録】ボタンをクリックで新規                  |       | ★吹き出し説明                       |
| ☑ 予約申込<br>利 用 目 的 (<br>主 な 利 用 種 | ■ (ジャンル<br>31<br>32<br>第 単化之<br>第 単化之                                         | <b>33</b><br>• • |    | (3)<br>【登<br>登録 | )ー1<br>録】ボタンをクリックで新規<br>录は完了し(4)利用者登録 |       | ★吹き出し説明<br>                   |

|                                                                                                    | <del>~</del> · · · |
|----------------------------------------------------------------------------------------------------|--------------------|
| ◎ 利用者登録通知書 ○ 利用者詳細情報 利用者の登録通知書の発行を行なってくた                                                                                                    | 201                |
| 出力結果                                                                                                    | c                  |
|                                                                                                    | 河田                 |
| 日本の日本の日本の日本の日本の日本の日本の日本の日本の日本の日本の日本の日本の日                                                                                                    |                    |
| 横浜市公共施設予約・照会システム                                                                                                    | r                  |
| 利用者登録内容通知書                                                                                                    |                    |
| 更新日 : 2024年09月13日<br>登録会館: 末吉小学校                                                                                                    |                    |
| 団体名カナー:オタメシテスト                                                                                                    |                    |
| 団体名 :お試しテスト                                                                                                    |                    |
| 代表者カナ :                                                                                                    |                    |
| 代表者 : ((4) - 1                                                                                                    |                    |
| 住所 = 〒541-0041 【プレビュー】ボタンをクリックで出力                                                                                                    |                    |
| Alter A With T State and A State A State A S      |                    |
| 電話番号 :00000018 データを表示させます。                                                                                                    |                    |
| A Definition of the second second secon |                    |
| 連絡先力ナ :                                                                                                    |                    |
| 様素条件へ戻る 前の返面へ戻る ブレビュー                                                                                                    |                    |
|                                                                                                    |                    |
|                                                                                                    |                    |
|                                                                                                    |                    |
| 「「状本本庁」」「次のリルシンクノリンノン」                                                                                                    |                    |
| 17  17  1天水                                                                                                    |                    |

### 7. 利用者修正および利用者登録内容通知書再発行

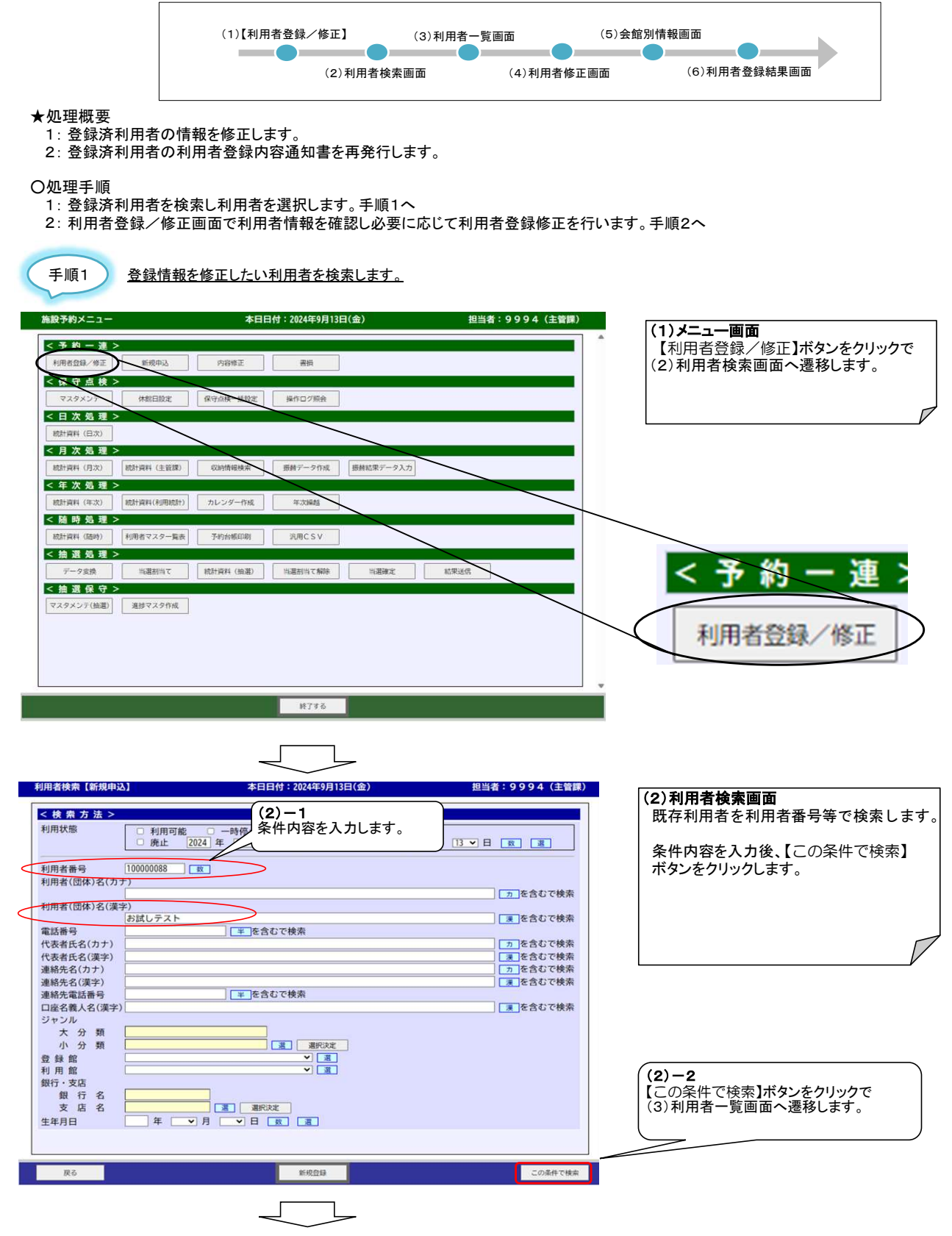

| 利用者一覧【利用          | 用者登録/修正】                                 | 本日日付:2024年9月13日(金)       | 担当者:9994(主管課)                         | (3)利用者一覧画面                                       |
|-------------------|------------------------------------------|--------------------------|---------------------------------------|--------------------------------------------------|
| 一覧 一覧印            | 刷                                        |                          |                                       | 入力された条件に合致する利用者の一覧を                              |
| 利用者番号             | UG 利用者(団<br>連絡先                          | 体)名 電話番号 紹介<br>名 連絡先雷話番号 | 有効期限 館別情報<br>代表者名                     | 表示します。                                           |
| 010000088         | お試しテスト                                   | 06-1234-5678 不可          | 2026年03月31日 表示 🔺                      |                                                  |
|                   |                                          |                          |                                       | □ 登録情報を変更する利用者の行を選択します。 【修正】ギカンホカリックで(4)利用者修正面面の |
| (3)               | - <b>1</b>                               | ++ )                     |                                       | 【修正】小ダンをクリックで(4)利用有修正画面へ<br>漫移します                |
| 利用                | 有番号左の〇を◎にし                               | _ます。<br>                 |                                       |                                                  |
|                   |                                          |                          |                                       |                                                  |
|                   |                                          |                          |                                       |                                                  |
|                   |                                          |                          |                                       |                                                  |
|                   |                                          |                          |                                       |                                                  |
|                   |                                          |                          |                                       |                                                  |
|                   |                                          |                          |                                       |                                                  |
|                   |                                          |                          |                                       |                                                  |
|                   |                                          |                          |                                       |                                                  |
| (3)               | -2                                       |                          |                                       |                                                  |
|                   | E】ボタンをクリックで                              |                          |                                       |                                                  |
| (4)               | 利用者修正画面へ                                 |                          |                                       |                                                  |
| 遷移                | します。                                     | J                        |                                       |                                                  |
|                   |                                          |                          | •                                     |                                                  |
| 検索条件へ戻る           |                                          | (%E                      |                                       |                                                  |
| and the set of    |                                          |                          |                                       |                                                  |
|                   |                                          |                          |                                       |                                                  |
|                   |                                          |                          |                                       |                                                  |
| 〔手順2〕             | 利田者登録/修正                                 | 画面で利用者情報を確認し必要           | に応じて利用者登録修订                           | 正を行います。                                          |
| 1 ///             |                                          |                          |                                       |                                                  |
| 利用者修正【利用者         | 登録/修正】                                   | 本日日付:2024年12月1日(日)       | 担当者:9994(主管課)                         | (4)利用者修正画面                                       |
|                   |                                          |                          |                                       | 選択された利用者の登録情報が表示されます。                            |
| 利用者番号             | 010000000                                |                          |                                       |                                                  |
| 利用者番号             | 010000088                                |                          |                                       | 必要に応じて登録情報を変更し、【更新】ボタン                           |
|                   | オタメシテスト                                  |                          | 7                                     | をクリックします。                                        |
| 漢 字               | お試しテスト                                   |                          | 漢                                     |                                                  |
| 住所                |                                          |                          |                                       | ※この画面に表示されている項目は全て共通                             |
| 郵便番号<br>住 所       | 541-0041 <u>半</u> 選択決定<br>大阪府大阪市中央区北近    |                          |                                       | 情報です。登録館の担当者以外は決して修正                             |
|                   | 3-5-29                                   |                          | · · · · · · · · · · · · · · · · ·     | しないで下さい。                                         |
| 電話番号1<br>電話番号2    | 06-1234-5678                             |                          |                                       |                                                  |
| FAX               | ¥                                        |                          |                                       |                                                  |
| メール               |                                          |                          |                                       |                                                  |
| メールアドレス<br>通知内容   | test.bs@nisseicom.co.jp<br>□ 抽選結果 □ 利用申込 | 内容 □ 利用者設定変更内容 [ 選 ]     |                                       |                                                  |
| 代表者・構成            | 人員                                       |                          |                                       |                                                  |
| カナ                |                                          |                          | <u></u>                               |                                                  |
| 氏 名 部 署           | (漢)                                      |                          |                                       |                                                  |
| 役職                |                                          | 漢                        |                                       |                                                  |
| 構成人員              | 数                                        |                          |                                       |                                                  |
| <u>建稿元</u><br>力 + |                                          |                          | <b>b</b>                              |                                                  |
| 氏名                |                                          |                          | 漢                                     |                                                  |
| 郵便番号<br>住 所       | 半 選択決定                                   |                          |                                       |                                                  |
|                   |                                          |                          | <u>(</u>                              |                                                  |
| 電話番号              | ¥                                        |                          |                                       |                                                  |
| <u>到初元</u><br>名称  |                                          |                          |                                       |                                                  |
| 部署                | 漢                                        |                          |                                       |                                                  |
| 役 職<br>郵便番号       | 坐 選択決定                                   | 漢                        |                                       |                                                  |
| 住所                |                                          |                          |                                       |                                                  |
| 雷話番号 1            | ж                                        |                          | 漢                                     |                                                  |
| 電話番号2             | ¥                                        |                          |                                       |                                                  |
| F A X<br>職業区分     | ¥<br>₩                                   |                          |                                       |                                                  |
| 在学先               |                                          |                          |                                       |                                                  |
| 名 称               |                                          |                          | 漢                                     |                                                  |
| 郵便番号<br>住 所       | 半選択決定                                    |                          |                                       |                                                  |
| III FI            |                                          |                          | [漢]                                   |                                                  |
| 電話番号              | ¥                                        |                          |                                       |                                                  |
| 保護者               | X.                                       |                          |                                       |                                                  |
| カ ナ               |                                          |                          | 7                                     |                                                  |
| 氏名                |                                          |                          | ····································· |                                                  |

|                                                                                                    | 属性                                                                                                    |                                                                                                    |
|----------------------------------------------------------------------------------------------------|----------------------------------------------------------------------------------------------------|----------------------------------------------------------------------------------------------------|
| Image: Image: Image                                                                                                    | パスワード nNCv?W=z(Yvj PW/ (10文字以上) 選択決定<br>性 別 選                                                                                                    |                                                                                                    |
| • • • • • • • • • • • • • • • • • • •                                                                                                    | 生年月日                                                                                                    |                                                                                                    |
| <ul> <li></li></ul>                                                                                                    | 銀行名<br>支店名 <u>選</u> 選Ritit                                                                                                    |                                                                                                    |
| History and a set of the set of the set o                                                                                                    | ロ座種別 (夏) (夏) (夏) (夏) (夏) (夏) (夏) (夏) (夏) (夏)                                                                                                    |                                                                                                    |
| # #######                                                                                                    | ロ座名義カナ <u>」</u><br>ロ座名義漢字 <u>ア</u>                                                                                                    |                                                                                                    |
| Billing       Billing       Billing         Billing       Billing       Billing                                                                                                    | 登録館 <u>末市小学校 ▼ 萬</u><br>更新日 <u>2024</u> ▼ 年 112 ▼ 月 01 ▼ 日 夏                                                                                                    |                                                                                                    |
| Dirty-Rain ()       I)         IIII ()       IIII ()         IIII ()       IIII ()         IIII ()       IIII ()         IIII ()       IIIII ()         IIIII ()       IIIII ()         IIIII ()       IIIIIII ()         IIIIIIIIIIIIIIIIIIIIIIIIIIIIIIIIIIII                                                                                                    | 有効期限 2026 マ 年 03 マ 月 31 マ 日 道 0 無期限 道<br>紹介可否 不可 2 道                                                                                                    | 利用状態を変更することにより、利用に制限を                                                                                                    |
| # ### ###############################                                                                                                    | ログイン失敗回数 0 酸<br>アカウントロック                                                                                                    | かけることが可能です。                                                                                                    |
| виденая       виденая                                                                                                    | 日時 最終ログイン日時 日期 1001年100150000                                                                                                    | 利用状態                                                                                                    |
| #####                                                                                                    | 利用名豆鲸口时 2024年09月15日 06-30-00<br>最終更新日時 2024年09月13日 08:50:00                                                                                                    | 構成員の内訳 利用可能                                                                                                    |
| Image: Image:                                                                                                    | ロ利用者番号<br>利用状態 利 <u>用可能 マ</u> 選                                                                                                    | 中学生以下一時停止                                                                                                    |
| <ul> <li> Image: set in the set in the se</li></ul>                                                                                                    | 構成員の内訳 中学生以下 1 数                                                                                                    | 一般 廃止                                                                                                    |
| In the set of the set of the s                                                                                                    | 一般 1 夏 指導者 1 夏                                                                                                    |                                                                                                    |
| Image: Image: Imag                                                                                                    | 団体種別<br>地域の自主的な団体 ✓<br>審査結果 ● 承認 ○ 否認 選                                                                                                    |                                                                                                    |
| <ul> <li>Implementary</li> <li>Implementary</li> <li>Implementary&lt;</li></ul>                                                                                                    | 備 考                                                                                                    |                                                                                                    |
| •       •       •       •       •       •       •       •       •       •       •       •       •       •       •       •       •       •       •       •       •       •       •       •       •       •       •       •       •       •       •       •       •       •       •       •       •       •       •       •       •       •       •       •       •       •       •       •       •       •       •       •       •       •       •       •       •       •       •       •       •       •       •       •       •       •       •       •       •       •       •       •       •       •       •       •       •       •       •       •       •       •       •       •       •       •       •       •       •       •       •       •       •       •       •       •       •       •       •       •       •       •       •       •       •       •       •       •       •       •       •       •       •       •       •       •       •       •       •                                                                                                          | m 5 <u>え</u><br>連絡時注意事項 <u>ア</u>                                                                                                    |                                                                                                    |
| (1)-1     (要請求 (2)-2 (2)-2 (2                                                                                                    | × モ                                                                                                    |                                                                                                    |
| (4)-1         (1)         (1)         (1)         (1)         (1)         (1)         (1)         (1)         (1)         (1)         (1)         (1)         (1)         (1)         (1)         (1)         (1)         (1)         (1)         (1)         (1)         (1)         (1)         (1)         (1)         (1)         (1)         (1)         (1)         (1)         (1)         (1)         (1)         (1)         (1)         (1)         (1)         (1)         (1)         (1)         (1)         (1)         (1)         (1)         (1)         (1)         (1)         (1)         (1)         (1)         (1)         (1)         <                                                                                                    |                                                                                                    |                                                                                                    |
| 【東川市なンを切りつかで含録<br>修正内容を確定します。       (4) - 3<br>(11回))にかったのリックで(6)<br>川用者 含緑結果園園へ遷移<br>ます。       (4) - 1<br>(12回))にかったのリックで(6)<br>川用者 含緑結果園園へ遷移<br>ます。       (4) - 1<br>(12回))にかったのリックで(6)<br>川用者 含緑結果園園へ遷移<br>ます。       (4) - 1<br>(12回))にかったのリックでは事点、<br>ときなかに確認した場合、         ● 「日本の本の」       ● 「日本の本の」       ● 「日本の本の」       (5) - 1<br>(12回))にかったのリックではで、<br>ときなかに確認した場合、         ● 「日本の本の」       ● 「日本の本の」       ● 「日本の本の」       ● 「日本の本の」       ● 「日本の本の」         ● 「日本の本の」       ● 「日本の本の」       ● 「日本の本の」       ● 「日本の本の」       ● 「日本の本の」       ● 「日本の本の」         ● 「日本の本の」       ● 「日本の本の」       ● 「日本の本の」       ● 「日本の本の」       ● 「日本の本の」       ● 「日本の本の」       ● 「日本の本の」         ● 「日本の本の」       ● 「日本の本の」<                                                                                                    | (4)-1                                                                                                    |                                                                                                    |
| <br>(1) 日前日本のシェッセージます。         (4) -3         (1)印刷「おやンをクリックで(6)         利用者を設計録録展画面へ送粉         (5) 用用者を記会部別情報画面へ送粉         (4) -1 (更新)ポタンをクリックレた場合、共         通用するにごを更された情報は反映されませ。         (5) の用用者を記会部別情報画面へ送粉         (5) の一日を見たします。         (5) の一日を見たします。         (5) パークをクリックでき見たします。         (5) パークをクリックでき見たします。         (5) パークシーをクリックでき見たいできます。         (5) パークシーをクリックでき見たいできます。         (5) パークシーをクリックでき見たいできます。         (5) パークシーをクリックでき見たいできます。         (5) パークシーをクリックでき見たいます。         (5) パークシーをクリックでき目を話を定します。         (5) パークシーをクリックでき目を話を見たい。         (5) パークシーをクリックでき目を話を見たい。         (5) パークシーをクリックでき目を話を見たい。         (5) パークシーをクリックでき目を話を見たい。         (5) パークシーをクリックでき目を目をについます。         (5) パークシーをクリックでき目を目を見たい。         (5) パークシーク・         (5) パークシーク・         (5) パークシーク・         (5) パークシーク・         (5) パークシーク・         (5) パーク・         (5) パーク・                                                                                                    | 【更新】ボタンをクリックで登録                                                                                                    | ( (4)-2<br>【会館別情報】ボタンをクリックで                                                                                                    |
|                                                                                                    | 利用を増めまた。のノッカージェー                                                                                                    | (5)利用者修正会館別情報画面へ遷移しま                                                                                                    |
| <ul> <li>* # 新しない</li> <li>(4)-3<br/>(120) パタンをクリックで(6)<br/>利用者登給集團面の漫移<br/>ます。         (2) 日日の パタンをクリックしま場合、我<br/>(2) 日日の パタンをクリックしま場合、我<br/>(2) 日日の パタンをクリックしま場合、我<br/>(2) 日日の パタンをクリックしま場合、我<br/>(2) 日日 日日の パタンをクリックで登録修正<br/>(2) 日日 日日 100 日日日 100 日日日 100 日日 100 日 100 日 100 日 100 日 100 日日 100 日日 100 日日 100 日日 100 日日 100 日日 100 日日 100 日日 100 日日 100 日日 100 日日 100 日日 100 日日 100 日日 100 日 100 日日 100 日日</li></ul>                                                                                                    | <ul> <li>約 用者機能 圖 圖へのメッセージ 後示</li> <li>○ 表示する</li> </ul>                                                                                                    | 9 0                                                                                                    |
| <br><br>                                                                                                    | <ul> <li>         ・ 表示しない         ((4) -3         「印刷」ボタンをクリックで(6)         </li> </ul>                                                                                                    | ※(4)ー1【更新】ボタンをクリックせずに、                                                                                                    |
| します。       人。         ************************************                                                                                                    | 利用者登録結果画面へ遷移                                                                                                    | 通情報にて変更された情報は反映されませ                                                                                                    |
|                                                                                                    |                                                                                                    |                                                                                                    |
|                                                                                                    |                                                                                                    | <i>N</i> .                                                                                                    |
|                                                                                                    |                                                                                                    | れ。<br>共通情報を【更新】ボタンにて反映後に                                                                                                    |
|                                                                                                    | 與表へ戻る 印刷 更新                                                                                                    | 大。<br>共通情報を【更新】ボタンにて反映後に<br>全部5%時程                                                                                                    |
| 「日本生生」       「日本生生」                                                                                                    |                                                                                                    | 共通情報を【更新】ボタンにて反映後に                                                                                                    |
| ###       ()#0?         ####       ()#0?         ####       ()#0?         #####       ()#0?         #####       ()#0?         #####       ()#0?         #####       ()#0?         #####       ()#0?         #####       ()#0?         #####       ()#0?         #####       ()#0?         #####       ()#0?         #####       ()#0?         #####       ()#0?         #####       ()#0?         #####       ()#0?         #####       ()#0?         #####       ()#0?         #####       ()#0?         #####       ()#0?         #####       ()#0?         #####       ()#0?         #####       ()#0?         #####       ()#0?         #####       ()#0?         #####       ()#0?         #####       ()#0?         #####       ()#0?         #####       ()#0?         #####       ()#0?         #####       ()#0?         #####       ()#0?         ######       ()#0?         ###                                                                                                    | 覧衣へ戻る 印刷 更新<br>- 覧衣へ戻る 印刷 更新<br>利用者修正 (金織別情報) [利用者登録/修正] 本日日付: 2024年9月13日(金) 担当者: 9994 (主管課)                                                                                                    | れ。<br>共通情報を【更新】ボタンにて反映後に<br>全部の情報                                                                                                    |
| <ul> <li>(5) 小川 一番 (1) 小川 一番 (1) 小 一番 (1) 小川 一番 (1) 小川</li></ul>                                                                                                    | -覧表へ戻る         印刷         更新           利用者修正 (全観別情報) (利用者登録/修正) 本日日付:2024年9月13日(金)         担当者:9994 (主管課)           利用者 情 程<br>利田書 情 程         100000083                                                                                                    | れ。<br>共通情報を【更新】ボタンにて反映後に<br>全部59/時日                                                                                                    |
| 第二日の本       第二日日       第二日日       第二日日       第二日日       第二日日       第二日日       第二日日       第二日日       第二日日       第二日日       第二日日       第二日日       第二日日       第二日日       第二日日       第二日日       第二日日       第二日日       第二日       第二日 <t< td=""><td>- 最衣&lt;原る</td>         印刷         更新           利用者修正【会館別條報】【利用者登録/修正】         本日日付:2024年9月13日(金)         担当者:9994(主管課)           利用者 情 程         別の000088         利用者 情 程           利用者 情 程         別の000088         利用者           利用者 情 程         第15(L, 丁, 工)、         力</t<>                                                                                                    | - 最衣<原る                                                                                                    | れ。<br>共通情報を【更新】ボタンにて反映後に<br>全部の//時報                                                                                                    |
| **       **       **       **       **       **       **       **       **       **       **       **       **       **       **       **       **       **       **       **       **       **       **       **       **       **       **       **       **       **       **       **       **       **       **       **       **       **       **       **       **       **       **       **       **       **       **       **       **       **       **       **       **       **       **       **       **       **       **       **       **       **       **       **       **       **       **       **       **       **       **       **       **       **       **       **       **       **       **       **       **       **       **       **       **       **       **       **       **       **       **       **       **       **       **       **       **       **       **       **       **       **       **       **       **       **       **       **       **       *       **       ** <t< td=""><td>- 覧衣へ戻る<br/>- 覧衣へ戻る<br/>和用者修正 [全蔵別情報] [利用者登録/修正] 本日日付:2024年9月13日(金) 担当者:9994 (主管課)<br/>利用者修正 [全蔵別情報] [利用者登録/修正] 本日日付:2024年9月13日(金) 担当者:9994 (主管課)<br/>利用者修 [10000088]<br/>利用者称 [20100008]<br/>利用者 [20100008]<br/>利用者 [20100008]<br/>利用者 [20100008]<br/>利用者 [20100008]<br/>利用者 [20100008]<br/>[20100008]<br/>[2010008]<br/>[2010008]<br/>[201008]<br/>[201008]<br/>[20108]<br/>[20108]<br/>[2</td><td>大い。<br/>共通情報を【更新】ボタンにて反映後に<br/>(5)利用者修正会館別情報画面</td></t<> | - 覧衣へ戻る<br>- 覧衣へ戻る<br>和用者修正 [全蔵別情報] [利用者登録/修正] 本日日付:2024年9月13日(金) 担当者:9994 (主管課)<br>利用者修正 [全蔵別情報] [利用者登録/修正] 本日日付:2024年9月13日(金) 担当者:9994 (主管課)<br>利用者修 [10000088]<br>利用者称 [20100008]<br>利用者 [20100008]<br>利用者 [20100008]<br>利用者 [20100008]<br>利用者 [20100008]<br>利用者 [20100008]<br>[20100008]<br>[2010008]<br>[201008]<br>[201008]<br>[20108]<br>[20108]<br>[2 | 大い。<br>共通情報を【更新】ボタンにて反映後に<br>(5)利用者修正会館別情報画面                                                                                                    |
| ※       ※       ※       ※       ※       ※       ※       ※       ※       ※       ※       ※       ※       ※       ※       ※       ※       ※       ※       ※       ※       ※       ※       ※       ※       ※       ※       ※       ※       ※       ※       ※       ※       ※       ※       ※       ※       ※       ※       ※       ※       ※       ※       ※       ※       ※       ※       ※       ※       ※       ※       ※       ※       ※       ※       ※       ※       ※       ※       ※       ※       ※       ※       ※       ※       ※       ※       ※       ※       ※       ※       ※       ※       ※       ※       ※       ※       ※       ※       ※       ※       ※       ※       ※       ※       ※       ※       ※       ※       ※       ※       ※       ※       ※       ※       ※       ※       ※       ※       ※       ※       ※       ※       ※       ※       ※       ※       ※       ※       ※       ※       ※       ※       ※       ※       ※        >       >                                                                                                    |                                                                                                    | <ul> <li>株通情報を【更新】ボタンにて反映後に</li> <li>(5)利用者修正会館別情報画面</li> <li>選択された利用者の会館別登録情報が表示され</li> </ul>                                                                                                    |
| でののののののののののののののののののののののののののののの                                                                                                    |                                                                                                    | 共通情報を【更新】ボタンにて反映後に                                                                                                    |
| UG098       (1)       (1)       (1)       (1)       (1)       (1)       (1)       (1)       (1)       (1)       (1)       (1)       (1)       (1)       (1)       (1)       (1)       (1)       (1)       (1)       (1)       (1)       (1)       (1)       (1)       (1)       (1)       (1)       (1)       (1)       (1)       (1)       (1)       (1)       (1)       (1)       (1)       (1)       (1)       (1)       (1)       (1)       (1)       (1)       (1)       (1)       (1)       (1)       (1)       (1)       (1)       (1)       (1)       (1)       (1)       (1)       (1)       (1)       (1)       (1)       (1)       (1)       (1)       (1)       (1)       (1)       (1)       (1)       (1)       (1)       (1)       (1)       (1)       (1)       (1)       (1)       (1)       (1)       (1)       (1)       (1)       (1)       (1)       (1)       (1)       (1)       (1)       (1)       (1)       (1)       (1)       (1)       (1)       (1)       (1)       (1)       (1)       (1)       (1)       (1)       (1)       (1)       (1)       (1)       (1)       <                                                                                                    | - 監衣へ戻る         印刷         更新           - 転衣へ戻る         印刷         更新           47月日名 信         14月日名登録、/修正         本日日付:2024年9月13日(金)         担当者:9994 (主管課)           17月日名 信         17月日名 信         17月日名 信         17月日名 信           17月日名 信         17月日名 信         17月日名 信         17月日名 信           17月日名 信         17月日名 信         17月日名 信         17月日名           17月日名 信         17月日名 信         17月日名 信         17月日名           17月日名 信         17月日名 信         17月日名 信         17月日名           17月日名 信         17月日名 信         17月日名 信         17月日名 信           17月日日名 信         17月日日名 信         17月日日名 信         17月日日名 信           17日日日名 信         17日日日名 信         17日日日名 信         17日日名 信           17日日日名 信         17日日日名 信         17日日名 信         17日日名 信           17日日名 信         17日日名 信         17日日名 信         17日日名 信           17日日日名 信         17日日名 信         17日日名 信         17日日名 信           17日日日名 信         17日日名 信         17日日名 信         17日日名 信           17日日名 信         17日日名 信         17日日名 信         17日日名 信           17日日名 信         17日日名 信         17日日名 信         17日日名 信           17日日名 信         17日日名 信                                                                                                    | (5)利用者修正会館別情報画面<br>選択された利用者の会館別登録情報が表示され<br>ますので、必要な情報を変更します。<br>※利用者種別は会館別情報ボタンから変更することができます。                                                                                                    |
| 日月名住用、(クロントオフィス)       ● 当選得注 (1)         ● 当選得注 (2)       ● 当選得注 (2)         ● 当選得注 (2)       ● 当選得注 (2)         ● 当選得注 (2)       ● 当         ● 第四日(1)       ● 当         ● 第四日(1)       ● 当         ● 第四日(1)       ● 当         ● 第四日(1)       ● 当         ● 第四日(1)       ● 第四日(1)         ● 第四日(1)       ● 第四日(1)         ● 第四日(1)       ● 第四日(1)         ● 第四日(1)       ● 第四日(1)         ● 第四日(1)       ● 第四日(1)         ● 第四日(1)       ● 第四日(1)         ● 第四日(1)       ● 第四日(1)         ● 第四日(1)       ● 第四日(1)         ● 第四日(1)       ● 第四日(1)         ● 第四日(1)       ● 第四日(1)         ● 第四日(1)       ● 第回日(1)         ● 第四日(1)       ● 第回(1)         ● 第回(1)       ● 第回(1)         ● 第回(1)       ● 第回(1)         ● 第回(1)       ● 第回(1)         ● 第回(1)       ● 第回(1)         ● 第回(1)       ● 第回(1)         ● 第回(1)       ● 第回(1)         ● 第回(1)       ● 第回(1)         ● 第回(1)       ● 第回(1)         ● 第回(1)       ● 第回(1)         ● 第回(1)       ● 第回(1)         ● 第回(1)       ● ● ●                                                                                                    | - 国家へ戻る     日期     更新       1     日期     1     1       1     日期     1     1       1     日期     1     1       1     日     1     1       1     日     1     1       1     日     1     1       1     日     1     1       1     日     1     1       1     日     1     1       1     日     1     1       1     日     1     1       1     日     1     1       1     1     1     1       1     1     1     1       1     1     1     1       1     1     1     1       1     1     1     1       1     1     1     1       1     1     1     1       1     1     1     1       1     1     1     1                                                                                                    | (5)利用者修正会館別情報画面<br>選択された利用者の会館別登録情報が表示されますので、必要な情報を変更します。<br>※利用者種別は会館別情報ボタンから変更することができます。                                                                                                    |
| 日日日9(24)         日日日9(24)         日日日9(24)         日日日9(24)         日日日9(24)         日日日9(24)         日日日9(24)         日日日9(24)         日日19(24)         日日19(24)         日19(24)         日19(24)                                                                                                    |                                                                                                    | 大ふ、<br>共通情報を【更新】ボタンにて反映後に<br>※50mm<br>(5)利用者修正会館別情報画面<br>選択された利用者の会館別登録情報が表示され<br>ますので、必要な情報を変更します。<br>※利用者種別は会館別情報ボタンから変更することができます。<br>【登録】ボタンをクリックで変更内容が更新されます。                                                                                                    |
| ・       ・         ・       ・         ・       ・         ・       ・         ・       ・         ・       ・         ・       ・         ・       ・         ・       ・         ・       ・         ・       ・         ・       ・         ・       ・         ・       ・         ・       ・         ・       ・         ・       ・         ・       ・         ・       ・         ・       ・         ・       ・         ・       ・         ・       ・         ・       ・         ・       ・         ・       ・         ・       ・         ・       ・         ・       ・         ・       ・         ・       ・         ・       ・         ・       ・         ・       ・         ・       ・         ・       ・         ・       ・         ・       ・ <td< td=""><td> 夏衣へ戻る     印刷     更新       夏衣へ戻る     印刷     更新       ・ ・ ・ ・ ・ ・ ・ ・ ・ ・ ・ ・ ・ ・ ・ ・ ・ ・ ・</td><td>大通情報を【更新】ボタンにて反映後に (5)利用者修正会館別情報画面<br/>選択された利用者の会館別登録情報が表示され<br/>ますので、必要な情報を変更します。 ※利用者種別は会館別情報ボタンから変更することができます。 【登録】ボタンをクリックで変更内容が更新されます。 ※会館別情報がないと利用者はその会館での利用</td></td<>                                                                                                    | 夏衣へ戻る     印刷     更新       夏衣へ戻る     印刷     更新       ・ ・ ・ ・ ・ ・ ・ ・ ・ ・ ・ ・ ・ ・ ・ ・ ・ ・ ・                                                                                                    | 大通情報を【更新】ボタンにて反映後に (5)利用者修正会館別情報画面<br>選択された利用者の会館別登録情報が表示され<br>ますので、必要な情報を変更します。 ※利用者種別は会館別情報ボタンから変更することができます。 【登録】ボタンをクリックで変更内容が更新されます。 ※会館別情報がないと利用者はその会館での利用                                                                                                    |
| Image: Control (1)       Image: Control (1)         Image: Control (1)       Image: Control (1)         Image: Contr                                                                                                    | - 広水(反ろ)     印刷     更新       - 広水(反ろ)     印刷     更新       ************************************                                                                                                    | 大通情報を【更新】ボタンにて反映後に (5)利用者修正会館別情報画面<br>選択された利用者の会館別登録情報が表示され<br>ますので、必要な情報を変更します。 ※利用者種別は会館別情報ボタンから変更することができます。 【登録】ボタンをクリックで変更内容が更新されます。 ※会館別情報がないと利用者はその会館での利用                                                                                                    |
| アメルティ後定         マレーティ後定         マレーティ後定         マレーティ後に         マレーティ後に         マレーティ後に         マレーティ後に         マレーティ         マレーティ         マレー         マレー         マレー         マレー         マレー         マレー         マレー         マレー         マレー         マレー         マレー         マレー         マレー         マレー         マレー         マレー         マレー         マレー         マレー         マレー         マレー         マレー         マレー                                                                                                    | - 転衣へ戻る     - 転衣へ戻る     印刷     日開     日開     日開     日開     日開     日開     日開     日開     日間     日間                                                                                                    | ★通情報を【更新】ボタンにて反映後に ★50%## (5)利用者修正会館別情報画面<br>選択された利用者の会館別登録情報が表示されますので、必要な情報を変更します。 ※利用者種別は会館別情報ボタンから変更することができます。 【登録】ボタンをクリックで変更内容が更新されます。 ※会館別情報がないと利用者はその会館での利用                                                                                                    |
| 第 別10日       ●         ************************************                                                                                                    |                                                                                                    | 大通情報を【更新】ボタンにて反映後に (5)利用者修正会館別情報画面 選択された利用者の会館別登録情報が表示されますので、必要な情報を変更します。 ※利用者種別は会館別情報ボタンから変更することができます。 【登録】ボタンをクリックで変更内容が更新されます。 ※会館別情報がないと利用者はその会館での利用                                                                                                    |
| A       W + W + W + W + W + W + W + W + W + W +                                                                                                    |                                                                                                    | 大通情報を【更新】ボタンにて反映後に<br>まずので、必要な情報を変更します。<br>※利用者種別は会館別情報ボタンから変更することができます。<br>(登録】ボタンをクリックで変更内容が更新されます。<br>※会館別情報がないと利用者はその会館での利用                                                                                                    |
| パナルティ追加日付 点数 理由       (5) -1         (5) -1       登録]ボタンをクリックで登録修正         (5) -1       登録]ボタンをクリックで登録修正         (5) -1       登録]ボタンをクリックで登録修正         (5) -1       登録]ボタンをクリックで登録修正         (5) -1       登録]ボタンをクリックで登録修正         (5) -1       (5) -1         (5) -1       (5) -1         (5) -1       (5) -1         (5) -1       (5) -1         (5) -1       (5) -1         (5) -1       (5) -1         (5) -1       (5) -1         (5) -1       (5) -1         (5) -1       (5) -1         (5) -1       (5) -1         (5) -1       (5) -1         (5) -1       (5) -1         (5) -1       (5) -1         (5) -1       (5) -1         (5) -1       (5) -1         (5) -1       (5) -1         (5) -1       (5) -1         (5) -1       (5) -1         (5) -1       (5) -1         (5) -1       (5) -1         (5) -1       (5) -1         (5) -1       (5) -1         (5) -1       (5) -1         (6) -1       (5) -1         (7) -1       (7) -1         (                                                                                                    | - 広水、反ろ     印刷     更新       - 広水、反ろ     印刷     更新       *     #田君名     第       *     #日君名     第       *     #日君名     #日君名       *     #日君名     #日君名       *     #日君名     #日君名       *     #日君名     #日君名       *     #日君名     #日君名       *     #日君名     #日君名       *     #日君名     #日君名       *     #日君名     #日君名       *     #日君名     #日君名       *     #日君名     #日君名       *     #日君名     #日君名       *     #日君名     #日君名       *     #日君名     #日君名       *     #日名     #日名       *     #日名     #日名       *     #日名     #日名       *     #日名     #日名       *     #日名     #日名       *     #日名     #日名       *     #日名     #日名       *     #日名     #日名       *     #日名     #日名       *     #日名     #日名       *     #日名     #日名       *     #日名     #日名       *     #日名     #日名       *     #日名     #日名       *                                                                                                    | 大通情報を【更新】ボタンにて反映後に (5)利用者修正会館別情報画面<br>選択された利用者の会館別登録情報が表示されますので、必要な情報を変更します。 ※利用者種別は会館別情報ボタンから変更することができます。 【登録】ボタンをクリックで変更内容が更新されます。 ※会館別情報がないと利用者はその会館での利用                                                                                                    |
| (5)-1         登録)ボタンをクリックで登録修正         内容を確定します。         (5)-1         (5)-1         (5)-1         (5)の         (5)の         (5)                                                                                                    | - 国政へ反ろ         日政         更新           - 国政へ反ろ         日政         更新           - 国政へ反ろ         日政         更新           - 国政へ反ろ         日政         更新           - 国政へ反ろ         日政         2           - 国政へ反ろ         日政         2           - 国政へ反ろ         日政         - 国政           - 国政へ反ろ         日政         - 国政           - 国政へのののののののののののののののののののののののののののののののののののの                                                                                                    | 大通情報を【更新】ボタンにて反映後に (5)利用者修正会館別情報画面<br>選択された利用者の会館別登録情報が表示されますので、必要な情報を変更します。 ※利用者種別は会館別情報ボタンから変更することができます。 【登録】ボタンをクリックで変更内容が更新されます。 ※会館別情報がないと利用者はその会館での利用                                                                                                    |
| Image: Construction of the image: Construction of the im                                                                                                    | - 国政、安正         日政、安正           - 国政、安正         日政、安正           1         - 国政、安正           1         - 国政           1         - 国政           1         - 国政           1         - 国政           1         - 国政           1         - 国政           1         - 国政           1         - 国政           1         - 国政           1         - 国政           1         - 国政           1         - 国政           1         - 国政           1         - 国政 <td>大通情報を【更新】ボタンにて反映後に (5)利用者修正会館別情報画面 選択された利用者の会館別登録情報が表示されますので、必要な情報を変更します。 ※利用者種別は会館別情報ボタンから変更することができます。 【登録】ボタンをクリックで変更内容が更新されます。 ※会館別情報がないと利用者はその会館での利用</td>                                                                                                    | 大通情報を【更新】ボタンにて反映後に (5)利用者修正会館別情報画面 選択された利用者の会館別登録情報が表示されますので、必要な情報を変更します。 ※利用者種別は会館別情報ボタンから変更することができます。 【登録】ボタンをクリックで変更内容が更新されます。 ※会館別情報がないと利用者はその会館での利用                                                                                                    |
| With Link       With Link       With Link <td></td> <td>大通情報を【更新】ボタンにて反映後に その時間 (5)利用者修正会館別情報画面 選択された利用者の会館別登録情報が表示されますので、必要な情報を変更します。 ※利用者種別は会館別情報ボタンから変更することができます。 (登録】ボタンをクリックで変更内容が更新されます。 ※会館別情報がないと利用者はその会館での利用 (5)-1 (答録】ボタンをクリックで発程体で</td>                                                                                                    |                                                                                                    | 大通情報を【更新】ボタンにて反映後に その時間 (5)利用者修正会館別情報画面 選択された利用者の会館別登録情報が表示されますので、必要な情報を変更します。 ※利用者種別は会館別情報ボタンから変更することができます。 (登録】ボタンをクリックで変更内容が更新されます。 ※会館別情報がないと利用者はその会館での利用 (5)-1 (答録】ボタンをクリックで発程体で                                                                                                    |
| R81     R81       R81     R81       R81     R81       R81     R81       R81     R81       R81     R81       R81     R81                                                                                                    | - 東京小良る     (1)     東京       中月     (1)     (1)     (1)     (1)     (1)     (1)     (1)     (1)     (1)     (1)     (1)     (1)     (1)     (1)     (1)     (1)     (1)     (1)     (1)     (1)     (1)     (1)     (1)     (1)     (1)     (1)     (1)     (1)     (1)     (1)     (1)     (1)     (1)     (1)     (1)     (1)     (1)     (1)     (1)     (1)     (1)     (1)     (1)     (1)     (1)     (1)     (1)     (1)     (1)     (1)     (1)     (1)     (1)     (1)     (1)     (1)     (1)     (1)     (1)     (1)     (1)     (1)     (1)     (1)     (1)     (1)     (1)     (1)     (1)     (1)     (1)     (1)     (1)     (1)     (1)     (1)     (1)     (1)     (1)     (1)     (1)     (1)     (1)     (1)     (1)     (1)     (1)     (1)     (1)     (1)     (1)     (1)     (1)     (1)     (1)     (1)     (1)     (1)     (1)     (1)     (1)     (1)     (1)     (1)     (1)     (1)     (1)     (1)     (1)     (1)     (1)     (1)     (1)     (1)     (1)<                                                                                                    | <b>大通情報を【更新】ボタンにて反映後に (5)利用者修正会館別情報画面</b><br>選択された利用者の会館別登録情報が表示されますので、必要な情報を変更します。 <b>※利用者種別は会館別情報ボタンから変更することができます。</b> 【登録】ボタンをクリックで変更内容が更新されます。 ※会館別情報がないと利用者はその会館での利用 (5)-1 【登録】ボタンをクリックで登録修正<br>内容を確定します。                                                                                    |
|                                                                                                    | - 東奈へ取る     印刷     更新       中田君 常和     1000000000000000000000000000000000000                                                                                                    | 大法・<br>共通情報を【更新】ボタンにて反映後に           (5)利用者修正会館別情報画面           選択された利用者の会館別登録情報が表示されますので、必要な情報を変更します。           ※利用者種別は会館別情報ボタンから変更することができます。           (登録】ボタンをクリックで変更内容が更新されます。           ※会館別情報がないと利用者はその会館での利用           (5)-1           【登録】ボタンをクリックで登録修正内容を確定します。           ※修正結果を印刷する場合【正ろ】 |
|                                                                                                    | 一股市     日間     更新       中国     東新       中国     東新       中国     東新       日間     東新       日間     東新       日間     日間       日間     東新       日間     東新       日間     東新       日間     東京       日間     東京       日間     東京       日間     東京       日間     東京       日間     東京       日間     東京       日間     東京       日間     東京       日間     東京       日間     東京       日間     東京       日間     東京       日間     東京       日間     東京       日間     東京       日間     東京       日間     日       日     東京       日     東京       日     東京       日     東京       日     東京       日     東京       日     東京       日     東京       日     東京       日     東京       日     東京       日     東京       日     東京       日     東京       日     東京       日 <td>大法・<br/>共通情報を【更新】ボタンにて反映後に (5)利用者修正会館別情報画面<br/>選択された利用者の会館別登録情報が表示されますので、必要な情報を変更します。<br/>※利用者種別は会館別情報ボタンから変更することができます。 ※参加用者種別は会館別情報ボタンから変更することができます。 ※参館】ボタンをクリックで変更内容が更新されます。 ※会館別情報がないと利用者はその会館での利用 (5)-1 [登録】ボタンをクリックで登録修正内容を確定します。 ※修正結果を印刷する場合、【戻る】<br/>ボタンで(4)利用者修正画面へ戻り</td>                                                                                                    | 大法・<br>共通情報を【更新】ボタンにて反映後に (5)利用者修正会館別情報画面<br>選択された利用者の会館別登録情報が表示されますので、必要な情報を変更します。<br>※利用者種別は会館別情報ボタンから変更することができます。 ※参加用者種別は会館別情報ボタンから変更することができます。 ※参館】ボタンをクリックで変更内容が更新されます。 ※会館別情報がないと利用者はその会館での利用 (5)-1 [登録】ボタンをクリックで登録修正内容を確定します。 ※修正結果を印刷する場合、【戻る】<br>ボタンで(4)利用者修正画面へ戻り                      |
|                                                                                                    |                                                                                                    | 大法情報を【更新】ボタンにて反映後に ままでので、必要な情報を変更します。 ※利用者種別は会館別情報ボタンから変更することができます。 ※利用者種別は会館別情報ボタンから変更することができます。 (登録】ボタンをクリックで変更内容が更新されます。 ※会館別情報がないと利用者はその会館での利用 【登録】ボタンをクリックで登録修正内容を確定します。 ※修正結果を印刷する場合、【戻る】ボタンで(4)利用者修正画面へ戻り<br>【印刷】ボタンをクリックにます。                                                              |
| 75.0                                                                                                    |                                                                                                    | 大法情報を【更新】ボタンにて反映後に ままでので、必要な情報を変更します。 ※利用者種別は会館別情報ボタンから変更することができます。 ※利用者種別は会館別情報ボタンから変更することができます。 (登録】ボタンをクリックで変更内容が更新されます。 ※会館別情報がないと利用者はその会館での利用 【登録】ボタンをクリックで登録修正内容を確定します。 ※修正結果を印刷する場合、【戻る】ボタンで(4)利用者修正画面へ戻り<br>【印刷】ボタンをクリックします。                                                              |

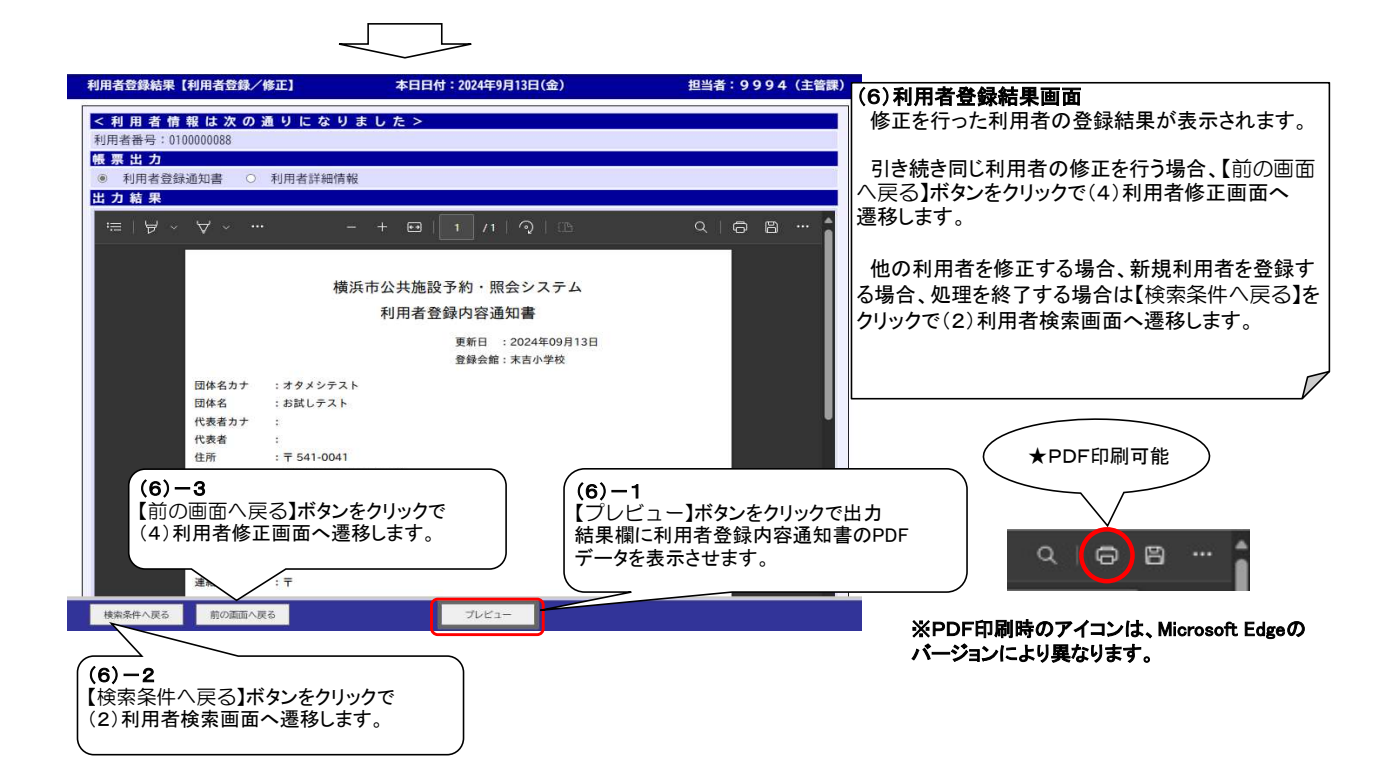

### 8. 新たな予約を登録する際のご留意事項

- 利用する施設、日付、時間をもとに予約申込を登録します。
- 複数の施設や区分を一つの予約申込としてまとめて登録できます。
- 全面貸し、半面貸しがある施設は、半面を予約すれば自動で全面が利用できないよう連動した台帳管理をしています。

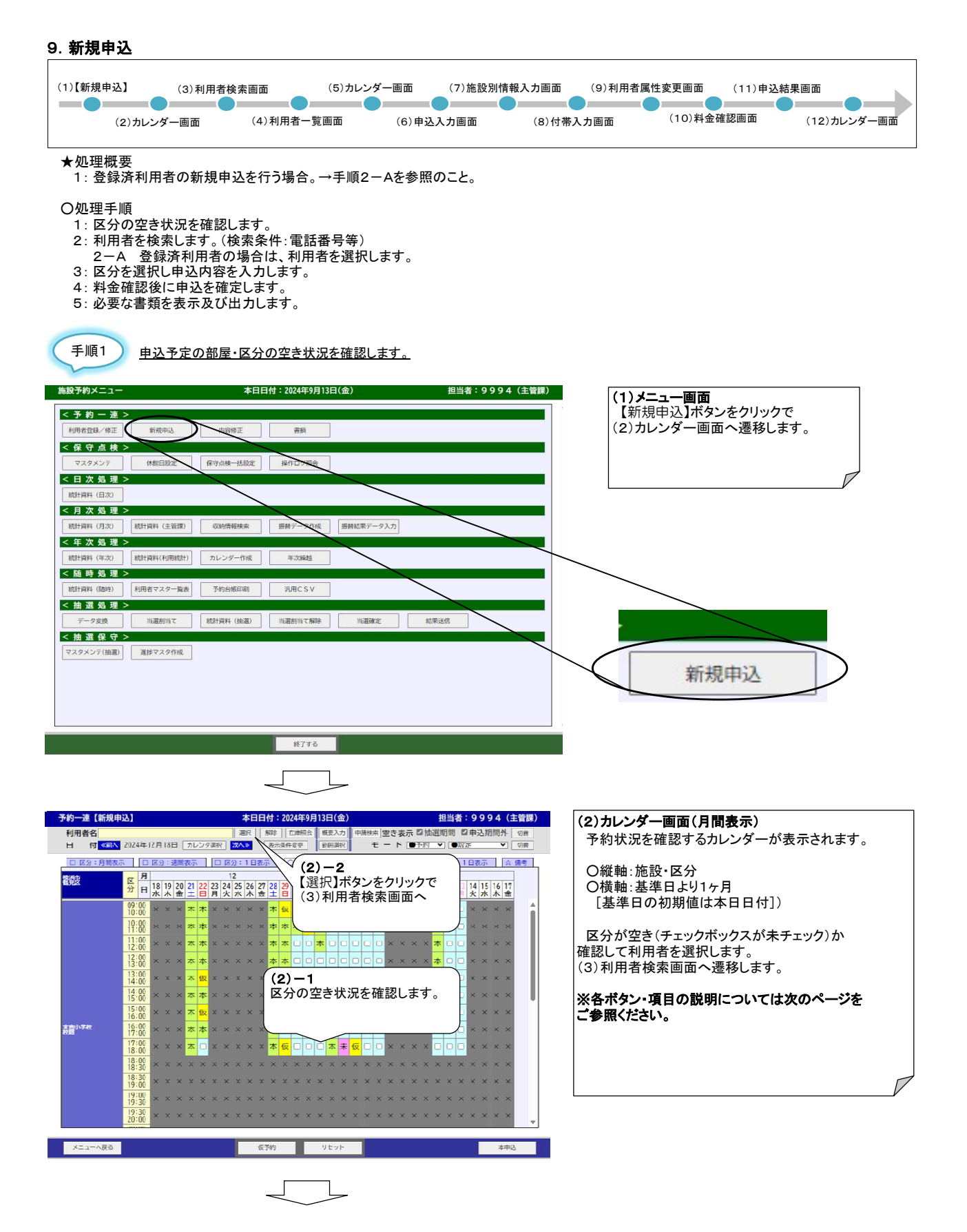

| 予約一連【新規                   | 101                                                         | 06 本日 07 2024年 08 日(1 13 担当者:9994 (主管標)                                                                                                    |
|---------------------------|-------------------------------------------------------------|----------------------------------------------------------------------------------------------------|
| 利用者名                      |                                                             | 選択 解除 在庫照会 概要入力 中語快密 空き表示 □ 抽選期間 □ 申込 15 外 切り                                                                                                    |
|                           | 、2024年12月18日 カレ                                             |                                                                                                    |
|                           | 示 □ 区分:週間表示                                                 | 9 区会:1日表示 ○ 時間、月間表示 ○ 時間:週間表示 ○ 時間:1日表示 ○ 時間、 (○ 時間、 )                                                                                                    |
| 機浜市 17                    | 月 18                                                        | 1 19 20 21 22 23                                                                                                    |
| 鶴見区                       | 分日18192021                                                  | 22 23 24 25 26 27 28 29 30 31 2 3 4 5 6 7 8 9 10 11 12 13 14 15 16 17                                                                                                    |
|                           |                                                             |                                                                                                    |
|                           |                                                             |                                                                                                    |
|                           | 11:00 × × × ×                                               |                                                                                                    |
|                           | 12:00 × × × ×                                               | <b>本</b> ×     ×     ×     ×     ×     ×     ×     ×     ×     ×     ×     ×     ×     ×     ×     ×     ×     ×     ×     ×     ×     ×     ×     ×     ×     ×     ×     ×     ×     ×     ×     ×     ×     ×     ×     ×     ×     ×     ×     ×     ×     ×     ×     ×     ×     ×     ×     ×     ×     ×     ×     ×     ×     ×     ×     ×     ×     ×     ×     ×     ×     ×     ×     ×     ×     ×     ×     ×     ×     ×     ×     ×     ×     ×     ×     ×     ×     ×     ×     ×     ×     ×     ×     ×     ×     ×     ×     ×     ×     ×     ×     ×     ×     ×     ×     ×     ×     ×     ×     ×     ×     ×     ×     ×     ×     ×     ×     ×     ×     ×     ×     ×     ×     ×     ×     ×     ×     ×     ×     ×     ×     ×     ×     ×     ×     ×     ×     ×     ×     ×     ×     ×     ×     ×     ×<                                                                                                    |
|                           | 13:00<br>13:00<br>× × × 本                                   | <b>本 本 本 □ □ □ × × × × × × × × × × × × × × × × × × × × × × × × × × × × × × × × × × × × × × × × × × × × × × × × × × × × × × × × × × × × × × × × × × × × × × × × × × × × × × × × × × × × × × × × × × × × × × × × × × × × </b>                                                                                                    |
|                           | $\frac{13:00}{14:00} \times \times \times \star \star$      |                                                                                                    |
|                           | 14:00<br>15:00 × × × 本                                      | x x x x a a a a a a a a a a a a a a a a                                                                                                    |
|                           | 15:00<br>16:00 × × × 本                                      | $\overline{\mathbf{x}} \times \times \times \times \times \mathbf{x}$ $0$ $0$ |
| 表高小学校                     | $\frac{16:00}{12:00} \times \times \times \star$            |                                                                                                    |
|                           | 17:00 × × × ×                                               |                                                                                                    |
|                           | 18:00                                                       |                                                                                                    |
|                           | 18:30 × × × ×                                               | ▲ (一仮予約についてー<br>「仮予約」では料金は発生」ません。<br>下記の予約申込け不可となります。                                                                                                    |
|                           | 19:00 × × × ×                                               | 有効期限を過ぎると仮予約区分は ・日を跨いだ予約                                                                                                    |
|                           | $\frac{19:00}{19:30}$ × × × ×                               | × × 自動的に削除されます。<br>· 月を跨いだ予約                                                                                                    |
|                           | $\frac{19:30}{20:00}$ × × × ×                               | × × × × × × × × × × × × × × × × × × ×                                                                                                    |
|                           | 20100                                                       |                                                                                                    |
| ×ニューへ戻る                   | 02                                                          | 03     仮予約     リセット     04     本申込     05                                                                                                    |
| 凡例)                       |                                                             |                                                                                                    |
| 仮 仮予約                     | 運営者側で希望                                                     | 日時や場所を一時的に押さえることができる。                                                                                                    |
|                           | 1 利用者側からは 1 雷気料(昭昭空章 1 100010000000000000000000000000000000 | 甲込かできなくなる。*翌日の夜間に目動的に削除されます。<br><sub>囲料)</sub> が発生せず 利田判が0円の場合                                                                                                    |
| 本 本予約                     | または、未入金が                                                    | 「債権化ののち入金消込完了で本予約となった場合                                                                                                    |
| 未 未入金                     | 予約は完了して                                                     | いるが電気料(照明空調料)が未入金の場合                                                                                                    |
|                           |                                                             |                                                                                                    |
| カレンダー画                    | i面項目一表                                                      |                                                                                                    |
| <u>表示項目</u><br>佰釆 佰日夕     |                                                             | 区分をチェックしていると動作しないボタン                                                                                                    |
| 01 利用者:                   | 名                                                           | 選択及び新規登録した利用者の利用者名を表示します。                                                                                                    |
| ボタン(メニュ                   | <b>//</b> _)                                                | 区分をチェックしていると動作しないボタン                                                                                                    |
|                           | ^ 戸ろ                                                        |                                                                                                    |
| 03 仮予約                    |                                                             | レーユー回回へ戻ります。<br>チェックした区分を選択した利用者の仮予約区分にします。                                                                                                    |
| 04 リセッ                    | F                                                           | チェックした区分のチェックを外します。                                                                                                    |
| 05 本甲込                    | <b>上</b> 卒(1)                                               | 選択した利用者とチェックされた区分から新規甲込します。                                                                                                    |
| 項番項目名                     |                                                             | 内容                                                                                                    |
| 06 選択(                    | 利用者名)                                                       | 利用者を選択するために利用者検索画面へ遷移します。                                                                                                    |
| 07 解除<br>08 在庫昭:          | <u></u><br>숨                                                | 利用者の選択を解除します。●●                                                                                                    |
| <u>09</u> カレン             | <br>ダー選択                                                    | カレンダーの基準日を選択するための画面を表示します。                                                                                                    |
| 10 前へ                     |                                                             | 現在のカレンダーから1ヶ月前のカレンダーを表示しま※1                                                                                                    |
| 11 次八                     | 件変更                                                         | 現住のカレンダーから1ヶ月先のカレンターを表示しま※1 ● カレンダーの表示条件を変更する表示条件設定画面へ漂移します。 ●                                                                                                    |
| 13 概要入                    | 力                                                           | 選択した利用者の申込概要入力画面へ遷移します。※2                                                                                                    |
| 14 範囲選                    | 択                                                           | 開始区分、終了区分を選択することで連続時間、連続面を選択します。                                                                                                    |
| <u>15 セード</u><br>16 切替 () | モード)                                                        | モート(ア約中心・ア約取用)を選択します。 ※3                                                                                                    |
| 17区分:                     | /<br>月間表示                                                   | 基準日より1ヶ月のカレンダーを表示します。(区分貸し)                                                                                                    |
| 18区分:                     | 週間表示                                                        | 基準日より1週間のカレンダーを表示します。(区分貸し)                                                                                                    |
| 19 区分:                    | <u>1 日表示</u><br>日間表示                                        | 基準日のみのカレンターを表示します。(区分算し)<br> 基準日より1ヶ日のカレンダーを表示します。(時間貸1)                                                                                                    |
| 21 時間:                    | 週間表示                                                        | 基準日より1週間のカレンダーを表示します。(時間貸し)                                                                                                    |
| 22 時間:                    | 1日表示                                                        | 基準日のみのカレンダーを表示します。(時間貸し)                                                                                                    |
|                           |                                                             | 1時に区分における業務連務等を入力する画面へ遷移 ます                                                                                                    |

※1:項番10、11 月間、週間、1日表示で移動日数が異なります。
 ※2:項番13 申込概要入力画面で行事名称及び行事内容を入力し仮予約を行うと仮予約の情報として反映されます。
 ※3:項番15 予約取消モードでは選択された利用者の仮予約区分のみ取消すことが可能です。
 利用者未選択の仮予約区分を取消す場合は利用者の選択せずに取消して下さい。
 毎モードの詳細については「カレンダー予定登録」シートを参照。

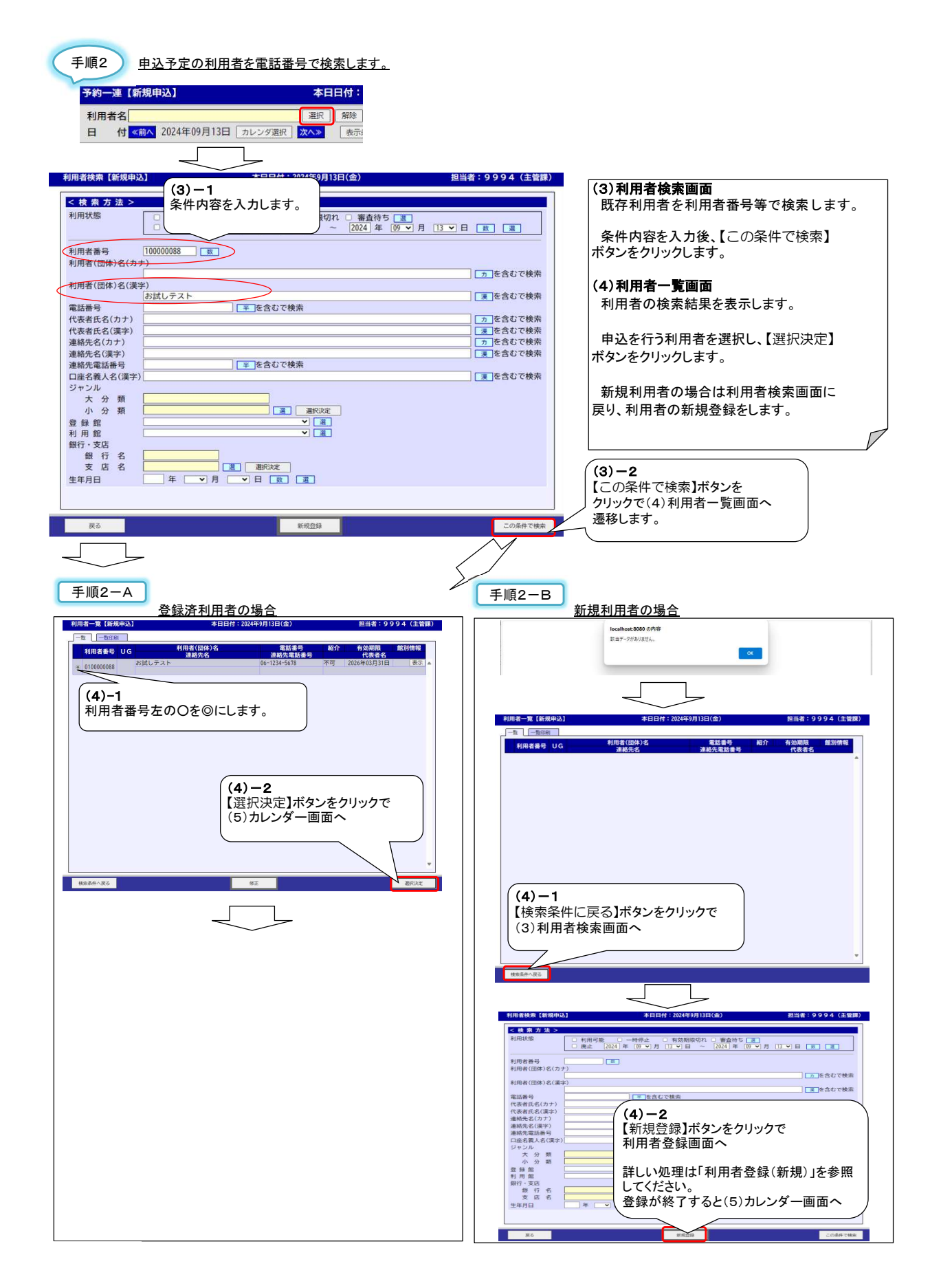

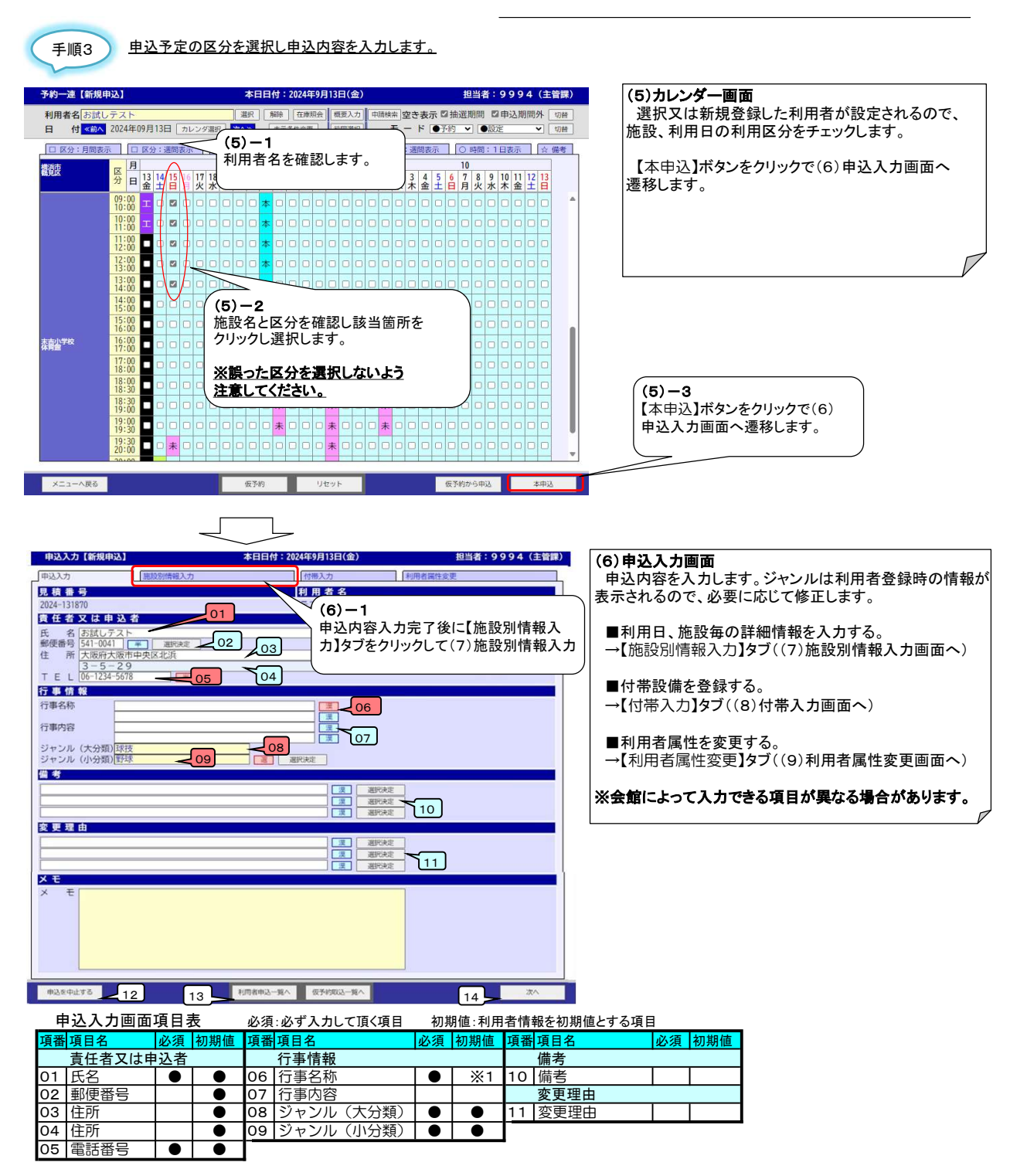

※1:申込概要入力画面で入力した場合、初期値として表示されます。

| 申込 | 入力画面メニューバー |                                                                      |  |
|----|------------|----------------------------------------------------------------------|--|
| 項番 | 項目名        | 内容                                                                   |  |
| 12 | 申込を中止する    | カレンダー画面へ戻ります。<br>※入力途中で申込みを中止した情報は「仮予約」となります。                        |  |
| 13 | 利用者申込一覧へ   | 利用者の過去の申込が一覧で表示されます。一覧から選択した申込の<br>履歴を申込内容入力に反映して入力の手間を低減させることが可能です。 |  |
| 14 | 次へ         | (10)料金確認画面へ遷移します。                                                    |  |
|    |            |                                                                      |  |

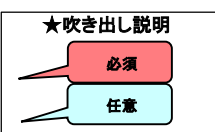

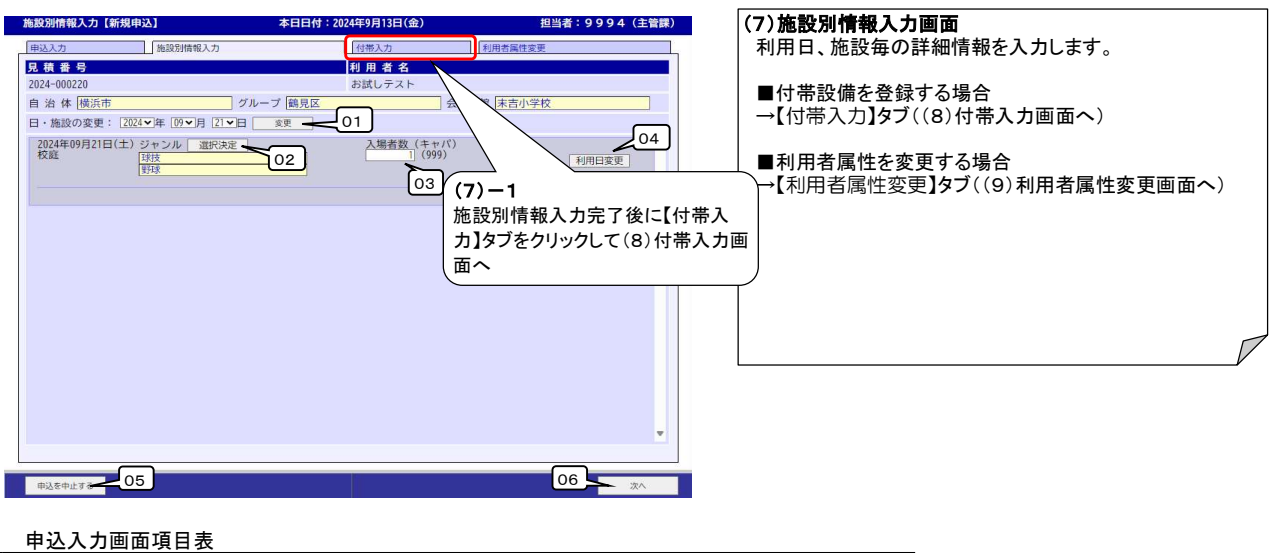

| 項番 | 項目名   | 内容                                     |
|----|-------|----------------------------------------|
| 01 | 変更    | カレンダー画面でチェックをつけた区分の追加や変更が可能です。         |
| 02 | ジャンル  | ジャンルを選択します。統計資料(施設別ジャンル別利用状況表)に反映されます。 |
| 03 | 入場者数  | 入場者数を入力します。統計資料(施設別入場者年計表)に反映されます。     |
| 04 | 利用日変更 | 利用日を変更出来ます。                            |

| 施設別情報入力画面メニューバー                                                                                                    |                                                                                                    |                                                                                                    |
|----------------------------------------------------------------------------------------------------|----------------------------------------------------------------------------------------------------|----------------------------------------------------------------------------------------------------|
| 項番 項目名                                                                                                    | 内容                                                                                                    |                                                                                                    |
| 05 申込を中止する。                                                                                                    | カレンダー画面へ戻ります。                                                                                                    |                                                                                                    |
| 06 次へ                                                                                                    | (10)料金確認画面へ遷移します。                                                                                                    |                                                                                                    |
|                                                                                                    |                                                                                                    |                                                                                                    |
| (8)-1                                                                                                    | l付:2024年9月13日(金) 担当者:9994(主管課)                                                                                                    | (8)付帯入力画面                                                                                                    |
| 田込入<br>日本<br>1 田辺入<br>日本<br>1 田辺<br>1 田辺<br>1 田<br>1 田辺<br>1 田<br>1 田辺<br>1 田<br>1 田<br>1 田<br>1 田<br>1 田<br>1 田<br>1 田<br>1 田 | 内帯入力     利用者面       利用者面     おばしテスト       レーデー: 設置・回設をすべて0にする。       レーデー: 設置・回設をすべて0にする。       レーデー: 設置・回設をすべて0にする。       レーデー: 2000       ローデー: 1000       1     0       0     0       10     0       10     0       10     0       10     0       10     0       10     0       10     0       10     0       10     0       10     0                                                                                                    | 付帯設備を登録します。<br>【日付施設】と【グループ】を選択すると付帯設備の<br>一覧表が表示されます。<br>*選択した区分に付帯設備が存在しない場合は表示なし<br>■利用者属性を変更する場合<br>→【利用者属性変更】タブ((9)利用者属性変更画面へ) |
| (8)-3<br>数量が確定したら【確定】ボタンを<br>クリックで小計・合計を表示します。                                                                                                    | (8) -2       申込数量と回数を入力します。       (8) -4       (特帯入力完了       【利用者属性:       (8) -4       (日本人力)       (日本人力) | 了後に<br>「変更】タブをクリックして                                                                                                    |

| 付帯 | 入力画面メニューバー |                       |
|----|------------|-----------------------|
| 項番 | 項目名        | 内容                    |
| 1  | 申込を中止する    | カレンダー画面へ戻ります。         |
| 2  | 確定         | 入力した内容で付帯設備の料金を表示します。 |
| 3  | 編集内容破棄     | 入力した申込数量を初期値に戻します。    |
| 4  | 次へ         | (10)料金確認画面へ遷移します。     |

[ \_\_\_\_

| CLOD AN AD AD AD THE AD                                                                                      | #31 #D                                       |                   |                          |     |               |           |                                                    |       |           |
|----------------------------------------------------------------------------------------------------|----------------------------------------------|-------------------|--------------------------|-----|---------------|-----------|----------------------------------------------------|-------|-----------|
| 利用者属任 <b>支史【</b> 制加]<br>申込入力                                                                                 | 中心 本日<br>施設別情報入力                             | 119·2024年9月13日(金) | 担当省·9994(王首硃)<br>利用者属性変更 | - ( | 9)利用者<br>利田孝登 |           | <b>面</b><br>がまテキね Z                                | ので    |           |
| <u>見積番号</u><br>2024-000221                                                                                   |                                              | 利用者名              |                          | Ŵ   | 利用有豆<br>、要に応し | ※1、利用者    | 属性を変更                                              | します。  |           |
| 利用者名                                                                                                    |                                              | の成しアスト            | 01                       |     |               |           |                                                    |       |           |
| カ ナ オタメシ<br>漢 字 お試しテ                                                                                         | テスト                                          |                   |                          |     | 申請内容          | の入力が終れ    | りれば【次へ                                             | 」ボタンを |           |
| 住所・連絡先                                                                                                    | 03                                           |                   | 02                       | 2   | リックで(         | 10)料金確認   | としていた。との自己のでで、こので、こので、こので、こので、こので、こので、こので、こので、こので、 | します。  |           |
| 郵便番号 541-0041<br>住 所 大阪府大<br>3-5-                                                                            | 世 選択決定 · · · · · · · · · · · · · · · · · · · |                   | 04                       |     |               |           |                                                    |       |           |
| TEL1 06-1234-<br>TEL2                                                                                        | 5678 06                                      |                   | 05                       |     |               |           |                                                    |       |           |
| FAX                                                                                                    |                                              |                   |                          |     |               |           |                                                    |       |           |
| 氏名                                                                                                    |                                              | 2                 | 09 🗆 📼                   |     |               |           |                                                    |       | $\square$ |
| 属性           市内外         市内           減免         減免無し           料金区分         通常           利用考種別         第一億生 |                                              | 12                | -11                      |     |               |           |                                                    |       |           |
| 種別 団体 當利 非営利                                                                                                 |                                              | (9)-1             |                          |     | 利用            | 者属性変更画面   | 項目表                                                |       |           |
|                                                                                                    |                                              | 申込内容の             | 入力が終われば【次へ】ボタ            | シンを | 項番            | 項日名       | 必須 初期値                                             |       |           |
|                                                                                                    |                                              | クリックで(1           | 0)料金確認画面へ遷移し             | ます。 |               | 利用者名      |                                                    |       |           |
|                                                                                                    |                                              |                   |                          |     | 01            | カナ        |                                                    |       |           |
|                                                                                                    |                                              |                   |                          |     | 02            | <u>漢字</u> |                                                    |       |           |
| 中込を中止する 12                                                                                                   |                                              |                   | 13 *                     |     |               | 住所・連絡先    |                                                    |       |           |
|                                                                                                    |                                              |                   |                          |     | 03            | 郵便番号      |                                                    |       |           |
|                                                                                                    |                                              |                   |                          |     | 04            | 住所        |                                                    | 1     |           |
|                                                                                                    |                                              |                   |                          |     | 05            | 住所        |                                                    | 1     |           |
| 间用者属性変更                                                                                                    | 「 画面メニューバー                                   |                   |                          |     | 06            | TEL1      | • •                                                | 1     |           |

| 4.11.11 |                                           |                   |  |  |  |  |  |  |
|---------|-------------------------------------------|-------------------|--|--|--|--|--|--|
| 項番      | 項目名                                       | 内容                |  |  |  |  |  |  |
| 12      | 申込を中止する                                   | カレンダー画面へ戻ります。     |  |  |  |  |  |  |
| 13      | 次へ () () () () () () () () () () () () () | (10)料金確認画面へ遷移します。 |  |  |  |  |  |  |

※1利用者登録情報は変更せず今回の申込に限った変更 (代表者等)をしたい場合。

| <b>塤</b> 番 | 項日名    | 必須 | 初期個 |  |  |  |  |  |  |  |
|------------|--------|----|-----|--|--|--|--|--|--|--|
|            | 利用者名   |    |     |  |  |  |  |  |  |  |
| 01         | カナ     | •  |     |  |  |  |  |  |  |  |
| 02         | 漢字     | •  |     |  |  |  |  |  |  |  |
|            | 住所·連絡先 |    | -   |  |  |  |  |  |  |  |
| 03         | 郵便番号   |    |     |  |  |  |  |  |  |  |
| 04         | 住所     |    |     |  |  |  |  |  |  |  |
| 05         | 住所     |    |     |  |  |  |  |  |  |  |
| 06         | TEL1   |    |     |  |  |  |  |  |  |  |
| 07         | TEL2   |    |     |  |  |  |  |  |  |  |
| 80         | FAX    |    |     |  |  |  |  |  |  |  |
|            | 代表者    |    |     |  |  |  |  |  |  |  |
| 09         | 氏名     |    |     |  |  |  |  |  |  |  |
|            |        |    |     |  |  |  |  |  |  |  |
| 10         | 市内外    | •  |     |  |  |  |  |  |  |  |
| 11         | 減免     |    |     |  |  |  |  |  |  |  |
| 12         | 料金区分   |    |     |  |  |  |  |  |  |  |

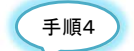

<u>料金確認後に申込を確定します。</u>

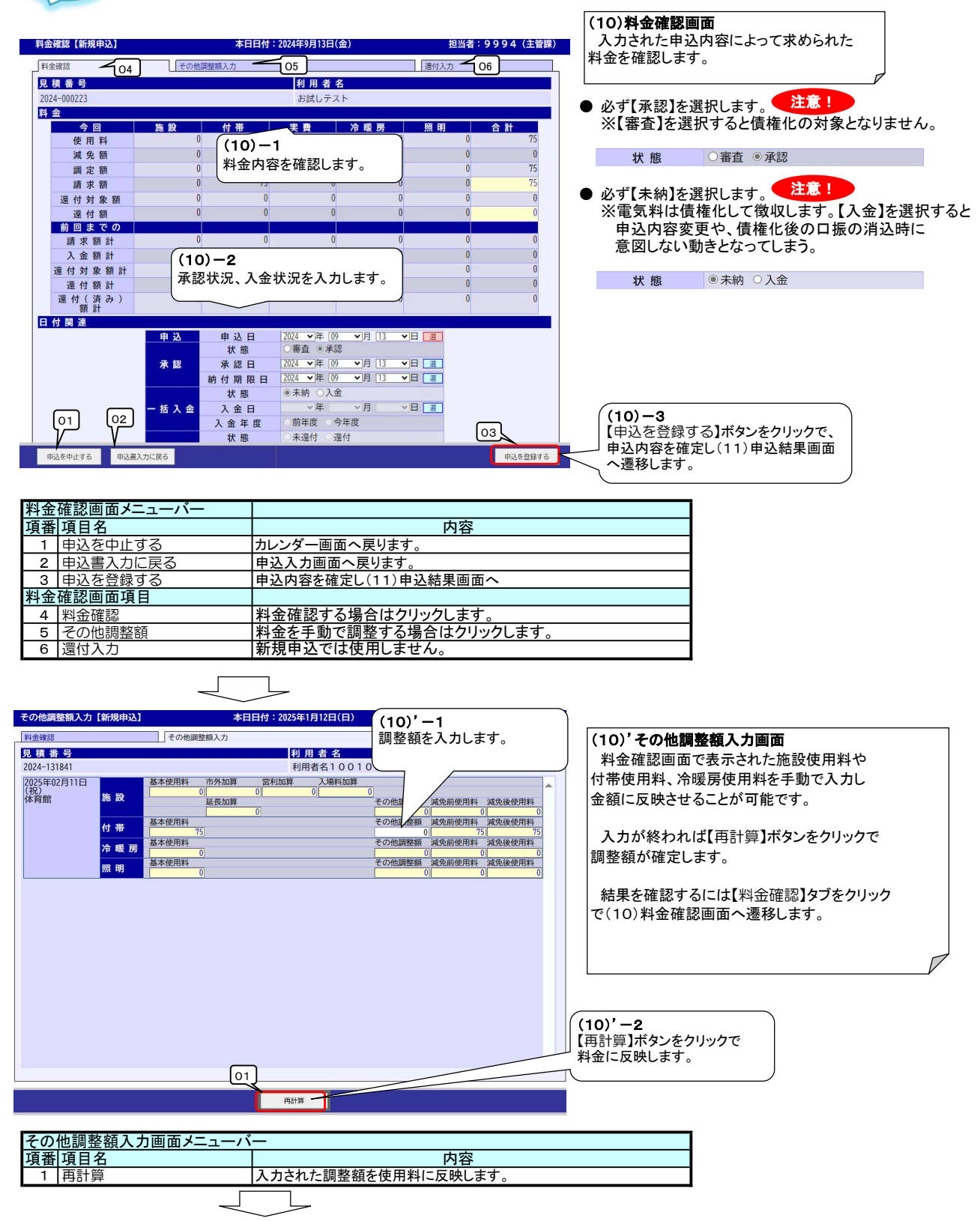

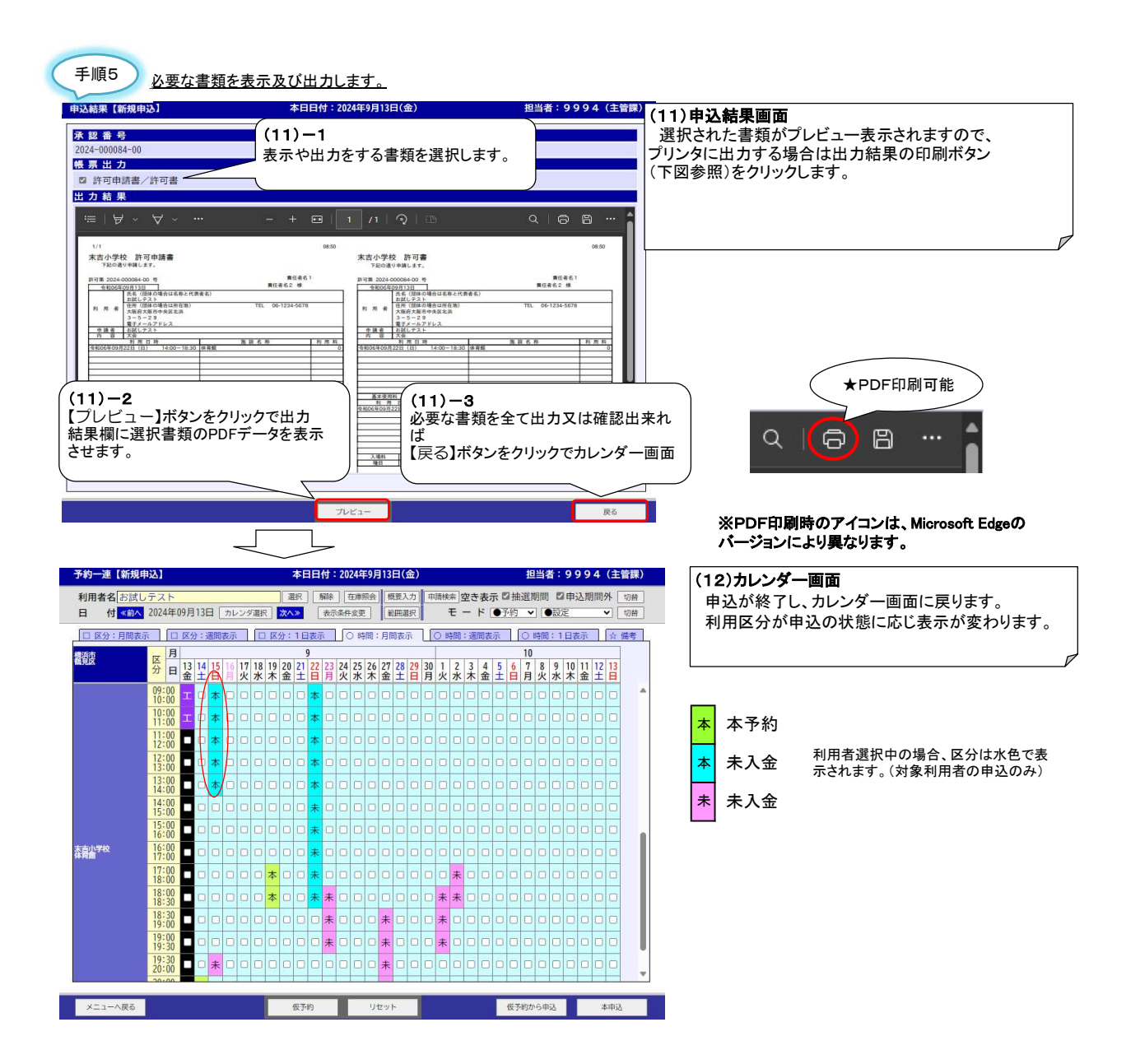

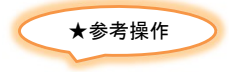

● モードを選択することにより、以下のような申込みが可能です。

#### 通常申込み 本日日付:2024年9月13日(金) 予約一連【新規申込】 担当者:9994(主管課) □ 区分:月間表示 □ 区分:週間表示 □ 区分:1日表示 □ ○ 時間:月間表示 □ ○ 時間:週間表示 □ ○ 時間:1日表示 □ ☆ 備大 日 1 15 17 18 19 202 22 22 22 22 22 22 22 22 22 22 22 22 22 22 22 22 22 22 22 22 22 22 22 22 22 22 22 22 22 22 22 22 22 22 22 22 22 22 22 22 22 22 22 22 22 22 22 22 22 22 22 22 22 22 22 22 22 22 22 22 22 22 22 22 22 22 22 22 22 22 22 23 24 25 21 13 24 16 17 12 13 45 16 17 12 14 14 12 13 14 14 14 14 14 14 龖 09:00 **I I A** モード ●予約 ∨ ●設定 ✓ 切替 11:00 11:00 12:00 11:00 12:00 11:00 13:00 11:00 13:00 11:00 13:00 11:00 15:00 11:00 15:00 11:00 16:00 11:00 17:00 11:00 18:00 11:00 18:30 11:00 19:30 11:00 19:30 11:00 19:30 11:00 a a a a a a a a 0 0 0 0 0 **0** 0 • <mark>\*</mark> • • • • • • ★モード「●予約」「●設定」 通常の利用申請を行なう場合に使用します。 0 0 0 0 0 0 0 0 0 0 0 0 0 0 0 0 0 0 0 0 0 0 0 0 0 0 0 0 0 0 0 0 0 0 0 0 0 0 0 0 0 0 0 0 0 0 0 0 0 0 0 0 0 0 0 0 0 0 0 0 0 0 0 0 0 0 0 0 0 0 0 0 0 0 0 0 0 0 0 0 0 0 0 0 0 0 0 0 0 0 0 0 0 0 0 0 0 0 0 0 0 0 0 0 0 0 0 0 0 0 0 0 0 0 0 0 0 0 0 取消す場合は、モード右側を「●取消」と設定します。 末吉小学校 体育會 【切替】ボタンをクリックして処理の切替をしてください。 \* □ メニューへ戻る 仮予約 リセット 仮予約から申込 本甲込

### 10. 新規申込 補足

メニューへ戻る

仮予約

リセット

★カレンダの台帳表示の切り替え方法 施設の切替が可能です。 予約一連【新規申込】 本日日付:2024年12月18日(水) □ 区分:月間表示 □ 区分:週間表示 □ 区分:1日表示 ○ 時間:月間表示 ○ 時間:適間表示 ○ 時間: 
 日
 12
 1
 2
 3
 4
 5
 6
 7
 8
 9
 10
 11
 12
 14
 15
 16
 17

 分
 日
 水
 木
 五
 日
 月
 火
 木
 金
 土
 日
 月
 火
 木
 金
 土
 日
 月
 火
 木
 金
 土
 日
 月
 火
 木
 金
 土
 日
 月
 火
 木
 金
 土
 日
 月
 火
 木
 金
 土
 日
 月
 火
 木
 金
 土
 日
 月
 火
 木
 金
 土
 日
 月
 火
 木
 金
 土
 日
 月
 火
 木
 金
 土
 日
 月
 火
 木
 金
 上
 日
 月
 火
 ホ
 金
 1
 1
 1
 1
 1
 1
 1
 1
 1
 1
 1
 讀波 

 <sup>1</sup>
 <sup>1</sup>
 <sup>1</sup>
 <sup>1</sup>
 <sup>1</sup>
 <sup>1</sup>
 <sup>1</sup>
 <sup>1</sup>
 <sup>1</sup>
 <sup>1</sup>
 <sup>1</sup>
 <sup>1</sup>
 <sup>1</sup>
 <sup>1</sup>
 <sup>1</sup>
 <sup>1</sup>
 <sup>1</sup>
 <sup>1</sup>
 <sup>1</sup>
 <sup>1</sup>
 <sup>1</sup>
 <sup>1</sup>
 <sup>1</sup>
 <sup>1</sup>
 <sup>1</sup>
 <sup>1</sup>
 <sup>1</sup>
 <sup>1</sup>
 <sup>1</sup>
 <sup>1</sup>
 <sup>1</sup>
 <sup>1</sup>
 <sup>1</sup>
 <sup>1</sup>
 <sup>1</sup>
 <sup>1</sup>
 <sup>1</sup>
 <sup>1</sup>
 <sup>1</sup>
 <sup>1</sup>
 <sup>1</sup>
 <sup>1</sup>
 <sup>1</sup>
 <sup>1</sup>
 <sup>1</sup>
 <sup>1</sup>
 <sup>1</sup>
 <sup>1</sup>
 <sup>1</sup>
 <sup>1</sup>
 <sup>1</sup>
 <sup>1</sup>
 <sup>1</sup>
 <sup>1</sup>
 <sup>1</sup>
 <sup>1</sup>
 <sup>1</sup>
 <sup>1</sup>
 <sup>1</sup>
 <sup>1</sup>
 <sup>1</sup>
 <sup>1</sup>
 <sup>1</sup>
 <sup>1</sup>
 <sup>1</sup>
 <sup>1</sup>
 <sup>1</sup>
 <sup>1</sup>
 <sup>1</sup>
 <sup>1</sup>
 <sup>1</sup>
 <sup>1</sup>
 <sup>1</sup>
 <sup>1</sup>
 <sup>1</sup>
 <sup>1</sup>
 <sup>1</sup>
 <sup>1</sup>
 <sup>1</sup>
 <sup>1</sup>
 <sup>1</sup>
 <sup>1</sup>
 <sup>1</sup>
 <sup>1</sup>
 <sup>1</sup>
 <sup>1</sup>
 <sup>1</sup>
 <sup>1</sup>
 <sup>1</sup>
 <sup>1</sup>
 <sup>1</sup>
 <sup>1</sup>
 <sup>1</sup>
 <sup>1</sup>
 <sup>1</sup>
 <sup>1</sup>
 <sup>1</sup>
 <sup>1</sup>
 <sup>1</sup>
 <sup>1</sup>
 <sup>1</sup>
 <sup>1</sup>
 <sup>1</sup>
 <sup>1</sup>
 <sup>1</sup>
 <sup>1</sup>
 <sup>1</sup>
 <sup>1</sup>
 <sup>1</sup>
 <sup>1</sup>
 <sup>1</sup>
 <sup>1</sup>
 <sup>1</sup>
 <sup>1</sup>
 <sup>1</sup>
 <sup>1</sup>
 <sup>1</sup>
 <sup>1</sup>
 <sup>1</sup>
 <sup>1</sup>
 <sup>1</sup>
 <sup>1</sup>
 <sup>1</sup>
 <sup>1</sup>
 <sup>1</sup>
 <sup>1</sup>
 <sup>1</sup>
 <sup>1</sup>
 <sup>1</sup>
 <sup>1</sup>
 <sup>1</sup>
 <sup>1</sup>
 <sup>1</sup>
 <sup>1</sup>
 <sup>1</sup>
 <sup>1</sup>
 <sup>1</sup>
 <sup>1</sup>
 <sup>1</sup>
 <sup>1</sup>
 <sup>1</sup>
 <sup>1</sup>
 <sup>1</sup>
 <sup>1</sup>
 <sup>1</sup>
 <sup>1</sup>
 <sup>1</sup>
 <sup>1</sup>
 <sup>1</sup>
 <sup>1</sup>
 <sup>1</sup>
 <sup>1</sup>
 <sup>1</sup>
 <sup>1</sup>
 <sup>1</sup>
 <sup>1</sup>
 <sup>1</sup>
 <sup>1</sup>
 <sup>1</sup>
 <sup>1</sup>
 <sup>1</sup>
 <sup>1</sup>
 <sup>1</sup>
 <sup>1</sup>
 <sup>1</sup>
 <sup>1</sup>
 <sup>1</sup>
 <sup>1</sup> × × × 本 本 × × × × **本** 0 0 14:00 × × × × 0 0 15:00 \* 0 0 × × × 本 仮 × × × × 0 0 表直小学校 (××本本)本 本口口 16:00 17:00 × × × × 🗆 🗆 17:00 18:00 × × × <mark>本</mark> 🗆 ×××××本 仮 18:00 18:30 18:30 19:00 19:00 メニューへ戻る 疲予約 リセット 表示条件設定(新規申込) 本日日付:2024年9月13日(金) 担当者:9994(主管課) <表示方法> <表示パターン> 自治体 グループ 鶴見区 合館 パターン 全施設 <表示曜日> ◎月◎火◎水◎木◎金◎土◎日◎土日祝 < 表示先頭日付> 2024 ~年 09 ~月 13 ~日 ∽ カレンダーの表示条件を変更し、 【この条件で表示】をクリック。 カレンダーへ戻る 条件を初期化 この条件で表示 本日日付:2024年9月13日(金) 予約一連【新規申込】 担当者:9994(主管課) 利用者名 お試しテスト 通用 新絵 在市販会 低原入力 市場株本 望き表示 冒拙道期間 口中込期間外 回射 日 付≪数 2024年09月13日 カレンダ選択 3×3× 表示条件変更 実施選択 モード ● 子行 ▼ ● 鼓定 ▼ の目 ♥ 切替 
 月
 9
 10

 日
 13
 14
 15
 16
 17
 18
 19
 23
 24
 25
 26
 27
 28
 29
 30
 1
 2
 3
 4
 5
 6
 7
 8
 9
 10
 11
 12
 13

 日
 3
 1
 1
 14
 15
 16
 7
 8
 9
 10
 11
 12
 13

 13
 14
 15
 17
 18
 19
 20
 12
 22
 22
 12
 23
 4
 5
 6
 7
 8
 9
 10
 11
 12
 13

 14
 15
 17
 18
 19
 10
 12
 13
 4
 5
 6
 7
 8
 9
 10
 11
 12
 13

 15
 14
 15
 16
 17
 16
 17
 10
 17
 10
 10
 11
 <t 龖 09:00 10:00 10:00 1:00 2:00 (選択条件のカレンダー表示に遷移し 2:00 3:00 ます。 13:00 14:00 15:00 15:00 16:00 市場小学校校政部 16:00 17:00 18:00 18:00 18:30 18:30 19:00 19:00 19:30 19:30 20:00

本中込

仮予約から申込

#### ★抽選期間・予約期間外の区分を外す方法

カレンダー画面で、利用者を選択すると、選択利用者からみた、利用日時が抽選期間なのか、申込期間外なのかわかるよう表示します。 以下は、抽選期間(背景茶色[抽])、申込期間外(背景黒[外])を予約する際の方法です。

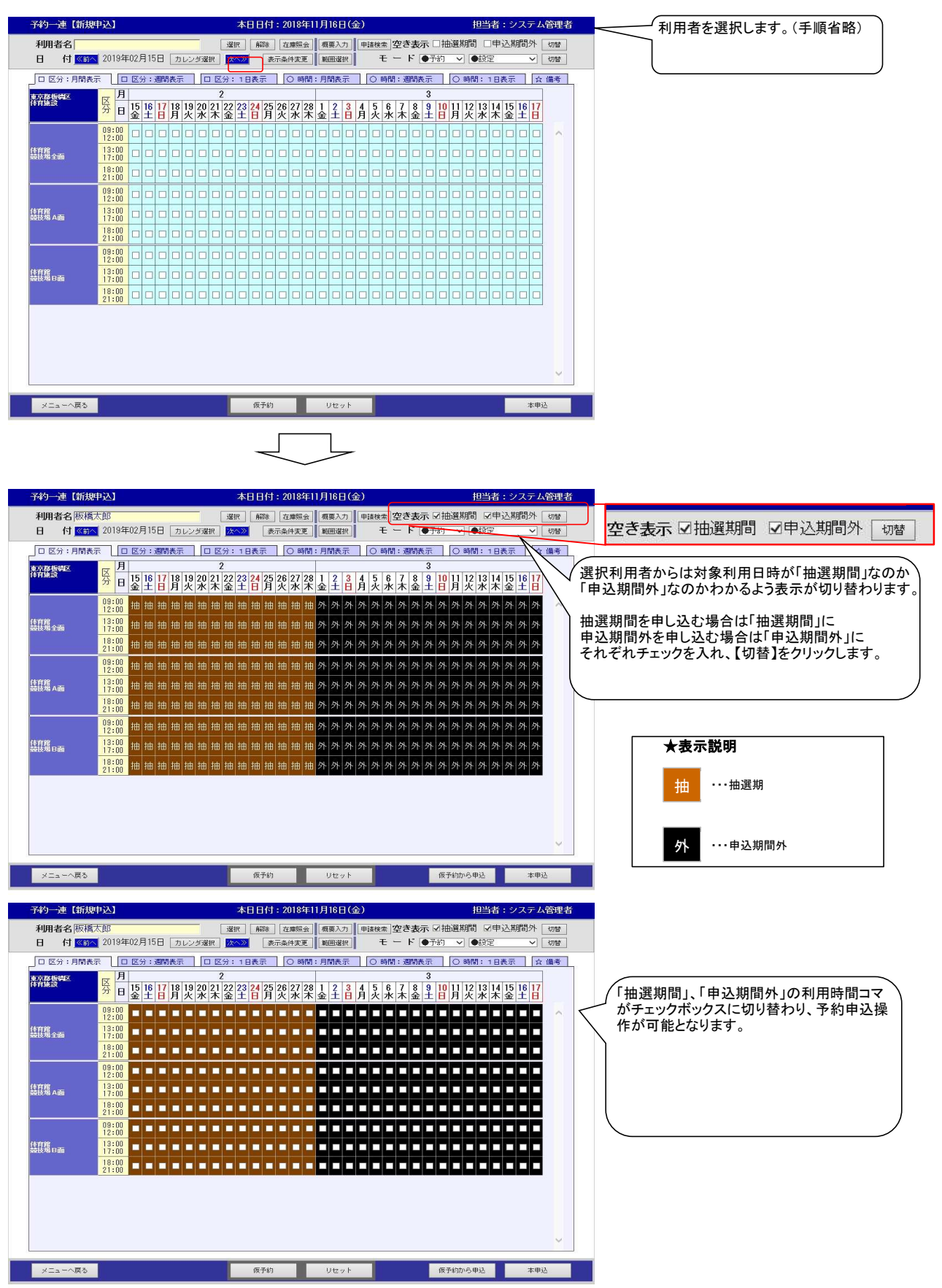
#### 11. 予約を変更する際のご留意事項

- 登録されている予約申込の内容、利用施設や日付の変更、付帯設備の追加などの変更ができます。
- 利用場所や日時の変更・取消を行った場合、変更前の予約があった場所を 「空き(予約可能な状態)」にするか「未開放(予約不可)」にするか選択します。
- 付帯設備の貸出しありの施設から他の施設に変更した場合、変更後の施設に改めて付帯設備を登録して頂く必要があります。 もし同じ施設で利用日だけ変更する場合は、改めて付帯設備を登録する必要はありません。 (日付の変更機能を使うことで登録されていた付帯設備の登録内容はコピーされます)
- 予約申込の最終画面にて各種申請書を出力できます。複数の帳票を選択しー括出力することが可能です。

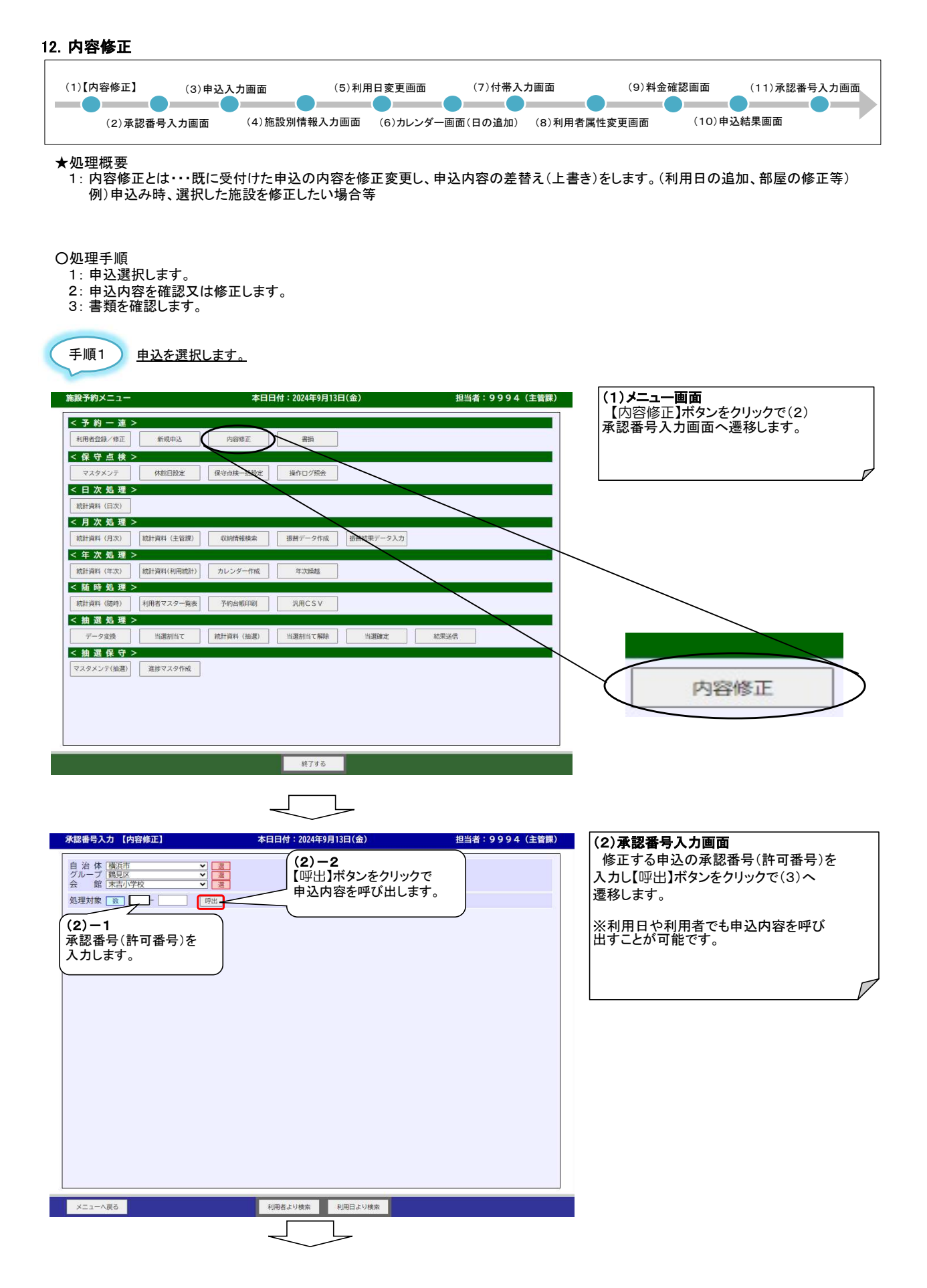

| 承認者号入力【内容修正】           自治体(販売・・)<br>グルーブ1         夏月区・・)<br>夏日区・・)<br>夏日           幼歴対象(数)<br>夏日・(100084] - (000084) - (00)<br><石・町 代<br>・)<br>(100084] - (00)           イ子夏日・日本・・・・・・・・・・・・・・・・・・・・・・・・・・・・・・・・・・ | 本日日付:2024年9月13日(金)       担当者:9994 (主管課)         (3) -1       申込内容が呼び出されます。         < 利用者名>       お試しテスト     | (3)承認番号入力画面<br>呼び出した申込内容が表示されます。<br>処理対象の申込内容かを確認し、正し<br>ければ【次へ】ボタンをクリックします。                                                                               |
|----------------------------------------------------------------------------------------------------|----------------------------------------------------------------------------------------------------|----------------------------------------------------------------------------------------------------|
| < 履 歴 情 報 ><br>                                                                                                    | <b>時間 付</b><br>▲<br>2024-000084-00<br>利用日 施設名 利用時間 付<br>2024/09/22 体育館 14:00~18:30 有 ▲<br>▼<br>▼            | (3)-2<br>修正する申込内容が確認できれば<br>【次へ】ボタンをクリックで(4)申込<br>入力画面へ遷移します。                                                                                              |
| K認番号入力画面メニューバー       番目項目名       1 メニューへ戻る                                                                                                    | 初用日より検索<br>初用日より検索<br>の3<br>04<br>の4<br>次<br>内容<br>カレンダー画面へ戻ります。                                            |                                                                                                    |
| 2     利用者より検索       3     利用日より検索       4     次へ                                                                                                    | 利用者より申込を検索する利用者検索画面へ移動し<br>利用日より申込を検索する日別催し物一覧画面へ移<br>(4)申込入力画面へ遷移します。                                      | ます。<br>動します。                                                                                                    |
| 手順2 申込内容を確認又(                                                                                                    | <u>よ変更します。</u><br>本日日付: 2024年9月13日(金) 相当者: 9.9.9.4 (注管環                                                     | (4)-1<br>申込内容を修正又は確認します。                                                                                                    |
| 中込入力         (片谷物丘)           申込入力         施設別情報入力           水 超 音号         2024-000084-00           責任者又は申込者         氏           氏名         お試しテスト           郵便番号         541-0041           (年)         承防市央区北浜           3-5-29         丁           丁         王           (6-1234-5678         平                                                                                                    | 本日刊・00449月13日金)     担当者・9994(主旨新       付席入力     利用者       お試しず     (4) - 2       必要であれば他の入力画面       へ移動します。 | <ul> <li>(4)申込入力画面</li> <li>申込内容の修正を行います。</li> <li>申込内容の入力が終われば【次へ】ボタン</li> <li>をクリックで(11)料金確認画面へ遷移します</li> <li>■施設毎の詳細情報を変更する。</li> </ul>                 |
|                                                                                                    |                                                                                                    | <ul> <li>→【加告azJou IF #K/(J) &gt; / (3) / (3)</li> <li>■付帯設備を登録する。</li> <li>→【付帯入力】タブ((8) へ)</li> <li>■利用者属性を修正する。</li> <li>→【利用者属性変更】タブ((9) へ)</li> </ul> |
| 変更理由<br>× モ<br>× モ                                                                                                    | (4)-3<br>内容の修正が完了したら【次へ】ボタンを<br>クリックで(10)料金確認画面へ遷移します                                                       | F.                                                                                                    |

| 申込 | 入力画面メニューバー |                   |
|----|------------|-------------------|
| 項番 | 項目名        | 内容                |
| 1  | 申込を中止する    | 承認番号入力画面へ戻ります。    |
| 2  | 次へ         | (10)料金確認画面へ遷移します。 |

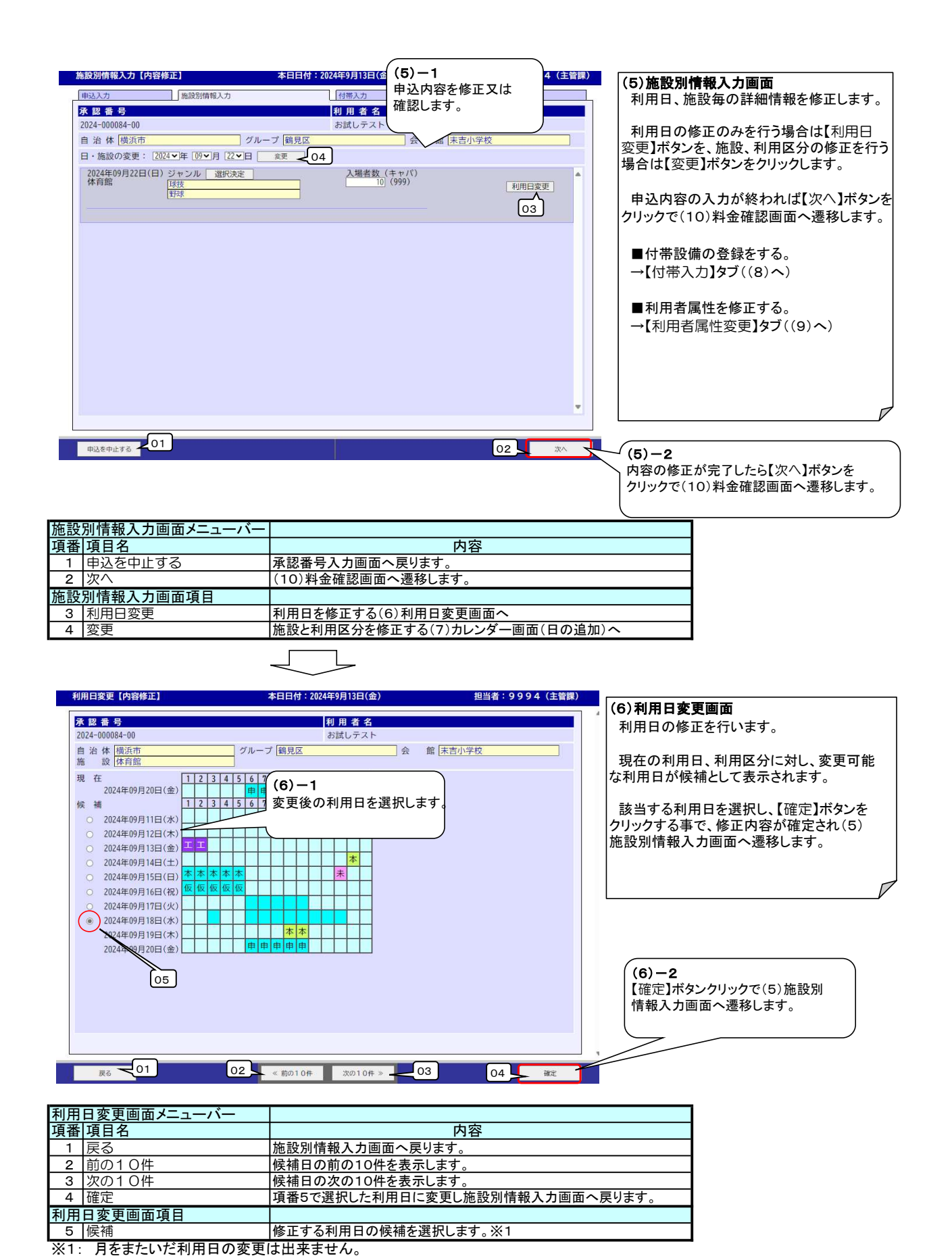

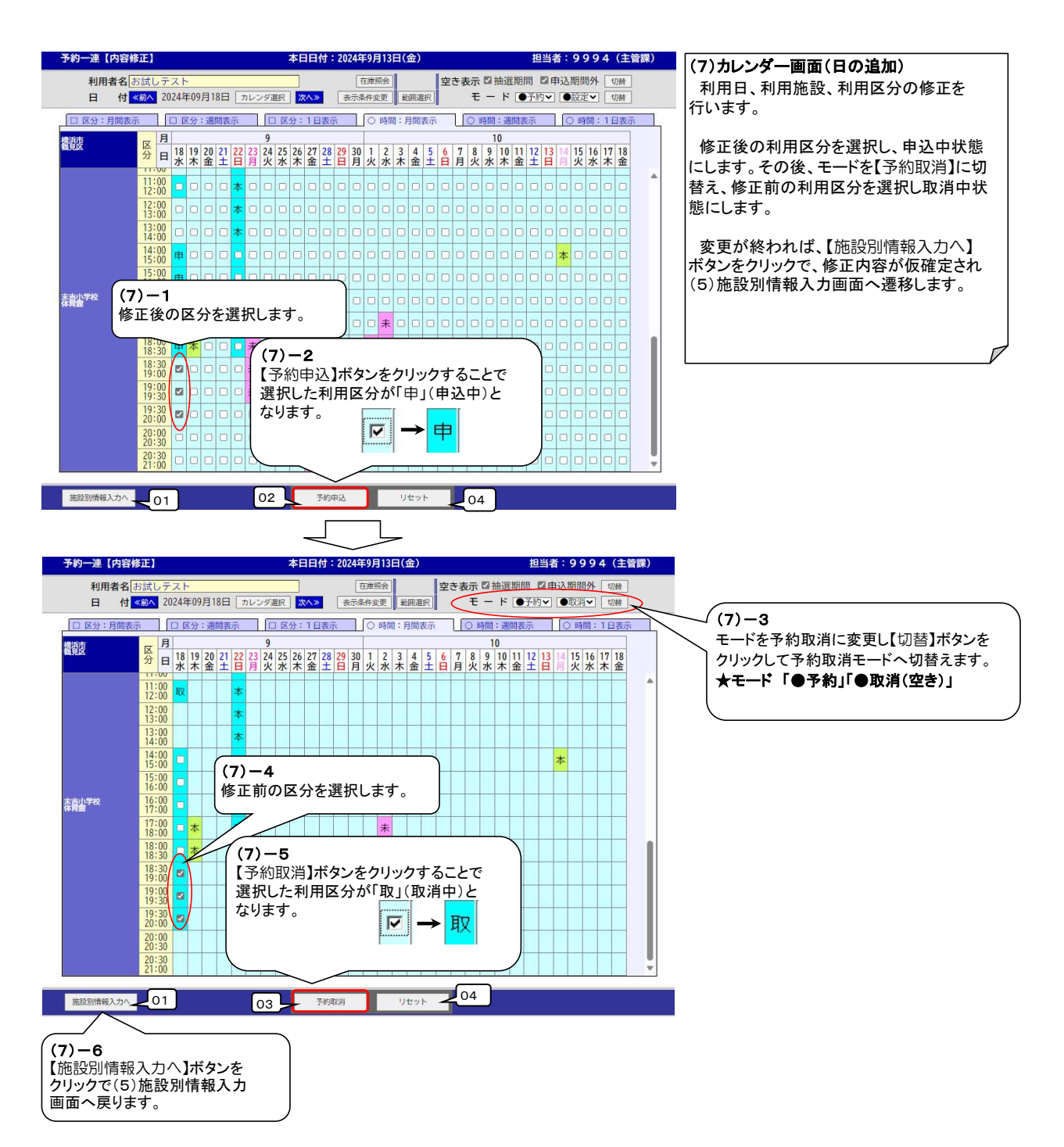

| 予約 | ー連画面メニューバー |                        |
|----|------------|------------------------|
| 項番 | 項目名        | 内容                     |
| 1  | 施設情報入力へ    | 施設別情報入力画面へ戻ります。        |
| 2  | 予約申込       | チェックした区分の申込を申込中状態にします。 |
| 3  | 予約取消       | チェックした区分の申込を取消中状態にします。 |
| 4  | リセット       | チェックした区分のチェックを外します。    |

| 付帯設備入力【内容修正】                                                                                                    | 本日日付:2024年9月13日(金)                                                         | 担当者:9994(主管課)                                                                                                    | (8)付帯入力画面                                              |
|----------------------------------------------------------------------------------------------------|----------------------------------------------------------------------------|----------------------------------------------------------------------------------------------------|--------------------------------------------------------|
| 申込入力 施設別作                                                                                                    | 有報入力 付帯入力                                                                  | 利用者属性変更                                                                                                    | 付帯設備を登録します。                                            |
| 承認番号                                                                                                    | 利用者名                                                                       | (8)-1                                                                                                    |                                                        |
| 2024-000084-00                                                                                                    | お訊しナスト                                                                     |                                                                                                    | 中心内谷の入力が於われば【次へ】小ダンを                                   |
| 設備種別:「附属設備                                                                                                    | × 20 /0.                                                                   | 確認します。                                                                                                    | 0000000000000000000000000000000000                     |
| クループ:「附属設備                                                                                                    |                                                                            |                                                                                                    |                                                        |
| 何帯設備名林<br>照明料(30分につき)                                                                                                    |                                                                            |                                                                                                    | ■ 利用有偶性を修正する。                                          |
| 照明料(1時間につき)                                                                                                    | 1 0                                                                        | 0 150 0                                                                                                    | →【利用有属性変更】ダノ((9)へ)                                     |
| 空調料(30分につき)                                                                                                    |                                                                            | 0 0 0                                                                                                    |                                                        |
| 空調料(1時間につき)                                                                                                    |                                                                            | 0 0 0                                                                                                    |                                                        |
| (8)-2<br>数量が確定したら【確定<br>クリックで小計・合計を引<br><sup>申込を中止する</sup> 01<br>付帯設備入力画面メニ<br>項番 項目名<br>1 申込を中止する<br>2 確定<br>3 編集内容破棄<br>1 均2 | <ul> <li>2)ボタンを<br/>気示します。         <ul> <li>4)計<br/>合計</li></ul></li></ul> | 03<br>04<br>03<br>04<br>04<br>07<br>07<br>07<br>07<br>25<br>7<br>07<br>25<br>7<br>07<br>25<br>7<br>07<br>25<br>7<br>25 | (8)-3<br>内容の修正が完了したら【次へ】ボタンを<br>クリックで(10)料金確認画面へ遷移します。 |
| 4 次へ                                                                                                    | (10)料金確認画面へ遷                                                               | 移します。                                                                                                    |                                                        |
|                                                                                                    | •                                                                          |                                                                                                    |                                                        |
|                                                                                                    |                                                                            |                                                                                                    |                                                        |
|                                                                                                    |                                                                            |                                                                                                    |                                                        |
| 利田老屋性変更【内容修正】                                                                                                    | 本日日付:2024年9月13日(会)                                                         | 相当者:9994 (主管理)                                                                                                    |                                                        |
|                                                                                                    |                                                                            |                                                                                                    | (9)利用者属性変更画面                                           |
| 申込人力   施設別                                                                                                    | 前服人刀 付带人刀                                                                  |                                                                                                    | 利用者登録時の情報が表示されるので                                      |
| 2024-000084-00                                                                                                    | 47. おき 10 お試しテスト                                                           | (9) - 1                                                                                                    | 必要に応し、利用者属性を変更します。                                     |
| 利用者名                                                                                                    |                                                                            | 由込内容を変重又は                                                                                                    | 中に中央のチャジタセムばいなくしょう                                     |
| カ ナ オタメシテスト                                                                                                    |                                                                            |                                                                                                    | 甲込内谷の人力が終われば【次八】ホダンを                                   |
| 漢 字 お試しテスト                                                                                                    |                                                                            |                                                                                                    | クリックで(10)料金確認画面へ遷移します。                                 |
| 11 所・建格元<br>郵便乗号 541-0041 平                                                                                                    | 20010-11-19-                                                               |                                                                                                    | ·····································                  |
| 住 所 大阪府大阪市中央区                                                                                                    | 北浜                                                                         | 漢                                                                                                    | ※利用者の情報を申込入力や利用者属性                                     |
| TEL1 06-1234-5678                                                                                                    | <u>*</u>                                                                   | 漢                                                                                                    | <u>変更画面で変更しても登録されている利用</u>                             |
| TEL2                                                                                                    | <u></u>                                                                    |                                                                                                    | 有情報には影響がありません。                                         |
| FAX<br>代表者                                                                                                    | <u> </u>                                                                   |                                                                                                    |                                                        |
| 氏名                                                                                                    |                                                                            | 漢                                                                                                    |                                                        |
| 属 性                                                                                                    |                                                                            |                                                                                                    |                                                        |
| 市内外 市内<br>減免 減免無し                                                                                                    | × <u>a</u>                                                                 |                                                                                                    |                                                        |
| 料金区分 通常                                                                                                    | ▼ 130                                                                      |                                                                                                    |                                                        |
| 種別 団体                                                                                                    |                                                                            |                                                                                                    |                                                        |
| 営利 非営利                                                                                                    |                                                                            |                                                                                                    | (9)-2<br>  中京の悠まど向る」よう【)(201)また。                       |
|                                                                                                    |                                                                            |                                                                                                    | 内谷の修止が元」したら【次へ】ホタンを                                    |
|                                                                                                    |                                                                            |                                                                                                    | クリックで(10)料金確認画面へ遷移します。                                 |
|                                                                                                    |                                                                            |                                                                                                    |                                                        |
|                                                                                                    |                                                                            |                                                                                                    |                                                        |
| 申込を中止する01                                                                                                    |                                                                            | 02 _ 20                                                                                                    |                                                        |
|                                                                                                    |                                                                            |                                                                                                    |                                                        |
| 利用者属性変更画面メ                                                                                                    | ニューバー                                                                      |                                                                                                    |                                                        |
| 項番項目名                                                                                                    |                                                                            | 内容                                                                                                    |                                                        |
| 1 申込を中止する                                                                                                    |                                                                            | 1++                                                                                                    |                                                        |
| 0 1/2 0                                                                                                    | 承認番号入力画面へ戻り                                                                | リます。                                                                                                    |                                                        |
| 2 次八                                                                                                    | <u>承認番号入力画面へ戻し</u><br>(10)料金確認画面へ遷                                         | します。<br>移します。                                                                                                    |                                                        |
| 2 次八                                                                                                    | <u>承認番号入力画面へ戻</u> り<br>(10)料金確認画面へ遷                                        | りょう。<br>移します。                                                                                                    |                                                        |

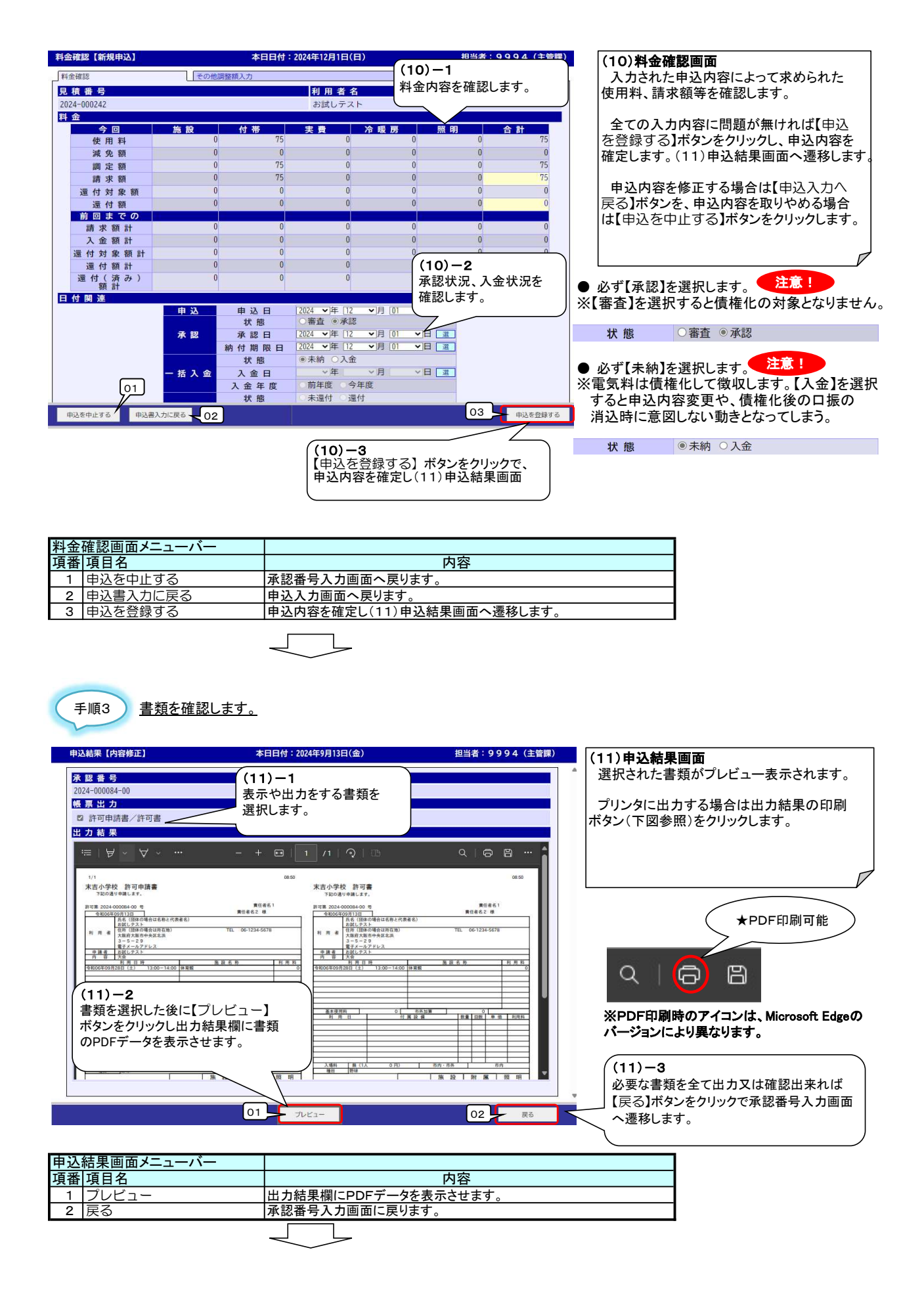

| 承認番号入力 【内容修正】                                                                       | 本日日付:2024年9月13日(金) | 担当者:9994(主管課) |
|-------------------------------------------------------------------------------------|--------------------|---------------|
| 自治体 (選浜市 マ<br>グループ(観見区 マ<br>会館(末吉小学校 マ)<br>通<br>90000000000000000000000000000000000 |                    | <sup>4</sup>  |
|                                                                                     |                    |               |
|                                                                                     |                    |               |
|                                                                                     |                    |               |
|                                                                                     |                    |               |
|                                                                                     |                    |               |
|                                                                                     |                    |               |
|                                                                                     |                    |               |
| メニューへ戻る                                                                             | 利用者より検索利用日より検索     |               |

(12)承認番号入力画面 内容修正が終了し承認番号画面に 戻ります。

### 13. 予約変更 補足

★付帯設備の貸出しありの施設を、他の施設に移動する 変更後の施設に改めて付帯設備を登録して頂く必要があります。

| 龜設別情報入力【内容修正】                                                                            | 本日日付:2024年12月18日(水)          | 担当者:4444(主管課)                      |
|------------------------------------------------------------------------------------------|------------------------------|------------------------------------|
| 申込入力 施設別情報入力                                                                             | 付带入力                         | 利用者属性変更                            |
| 承認番号                                                                                     | 利用者名                         |                                    |
| 2024-132033-00                                                                           | 利用者名1300100                  | )1                                 |
| 自治体 橫浜市                                                                                  | グループ青葉区 会                    | 館鉄小学校                              |
| 日・施設の変更: 2025▼年 01▼月 01▼                                                                 |                              |                                    |
| 2025年01月01日(祝) ジャンル 選択決定<br>体育館 その他のスポーツ<br>その他のスポーツ                                     | <u>入場者数</u> (キャパ)<br>1 (999) | ▲利用日変更                             |
| 带設備入力【内容修正】                                                                              | 本日日付:2024年12月18日(水)          | 担当者:4444(主管課)                      |
| 中达人力 施設別情報人力                                                                             |                              | 利用有满住姿史                            |
| 2024-132033-00                                                                           | 利用者名1300100                  | ) 1                                |
| 日付施設: <u>2025年01月01日(祝)</u> 体育館<br>設備種別: <u>附属設備</u><br>グループ:   <b>財</b> 属設備             | ▼ 選 ←コピー元:<br>▼ 選<br>▼ 選     | 体育館<br>1月1利用の付帯貸出しあり               |
| の市設価名称<br>腰明料(30分につき)                                                                    | 数数 / 標準任庫単位 回数               | 数 <u>当回 数</u> <u>武海</u><br>1 75 75 |
| 照明料(1時間につき)                                                                              |                              | 0 150 0                            |
| 空調料 (30分につき)                                                                             | 1 0                          | 0 0 0                              |
| 空調料(1時間につき)                                                                              | 1 0                          | 0 0 0                              |
| 職別情報入力【内容修正】   曲以入力                                                                      | 本日日付:2024年12月18日(水)          | 担当者:4444(主管課)<br>利用者際性效率           |
| 承認番号                                                                                     | 利用者名                         | THEREEX                            |
| 2024-132033-00                                                                           | 利用者名1300100                  | 1                                  |
| 自治体[橫浜市]                                                                                 | グループ 青葉区 会                   | 館(鉄小学校                             |
| 日・施設の変更: 2025~年 01~月 01~                                                                 | 日 変更 日                       |                                    |
| 2025年01月01日(祝) ジャンル 選択決定<br>校庭<br>その他のスポーツ<br>その他のスポーツ                                   | <u>入場者</u> 愛(キャバ)<br>(999)   | 利用日変更                              |
|                                                                                          | <b>ナロロは・2024年12月10日 ナ</b> )  | 10世史・オオオオ (一座間)                    |
| 1帝設備入力(内谷修止)                                                                             | ◆日口19:2024年12月18日 <b>水</b> ) | 世当者・4444(土官課)                      |
| 申込入力 施設別情報入力                                                                             | 付带入力 🌄                       | 利用者屬性変更                            |
| ★ 認 番 号                                                                                  | 利用者名                         | 1                                  |
| 2024-132033-00<br>日付施設: [2025年01月01日(祝) 校庭<br>設備種別: [ <u>附属設備</u><br>グループ: [ <u>附属設備</u> | 利用者名1300100                  | ▼ 3 52-                            |
| 付帯設備名称<br>漢■<br>照明料(30分につき)                                                              |                              | 27 単価 27 全額<br>1 350 350           |
| 昭明料(1時間につき)                                                                              |                              | 0 700 0                            |
|                                                                                          |                              |                                    |

同じ施設で利用日だけ変更する場合は、日付の変更機能を使うことで登録されていた付帯設備の貸出しは コピーされます。

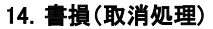

|                     | (1)【書損】               | (3)料金確認画面  | (5)承認番号入力画面 |
|---------------------|-----------------------|------------|-------------|
|                     | (2)承認番号入              | 、力画面 (4) 年 | 自込結果画面      |
| ★処理概要<br>1:既に受付けている | 」<br>る申込に対し、書損(取消処理)を | 行います。      |             |

### O処理手順

- 1:申込選択します。 2:申込内容を確認し書損します。
- 2:中辺内谷を唯認し者頂しま

手順1 申込を選択します。

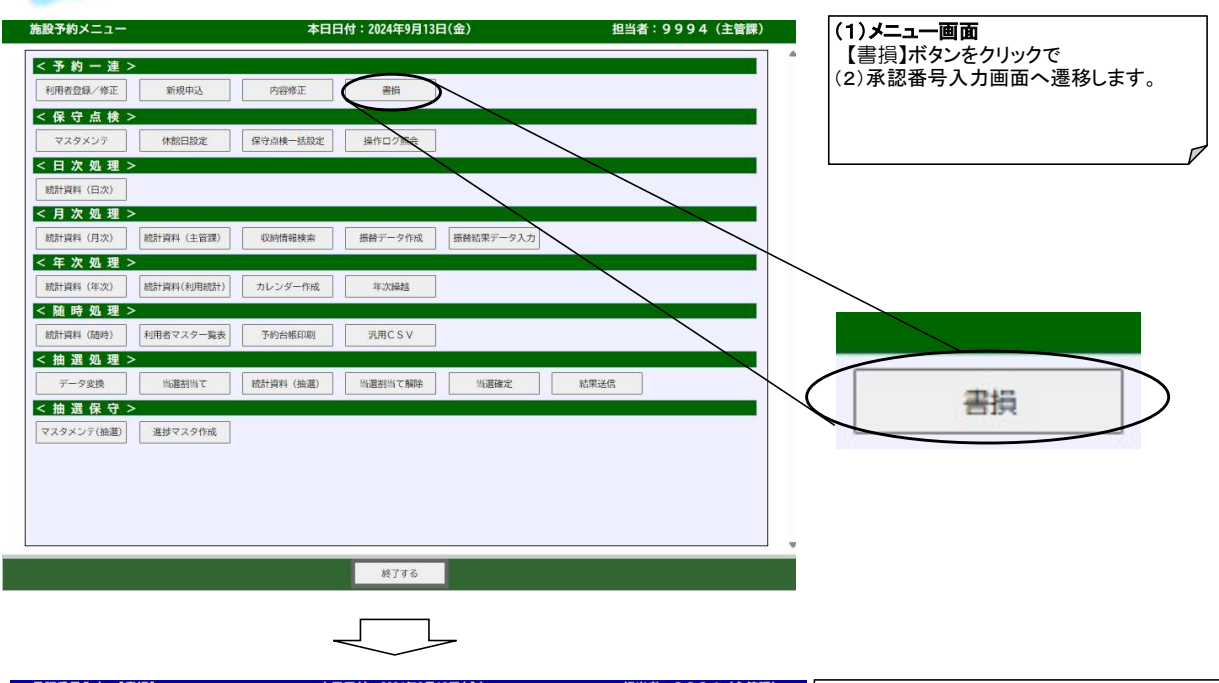

| 承認番号入力 【書損】  | 本日日付:2024年9月13日(金) | 担当者:9994(主管課)     | (2)承認番号入力画面                             |
|--------------|--------------------|-------------------|-----------------------------------------|
| 自治体 構造市 ▼ 選び |                    |                   | 承認番号入力画面(書損)画面が表示されます。                  |
| 会館 末吉小学校 🗸 選 |                    |                   | 【利用者より快楽】もしくは【利用日より快楽】を                 |
| 処理対象 数 呼出    |                    |                   | クリックして(3) 本認番号検索画面へ遷移します                |
|              |                    |                   | ※承認番号(許可番号)を直接入力して申込内容<br>を呼び出すことも可能です。 |
|              |                    |                   | (3)承認番号検索画面                             |
|              |                    |                   | ・利用者より検索の場合                             |
|              |                    |                   | 利用者の申込一覧より書損を行いたい                       |
|              |                    |                   | 承認番号を選択します。                             |
|              |                    |                   | ・利用日より検索の場合                             |
|              |                    |                   | 日別催し物一覧より書損を行いたい                        |
|              |                    |                   | 承認番号を選択します。                             |
|              | (2)-1              |                   |                                         |
|              | 【利用者より検索】もしくは【利    |                   |                                         |
|              | 索」 ホタンをクリックで(3) 承認 | 香 <b>亏</b> 検案 画 面 |                                         |
|              |                    |                   |                                         |
| メニューへ戻る      | 利用者より検索利用日より検索     |                   |                                         |
|              |                    |                   |                                         |
|              |                    |                   |                                         |

# 14.書損(取消処理)

| 手順1-A 利用者より検索の場合                                                                                                    | 手順1-B <u>利用日より検索の場合</u>                                                                                                    |
|----------------------------------------------------------------------------------------------------|----------------------------------------------------------------------------------------------------|
| 利用名株和【書創         本日日付:2024年月1日(金)         担当者:9994(生間の)           「         第二         第二                                                                                                    | 自然化也一見【読】         本日付: 12/4年9月13日(金)         担当: 2.9.94 (主教部)           日本         第二次         (3) - 1         (3) - 1           日川田         2024/400月13日(金)         12.9.9 (2)         (3) - 1           日川田         2024/400月13日(金)         12.9.9 (2)         (3) - 1           日川田         2024/400月13日(金)         12.9.9 (2)         (3) - 1           大学生、第二次         (3) - 1         (2)         (2)           大学生、学校         (2)         (2)         (2)           本 (1)         (1)         (2)         (2)         (2)           本 (1)         (1)         (2)         (2)         (2)         (2)           本 (1)         (1)         (2)         (2)         (2)         (2)         (2)           本 (1)         (1)         (2)         (2)         (2)         (2)         (2)         (2)         (2)         (2)         (2)         (2)         (2)         (2)         (2)         (2)         (2)         (2)         (2)         (2)         (2)         (2)         (2)         (2)         (2)         (2)         (2)         (2)         (2)         (2)         (2)         (2)         (2)         (2)         (2)         (2)         ( |
| 生年月日     日     日 <th< th=""><th>第4         第4         1         1         1         1         1         1         1         1         1         1         1         1         1         1         1         1         1         1         1         1         1         1         1         1         1         1         1         1         1         1         1         1         1         1         1         1         1         1         1         1         1         1         1         1         1         1         1         1         1         1         1         1         1         1         1         1         1         1         1         1         1         1         1         1         1         1         1         1         1         1         1         1</th></th<> | 第4         第4         1         1         1         1         1         1         1         1         1         1         1         1         1         1         1         1         1         1         1         1         1         1         1         1         1         1         1         1         1         1         1         1         1         1         1         1         1         1         1         1         1         1         1         1         1         1         1         1         1         1         1         1         1         1         1         1         1         1         1         1         1         1         1         1         1         1         1         1         1         1         1         1                                                 |
| (3) -3<br>選択決定]ボタンをクリック<br>*###~##6<br>#####2<br>#####2<br>#####<br>######                                                                                                    | 取る         次へ           日前個し他一覧(貫前)         本日日付・2024年3月13日(金)         祖当者:9994(注意課)           日前個し他一覧(貫前)         本日日付・2024年3月13日(金)         祖当者:9994(注意課)           日前日         2024年03月13日(金)         田当者:9994(注意課)           「日日         2024年03月13日(金)         田三日           大学(第二日)         マン(第二日)         マン(第二日)           大学(第二日)         マン(第二日)         エン(第二日)           大学(第二日)         マン(第二日)         エン(第二日)           大学(第二日)         マン(第二日)         エ、(第二日)           大学(第二日)         エ、(第二日)         エ、(第二日)           本         (第二日)         エ、(第二日)           ・         (第二日)         エ、(第二日)           ・         (第二日)         エ、(第二日)           ・         (第二日)         エ、(第二日)           ・         (第二日)         エ、(第二日)           ・         (第二日)         日)           ・         (第二日)         日)           ・         (第二日)         日)         (10.0.1.0.0.2           ・         (第二日)         (10.0.1.0.0.2         (20.1.4.56422-0)                                                                                                    |
| (3)-5<br>【次へ】ボタンをクリック<br>R6                                                                                                    | (3)-3<br>【次へ】ボタンをクリック                                                                                                    |

| 手順2 申込内容                                                                             | <u>を確認し書損します。</u>                                                                                                    |                                                                        |                               |                                         |
|--------------------------------------------------------------------------------------|----------------------------------------------------------------------------------------------------|------------------------------------------------------------------------|-------------------------------|-----------------------------------------|
| <ul> <li>→ 認諾号入力 【書損】</li> <li>自治体 (振浜市 マ<br/>グループ)(観見区 マ)</li> </ul>                | 本日日付:2024年9月13日(3<br>夏                                                                                                | <ul> <li>担当者:99</li> <li>(4)-1</li> <li>カフェウロ・パッパン(リント・ホーン)</li> </ul> | 94 (主管課)<br>(4) 承認番<br>呼び出し;  | <b>号入力画面</b><br>た申込内容が表示されます。           |
| 会館<br>(末古小学校<br>処理対象<br>変<br>2024 - 000084<br>(明<br>< 永 認 番号 ><br>2024 - 000084 - 00 | 選<br>出<br>る利用者<br>お試しテス                                                                                               | 申込内容が呼び出されま                                                            | <sup>す。</sup> 処理対象<br>ければ【次:  | の申込内容かを確認し、正し<br>へ】ボタンをクリックします。         |
| < 行 事 情 報 ><br>行事名称<br>行事内容                                                          |                                                                                                    |                                                                        |                               | , , , , , , , , , , , , , , , , , , ,   |
| < 殿 歴 情 報 >                                                                          | 利用時間 付 親語号:                                                                                                    | 2024-000084-00<br>施設名 利用時                                              |                               |                                         |
|                                                                                      | 2024/09/20                                                                                                    | 7 12-00~                                                               | (4)-2                         |                                         |
|                                                                                      | Ŧ                                                                                                    |                                                                        | 書損する申       【次へ】ボタ       確認画面 | ヨ込内容が確認できれば<br>シンをクリックで(5)料金<br>、遷移します。 |
| ×ニューへ戻る01                                                                            | 02 利用者より検索 利用日より                                                                                                    | ka 03 04                                                               | ×^                            |                                         |
| 承認番号入力画面メニュー<br>商業1百日名                                                               | バー                                                                                                    | 内容                                                                     |                               | 1                                       |
| <u>項留 項日石</u><br>1 メニューへ戻る                                                           | メニュー画面へ戻                                                                                                    | ります。                                                                   |                               | -                                       |
| 2 利用者より検索<br>2 利用日 L / 1 / 1 / 1 / 1 / 1 / 1 / 1 / 1 / 1 /                           | 利用者より申込を                                                                                                    | 検索する利用者検索画面へ                                                           | ・移動します。                       | _                                       |
| 3 利用日より快楽<br>4 次へ                                                                    | <u>利用日より甲込を</u><br>(5)料金確認画面                                                                                          | <u>快系9 るロ別催し物一見画</u><br>「へ遷移します。                                       | 山へ ゆ 割しま 9 。                  | -                                       |
| 料金確認 (書捐)<br>用金額源 03                                                                 | 本日日付:2024年9月13日(金)<br>その他認識項入方 04<br>利用者名                                                                             | 担当者:9994(主辞<br>[ 遠付入力05 ]                                              | )<br>(5) <b>料金確認</b><br>書損処理を | <b>画面</b><br>確定します。                     |
| 2024-000084-00<br>料金                                                                 | お試しテスト                                                                                                    |                                                                        |                               |                                         |
| 今回 施設                                                                                | 付帯 実費 冷                                                                                                    | 暖房 照明 合計<br>0 0 0 0                                                    |                               |                                         |
| 減免額                                                                                  | 0 0 0                                                                                                    | 0 0 0                                                                  |                               |                                         |
| 調定額請求額                                                                               | 0 0 0                                                                                                    | 0 0 0                                                                  |                               |                                         |
| 還 付 対 象 額                                                                            | 0 0 0                                                                                                    | 0 0 0                                                                  |                               |                                         |
| 道门額前回までの                                                                             |                                                                                                    |                                                                        |                               |                                         |
| 請求額計 入金額計                                                                            | 0 0 0                                                                                                    | 0 0 0                                                                  |                               |                                         |
| 還付対象額計                                                                               | 0 0 0                                                                                                    | 0 0 0                                                                  |                               |                                         |
| 運付(済み)                                                                               | 0 0 0                                                                                                    | 0 0 0                                                                  |                               |                                         |
| 日付関連<br>申込<br>承認                                                                     | 申込日         2024 ◆月 [9] ◆           状態         審査 承認           承認日         2024 ◆月 [9] ◆           納付期限日         ◇年 ◇ | 月13 V日 夏<br>月13 V日 夏<br>月 V日 夏                                         |                               |                                         |
| (5<br>取                                                                              | <u>状態</u> 未納 入金<br>→ <b>一1</b><br>消後の状態を選択します。                                                                        | ×日 選<br>×日 選                                                           | (5)-2<br>【申込を登録す<br>書損を確定し(6  | る】ボタンをクリックで、<br>)申込結果画面へ遷移              |
| 取消区                                                                                  |                                                                                                    |                                                                        | Lag                           |                                         |
| 申込を中止する_01                                                                           |                                                                                                    | 02 申込を登録する                                                             |                               |                                         |
| 料金確認画面メニューバー                                                                         | · · · · · · · · · · · · · · · · · · ·                                                                                 |                                                                        |                               | ]                                       |
| 項番項目名                                                                                |                                                                                                    |                                                                        |                               | _                                       |
| 1 単込を中止する<br>2 由込を登録する                                                               | 水認畨号入力画面<br>由込内密を確定                                                                                                   | 国へ戻ります。<br>(6)由込結里画面へ                                                  |                               | 4                                       |
|                                                                                      | 中心的音道理化し                                                                                                    |                                                                        |                               | 1                                       |
| 3 料金確認                                                                               | 料金確認する場合                                                                                                    | \$はクリックします。                                                            |                               | ]                                       |
| 4     その他調整額       5     にはった                                                        | 使用しません。                                                                                                    |                                                                        |                               | 4                                       |
|                                                                                      | 「使用しません。                                                                                                    |                                                                        |                               | 4                                       |

# 14.書損(取消処理)

| 申込結果【書損】                     | 本日日付:2024年9月13日(金)                    | 担当者:9994(主管課)        |                                      |
|------------------------------|---------------------------------------|----------------------|--------------------------------------|
| 承認番号                         | 利用者名                                  |                      | (6) <b>甲込結果画面</b><br>  聿指されスレズの承認来早け |
| 2024-000084-00               | お試しテスト                                |                      | 「な番になります。                            |
| 戦 票 出 刀                      |                                       |                      |                                      |
| 出力結果                         |                                       |                      |                                      |
|                              |                                       |                      |                                      |
|                              |                                       |                      |                                      |
|                              |                                       |                      |                                      |
|                              |                                       |                      |                                      |
|                              |                                       |                      |                                      |
|                              |                                       |                      |                                      |
|                              |                                       |                      |                                      |
|                              |                                       |                      |                                      |
|                              |                                       |                      |                                      |
|                              |                                       |                      | (6)-1                                |
|                              |                                       |                      | 【戻る】ボタンをクリックで(7)承認                   |
|                              |                                       |                      | 番号入力画面へ遷移します。                        |
|                              |                                       |                      |                                      |
|                              |                                       |                      |                                      |
|                              |                                       | 86                   |                                      |
|                              |                                       |                      |                                      |
|                              |                                       |                      |                                      |
|                              |                                       |                      |                                      |
| (認番号入力 【書損】                  | 本日日付:2024年9月13日(金)                    | <b>担当者:9994(主管課)</b> | (7)承認番号入力画面                          |
| 自治体 横浜市                      | ▼ [ <u>#</u> ]                        |                      | 書損が完了し承認番号画面に戻ります                    |
| ブループ <u>鶴見区</u><br>数 館 末吉小学校 |                                       |                      |                                      |
| 処理対象 🕎 🔛 - 📃                 | · · · · · · · · · · · · · · · · · · · |                      |                                      |
|                              |                                       |                      |                                      |
|                              |                                       |                      |                                      |
|                              |                                       |                      |                                      |
|                              |                                       |                      |                                      |
|                              |                                       |                      |                                      |
|                              |                                       |                      |                                      |
|                              |                                       |                      |                                      |
|                              |                                       |                      |                                      |
|                              |                                       |                      |                                      |
|                              |                                       |                      |                                      |
|                              |                                       |                      |                                      |
|                              |                                       |                      |                                      |
|                              |                                       |                      |                                      |
|                              |                                       |                      |                                      |
|                              |                                       |                      |                                      |
| x==-A#A                      | 利用者人以給表 利用口人以給表                       |                      |                                      |
| ~_+_/KO                      | その日日本ジャスペートの日日より快速                    |                      |                                      |

### 15. 休館日設定

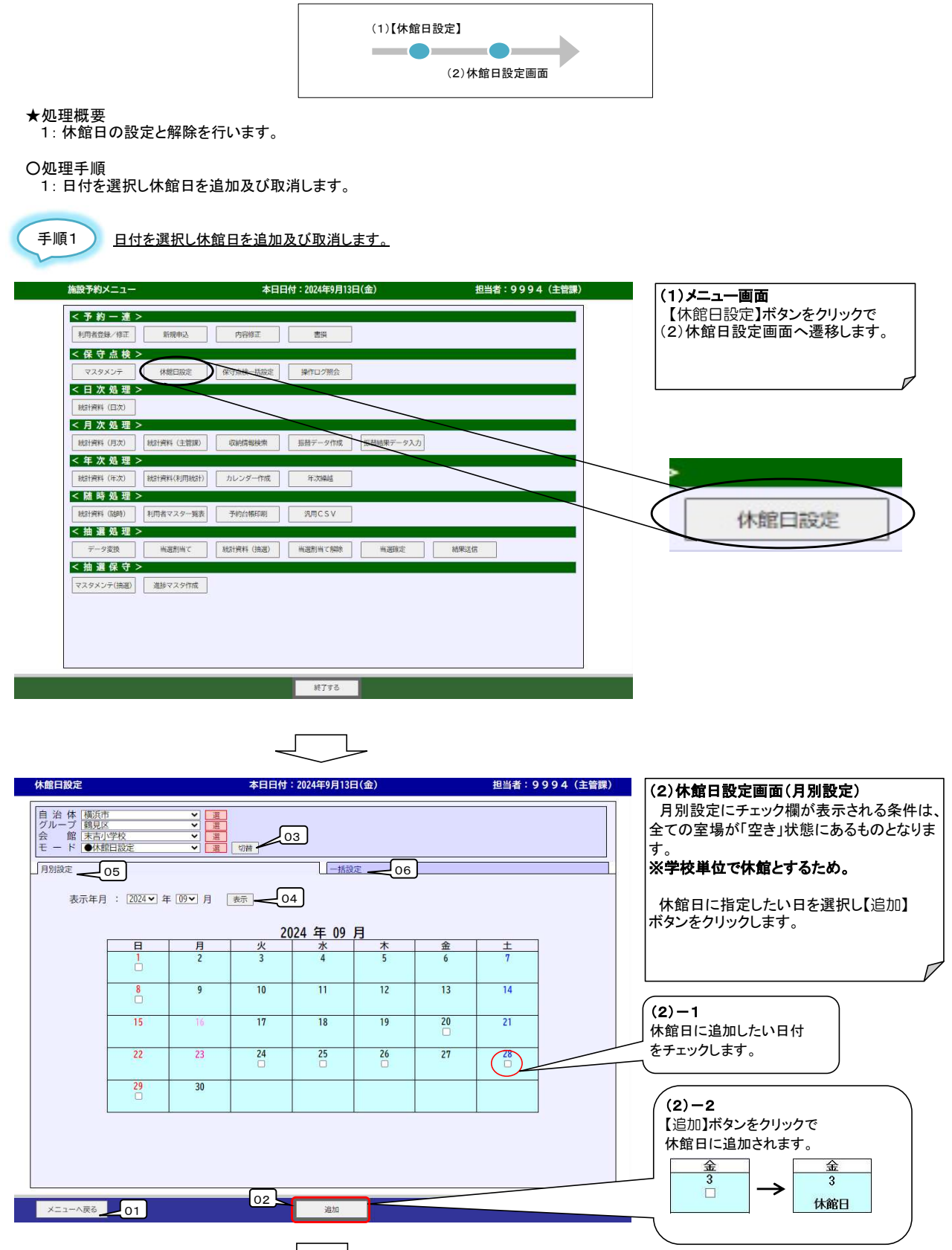

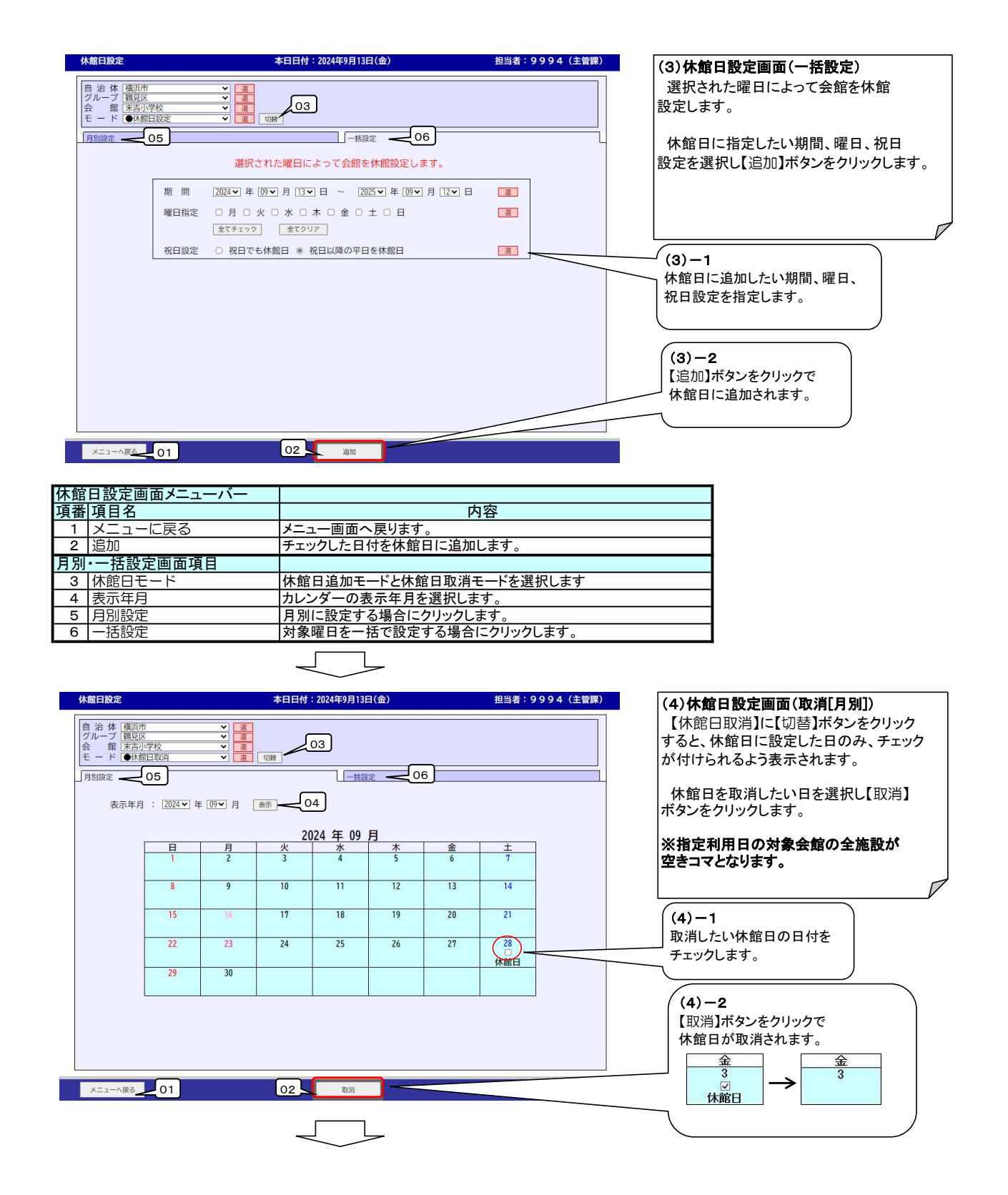

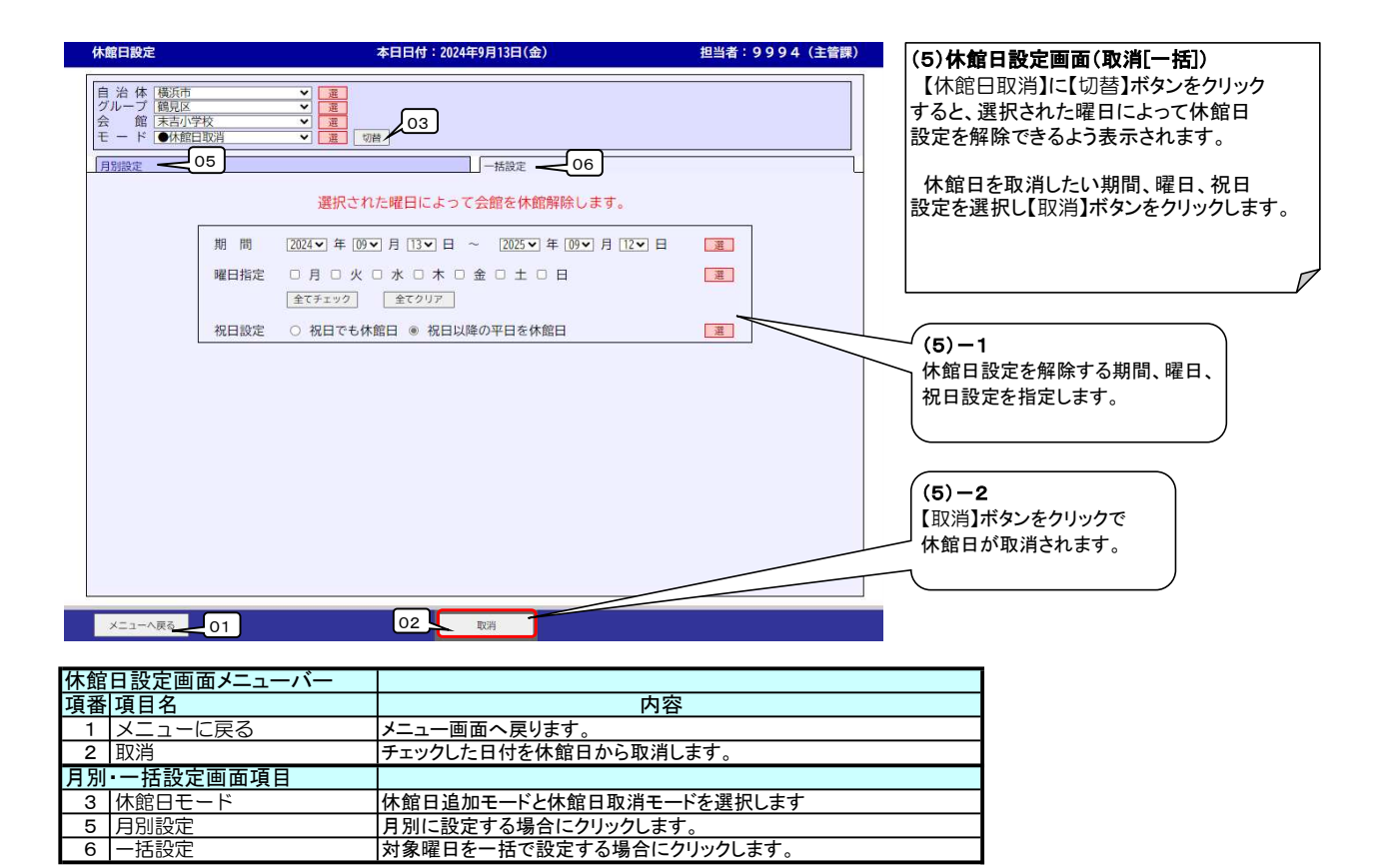

### 16. 保守点検のご留意事項

- 予約申込を行うカレンダ台帳画面で、保守点検や還付などの予約を受け付けない区分を設定できます。
- 会館内の全施設の保守点検を一度に変更できます。

### 17. 保守点検一括設定

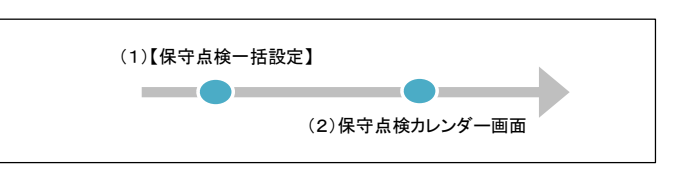

### ★処理概要

1:保守点検、清掃などで使用できない区分を一括で設定・解除します。

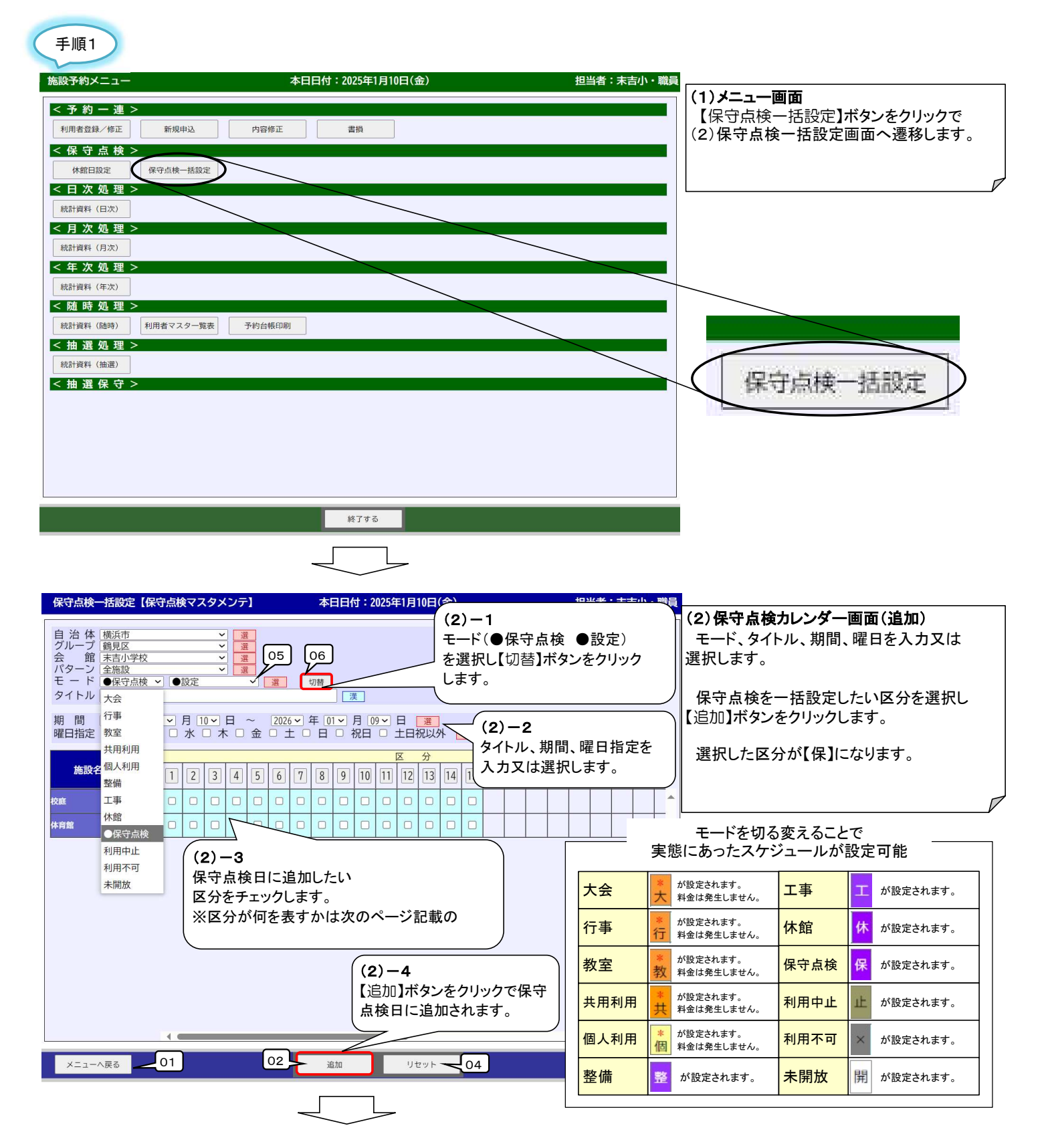

# 17.保守点検一括設定

| 保守点検                              | 一括設定【保守点検                                                                                           | マスタメンテ】                                                             | 本日日付:2025年1月10日(金)                                                 |                             | 担当者:末吉小・職員            | (3)保守点検画面(取消)                                           |
|-----------------------------------|----------------------------------------------------------------------------------------------------|---------------------------------------------------------------------|--------------------------------------------------------------------|-----------------------------|-----------------------|---------------------------------------------------------|
| 自<br>治<br>ループ<br>ターン<br>ド<br>タイトル | <ul> <li>横浜市</li> <li>鶴見区</li> <li>末吉小学校</li> <li>全施設</li> <li>●保守点検 &lt; 取;</li> <li>大会</li> </ul> | <ul> <li>&gt; 選 (空き)</li> <li>○ 選 (空き)</li> <li>○ 選 (空き)</li> </ul> | (3)-1<br>モード(<br>を選択し                                              | ●保守点検<br>【切替】ボタン            | D取消(空き))<br>をクリックします。 | モード、期間、曜日を入力又は選択します。<br>取消したい区分を選択し【取消】ボタン<br>をクリックします。 |
| 期間曜日指定施設                          | 行事<br>教室<br>共用利用<br>個人利用<br>整備                                                                      | 月10~日~ 2026<br>水 □ 木 □ 金 □ ±<br>2 3 4 5 6                           | × 年 01 × 月 09 × 日 28<br>↓ 日 0 祝日 0 土日祝以外<br>▼ 7 8 9 10 11 12 13 14 | ┘ (3) −2<br>期間、曜日打<br>択します。 | 指定を入力又は選              |                                                         |
| 校庭<br>体育館                         | 工事     □       休館     □       ●保守点検     □       利用中止     □                                          |                                                                     |                                                                    |                             |                       |                                                         |
|                                   | 利用不可未開放                                                                                             | (3)-3<br>保守点検日から<br>日付をチェックし                                        | 取消したい<br>ます。                                                       |                             |                       |                                                         |
|                                   | 4 •                                                                                                 |                                                                     | (3)-4<br>【取消】ボタンをク<br>点検から取消され                                     | リックで保守<br>ぃます。              |                       |                                                         |
| ×==-                              | へ戻る01                                                                                               | ) 03-                                                               | 追加 リセット                                                            | 04                          |                       |                                                         |

| 保守 | 点検ー括設定画面メニューバ・ | _                     |
|----|----------------|-----------------------|
| 項番 | 項目名            | 内容                    |
| 1  | メニューに戻る        | メニュー画面へ戻ります。          |
| 2  | 追加             | チェックした区分を保守点検に追加します。  |
| 3  | 取消             | チェックした区分を保守点検から取消します。 |
| 4  | リセット           | チェックした区分をリセットします。     |
| 保守 | 点検一括設定画面項目     |                       |
| 5  | モード            | 保守点検設定モードを選択します。      |
| 6  | 切替             | 選択したモードに画面を切替えます。     |

# (補足)区分の見方

|                | 9:00  | 10:00 | 11:00 | 12:00 | 13:00 | 14:00 | 15:00 | 16:00 | 17:00 | 18:00 | 18:30 | 19:00 | 19:30 | 20:00 | 20:30 |
|----------------|-------|-------|-------|-------|-------|-------|-------|-------|-------|-------|-------|-------|-------|-------|-------|
|                | 10:00 | 11:00 | 12:00 | 13:00 | 14:00 | 15:00 | 16:00 | 17:00 | 18:00 | 18:30 | 19:00 | 19:30 | 20:00 | 20:30 | 21:00 |
|                |       | •     | •     | •     | •     | •     | •     | •     | •     | •     | •     | •     |       | •     | •     |
| 4± m           |       |       |       | 7     |       |       | y     |       |       |       | [     | X     | 分     |       |       |
| 使用<br>時間       | 1     | 2     | 3     | 4     | 5     | 6     | 7     | 8     | 9     | 10    | 11    | 12    | 13    | 14    | 15    |
| 09:00<br>21:00 |       |       |       |       |       |       |       |       |       |       |       |       |       |       |       |
| 09:00<br>21:00 |       |       |       |       |       |       |       |       |       |       |       |       |       |       |       |

### 18. 統計資料を出力する際のご留意事項

- 予約の申込ごとに発行する申請書、領収書とは別に各種の統計資料が出力できます。
- 統計資料は、日次・月次・年次・随時のメニューから出力帳票を選択し、出力条件を入力します。 帳票結果はPDFプレビュー画面で確認できます。
- メニューにない統計情報は、汎用CSV出力機能で予約の申込内容がダウンロードできるので、 Excelなどを活用することで情報分析に役立ててもらえます。

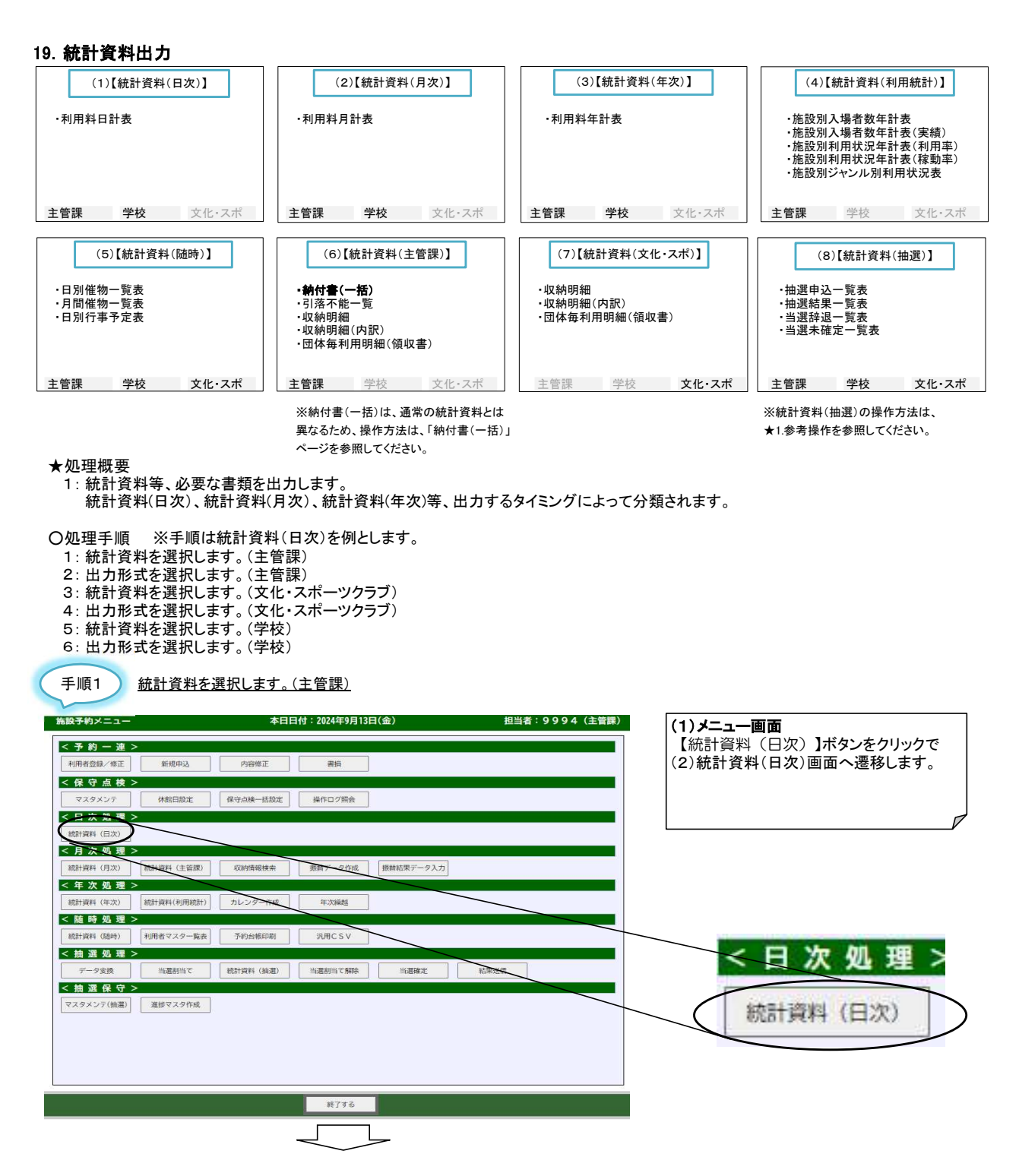

| 【統計資料 (日次)】                                 | 太日日位:2024年9月13日(余)                                                 | 相当者:9994 (主管理)                  |                             |
|---------------------------------------------|--------------------------------------------------------------------|---------------------------------|-----------------------------|
|                                             |                                                                    |                                 | /肌目具件(ロび/凹固)                |
| 統計資料ID                                      | 統計資料名                                                              | 出力方法                            |                             |
|                                             | Tax                                                                |                                 | (ハ)ホタンクリックで(3)ハ             |
|                                             |                                                                    |                                 | ゆしまり。                       |
|                                             |                                                                    |                                 |                             |
| ((2)-1)                                     |                                                                    |                                 | _                           |
| 出力する統計資料を                                   |                                                                    |                                 | V                           |
| 選択します。                                      |                                                                    |                                 |                             |
|                                             |                                                                    |                                 |                             |
|                                             |                                                                    |                                 |                             |
|                                             |                                                                    |                                 |                             |
|                                             |                                                                    |                                 |                             |
|                                             |                                                                    |                                 |                             |
|                                             |                                                                    |                                 |                             |
|                                             |                                                                    |                                 |                             |
|                                             |                                                                    |                                 |                             |
|                                             |                                                                    | (2                              | )-2                         |
|                                             |                                                                    | 【次                              | <へ】ボタンをクリックで選択した            |
|                                             |                                                                    | 統                               | 計資料の出力条件設定画面へ               |
|                                             |                                                                    |                                 |                             |
|                                             |                                                                    |                                 | -                           |
|                                             |                                                                    |                                 |                             |
| メニューへ戻る                                     |                                                                    |                                 |                             |
|                                             |                                                                    |                                 |                             |
|                                             |                                                                    |                                 |                             |
| Elling                                      |                                                                    |                                 |                             |
| - 順2 出力形式を選択し                               | <u>、ます。(主管課) PDF出力(3)へ</u>                                         | <u>CSV出力(4)へ</u>                |                             |
|                                             |                                                                    |                                 |                             |
| <b>J用料日計表【統計資料(日次)】</b>                     | 本日日付:2024年9月13日(金)                                                 | 担当者:9994(主管課) (3)               | PDFを出力する場合                  |
| ~ ~                                         |                                                                    | 統                               | 計資料の出力条件を設定します。             |
| ● 14: ● ● ● ● ● ● ● ● ● ● ● ● ● ● ● ● ● ● ● |                                                                    |                                 |                             |
| グループ 鶴見区 ✓<br>今館 ま吉小学校 ···                  |                                                                    |                                 | ノビュー,帳票出力を行う場合け             |
|                                             |                                                                    |                                 |                             |
| 2024 • 年 09 • 月 13 • 日                      |                                                                    |                                 | 「山ノ」」バテノをフリツフしまり。           |
| 员分方法                                        |                                                                    |                                 |                             |
| ◉現金 ○振込 ○振替 ○キャッ                            | シュレス 〇合計                                                           | <b>X</b> æ                      | 訳した限票によっては、【PDF出力】          |
| ■<br>分年度                                    |                                                                    |                                 | ンが表示されないものもあります。            |
| ● 今年度 ○ 雨年度<br>11日 グリレープ                    |                                                                    |                                 |                             |
| 全グループ ・                                     |                                                                    |                                 | D.                          |
| ¦力結果                                        |                                                                    |                                 |                             |
| ≔   ∀ ~ ∀ ~ …                               | - + 🖂 🗍 /1 🔍 🗈                                                     | a 🖨 🛱 … 🛔                       | ★PDE印刷可能                    |
|                                             |                                                                    |                                 |                             |
| 利用料户补生                                      | 令和06年09月13日 (現金/今年度) 末去小学校                                         | 2024-09-13-08:50:00             | 7/                          |
|                                             | 上段:勝股/中                                                            | <u>役:設備/下段:案</u> 費<br>6 計 年 6 計 |                             |
| Lang Lang                                   |                                                                    |                                 |                             |
| 1 P                                         | * **** · · · · · · · · · · · · · · · ·                             |                                 |                             |
|                                             | ■<br>■<br>■<br>■<br>■<br>■<br>■<br>■<br>■<br>■<br>■<br>■<br>■<br>■ | クリックで                           |                             |
|                                             | プレビューが表示され                                                         |                                 | OE印刷時のアイコンは Miaraaat Eda    |
|                                             |                                                                    |                                 | ジョンにより異なりすす。<br>ジョンにより異なります |
|                                             |                                                                    |                                 | ィーイトランティウンウン。               |
|                                             |                                                                    |                                 |                             |
|                                             | 02                                                                 | РОГШЛ СЅУШЛ 203                 |                             |
|                                             |                                                                    |                                 |                             |
| 設定画面メニューバー                                  |                                                                    |                                 | 7                           |
| 項目名                                         |                                                                    | 内容                              |                             |
| 戻る                                          | (2) 紘計资料(日次) 両面へ 戸し                                                | 1=+                             | 7                           |
|                                             |                                                                    | 1590                            |                             |
| PDF出力                                       | 統計資料をPDFで出力します。                                                    |                                 | _                           |

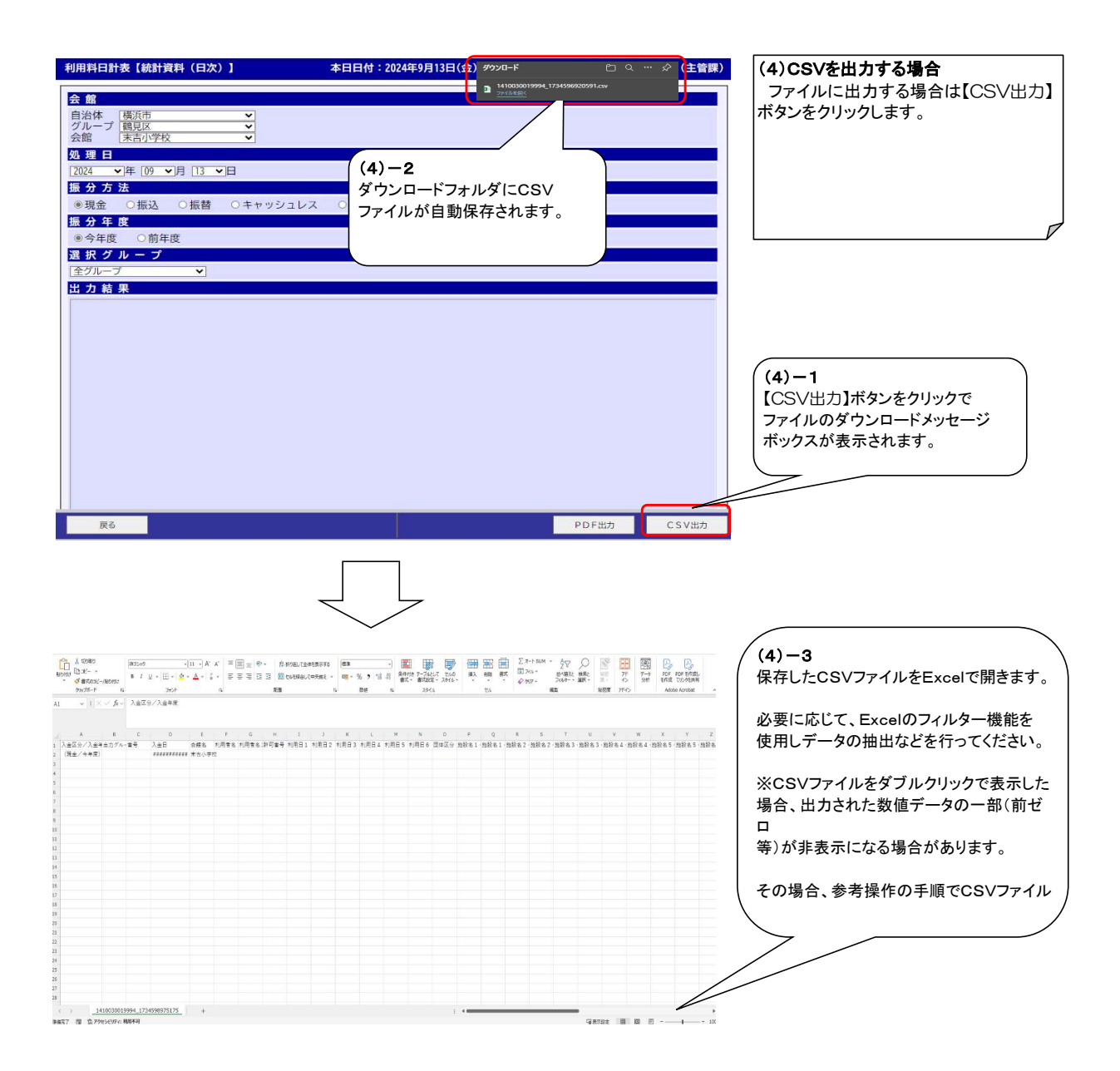

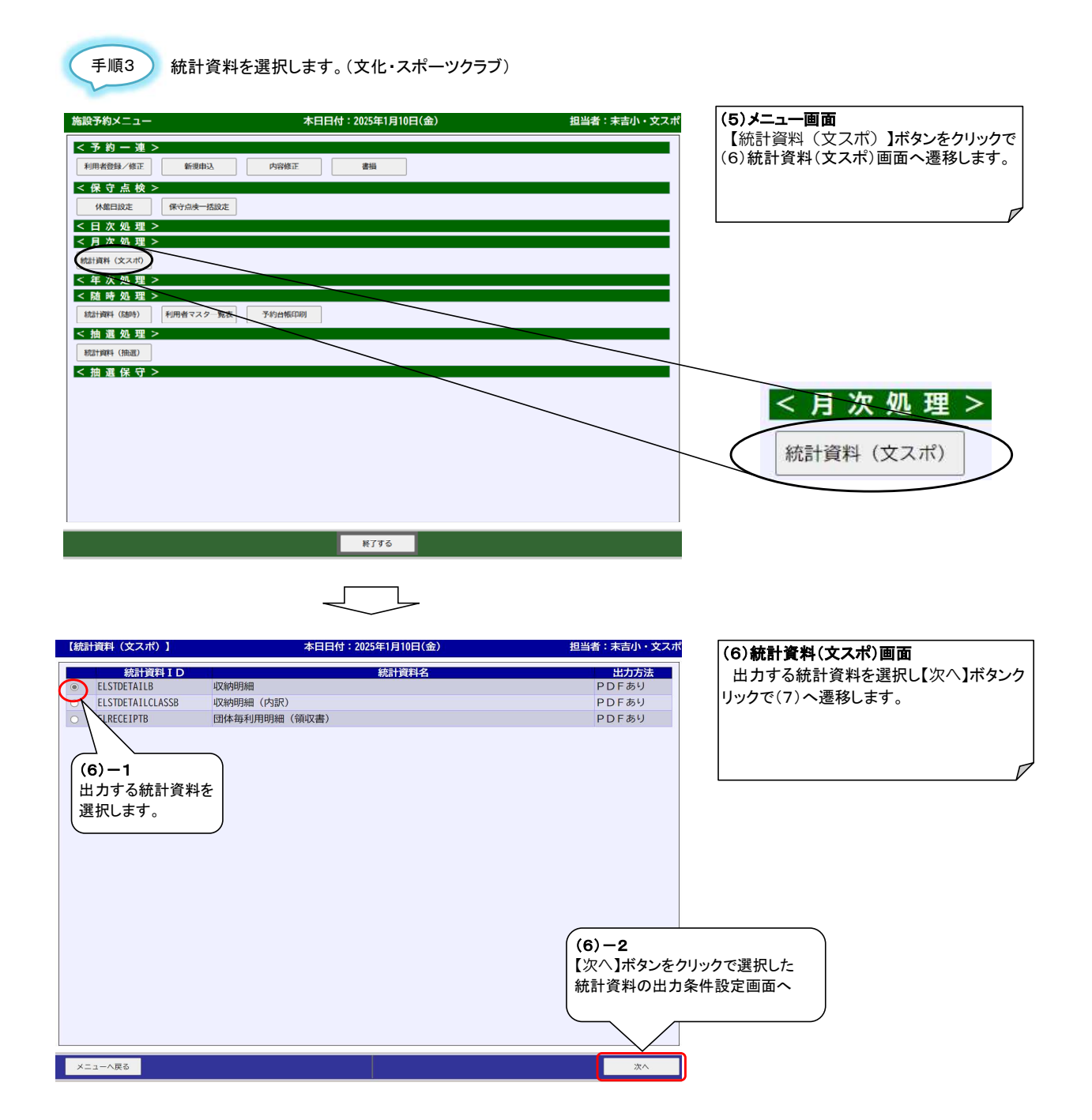

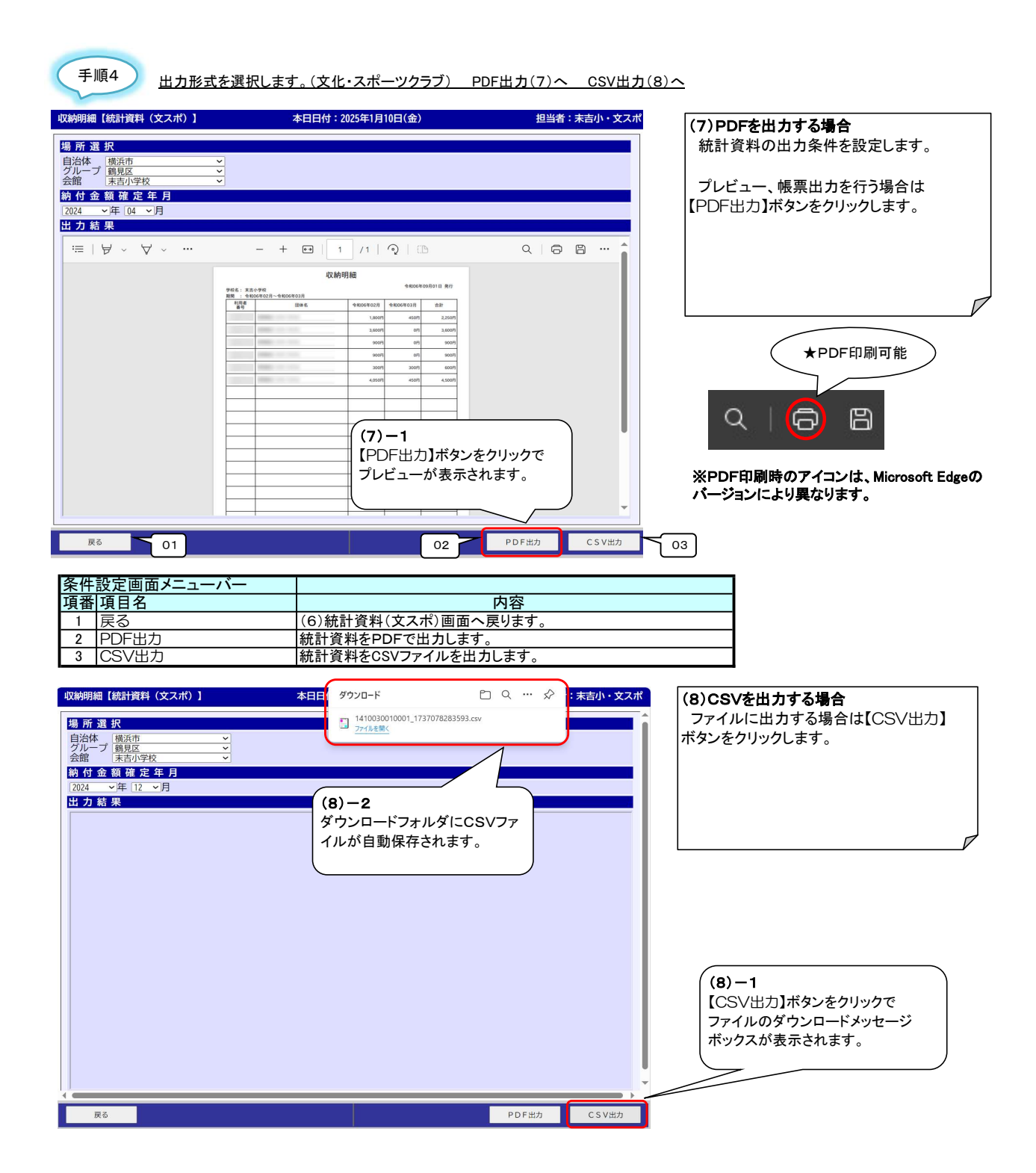

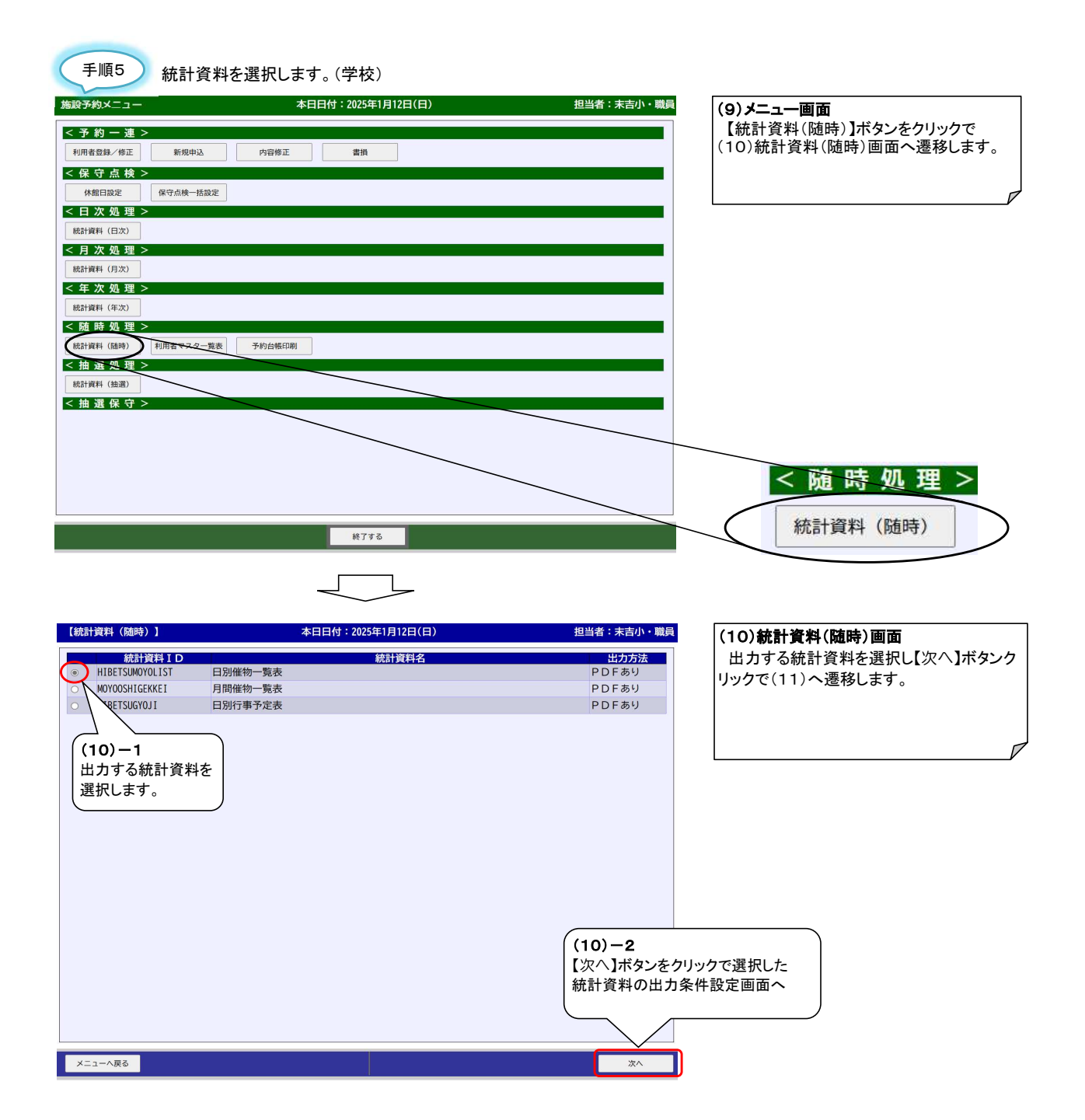

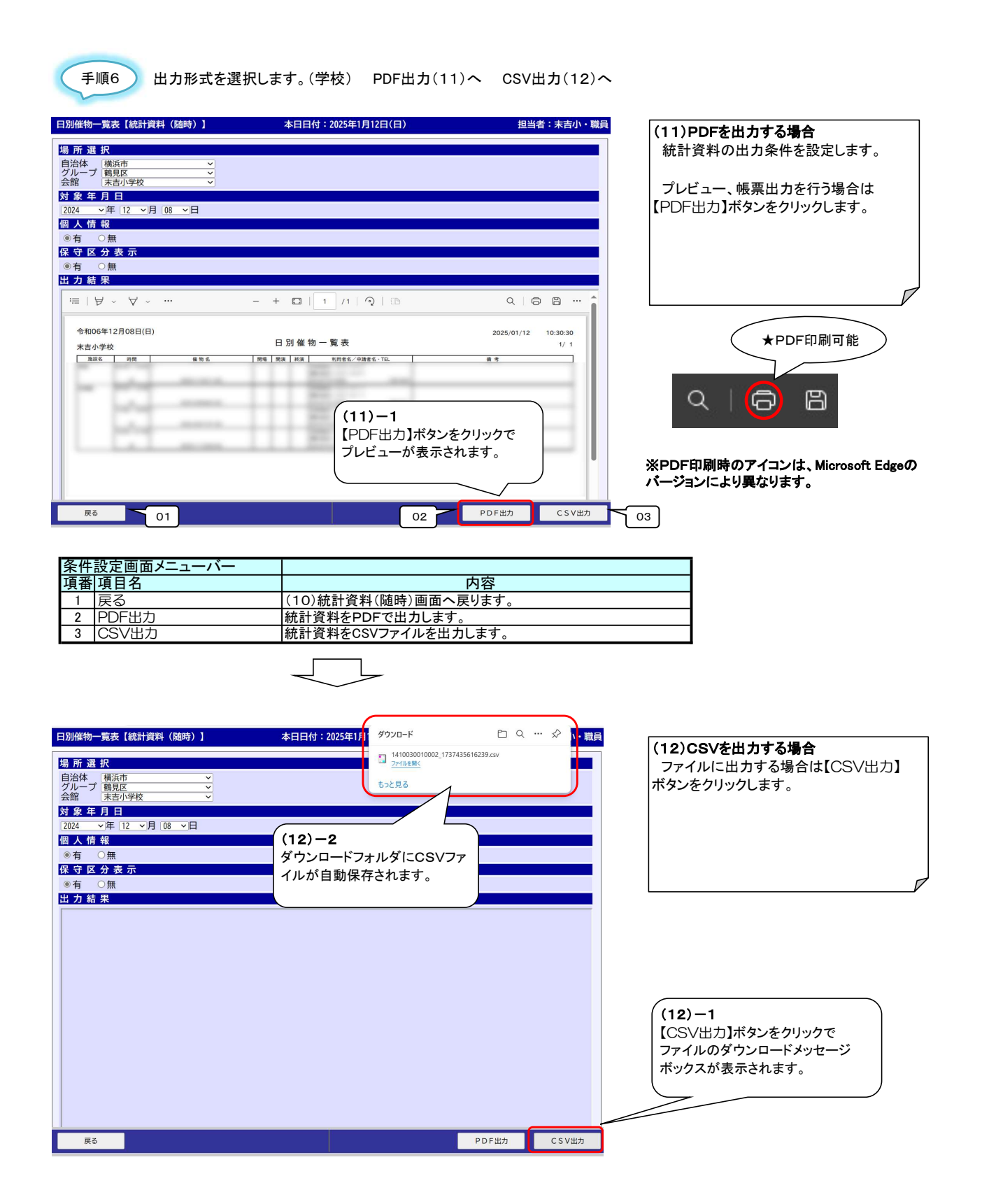

| ★1.参考操作 | 統計資料<br>※主管課 |
|---------|--------------|
| 1.参考操作  | が<br>※ 3     |

┼資料(抽選)出力 ⊑管課 抽選申込一覧表を例とします。

JL

| 施設予約メニュー    | 本日日付:2                          | )25年4月16日(水)  | 担当者:学支連課 | (1)メニュー画面                 |  |
|-------------|---------------------------------|---------------|----------|---------------------------|--|
| <予約一連>      |                                 |               |          | 【統計資料(抽選)】ボタンをクリックで       |  |
| 利用者登録/修正    | 新規申込 内容修正                       | 相             |          | (2)統計資料(抽選)画面へ遷移します。      |  |
| <保守点検>      |                                 |               |          |                           |  |
| マスタメンテ      | 休館日設定保守点検一括設定操作                 | 1グ照会          |          |                           |  |
| < 日次処理 >    |                                 |               |          |                           |  |
| 統計資料(日次)    |                                 |               |          |                           |  |
| < 月次処理 >    |                                 |               |          |                           |  |
| 統計資料(月次)    | 統計資料(主管課) 収納情報検索 振替テ            | ータ作成振替結果データ入力 |          |                           |  |
| < 年次処理>     | (大型は約約1/201回(大型よ) キリ、こうパールに出した。 | 042.28        |          |                           |  |
| < 防時机理>     |                                 | Viena         |          |                           |  |
| 統計資料(随時)    | 利用者マスター覧表 予約台帳印刷 汎用             | CSV           |          |                           |  |
| <抽選処理>      |                                 |               |          |                           |  |
| データ変換       | 当選割当て 統計資料(抽選) 当選割              | 当て解除当選確定      | 結果送信     |                           |  |
| < 抽 選 保 守 > |                                 |               |          |                           |  |
| マスタメンテ(抽選)  | 進捗マスタ作成                         |               |          | \$45-4-399.931 (14th:375) |  |
|             |                                 |               |          | 49L01 9644 (30,857        |  |
|             |                                 |               |          |                           |  |
|             |                                 |               |          |                           |  |
| 4           |                                 |               |          |                           |  |
|             |                                 | 1776          |          |                           |  |
|             |                                 |               |          |                           |  |
|             |                                 |               |          |                           |  |

| 【統計資料(抽選)】 | 本日日付:2025年2 | 月18日(火)      | 担当者:学支連課 | (2)統計資料(抽選)画面        |
|------------|-------------|--------------|----------|----------------------|
| 統計資料ID     | 統書          | <b>计</b> 資料名 | 出力方法     | 出力する統計資料を選択し         |
| CHMOUSHI   | 抽選申込一覧表     |              | PDFあり    | 「次へ」ボカンたクリックで        |
| CHKEKKA    | 抽選結果一覧表     |              | PDFあり    |                      |
| O NITAI    | 当選辞退一覧表     |              | PDFあり    | (3) 抽送中込一見衣画面へ塗移しま9。 |
| VUTEI      | 当選未確定一覧表    |              | PDFあり    |                      |
| (2) - 1    |             |              |          |                      |
| 出力する統計資料を  | .           |              |          |                      |
| 選択   ます    |             |              |          |                      |
|            | )           |              |          |                      |
|            |             |              |          |                      |
|            |             |              |          |                      |
|            |             |              |          |                      |
|            |             |              |          |                      |
|            |             |              |          |                      |
|            |             |              |          |                      |
|            |             |              |          |                      |
|            |             |              |          |                      |
|            |             |              |          |                      |
|            |             |              |          | (2)-2                |
|            |             |              |          | 【次へ】ボタンをクリックで選択した    |
|            |             |              |          | 統計資料の出力条件設定画面へ       |
|            |             |              |          |                      |
|            |             |              |          |                      |
|            |             |              |          |                      |
| メニューへ戻る    |             |              | 次へ       |                      |
|            |             |              |          | -                    |
|            |             | ]            |          |                      |
|            | $\prec$     | 5            |          |                      |

| 抽選申込一寬裝【統計資料(抽選)】 本日日付:2025年4月16日(水) 担当者:雪                                                                                                    | <sup>大変課</sup> (3)PDFを出力する場合                                                                                                    |
|----------------------------------------------------------------------------------------------------|----------------------------------------------------------------------------------------------------|
| 抽選申込グループ名称                                                                                                    | 曲選申込グループ・会館・年月の                                                                                                    |
| 1.15元2-75-167.001/▲ ◆ ◆ ◆ ◆ ◆ ◆ ◆ ◆ ◆ ◆ ◆ ◆ ◆ ◆ ◆ ◆ ◆ ◆ ◆                                                                                                    | 出力条件を設定します。                                                                                                    |
| 自治体 <u>機浜市 ▼</u><br>グループ <u>鶴見区 ▼</u>                                                                                                    |                                                                                                    |
| 会館 <u>市場中学校 ▼</u><br>出力対象年月                                                                                                    | ノレビュー、帳票出力を行う場合は                                                                                                    |
| 2025 • 年 07 • 月                                                                                                    | 【PDF出力】ホタンをクリックします。                                                                                                    |
| <u>出力結果</u><br>≔   ∀ ∨ ∀ ∨ ···· - + ⊡   1_/2   즷   □ Q   ᇢ 閂 ···                                                                                                    | ※選択した帳票によっては、【PDF出力】                                                                                                    |
| 抽選申込一覧表 2005-04-16 (0.0050 1/2                                                                                                    |                                                                                                    |
| 自治+646 年点の<br>構成の3/5−2/50 年以第二:9:050<br>全世紀 9:050-9:050-050-050-050-050-050-050-050-050-050                                                                                                    |                                                                                                    |
| 10.77月後年刊 2023年0月<br>入心 和氏者者の 利用者者名称 加速率応差後 利用日 利用品分 その他・鼻考                                                                                                    |                                                                                                    |
| 1         10000001         #CARLE > 6 + 0.A         (1)325-500001         2024497/8021         (0)265-0101         202497/8121         (0)265-0101         202497/8121         (0)265-0101         202497/8121         (0)265-0101         202497/8121         (0)265-0101         202497/8121         (0)265-0101         202497/8121         (0)265-0101         202497/8121         (0)265-0101         202497/8121         (0)265-0101         202497/8121         (0)265-0101         202497/8121         (0)265-0101         202497/8121         (0)265-0101         202497/8121         (0)265-0101         202497/8121         (0)265-0101         202497/8121         (0)265-0101         202497/8121         (0)265-0101         202497/8121         (0)265-0101         202497/8121         (0)265-0101         202497/8121         (0)265-0101         202497/8121         (0)265-0101         202497/8121         (0)265-0101         202497/8121         (0)265-0101         202497/8121         (0)265-0101         202497/8121         (0)265-0101         202497/8121         (0)265-0101         202497/8121         (0)265-0101         202497/8121         (0)265-0101         202497/8121         (0)265-0101         202497/8121         (0)265-0101         202497/8121         (0)265-0101         202497/8121         (0)265-0101         202497/8121         (0)265-0101         202497/8121         (0)265-0101 <t< th=""><th>★PDF印刷可能</th></t<>                                                                                                    | ★PDF印刷可能                                                                                                    |
| 4 0000001 #K24823 € € 3. (1)0255 00007 200407/1001 [1207-126] 200490/1014 #2588#     5 0000001 #K24823 € € 3. (1)0255 00001 200447/1001 [1207-126] 200490/1014 #2588#     5 0000001 #K24823 € € 3. (1)0255 00001 200447/1001 [1207-126] 200490/1014 #2588#     5 0000001 #K24823 € € 3. (1)0255 00001 200447/1001 [1207-126] 200490/1014 #2588#     7 0000001 #K24823 € € 3. (1)0255 00001 200447/1001 [1207-126]                                                                                                    |                                                                                                    |
| 日本     日本     日本 |                                                                                                    |
| 11         10000001         #FARIE-5 ef 2.0.         10255-00001         20254/07.0501         10254-07.0501         10254-07.0501           121         1000001         #FARIE-5 ef 2.0.         10255-00001         20254/07.0501         10254-07.0501         10254-07.0501           121         1000001         #FARIE-5 ef 2.0.         10255-00001         20254/07.0501         10254-07.0501         10254-07.0501           121         1000001         #FARIE-5 ef 2.0.         10255-00001         20254/07.0501         1926-9200         20254-07.0501         1926-9200         20254-07.0501         1926-9200         20254-07.0501         1926-9200         20254-07.0501         1926-9200         20254-07.0501         1926-9200         20254-07.0501         1926-9200         20254-07.0501         1926-9200         20254-07.0501         1926-9200         20254-07.0501         1926-9200         20254-07.0501         1926-9200         20254-07.0501         1926-9200         20254-07.0501         1926-9200         20254-07.0501         1926-9200         20254-07.0501         1926-9200         20254-07.0501         1926-9200         20254-07.0501         1926-9200         20254-07.0501         1926-9200         20254-07.0501         1926-9200         20254-07.0501         1926-9200         20254-07.0501         1926-9200         20254-07.0501         19                                                                                                    |                                                                                                    |
| 14         10000001         #VIALUL_2 V V J JA         (1)0205400007         20044471005         2000401         80044407165         2004471161         20044071161         20044071161         20044071161         20044071161         20044071161         20044071161         20044071161         20044071161         20044071161         20044071161         20044071161         20044071161         20044071161         20044071161         20044071161         20044071161         20044071161         20044071161         20044071161         20044071161         20044071161         20044071161         20044071161         20044071161         20044071161         20044071161         20044071161         20044071161         20044071161         20044071161         20044071161         20044071161         20044071161         20044071161         20044071161         20044071161         20044071161         20044071161         20044071161         20044071161         20044071161         20044071161         20044071161         20044071161         20044071161         20044071161         20044071161         20044071161         20044071161         20044071161         20044071161         20044071161         20044071161         20044071161         20044071161         20044071161         20044071161         20044071161         20044071161         20044071161         20044071161         20044071161                                                                                                    | Q Ľ                                                                                                    |
| 18         00000001         ##EBHIC>FK-C3.a         0100001         20014P278056         1: doi-12:00         20014P278056         1: doi-12:00 <t< th=""><th></th></t<>                                                                                                    |                                                                                                    |
| 21         10000001         単点点工。サイコム         (1)285-600001         2025年97866         140-00         2025年97866         140-00         2025497866         140-00         2025497866         140-00         2025497866         140-00         2025497866         140-00         2025497866         140-00         2025497866         140-00         2025497866         140-00         2025497866         140-00         2025497866         140-00         2025497866         140-00         2025497866         140-00         2025497866         140-00                                                                                                    | Marco Web State State |
| 戻る PDF出力 CSV                                                                                                    | *** パージョンにより異なります。                                                                                                    |
|                                                                                                    |                                                                                                    |
|                                                                                                    |                                                                                                    |
| 余件設正  国メーユーハー                                                                                                    |                                                                                                    |
| 項面項目 2)統計資料(日次)画面へ戻ります。                                                                                                    |                                                                                                    |
| 2         PDF出力         統計資料をPDFで出力します。                                                                                                    |                                                                                                    |
| 3 CSV出力 統計資料をCSVファイルを出力します。                                                                                                    |                                                                                                    |
|                                                                                                    |                                                                                                    |
| 抽選申込一覽表 [統計資料(抽選)] 本日日付 [100]                                                                                                    |                                                                                                    |
| <u>ダウンロ−ド</u> ⊡ Q … ♪                                                                                                    |                                                                                                    |
| 抽 渡 申 ム グ ル ー ノ 名 称<br>II 1410030019000_1739859411838.csv<br>III 27(45年)<                                                                                                    |                                                                                                    |
| 会館名称                                                                                                    |                                                                                                    |
| 自治体 横浜市 ✓<br>グループ 観見 ✓                                                                                                    |                                                                                                    |
| 会略 □□物中学校 ▼<br>出力対象年月                                                                                                    |                                                                                                    |
|                                                                                                    |                                                                                                    |
| 出力結果 (4) - 2                                                                                                    |                                                                                                    |
| ファイルが白動保友されます                                                                                                    |                                                                                                    |
| ショー 110% 日期休日 2106 9 。                                                                                                    |                                                                                                    |
|                                                                                                    |                                                                                                    |
|                                                                                                    |                                                                                                    |
|                                                                                                    |                                                                                                    |
|                                                                                                    | (A)-1                                                                                                    |
|                                                                                                    | 【CSV出力】ボタンをクリックで                                                                                                    |
|                                                                                                    | ファイルのダウンロードメッセージ                                                                                                    |
|                                                                                                    | ボックスが表示されます。                                                                                                    |
|                                                                                                    |                                                                                                    |
|                                                                                                    |                                                                                                    |
|                                                                                                    | SV##                                                                                                    |
| PDT III D                                                                                                    |                                                                                                    |
|                                                                                                    |                                                                                                    |
|                                                                                                    |                                                                                                    |

|             | クリップボード    | I2         |           | フォント   |          |         | R2   |           | <b>A</b> 2 | 置          |                 |                        |
|-------------|------------|------------|-----------|--------|----------|---------|------|-----------|------------|------------|-----------------|------------------------|
| 01          | ▼: × ✓     | $f_x \sim$ |           |        |          |         |      |           |            |            |                 |                        |
| Α           | ВС         | D          | e         | 1 / P. | G        | н       | 1    | a c       | к          | L          | м               | $(\Lambda) = 3$        |
| 1治体名        | 府抽選甲込久会前名称 | 出力对象年月     | 利用者當号     | 利用者名称  | 由選申込書    | 抽選甲込日   | 施設名称 | 利用日       | 利用区分       | その他・俳      | 処理日             | (4)-3                  |
| 観浜市         | 銀具区第二市場中学校 | 2025年7月    | 100000061 | 株式会社=( | 1)2025-0 | 2025年04 | 美術室  | 2025年7月5日 | 09:00~1    | 02025年04   | 2025/4/16 10:00 | 保存したCSVファイルをExcelで開きます |
| 豊浜市         | 總員区第二市場中学校 | 2025年7月    | 100000061 | 株式会社=( | 1)2025-0 | 2025年04 | 美術室  | 2025年7月5日 | 10:00~1    | 12025年04   | 2025/4/16 10:00 |                        |
| 黄浜市         | 總員区第二市場中学校 | 2025年7月    | 100000061 | 株式会社=( | 1)2025-0 | 2025年04 | 美術室  | 2025年7月5日 | 11:00~1    | 2025年04    | 2025/4/16 10:00 |                        |
| 載純市         | 總見区第二市場中学校 | 2025年7月    | 10000061  | 株式会社=( | 1)2025-0 | 2025年04 | 美術室  | 2025年7月5日 | 12:00~1    | 3 2025年04  | 2025/4/16 10:00 | 必要に応じて、Excelのフィルター機能を  |
| 費託市         | 總員区第二市場中学校 | 2025年7月    | 100000061 | 株式会社=( | 1)2025-0 | 2025年04 | 美樹室  | 2025年7月5日 | 13:00~1    | 42025年04   | 2025/4/16 10:00 | 使用 データの地出たども行ってください    |
| <b>豊</b> 浜市 | 總員区第二市場中学校 | 2025年7月    | 100000061 | 株式会社=( | 1)2025-0 | 2025年04 | 美術室  | 2025年7月5日 | 14:00~1    | 5 2025年04  | 2025/4/16 10:00 | 使用した一次の抽出などを打りてくたらい。   |
| 黄浜市         | 總員区第二市場中学校 | 2025年7月    | 100000061 | 株式会社=( | 1)2025-0 | 2025年04 | 美術室  | 2025年7月5日 | 15:00~1    | 62025年04   | 2025/4/16 10:00 |                        |
| 費託市         | 個員区第二市場中学校 | 2025年7月    | 100000061 | 株式会社=( | 1)2025-0 | 2025年04 | 关彻室  | 2025年7月5日 | 16:00~1    | 72025年04   | 2025/4/16 10:00 |                        |
| 費浜市         | 観夏区第二市場中学校 | 2025年7月    | 100000061 | 株式会社=( | 1)2025-0 | 2025年04 | 美術室  | 2025年7月5日 | 17:00~1    | 8 2025年04  | 2025/4/16 10:00 |                        |
| 費洪市         | 總員区第二市場中学校 | 2025年7月    | 100000061 | 株式会社=( | 1)2025-0 | 2025年04 | 美衛室  | 2025年7月5日 | 18:00~1    | 8 2025年04  | 2025/4/16 10:00 |                        |
| 費浜市         | 錫員区第二市場中学校 | 2025年7月    | 100000061 | 株式会社=( | 1)2025-0 | 2025年04 | 关德室  | 2025年7月5日 | 18:30~1    | 92025年04   | 2025/4/16 10:00 |                        |
| 橫浜市         | 鶴見区第二市場中学校 | 2025年7月    | 100000061 | 株式会社=( | 1)2025-0 | 2025年04 | 关衡室  | 2025年7月5日 | 19:00~1    | \$ 2025年04 | 2025/4/16 10:00 |                        |
| 橫浜市         | 銀員区第二市場中学校 | 2025年7月    | 100000061 | 株式会社=( | 1)2025-0 | 2025年04 | 美術室  | 2025年7月5日 | 19:30~2    | 02025年04   | 2025/4/16 10:00 |                        |
| 費浜市         | 總員区第二市場中学校 | 2025年7月    | 100000061 | 株式会社=( | 1)2025-0 | 2025年04 | 美衛室  | 2025年7月5日 | 20:00~2    | 02025年04   | 2025/4/16 10:00 |                        |
| 費浜市         | 總員区第二市場中学校 | 2025年7月    | 100000061 | 株式会社=( | 1)2025-0 | 2025年04 | 关衒室  | 2025年7月5日 | 20:30~2    | 12025年04   | 2025/4/16 10:00 |                        |
| 費託市         | 鶴見区第二市場中学校 | 2025年7月    | 100000061 | 株式会社=( | 1)2025-0 | 2025年04 | 多目的室 | 2025年7月5日 | 09:00~1    | 02025年04   | 2025/4/16 10:00 |                        |
| 費浜市         | 鶴員区第二市場中学校 | 2025年7月    | 100000061 | 株式会社=( | 1)2025-0 | 2025年04 | 多目的室 | 2025年7月5日 | 10:00~1    | 12025年04   | 2025/4/16 10:00 |                        |
| <b>横</b> 浜市 | 總員区第二市場中学校 | 2025年7月    | 100000061 | 株式会社=( | 1)2025-0 | 2025年04 | 多目的室 | 2025年7月5日 | 11:00~1    | 22025年04   | 2025/4/16 10:00 |                        |
| 橫浜市         | 總員区第二市場中学校 | 2025年7月    | 100000061 | 株式会社=( | 1)2025-0 | 2025年04 | 多目的室 | 2025年7月5日 | 12:00~1    | 3 2025年04  | 2025/4/16 10:00 |                        |
| 權託市         | 總見区第二市場中学校 | 2025年7月    | 100000061 | 株式会社=( | 1)2025-0 | 2025年04 | 多目的室 | 2025年7月5日 | 13:00~1    | 42025年04   | 2025/4/16 10:00 |                        |
| 權洪市         | 観夏区第二市場中学校 | 2025年7月    | 100000061 | 株式会社=( | 1)2025-0 | 2025年04 | 多目的空 | 2025年7月5日 | 14:00~1    | 5 2025年04  | 2025/4/16 10:00 |                        |
| 橫浜市         | 總員区第二市場中学校 | 2025年7月    | 100000061 | 株式会社=( | 1)2025-0 | 2025年04 | 多目的室 | 2025年7月5日 | 15:00~1    | E 2025年04  | 2025/4/16 10:00 |                        |
| 橫浜市         | 總員区第二市場中学校 | 2025年7月    | 100000061 | 株式会社=( | 1)2025-0 | 2025年04 | 多目的室 | 2025年7月5日 | 16:00~1    | 72025年04   | 2025/4/16 10:00 |                        |
| 橫浜市         | 個員区第二市場中学校 | 2025年7月    | 100000061 | 株式会社=( | 1)2025-0 | 2025年04 | 多目的室 | 2025年7月5日 | 17:00~1    | 8 2025年04  | 2025/4/16 10:00 |                        |
| 橫浜市         | 観夏区第二市場中学校 | 2025年7月    | 100000061 | 株式会社=( | 1)2025-0 | 2025年04 | 多目的室 | 2025年7月5日 | 18:00~1    | 8 2025年04  | 2025/4/16 10:00 |                        |
| 費浜市         | 總員区第二市場中学校 | 2025年7月    | 100000061 | 株式会社=( | 1)2025-0 | 2025年04 | 多目的室 | 2025年7月5日 | 18:30~1    | \$ 2025年04 | 2025/4/16 10:00 |                        |
| 橫浜市         | 錫夏区第二市場中学校 | 2025年7月    | 100000061 | 株式会社=( | 1)2025-0 | 2025年04 | 多目的室 | 2025年7月5日 | 19:00~1    | 92025年04   | 2025/4/16 10:00 |                        |
| 橫浜市         | 鶴見区第二市場中学校 | 2025年7月    | 100000061 | 株式会社=( | 1)2025-0 | 2025年04 | 多目的室 | 2025年7月5日 | 19:30~2    | C 2025年04  | 2025/4/16 10:00 |                        |
| 橫浜市         | 鶴員区第二市場中学校 | 2025年7月    | 100000061 | 株式会社=( | 1)2025-0 | 2025年04 | 多目的室 | 2025年7月5日 | 20:00~2    | 02025年04   | 2025/4/16 10:00 |                        |
| 橫浜市         | 總員区第二市場中学校 | 2025年7月    | 100000061 | 株式会社=( | 1)2025-0 | 2025年04 | 多目的室 | 2025年7月5日 | 20:30~2    | 12025年04   | 2025/4/16 10:00 |                        |
| 橫浜市         | 銅夏区第二市場中学校 | 2025年7月    | 10000062  | 株式会社=( | 1)2025-0 | 2025年04 | 美衝室  | 2025年7月5日 | 09:00~1    | 0:00       | 2025/4/16 10:00 |                        |
| 橫浜市         | 總員区第二市場中学校 | 2025年7月    | 100000062 | 株式会社=( | 1)2025-0 | 2025年04 | 关街室  | 2025年7月5日 | 10:00~1    | 1:00       | 2025/4/16 10:00 |                        |
| 費浜市         | 鶴員区第二市場中学校 | 2025年7月    | 100000062 | 株式会社=( | 1)2025-0 | 2025年04 | 美術室  | 2025年7月5日 | 11:00~1    | 2:00       | 2025/4/16 10:00 |                        |
| <b>黄</b> 浜市 | 鶴員区第二市場中学校 | 2025年7月    | 10000062  | 株式会社=( | 1)2025-0 | 2025年04 | 美術室  | 2025年7月5日 | 12:00~1    | 3:00       | 2025/4/16 10:00 |                        |
| 橫浜市         | 總員区第二市場中学校 | 2025年7月    | 10000062  | 株式会社=( | 1)2025-0 | 2025年04 | 美術室  | 2025年7月5日 | 13:00~1    | 4:00       | 2025/4/16 10:00 |                        |
| 橫浜市         | 總見区第二市場中学校 | 2025年7月    | 10000062  | 株式会社=( | 1)2025-0 | 2025年04 | 美術室  | 2025年7月5日 | 14:00~1    | 5:00       | 2025/4/16 10:00 |                        |
| 橫浜市         | 鶴夏区第二市場中学校 | 2025年7月    | 10000062  | 株式会社=( | 1)2025-0 | 2025年04 | 美樹室  | 2025年7月5日 | 15:00~1    | 6:00       | 2025/4/16 10:00 |                        |
| 横浜市         | 鶴夏区第二市場中学校 | 2025年7月    | 10000062  | 株式会社=( | 1)2025-0 | 2025年04 | 美術室  | 2025年7月5日 | 16:00~1    | 7:00       | 2025/4/16 10:00 |                        |
| 橫浜市         | 總員区第二市場中学校 | 2025年7月    | 10000062  | 株式会社=( | 1)2025-0 | 2025年04 | 美術室  | 2025年7月5日 | 17:00~1    | 8:00       | 2025/4/16 10:00 |                        |
| 橫浜市         | 鶴見区第二市場中学校 | 2025年7月    | 100000052 | 株式会社=( | 1)2025-0 | 2025年04 | 关衡室  | 2025年7月5日 | 18:00~1    | 8:30       | 2025/4/16 10:00 |                        |

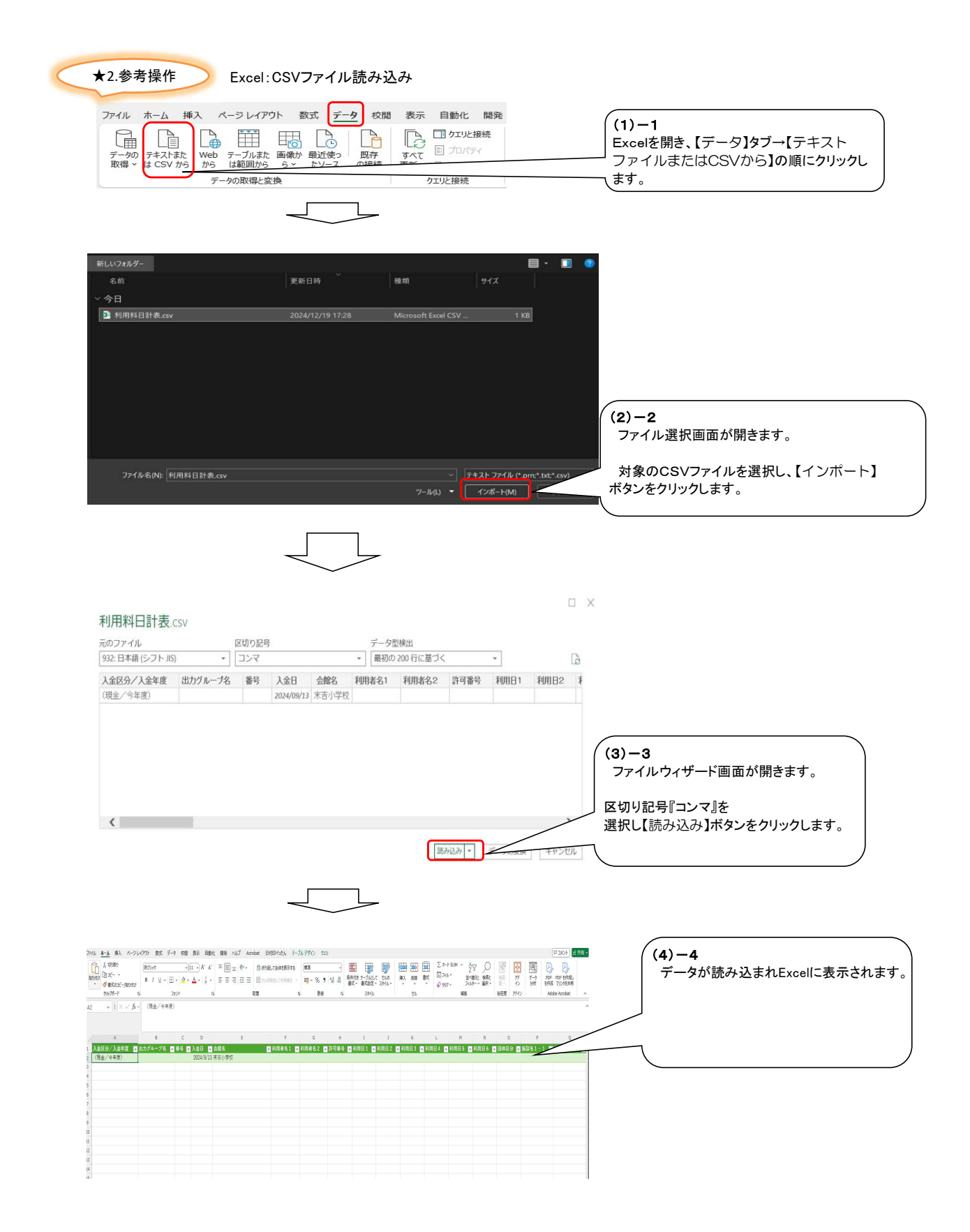

### 20.抽選申込取消

#### ★処理概要

- 1: 抽選申込一覧表を出力します。
- 2:利用者番号より利用者検索を行います。
- 3:利用者機能にログインし抽選申込取消を行います。
- 〇処理手順
  - 1: 統計資料(抽選)の抽選申込一覧表から抽選申込取消を行う利用者番号を確認します。
  - 2: 利用者番号で利用者検索を行いパスワードを確認します。
  - 3: 該当の利用者番号・パスワードを用いて利用者機能にログインを行います。
  - 4: 抽選申込内容/当選結果を照会から抽選申込取消を行います。
  - 5:統計資料(抽選)の抽選申込一覧表から該当の抽選申込が取消処理済とされていることを確認します。

手順1 1:統計資料(抽選)の抽選申込一覧表から抽選申込取消を行う利用者番号を確認します。

| 施設予約メニュー                                                                                                    | 本日日付:2025年4月16日(水)                                                                                                    | 担当者:学支連課 (1)メニュー画面                                                                                                    |   |
|----------------------------------------------------------------------------------------------------|----------------------------------------------------------------------------------------------------|----------------------------------------------------------------------------------------------------|---|
| < 予約一連>                                                                                                    |                                                                                                    | 【統計資料(抽選)】ボタンをクリックで                                                                                                    |   |
| 利用者登録/修正                                                                                                    | 新規申込内容修正書指                                                                                                    | (2)統計資料(抽選)画面へ遷移します。                                                                                                    |   |
| < 保守点検 >                                                                                                    |                                                                                                    |                                                                                                    |   |
| マスタメンテ                                                                                                    | 休館日設定保守点検ー括設定保守点検ー活設定                                                                                                    |                                                                                                    |   |
| <日次処理>                                                                                                    |                                                                                                    |                                                                                                    |   |
| 統計資料(日次)                                                                                                    |                                                                                                    |                                                                                                    |   |
| <月次処理>                                                                                                    |                                                                                                    |                                                                                                    |   |
| 統計資料(月次)                                                                                                    | 統計資料(主管課) 収納情報検索 振替データ作成 振替結果データ入力                                                                                                    |                                                                                                    |   |
| < 年 次 処 理 >                                                                                                    |                                                                                                    |                                                                                                    |   |
| 統計資料(年次)                                                                                                    | 統計資料(利用統計) カレンダー作成 年次繰越                                                                                                    |                                                                                                    |   |
| < 随時処理 >                                                                                                    |                                                                                                    |                                                                                                    |   |
| 統計資料(随時)                                                                                                    | 利用者マスター覧表         予約台帳印刷         汎用CSV                                                                                                    |                                                                                                    |   |
| <抽選処理>                                                                                                    |                                                                                                    |                                                                                                    |   |
| データ変換                                                                                                    | 当選割当て 統計資料(抽選) 当選割当て解除 当選確定                                                                                                    | 結果送信                                                                                                    |   |
| < 抽 選 保 守 >                                                                                                    |                                                                                                    |                                                                                                    |   |
| マスタメンテ(抽選)                                                                                                    | 進捗マスタ作成                                                                                                    | (4本型+2等集制 (4本)2等)                                                                                                    |   |
|                                                                                                    |                                                                                                    | 和志) 見村(加速)                                                                                                    |   |
|                                                                                                    |                                                                                                    |                                                                                                    |   |
|                                                                                                    |                                                                                                    |                                                                                                    |   |
|                                                                                                    |                                                                                                    |                                                                                                    |   |
|                                                                                                    | 終了する                                                                                                    |                                                                                                    |   |
|                                                                                                    |                                                                                                    |                                                                                                    |   |
|                                                                                                    |                                                                                                    |                                                                                                    |   |
|                                                                                                    |                                                                                                    |                                                                                                    |   |
|                                                                                                    |                                                                                                    |                                                                                                    |   |
| 【統計資料(抽選)】                                                                                                    | 本日日付:2025年2月18日(火)                                                                                                    | <sup>担当者:学支連課</sup> (2)統計資料(抽選)画面                                                                                                    |   |
| 【統計資料(抽選)】<br>統計資                                                                                                    | 本日日付:2025年2月18日(火)<br>料ID 統計資料名                                                                                                    | <u>担当者:学支連課</u><br>(2)統計資料(抽選)画面<br>出力方法<br>抽選申込一覧表を選択し                                                                                                    |   |
| 【統計資料(抽選)】<br>統計資<br>● CHMOUSHI                                                                                                    | 本日日付:2025年2月18日(火)<br>料ID 統計資料名<br>抽選申込一覧表                                                                                                    | 担当者:学支連課<br>(2)統計資料(抽選)画面<br>抽選申込一覧表を選択し<br>【次へ】ボタンをクリックで                                                                                                    |   |
| 【統計資料(抽選)】<br>依計資     〇 CHMOUSHI     〇 CHKEKKA                                                                                                    | 本日日付:2025年2月18日(火)<br>料ID 統計資料名<br>抽選申込一覧表<br>抽選結果一覧表                                                                                                    | 担当者:学支連課       (2)統計資料(抽選)画面         出力方法       田辺方法         PDFあり       【次へ】ボタンをクリックで         PDFあり       (3)抽選申込一覧表画面へ遷移します。                                                                                                    |   |
| 【統計資料(抽選)】<br>統計資<br>CHMOUSHI<br>CHKEKKA<br>し<br>ITAI                                                                                                    | 本日日付:2025年2月18日(火)<br>料ID<br>航計資料名<br>抽選申込一覧表<br>当選結果一覧表<br>当選結理一覧表                                                                                                    | 担当者:学支連課       (2)統計資料(抽選)画面         出力方法       中DFあり         PDFあり       【次へ】ボタンをクリックで         PDFあり       (3)抽選申込一覧表画面へ遷移します。                                                                                                    |   |
| (統計資料(抽選))<br>(統計資<br>・ CHMOUSHI<br>・ CHMOUSHI<br>・ CHKEKKA<br>・ UTAI<br>(2) - 1                                                                                                    | 本日日付:2025年2月18日(火)<br>詳ID 統計資料名<br>抽選申込一覧表<br>抽選結果一覧表<br>当選辞退一覧表<br>当選未確定一覧表                                                                                                    | <ul> <li>担当者:学支連課</li> <li>(2)統計資料(抽選)画面</li> <li>抽選申込一覧表を選択し</li> <li>(次へ】ボタンをクリックで</li> <li>(3)抽選申込一覧表画面へ遷移します。</li> </ul>                                                                                                    |   |
| (統計資料(抽選))                                                                                                    | 本日日付:2025年2月18日(火)       詳ID     統計資料名       抽選申込一覧表     抽選結果一覧表       当選結课一覧表     当選未確定一覧表                                                                                                    | <ul> <li>担当者:学支連課</li> <li>(2)統計資料(抽選)画面</li> <li>抽選申込一覧表を選択し</li> <li>【次へ】ボタンをクリックで</li> <li>(3)抽選申込一覧表画面へ遷移します。</li> </ul>                                                                                                    |   |
| (統計資料(抽選)) (統計資料(抽選)) (HMOUSHI CHKEKKA (ITAI (2) -1 曲選申込一5 選択します。                                                                                                    | 本日日付:2025年2月18日(火)       詳ID     統計資料名       抽選申込一覧表        当選結果一覧表        当選袜確定一覧表                                                                                                    | <u> 担当者:学支連課</u> (2)統計資料(抽選)画面<br><u> 出力方法</u><br>PDFあり<br>PDFあり |   |
| (統計資料(抽選)) (統計資料(抽選)) (計算) (計算) (日本の単一) (日本の単一) (日本の単) (日本の単) (日本の単) (日本の単) (日本の単) (日本の単) (日本の単) (日本の単) (日本の単) (日本の単) (日本の単) (日本の単) (日本の単) (日本の単) (日本の単) (日本の単) (日本の単) (日本の単) (日本の単) (日本の単) (日本の単) (日本の一) (日本の一) (日本の一) (日本の一) (日本の一) (日本の一) (日本の一) (日本の一) (日本の一) (日本の一) (日本の一) (日本の一) (日本の一) (日本の一) (日本の一) (日本の一) (日本の一) (日本の一) (日本の一) (日本の一) (日本の一) (日本の一) (日本の一) (日本の一) (日本の一) (日本の一) (日本の一) (日本の一) (日本の一) (日本の一) (日本の一) (日本の一) (日本の一) (日本の一) (日本の一) (日本の一) (日本の一) (日本の一) (日本の一) | 本日日付:2025年2月18日(火)       満日日付:2025年2月18日(火)       満日日付:2 | <u>担当者:学支連課</u><br>(2)統計資料(抽選)画面<br>抽選申込一覧表を選択し<br>【次へ】ボタンをクリックで<br>(3)抽選申込一覧表画面へ遷移します。                                                                                                    |   |
| (統計資料(抽選))                                                                                                    | 本日日付:2025年2月18日(火)       満江口     統計資料名       抽選結果一覧表     当選辞退一覧表       当選未確定一覧表     当選未確定一覧表                                                                                                    | <u>担当者:学支連課</u><br>(2)統計資料(抽選)画面<br>抽選申込一覧表を選択し<br>【次へ】ボタンをクリックで<br>(3)抽選申込一覧表画面へ遷移します。                                                                                                    |   |
| (統計資料(抽選))<br>(統計資<br>・ CHMOUSHI<br>・ CHMOUSHI<br>・ UTAI<br>(2) -1<br>抽選申込一<br>選択します。                                                                                                    | 本日日付:2025年2月18日(火)         採打D       統計資料名         抽選申込一覧表       当選辞退一覧表         当選辞退一覧表       当選未確定一覧表                                                                                                    | <u>担当者:学支連課</u><br><u>出力方法</u><br>PDFあり<br>PDFあり<br>PDFあり<br>PDFあり<br>PDFあり<br>PDFあり                                                                                                    |   |
| (統計資料(抽選))<br>(統計資<br>・ CHMOUSHI<br>・ CHMOUSHI<br>・ CHKEKKA<br>・ UITAI<br>(2) -1<br>抽選申込一5<br>選択します。                                                                                                    | 本日日付:2025年2月18日(火)         詳ID       統計資料名         抽選申込一覧表       当選辞退一覧表         当選辞退一覧表       当選未確定一覧表                                                                                                    | 担当者:学支連課          出力方法         PDFあり         PDFあり         PDFあり         PDFあり         PDFあり         PDFあり         PDFあり         PDFあり         PDFあり         PDFあり         PDFあり         PDFあり                                                                                                    |   |
| (統計資料(抽選))<br>(統計資<br>・ CHMOUSHI<br>・ CHMOUSHI<br>・ CHKEKKA<br>・ UTAI<br>(2) -1<br>抽選申込一<br>選択します。                                                                                                    | 本日日付:2025年2月18日(火)         採打D       統計資料名         抽選申込一覧表          当選辞退一覧表          当選非確定一覧表                                                                                                    | <u>出力方法</u><br>PDFあり<br>PDFあり<br>PDFあり<br>PDFあり<br>PDFあり<br>PDFあり<br>PDFあり<br>PDFあり                                                                                                    |   |
| (統計資料(抽選))<br>(統計資<br>・ CHMOUSHI<br>・ CHMOUSHI<br>・ CHKEKKA<br>・ UTAI<br>(2) -1<br>抽選申込一覧<br>選択します。                                                                                                    | 本日日付:2025年2月18日(火)         採打D       統計資料名         抽選申込一覧表          当選辞退一覧表          当選未確定一覧表                                                                                                    | <u>出当者:学支連課</u><br>(2)統計資料(抽選)画面<br>抽選申込一覧表を選択し<br>【次へ】ボタンをクリックで<br>(3)抽選申込一覧表画面へ遷移します。                                                                                                    |   |
| 【統計資料(抽選)】                                                                                                    | 本日日付:2025年2月18日(火)         採打D       統計資料名         抽選申込一覧表       当選辞還一覧表         当選辞還一覧表       当選未確定一覧表                                                                                                    | 担当者:学支連課       (2)統計資料(抽選)画面         出力方法       PDFあり         PDFあり       アDFあり         PDFあり       (3)抽選申込一覧表画面へ遷移します。                                                                                                    |   |
| 【統計資料(抽選)】                                                                                                    | 本日日付:2025年2月18日(火)         採打D       統計資料名         抽選申込一覧表       当選辞還一覧表         当選辞還一覧表       当選未確定一覧表                                                                                                    | 担当者:学支連課       (2)統計資料(抽選)画面         出力方法       PDFあり         PDFあり       アDFあり         PDFあり       (3)抽選申込一覧表画面へ遷移します。                                                                                                    |   |
| (統計資料(抽選))<br>(HMOUSHI<br>CHKEKKA<br>(2) -1<br>抽選申込一5<br>選択します。                                                                                                    | 本日日付:2025年2月18日(火)         採打D       統計資料名         抽選申込一覧表       当選辞還一覧表         当選未確定一覧表       当選未確定一覧表                                                                                                    | 担当者:学支連課       (2)統計資料(抽選)画面         出力方法       PDFあり         PDFあり       アDFあり         PDFあり       (3)抽選申込一覧表画面へ遷移します。                                                                                                    |   |
| (統計資料(抽選))                                                                                                    | 未日日付:2025年2月18日(火)         抹丁D       統計資料名         抽選申込一覧表       当選辞退一覧表         当選并確定一覧表       当選未確定一覧表                                                                                                    | 世当者:学支連課       (2)統計資料(抽選)画面         世方あり       中DFあり         PDFあり       アDFあり         PDFあり       (3)抽選申込一覧表画面へ遷移します。                                                                                                    |   |
| (統計資料(抽選))                                                                                                    | 株計資料名         株計資料名         抽選申込一覧表         当選辞退一覧表         当選未確定一覧表                                                                                                    | 出力方法         PDFあり         PDFあり         PDF         PDF         PDF         PDF         PDF                                                                                                    |   |
| (統計資料(抽選))                                                                                                    | 株計資料名         抽選申込一覧表         当選辞道一覧表         当選手確定一覧表                                                                                                    | 出力方法         PDFあり         PDFあり         PDFあり         PDFあり         PDFあり         PDFあり         PDFあり         PDFあり         (3)抽選申込一覧表画面へ遷移します。         (2)(1)(1)(1)(1)(1)(1)(1)(1)(1)(1)(1)(1)(1)                                                                                                    |   |
| (統計資料(抽選))                                                                                                    | た日日付:2025年2月18日(火)                                                                                                    | 出力方法         PDFあり         PDFあり         PDFあり         PDFあり         PDFあり         PDFあり         PDFあり         PDFあり         PDFあり         PDFあり         PDFあり         (3)抽選申込一覧表画面へ遷移します。         (2)-2         【次へ】ボタンをクリックで選択した         統計資料の出力条件設定画面へ                                                                                                    |   |
| (統計資料(抽選))                                                                                                    |                                                                                                    | 出当者:学支連課         第DFあり         PDFあり         PDFあり                                                                                                    |   |
| (統計資料(抽選))                                                                                                    | 2<br>本日日付:2025年2月18日(火)<br>総計資料名<br>抽選結果-覧表<br>当選辞道-覧表<br>当選未確定一覧表                                                                                                    | 出当者:学支連課         第日下あり         PDFあり         PDFあり         PDFあり         PDFあり         PDFあり         PDFあり         PDFあり         (3)抽選申込一覧表面面へ遷移します。         (2) (2) -2         [次へ]ボタンをクリックで選択した         統計資料の出力条件設定面面へ                                                                                                    | P |
| (統計資料(抽選))                                                                                                    | 注目付:2025年2月18日(火)         第二日付:2025年2月18日(火)         第二日付:2025年2月18日(火)                                                                  | 出力方法         PDFあり         PDFあり         PDFあり         PDFあり         (3)抽選申込一覧表面面へ遷移します。         (2)((3)抽選申込一覧表面面へ遷移します。         (2)((3))         (2)((3))         (3))         (2)((3))         (2)((3))         (3))         (3))         (3))         (3))         (3))         (3))         (3))         (3))         (3))         (3))         (3))         (3))         (3))         (3))         (3))         (3))         (3))         (3))         (3))         (3))         (3))         (3))         (3))         (3))         (3))         (3))         (3))         (3))         (3))         (3))         (3))         (3))         (3))         (3))         (3))         (4))         (5))         (5))         (6))                                                                                                    | P |

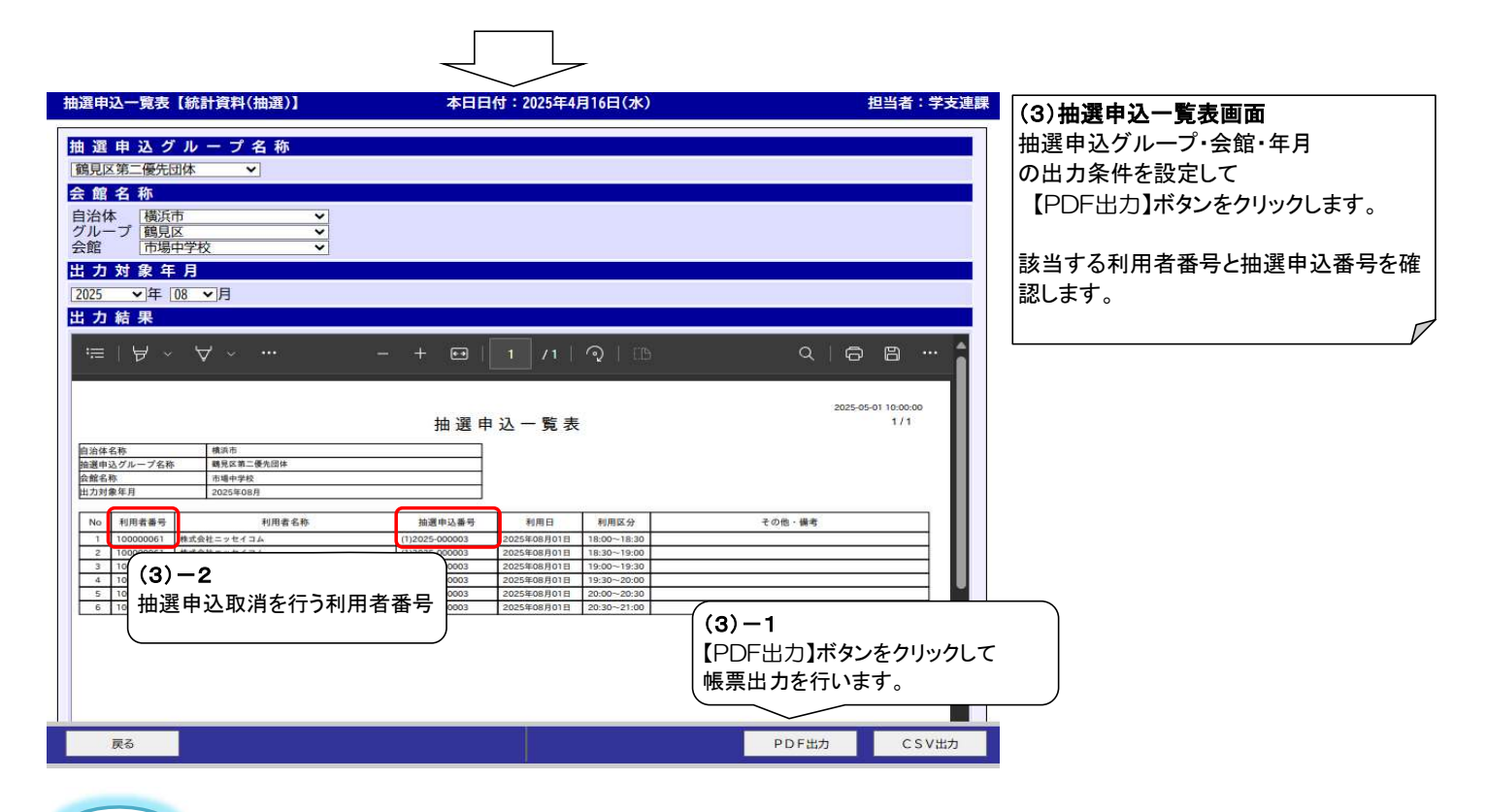

2:利用者番号で利用者検索を行いパスワードを確認します。

手順2

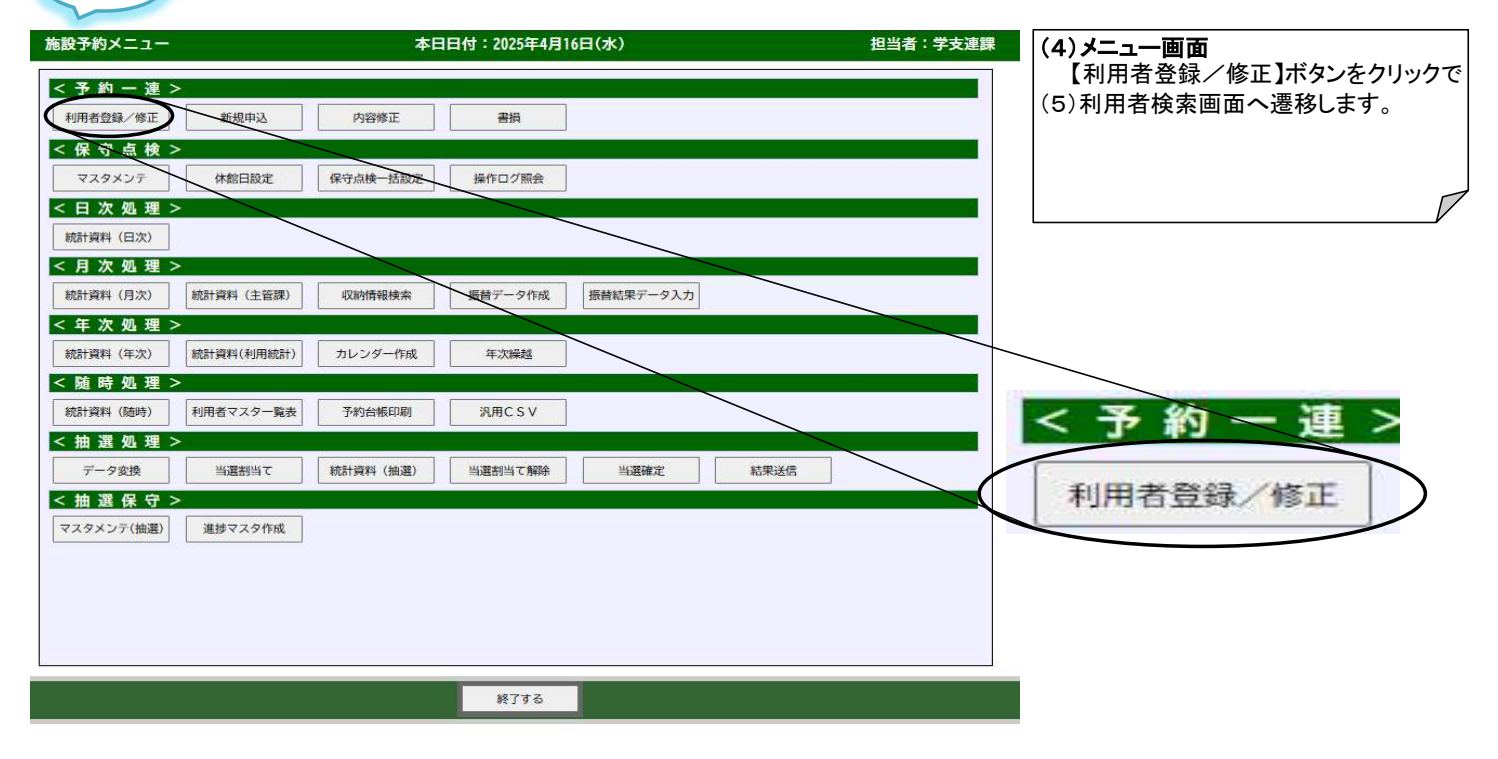

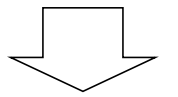

## 20.抽選申込取消

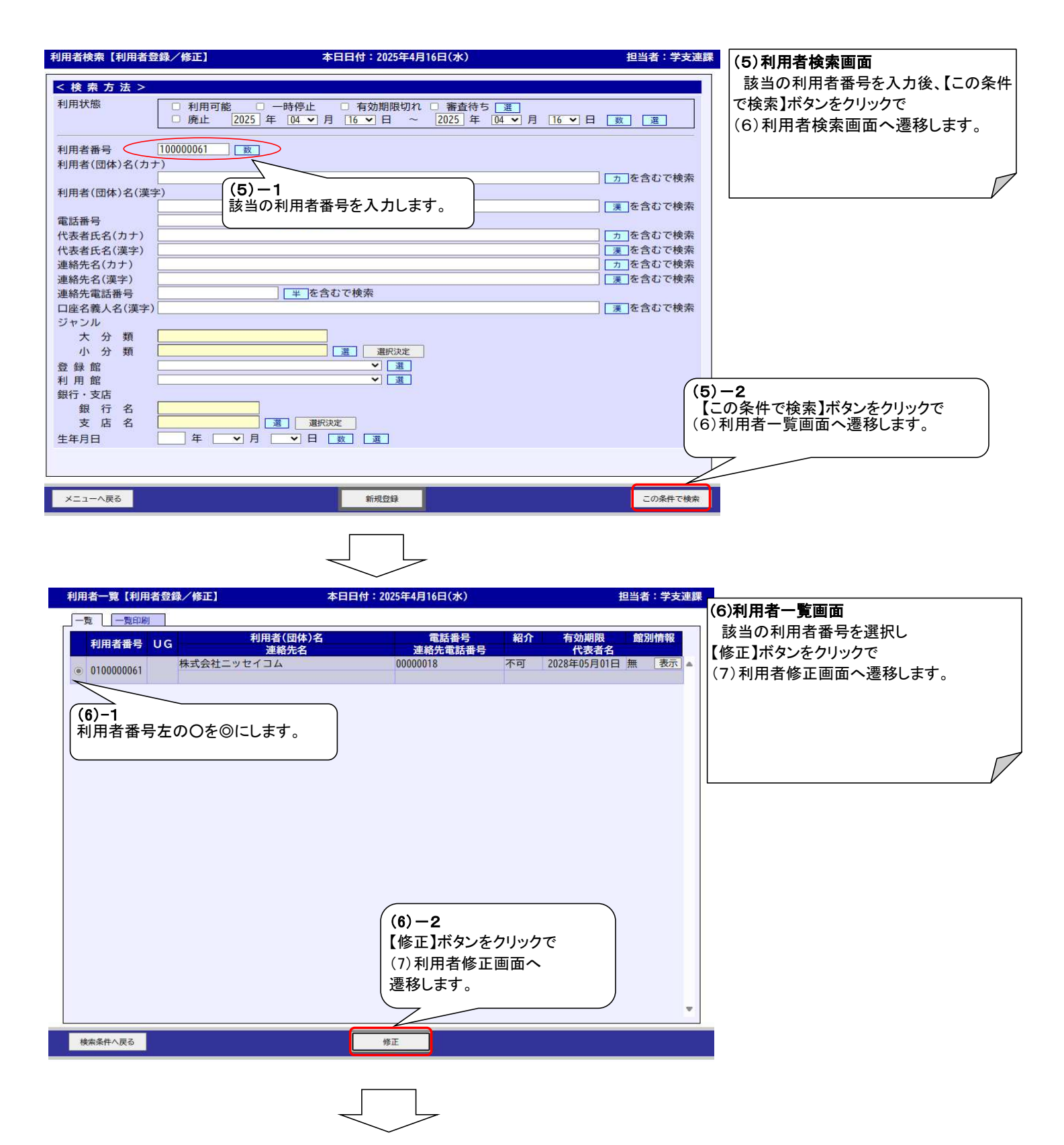

| 利用者修正【利用者登録/修正】 本日日付:2025年4月16日(水) 担当者:学支連課                                                                      |                                                      |
|----------------------------------------------------------------------------------------------------|------------------------------------------------------|
| 属性(7)利用非                                                                                                    | 皆修正画面                                                |
| パスワード     Test01234567     PW     10文字以上)     選択され       性別     3                                                | た利用者の登録情報が表示されます。                                    |
|                                                                                                    |                                                      |
| 抽選申込取消を行う利用者のパスワードを確認します。    抽選申込<br>  加選申込取消を行う利用者のパスワードを確認します。                                                 | 取消を行う利用者のバスワードを確                                     |
| 口座番号     数       口座名義力ナ     加       口座名義ガナ     加                                                                 | $\square$                                            |
| 登録館     市場中学校       更新日     2025 × 年       04 ∨ 月     16 ∨ 日 選       有効期限     2028 ∨ 年       04 ∨ 月     01 ∨ 日 選 |                                                      |
| 船が印合<br>ログイン失敗回数<br>アカウントロック<br>日時                                                                               |                                                      |
| 最終ログイン日時<br>2025年04月01日 10:00:00<br>最終更新日時<br>2025年04月01日 10:00:00<br>同利用者番号<br>利用可能 ▼ 選                         |                                                      |
| 構成員の内訳       中学生以下       一般       1       5                                                                      |                                                      |
| 1<br>1<br>1<br>1<br>1<br>1<br>1<br>1<br>1<br>1<br>1<br>1<br>1<br>1                                               |                                                      |
| 備 考 [法]<br>連絡時注意事項 [注]                                                                                           |                                                      |
|                                                                                                    |                                                      |
| <ul> <li>手順3 3:該当の利用者番号・パスワードを用いて利用者機能にログインを行います。</li> <li>         利用者向け機能</li></ul>                            |                                                      |
| <b>ログインはこちらから</b> (8)利用<br>該当の<br>機能にロ                                                                           | <b>者機能 ログイン画面</b><br>利用者番号・パスワードを用いて利用者<br>グインを行います。 |
| 「ログイン                                                                                                    | オスプボタンをクリックで                                         |
| 利用者番号         010000061         123                                                                              | · · · · · · · · · · · · · · · · · · ·                |
| バスワード<br>Test@123456 次) (1)                                                                                      |                                                      |
| ※半角英数字12文字以内                                                                                                    |                                                      |
| ログインする >                                                                                                    |                                                      |
| パスワードを忘れた方はこちら (8)-1                                                                                             |                                                      |
| 該当の利用者番号・パスワード入                                                                                                  |                                                      |
| ロンコンビットエロ(ボルビ快索)<br>力後【ログインする】ボタンをクリック                                                                           |                                                      |
| ロッコンドアトエミベルを使用す力後【ログインする】ボタンをクリックで(9)メニュー画面へ遷移します。                                                               |                                                      |

## 20.抽選申込取消

| 学校開放管理システム | 株式会社ニッセイコムさんでログイン中                                                                                   | 品サイトマップ 扫口グアウト 二メニュー          | (9)メニュー画面                |
|------------|----------------------------------------------------------------------------------------------------|-------------------------------|--------------------------|
|            |                                                                                                    |                               | ログインに成功するとマイページ選択画面が表    |
|            |                                                                                                    |                               |                          |
|            | 申込・登録内容の照会・変更                                                                                        |                               | 【マイページへ】ボタンをクリックで        |
|            | 以下の手続きはマイページから進んでくださ<br>・予約申込の照会・変更 ・付帯設備の照会<br>・抽選申込の照会・変更 ・抽選結果の照会・確<br>・利用者登録内容の照会 ・メールアドレスの変更 ・/ | い。<br>・変更<br>定・辞退<br>ペスワードの変更 |                          |
|            | マイページへ >                                                                                             |                               |                          |
|            |                                                                                                    |                               |                          |
| 手順4        | 4: 抽選申込内容/当選結果を照会か                                                                                   | ら抽選申込取消を行います。                 | ,                        |
| 学校開放管理システム | 株式会社ニッセイコムさんでログイン中                                                                                   | 品サイトマップ 扫ログアウト 二メニュー          | (10)マイページ画面              |
| ♣ 空き照会     | a·予約 《 抽選申込                                                                                          | 2 21x->>                      | マイページ画面が表示されます。          |
|            | マイページ                                                                                                |                               | クリックで(11)抽選申込照会(抽選申込一覧)画 |
|            |                                                                                                    |                               |                          |
|            | 以下の処理から選択してください。                                                                                     |                               |                          |
|            | 利用者カード                                                                                               |                               |                          |
| >          | 利用者カードを表示する                                                                                          |                               |                          |
|            | 申込内容の照会                                                                                              |                               |                          |
|            |                                                                                                    |                               |                          |
| >          | 予約内容を照会する                                                                                            | / 当選結果を照会する                   |                          |
| >          | 過去の利用実績を照会する                                                                                         |                               |                          |
| >          | **ンセル待ち申込内容を照会する (10) -1 【抽選申込                                                                       | 内容/当選結果を参照する】                 | ボタンをクリックで                |
|            | <sub>お知らせ</sub> (11)抽選F                                                                              | 申込照会(抽選申込一覧)画面                | 「へ遷移します。                 |
|            |                                                                                                    |                               |                          |
| >          | 各施設のお知らせを確認する                                                                                        |                               |                          |
|            |                                                                                                    |                               |                          |
|            |                                                                                                    |                               |                          |
|            | -                                                                                                    |                               |                          |
### 20.抽選申込取消

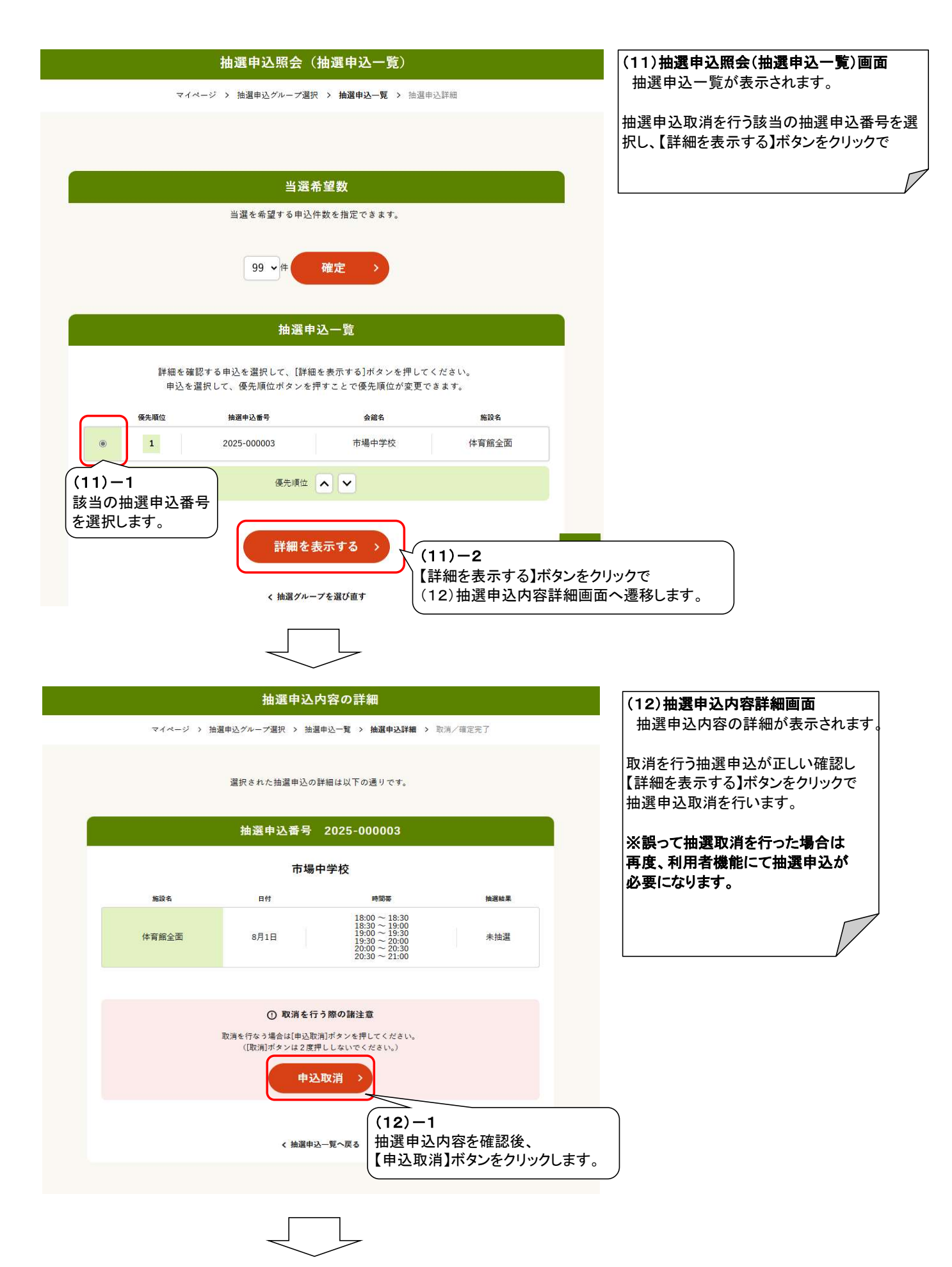

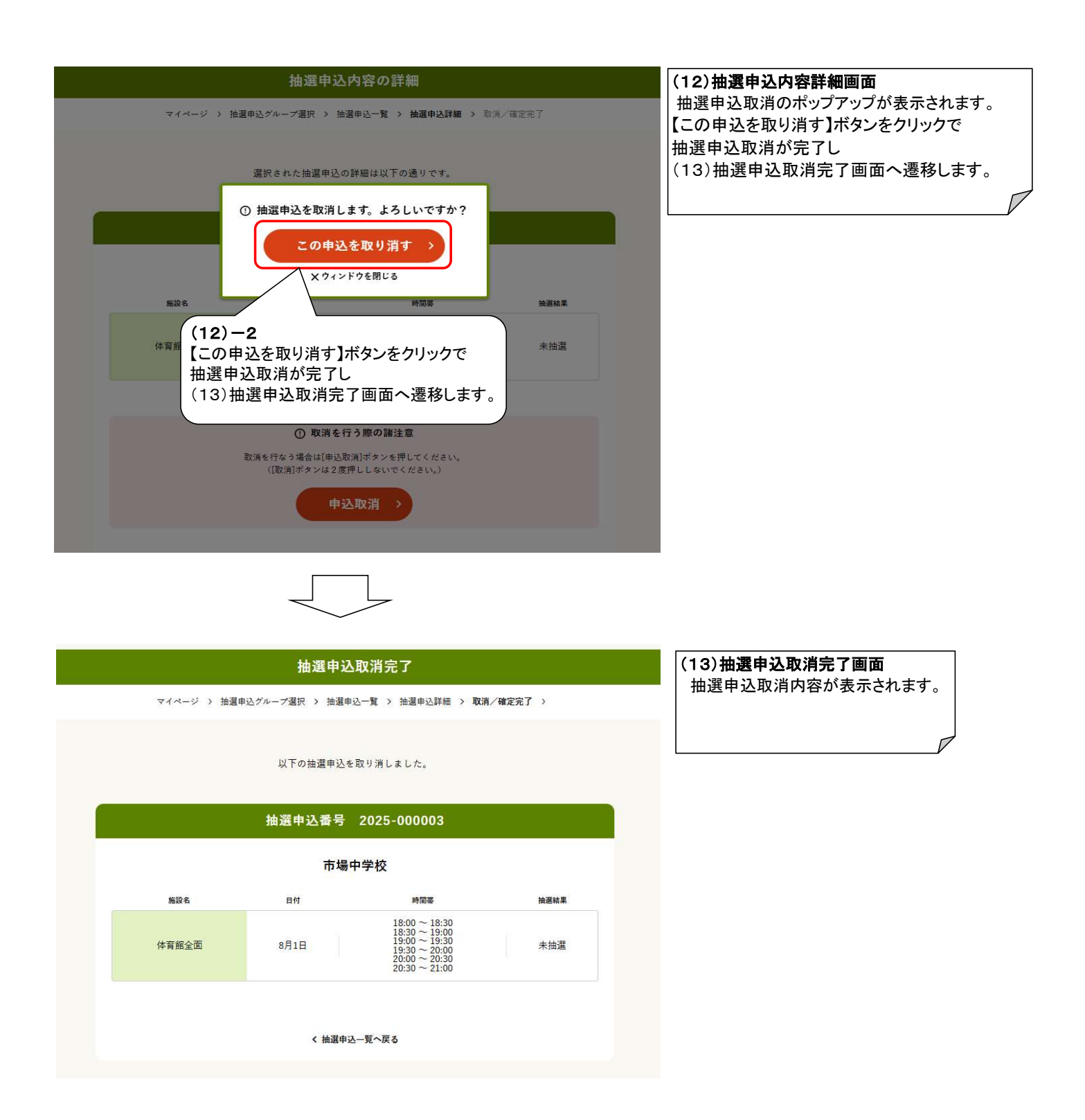

手順5

5: 統計資料(抽選)の抽選申込一覧表から該当の抽選申込が取消処理済とされていることを確認します。

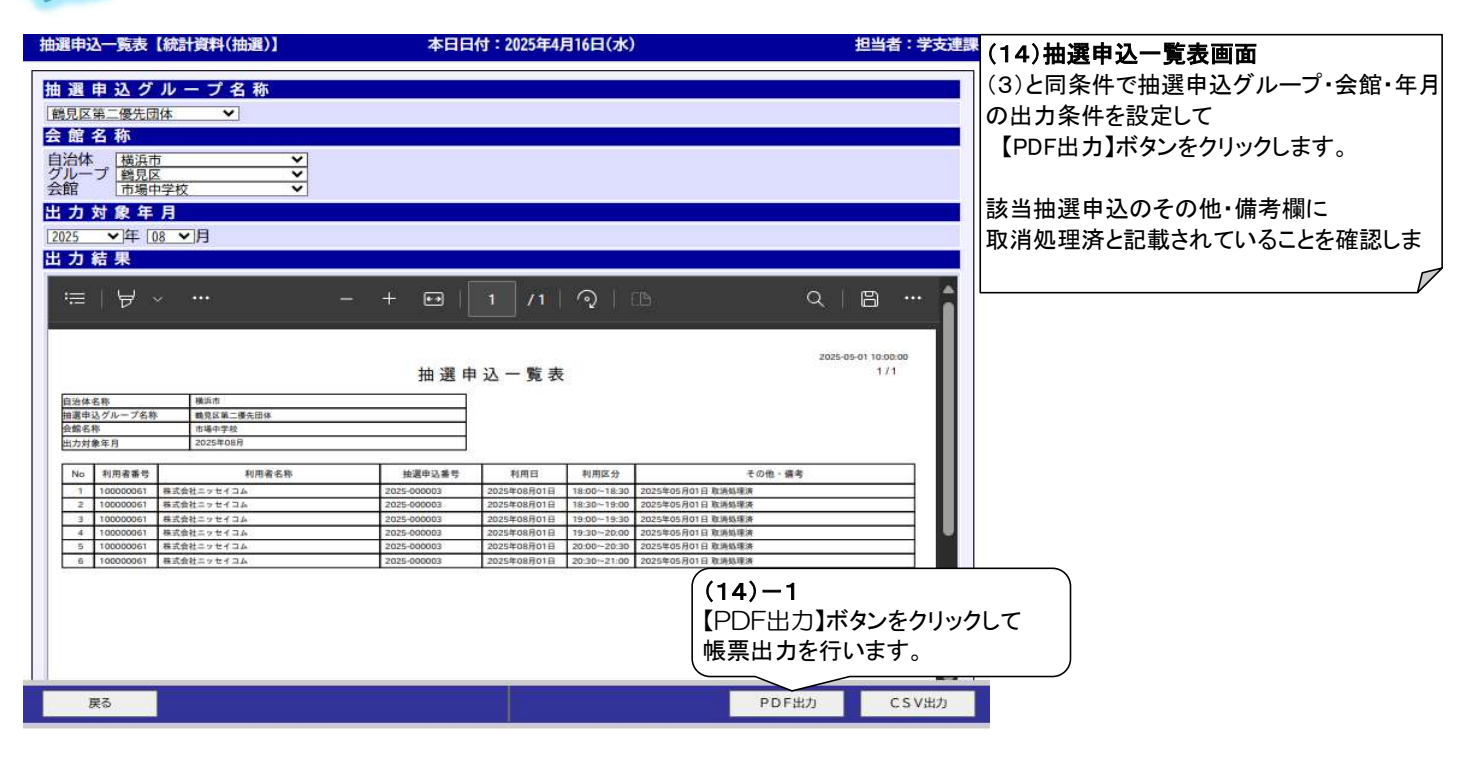

### PDF出力

Tr 145 144 mm

2025-05-01 10:00:00 1 / 1

| 自治体名称                                                                                                    | 横浜市       |  |
|----------------------------------------------------------------------------------------------------|-----------|--|
| 由選申込グループ名称                                                                                                    | 鶴見区第二優先団体 |  |
| 全館名称                                                                                                    | 市場中学校     |  |
| 出力対象年月                                                                                                    | 2025年08月  |  |
| the second second second second second second second second second second second second second second second se |           |  |

| No | 利用者番号     | 利用者名称      | 抽選申込番号      | 利用日         | 利用区分        | その他・備考            |
|----|-----------|------------|-------------|-------------|-------------|-------------------|
| 1  | 100000061 | 株式会社ニッセイコム | 2025-000003 | 2025年08月01日 | 18:00~18:30 | 2025年05月01日 取消処理済 |
| 2  | 100000061 | 株式会社ニッセイコム | 2025-000003 | 2025年08月01日 | 18:30~19:00 | 2025年05月01日 取消処理済 |
| 3  | 100000061 | 株式会社ニッセイコム | 2025-000003 | 2025年08月01日 | 19:00~19:30 | 2025年05月01日 取消処理済 |
| 4  | 10000061  | 株式会社ニッセイコム | 2025-000003 | 2025年08月01日 | 19:30~20:00 | 2025年05月01日 取消処理済 |
| 5  | 100000061 | 株式会社ニッセイコム | 2025-000003 | 2025年08月01日 | 20:00~20:30 | 2025年05月01日 取消処理済 |
| 6  | 100000061 | 株式会社ニッセイコム | 2025-000003 | 2025年08月01日 | 20:30~21:00 | 2025年05月01日 取消処理済 |

抽選申込一覧表

(14)-2 該当抽選申込のその他・備考欄に 取消処理済と記載されていることを確認します。

#### ★処理概要

- 1:職員側システムログイン画面に「お知らせ」を表示するためのメンテナンスを行います。
- 2:利用者側システムログイン画面へ「お知らせ」を表示するためのメンテナンスを行います。
- 3:利用者側システムカレンダー画面へ「お知らせ」を表示するためのメンテナンスを行います。
- 職員側システムログイン画面に「お知らせ」を表示するためのメンテナンスを行います。 手順1 (1)メニュー画面 【マスタメンテ】ボタンをクリックで(2) マスタメンテナンス画面へ遷移します。 施設予約メニュー 本日日付:2024年9月13日(金) 担当者:9994(主管課) <予約一連> 利用者登録/修正 新規申込 内容修正 書損 < 保守点検 > 林範日設定 保守点検ー括設定 操作ログ照会 マスタメンテ  $\Sigma$ < 日次処理 統計調製 <月次処理> 統計資料(月次) 統計資料(主管課) 収納情報検索 振替データ作成 振曲転来テクスカ < 年次処理 > 統計資料(年次) 統計資料(利用統計) カレンダー作成 年次編題 <随時処理> 統計資料(随時) 利用者マスター覧表 予約台帳印刷 汎用CSV <抽選処理> データ変換 当選割当て 統計資料(抽選) 当選制当て解除 当選弾定 結果送信 <抽選保守> マスタメンテ(抽選) 進捗マスタ作成 マスタメンテ 終了する

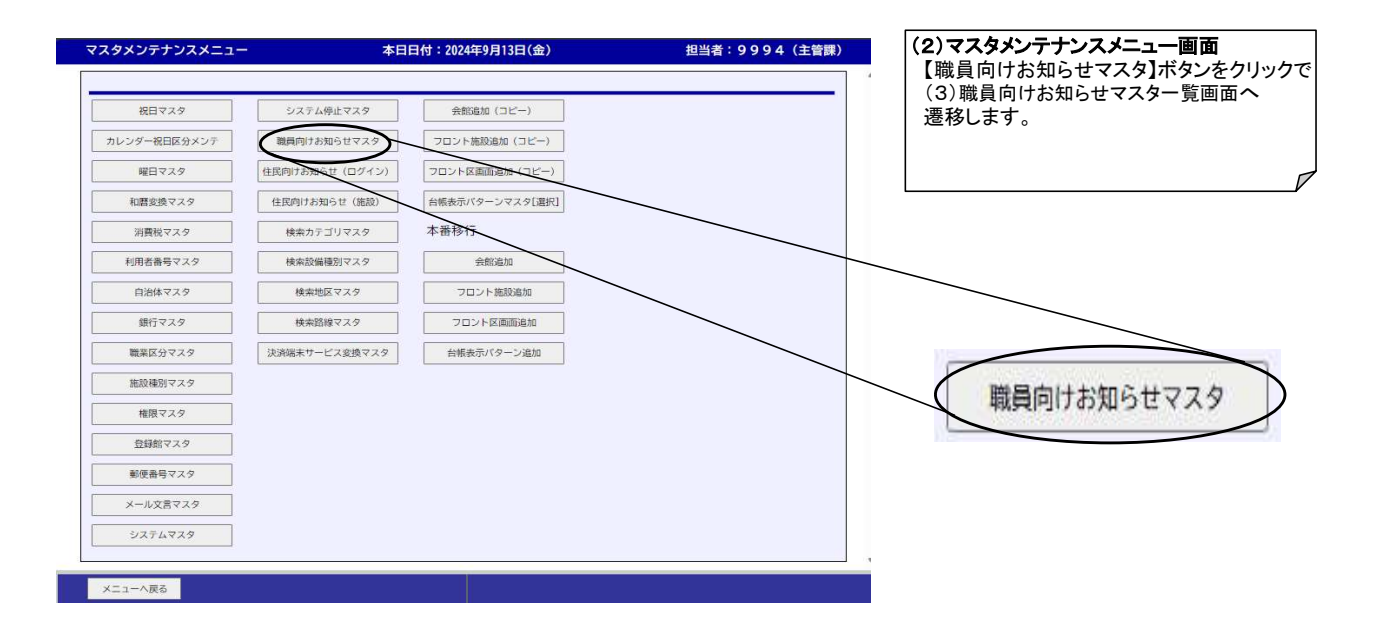

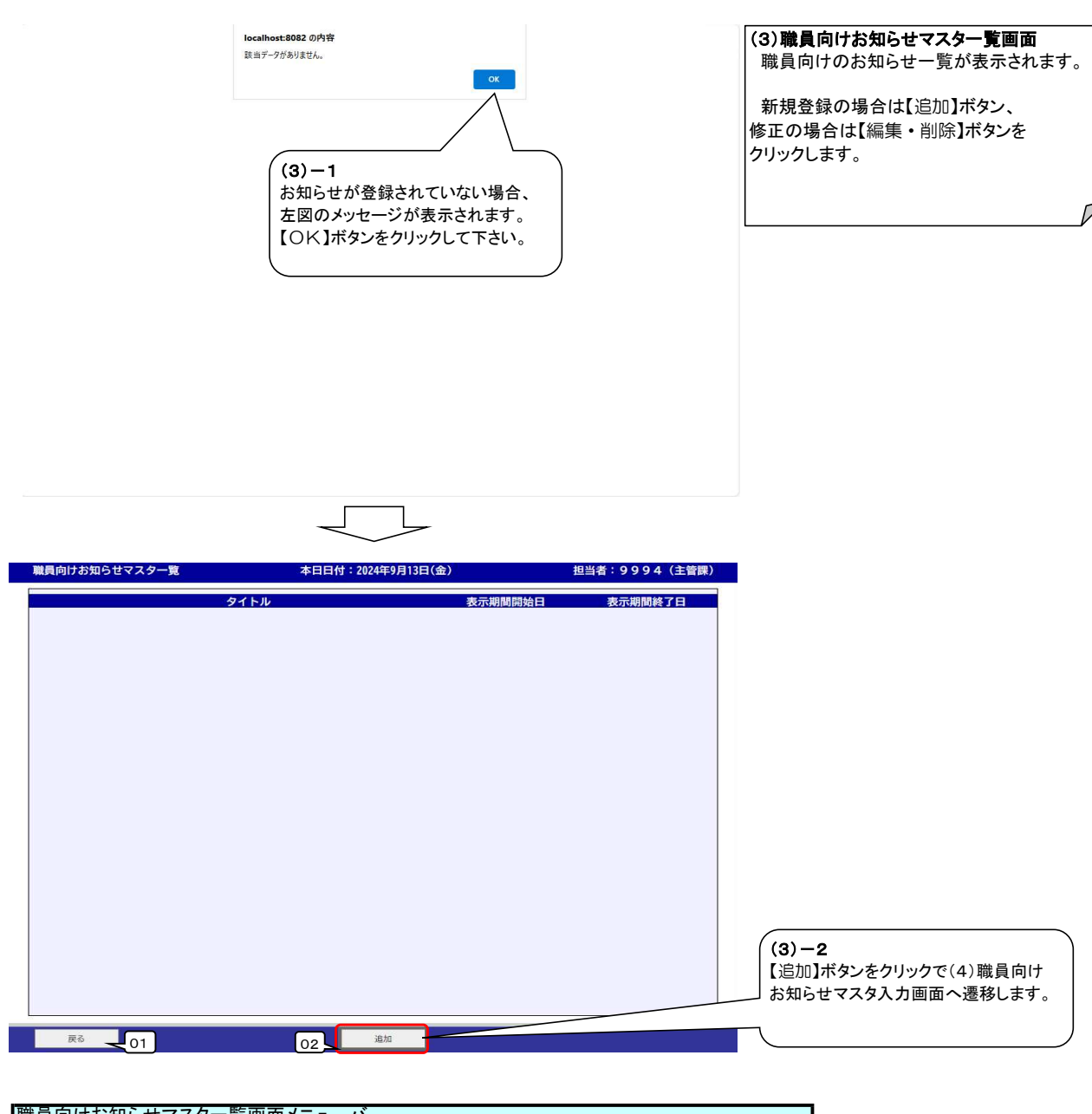

| 職員 | 向けお知らせマスター覧画面 | メニューバー                |
|----|---------------|-----------------------|
| 項番 | 項目名           | 内容                    |
| 1  | 戻る            | マスタメンテメニュー画面へ戻ります。    |
| 2  | 追加            | 職員向けお知らせマスタ入力画面へ進みます。 |
|    |               |                       |

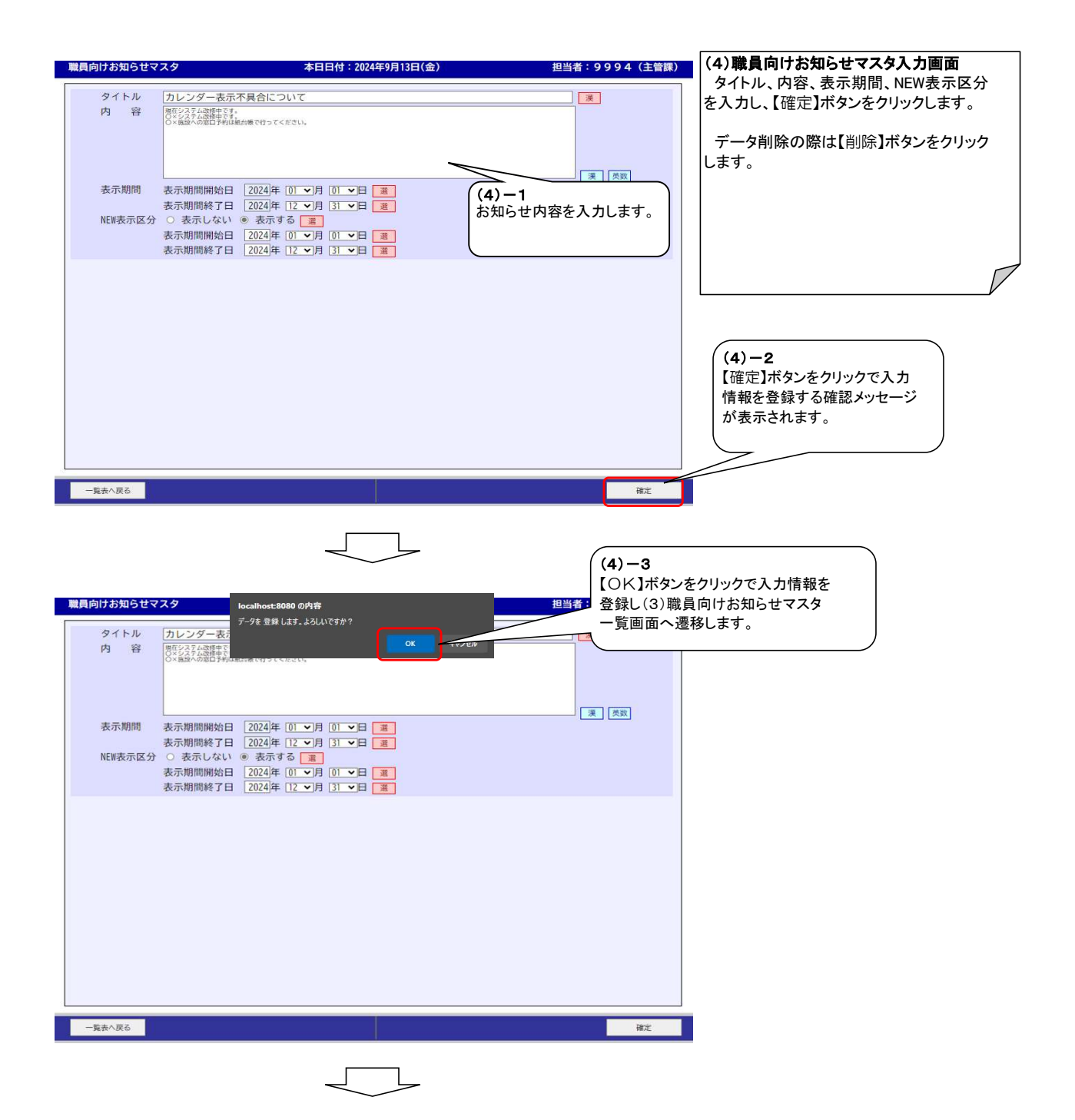

| 担当           | 者IDとパ             | スワードを                 | 入力してく | ください。 |  |
|--------------|-------------------|-----------------------|-------|-------|--|
|              | 担当者 I D<br>パスワード  | : <u>1410030</u><br>: | 0     |       |  |
|              | ログイン              | リセット                  | - 終了? | 13    |  |
|              | යි                | 知ら                    | 5 tł  |       |  |
| レンダー<br>システム | 長示不具合に?<br>牧修中です。 | ついて】(NEW              | )     |       |  |
| システム         | 牧修中です。<br>第ロ予約は紙台 | 台 <mark>帳</mark> で行って | ください。 |       |  |

総合施設官埋ン人ナム

(5)ログイン画面での確認 職員側システムログイン画面の 「お知らせ」欄に、入力したお知らせ マスタの内容が表示されます。

※表示期間等の設定により、全てが 表示されるとは限りません。

手順2

利用者側システムログイン画面へ「お知らせ」を表示するためのメンテナンスを行います。

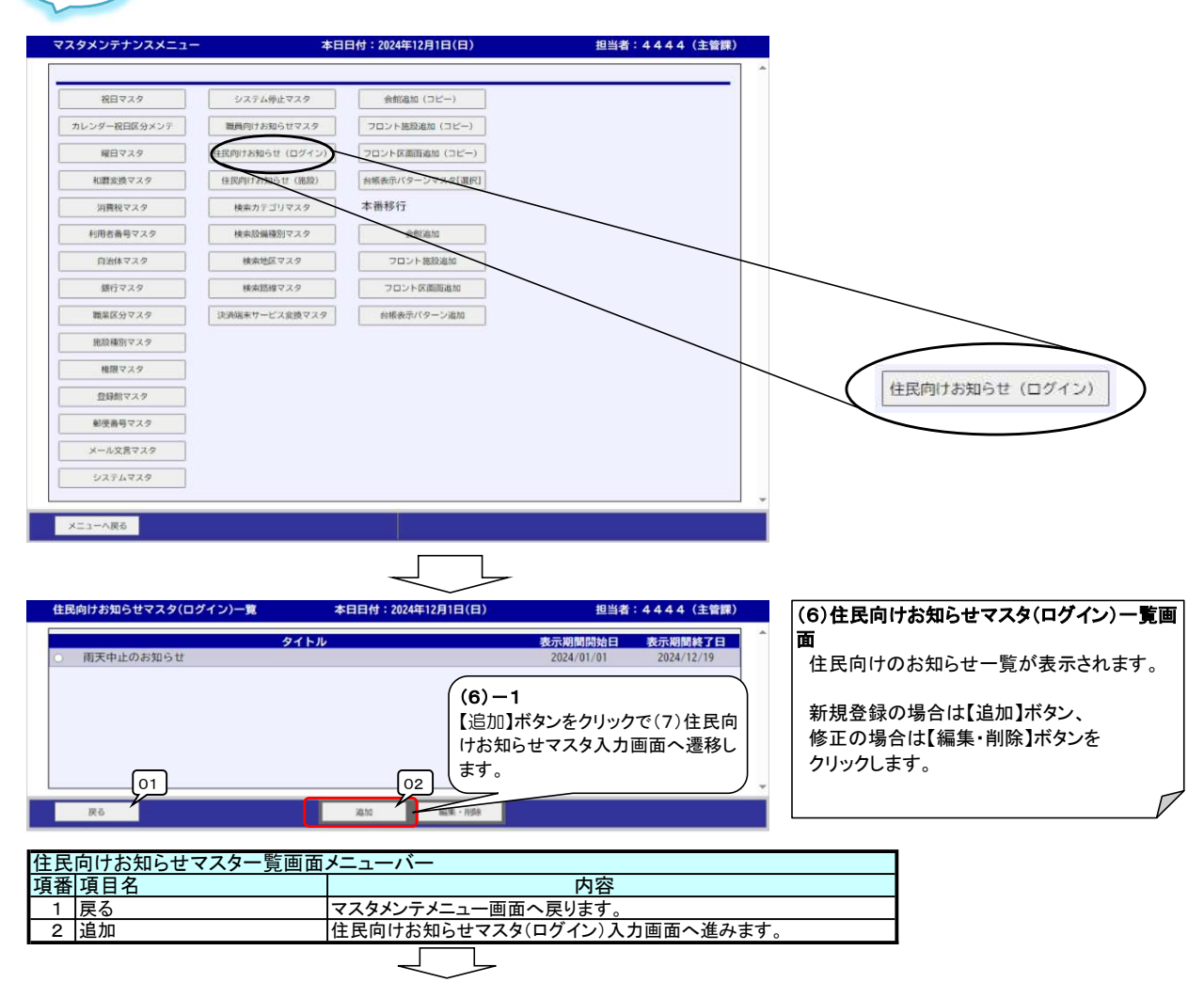

| 住民向けお知              | らせマスタ(ログイン)                                                                                              | 本日日付:2024年12月1日(日)                                                                                                    | 担当者:4444(主管課) | (7)住民向けお知らせマスタ入力画面                                                                            |
|---------------------|----------------------------------------------------------------------------------------------------|----------------------------------------------------------------------------------------------------|---------------|-----------------------------------------------------------------------------------------------|
| タイト<br>内<br>参照U     | <ul> <li>ル (テスト)</li> <li>音 (国際町7月166日マスタ (ログイン) ?</li> <li>JRL</li> </ul>                               | (7)−1<br>お知らせ内容を入力します。                                                                                                    |               | データ削除の際は【削除】ボタンをクリックします。<br>データ削除の際は【削除】ボタンをクリック<br>します。                                      |
| 表示增<br>NEW表:<br>表示增 | 問問 表示期間構始日 2024年<br>表示期間終了日 2024年<br>示区分 ○ 表示しない ◎ 表示<br>表示期間構始日 2024年<br>表示期間終了日 2024年<br>表示期間終了日 2024年 | E [ <u>2 v</u> ]; ( <u>3 v</u> ]; ( <u>3 v</u> ]; ( <u>3 v</u> ]; ( <u>3 v</u> ); ( <u>3 v</u> ); (( <u>3 v</u> )); (( <u>3 v</u> )); (( <u>3 v</u> )); ((( <u>1 v))); ((<u>1 v)); ((1 v)); ((1 v)); </u></u> |               |                                                                                               |
| 一覧表へ戻る              | (7)-2<br>【確定】ボタ<br>メッセージ1                                                                                | ンをクリックで入力情報を登録する確認<br>が表示されます。                                                                                                    |               | LP                                                                                            |
|                     |                                                                                                    |                                                                                                    |               |                                                                                               |
| 施設予約システム            |                                                                                                    | ログインはこちらから                                                                                                    | 品サイトマッフ       | (8) ログイン画面での確認<br>利用者向けシステムログイン画面の<br>「お知らせ」欄に、入力したお知らせ<br>マスタの内容が表示されます。<br>※表示期間等の設定により、全てが |
|                     | 利用者番号<br>※半角数字10文字以内<br>パスワード<br>※半角葉数字12文字以内                                                            |                                                                                                    |               | 表示されるとは限りません。                                                                                 |
|                     |                                                                                                    | ログインする ><br>パスワードを忘れた方はこちら                                                                                                    |               |                                                                                               |
|                     |                                                                                                    | ログインせずに空き状況を検索 >                                                                                                    |               |                                                                                               |
|                     |                                                                                                    | お知らせ                                                                                                    |               |                                                                                               |
|                     | 2024/12/01 <b>テスト</b><br>住民向けま<br>す。                                                                     | New!<br>約らせマスタ(ログイン)テストで                                                                                                    | ^             |                                                                                               |
|                     | 2024/01/01 雨天中山                                                                                          | のお知らせ                                                                                                    | $\sim$        |                                                                                               |
|                     |                                                                                                    | お知らせの一覧を見る >                                                                                                    | ^             |                                                                                               |
|                     |                                                                                                    |                                                                                                    | ×             |                                                                                               |

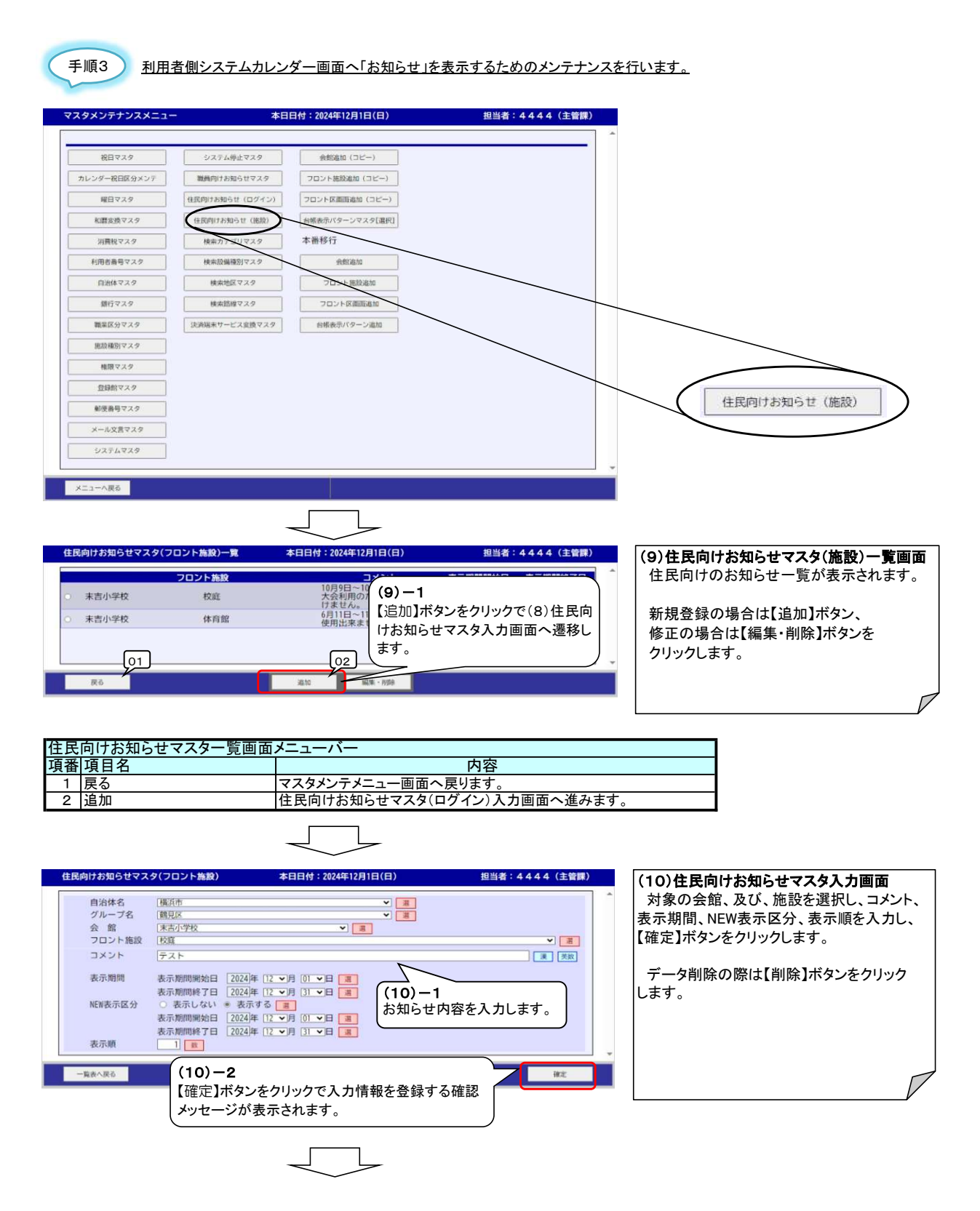

| <b>由</b> 空き照会・3               | F #1               | C                   | Ċ                                                                        | 抽選申込                              |                                            | )(           | 🕜 २१ぺ-     | - 2      |
|-------------------------------|--------------------|---------------------|--------------------------------------------------------------------------|-----------------------------------|--------------------------------------------|--------------|------------|----------|
|                               |                    | ÷                   | 予約対象                                                                     | 象区分词                              | 選択                                         |              |            |          |
| 施設検索                          | > 施設選択             | > 空き照               | 会 > 対象                                                                   | 区分選択                              | > 申込入力                                     | ) > 内容       | 確認 > 予約完了  |          |
| <mark>〇</mark> 空8有)<br>保 保守点報 | <b>×</b> 7≉<br>止雨7 | )済み  <br>5中止<br>申込す | <ul> <li>予約申込</li> <li>一利用不可</li> <li>る</li> <li>る</li> <li>る</li> </ul> | 込対象外<br>可                         | ✓ 選択□<br>空き有り<br>てください                     | ▶ 休<br>(申込でき | 休館日<br>ます) |          |
| 表示開始日<br>2024/12/01           | 表示                 | 切替                  |                                                                          | 日で絞込む                             | * *                                        |              | E E ±BR    |          |
| 子的申込を行う場合                     | rは、申込する            | 時間帯を選び              | 選択した<br><sub>(Rし、[選択<br/>キャンセル)</sub><br>曲 末言                            | : 条件で:<br>した区分で<br>寺ち登録をす<br>告小学校 | 表示 〉<br>次<進む] :<br>rる 〉<br>[2 <sup>4</sup> | ガタンを押        | してください。    |          |
| く 前の7日分                       | ×.                 |                     | 校庭                                                                       | 地図で開く                             |                                            |              | 次の7日分 >    |          |
|                               | 12818              | 12828               | • Ne                                                                     | 12848                             | 12858                                      | 12868        | 12878      | <b>}</b> |
|                               | E                  | 月                   | 火                                                                        | *                                 | *                                          | £            | ±          |          |
| 10:00 - 11:00                 |                    | 保                   | 0                                                                        | 0                                 |                                            |              |            |          |
| 11:00 - 12:00                 |                    | -                   | 0                                                                        |                                   |                                            | 0            |            |          |
| 12:00 - 13:00                 | 0                  | 0                   | 0                                                                        | 0                                 | 0                                          | 0            | 0          |          |
| 13:00 - 14:00                 | 0                  | 0                   | 0                                                                        | 0                                 | 0                                          | 0            | 0          |          |
| 14:00 - 15:00                 | 0                  | 0                   | 0                                                                        | 0                                 | 0                                          | 0            | 0          |          |
| 15:00 - 16:00                 | 0                  | 0                   | 0                                                                        | 0                                 | 0                                          | 0            | 0          |          |
| 16:00 - 17:00                 | 0                  | 0                   | 0                                                                        | 0                                 | 0                                          | 0            | 0          |          |
| 17:00 - 18:00                 | 0                  | 0                   | 0                                                                        | 0                                 | 0                                          | 0            | 0          |          |
| 18:00 - 18:30                 | 0                  | -                   | 0                                                                        | 0                                 | 0                                          | 0            | 0          |          |
| 18:30 - 19:00                 | 0                  | 0                   | 0                                                                        | 0                                 | 0                                          | 0            | 0          |          |
| 19:00 - 19:30                 | 0                  | 0                   | 0                                                                        | 0                                 | 0                                          | 0            | 0          |          |
| 19:30 - 20:00                 | 0                  | 0                   | 0                                                                        | 0                                 | 0                                          | 0            | 0          |          |
| 20:00 - 20:30                 | 0                  | 0                   | 0                                                                        | 0                                 | 0                                          | 0            | 0          |          |
| 20:30 - 21:00                 | 0                  | 0                   | 0                                                                        | 0                                 | 0                                          | 0            | 0          |          |
|                               |                    | 選                   | 沢した区<br>く 施設                                                             | て<br>分で次<br>を<br>選び直す             | へ進む                                        |              |            |          |

(11)予約対象区分選択画面での確認 予約対象区分選択画面の「お知らせ」欄に、 入力したお知らせマスタの内容が表示されます。

※表示期間等の設定により、全てが 表示されるとは限りません。

### 22. 簡易メニュー

#### ★処理概要

カレンダー画面にて申込みコマを右クリックすることにより、修正や参照の処理が短縮できます。

〇処理手順

2:書損

1: 内容修正

『申込情報を修正・変更処理する場合。』

- 『申込情報を照会する場合。』 1:利用者属性照会
- 2: 申込照会
- 3: 施設別照会 4: 付帯照会
- 5:料金結果照会

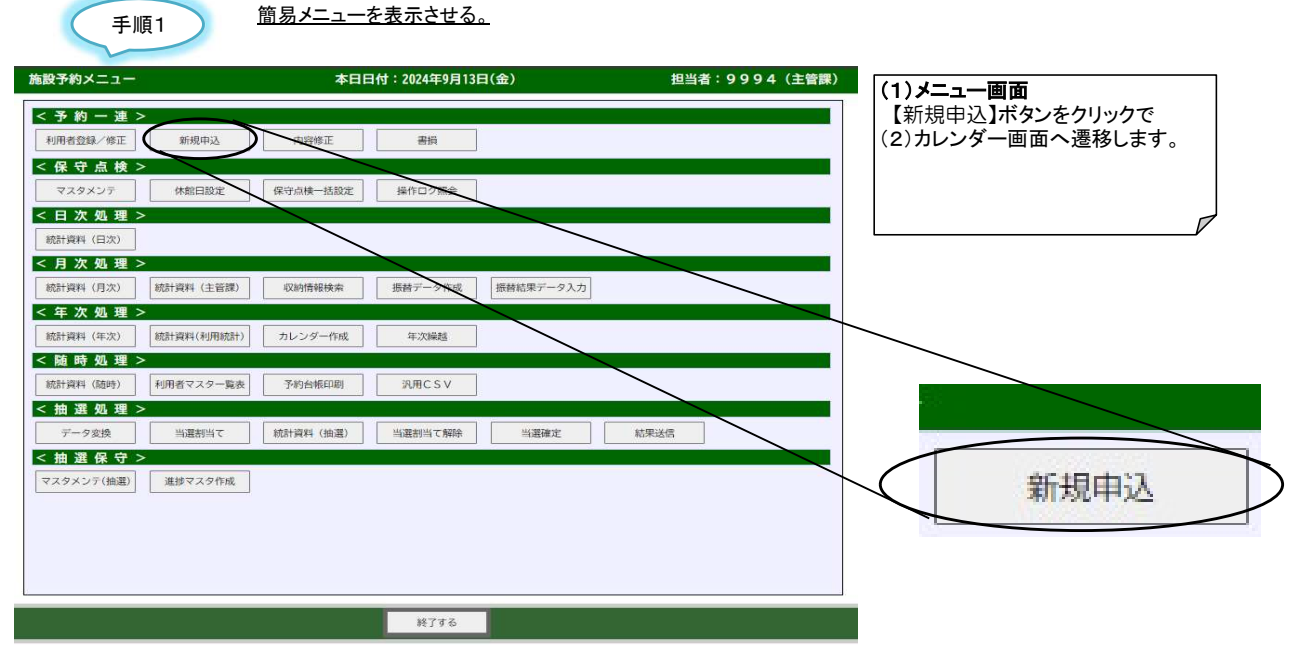

|  | _ |  |
|--|---|--|
|  |   |  |
|  |   |  |

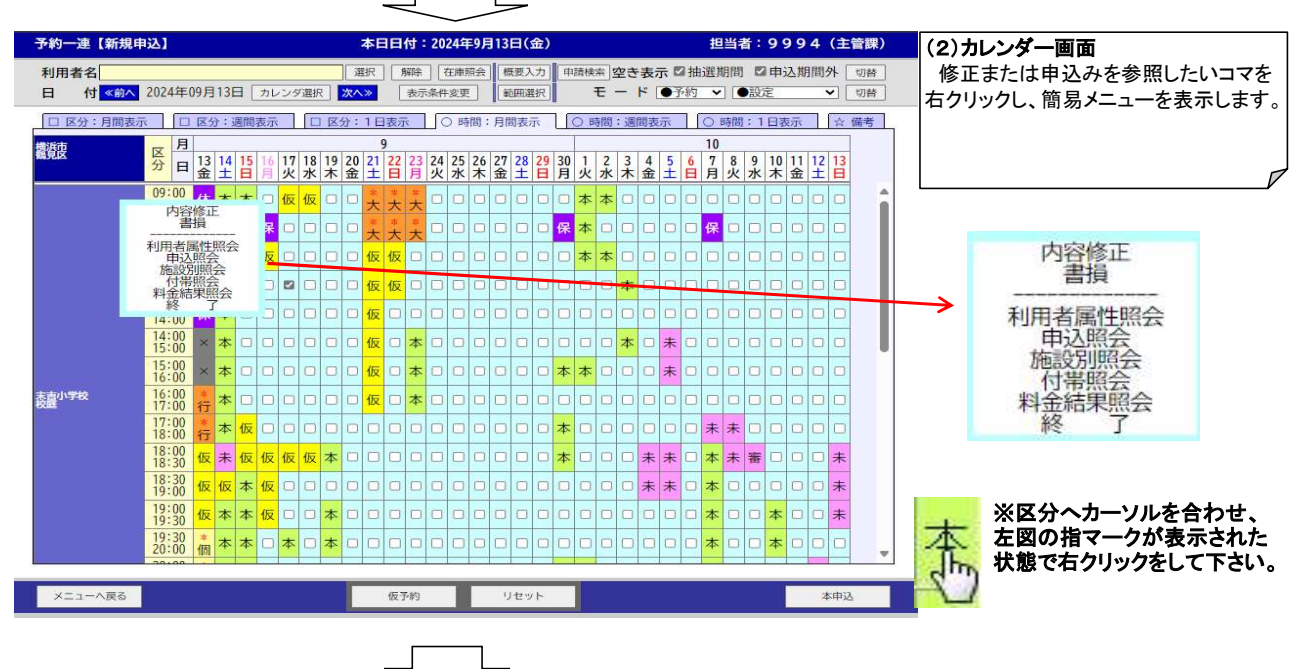

手順2 内容修正処理を行う場合。

| 予約一連【新規                       | 申込】                            |                                | 本日日付:2024年                             | 9月13日(金)                                                                     | <b>担当者:9994(主管課)</b>                                                                                                    | (2)カレンダー画面                 |
|-------------------------------|--------------------------------|--------------------------------|----------------------------------------|------------------------------------------------------------------------------|----------------------------------------------------------------------------------------------------|----------------------------|
| 利用者名<br>日 付 <mark>《前</mark> へ | 2024年09月13                     | 日 <u>カレンダ選択</u> <mark>メ</mark> | 選択     解除     在庫則       欠へ≫     表示条件変更 | 照会) 概要入力 中請<br>・<br>・<br>・<br>・<br>・<br>・<br>・<br>・<br>・<br>・<br>・<br>・<br>・ | 時本 空き表示 ☑ 抽選期間 ☑ 申込期間外 切替<br>モード ●予約 ✓ ●設定 ✓ 切替                                                                                                    | 簡易メニューの【内容修正】を<br>クリックします。 |
| □ 区分:月間表                      | 示 口区分:                         | 週間表示 口区分                       | ):1日表示 O 時                             | 間:月間表示 🛛 🔘                                                                   | )時間:週間表示 ○時間:1日表示 ☆ 備考                                                                                                    |                            |
| 構近古<br>鶴見区                    | 区<br>分日<br>3<br>13<br>14<br>金土 | 15 16 17 18 19<br>日月火水木        | 9<br>20 21 22 23 24 25<br>金 土 日 月 火 水  | 26 27 28 29 30 1<br>木金土日月 少                                                  | 1     2     3     4     5     6     7     8     9     10     11     12     13       火     水     木     金     土     日     月     火     水     木     金     土 |                            |
|                               | 09:00 休本                       | 本口仮仮口                          |                                        |                                                                              | ** (2)-1                                                                                                    |                            |
|                               | 10:00 休 才                      |                                |                                        |                                                                              | ▲ ↓ 【内容修正】をクリックで                                                                                                    |                            |
|                               | 11:00 保 4                      | 「四谷陵止」                         |                                        |                                                                              | ★ 本 □ (3)承認番号入力画面                                                                                                    |                            |
|                               | 12:00                          | 利用者属性照会 申込照会                   |                                        |                                                                              | へ遷移します。                                                                                                    |                            |
|                               | 13:00                          | 施設別照会                          |                                        |                                                                              |                                                                                                    | 内容修正                       |
|                               | 14:00 × 7                      | 科金結果照会終了                       |                                        |                                                                              |                                                                                                    | 書損                         |
|                               | 15:00                          |                                |                                        |                                                                              | * 0 0 0 0 0 0 0 0 0 0 0 0 0 0 0 0 0 0 0                                                                                                    | い田本日州四人                    |
| 末吉小学校                         | 16:00                          |                                |                                        |                                                                              |                                                                                                    | 利用有腐性照云                    |
| 校議                            | 17:00 行 本                      |                                |                                        |                                                                              |                                                                                                    | 中心照云                       |
|                               | 18:00 行 个                      |                                |                                        |                                                                              |                                                                                                    | 付基昭会                       |
|                               | 18:30 仮未                       | 饭饭饭饭饭本                         |                                        |                                                                              |                                                                                                    | 料金結果館会                     |
|                               | 19:00 仮仮                       | 本仮口口口                          |                                        |                                                                              |                                                                                                    | 終了                         |
|                               | 19:00 仮本                       | 本仮□□本                          |                                        |                                                                              |                                                                                                    |                            |
|                               | 19:30 * 本                      |                                |                                        |                                                                              |                                                                                                    |                            |
|                               |                                |                                |                                        |                                                                              |                                                                                                    |                            |
| メニューへ戻る                       |                                |                                | 仮予約                                    | リセット                                                                         | 本中込                                                                                                    |                            |
|                               |                                |                                |                                        |                                                                              |                                                                                                    |                            |
|                               |                                |                                |                                        |                                                                              |                                                                                                    |                            |

| 承認書号入力【内容修正】       自治体     横浜市<br>グループ       会館     末吉小学校                                                     | 本日日付:2024年9月13日(金)                  | (3)-1<br>申込内容を確認します。                     | (3)承認番号入力画面(内容修正)<br>承認番号入力画面が表示されます。<br>申込内容を確認し、【次へ】ボタンを<br>クリックで内容修正処理を行うことが |
|----------------------------------------------------------------------------------------------------|-------------------------------------|------------------------------------------|---------------------------------------------------------------------------------|
| < 入 認 普号 ><br>2024 - [00091] - [00]<br>< 行 事 情 報 ><br>行事名称<br>行事内容<br>→ □ □ □ □ □ □ □ □ □ □ □ □ □ □ □ □ □ □ □ | <利用者名><br>お試し                       |                                          | できます。<br>以下の処理は、「7. 内容修正 手順2<br>~」<br>を参照してください。                                |
| < 履 歴 情 報 ><br><u>問題語号</u> :<br>利 用 日 │ 施 設 名 │                                                               | 利用時間 付<br>利用時間 付<br>▲ 2024/09/15 校庭 | 0091-00<br>施設名 利用時間 付<br>10:00~11:00 無 🔺 | ((3)-2                                                                          |
| カレンダーへ戻る01                                                                                                    | v                                   | v<br>02 次A                               | 【次へ】ボタンをクリックで、内容修正<br>処理画面へ移動します。                                               |

| 承認 | 番号入力画面メニューバー |               |
|----|--------------|---------------|
| 項番 | 項目名          | 内容            |
| 1  | カレンダーへ戻る     | カレンダー画面へ戻ります。 |
| 2  | 次へ           | 申込入力画面へ進みます。  |

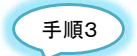

<u>書損処理を行う場合。</u>

| 予約一連(新規申込)           利用者名(お試し)           日(付《前へ202           □ 区分:月開表示           構造性           「10           (10           (11)           (12)           (13)           (14)           (15)           (15)           (15)           (15)           (15)           (15)           (15)           (15)           (15)           (15)           (15)           (15)           (15)           (15)           (15)           (16)           (17)           (17)           (18)           (11)           (11)           (12)           (13)           (14)           (15)           (15)           (16)           (17)           (17)           (17)           (17)           (18)           (11)           (12)           (13)           (14)           (14)           (14) | 24年09月13日 カレンダ選択<br>ロ 区分:週間表示 □ □<br>月 3 24 15 月 次 第 1<br>1 3 24 15 月 次 第 1<br>1 00 休 本 本 ○ 仮 仮<br>1 00 保 本 ○ 仮<br>1 00 保 本 ○ 仮<br>1 00 保 本 ○ 0<br>1 00 保 本 ○ 0<br>1 00 保 本 ○ 0<br>1 00 保 本 ○ 0<br>1 00 保 本 ○ 0<br>1 00 保 本 ○ 0<br>1 00 保 本 ○ 0<br>1 00 保 本 ○ 0<br>1 00 保 本 ○ 0<br>1 00 保 本 ○ 0<br>1 00 保 本 ○ 0<br>1 00 保 本 ○ 0<br>1 00 保 本 ○ 0<br>1 00 H 1 0<br>1 0 0<br>1 0<br>1 | 本日日付:2024年9月<br>選択 解除 在<br>(2<br>次へ3 表示条件3<br>(2<br>(注<br>番<br>2021日月月<br>(2<br>2021日月月<br>(2<br>(注<br>番<br>(2<br>(注<br>番<br>(2<br>(注<br>番<br>(2<br>(注<br>番<br>(2<br>(注<br>番<br>(2<br>(注<br>番<br>(2<br>(注<br>番<br>(2<br>(注<br>番<br>(2<br>(注<br>番<br>(2<br>(注<br>番<br>(2<br>(注<br>番<br>(2<br>(注<br>番<br>(2<br>(注<br>番<br>(2<br>(注<br>番<br>(2<br>(注<br>番<br>(2<br>(注<br>(2<br>(注<br>番<br>(2<br>(注<br>(1)<br>(2)<br>(2)<br>(2)<br>(2)<br>(2)<br>(2)<br>(2)<br>(2                                                                                                    | 33日(金)<br>) ー1<br>計員]をクリックで<br>号入力画面へ送<br>0 0 0 本本<br>0 0 0 本本<br>0 0 0 0 0 0 0<br>0 0 0 0 0 0 0<br>0 0 0 0                                                                                                    | (4)承認<br>要移します。<br>本。。。。。。。<br>本。、。。。。。。<br>本、、、、、、、、、、、、、、、 | 当者:9994(主管課) 逆定 の語 ジェーク・ジェーク ジェーク・ジェーク ジェーク・ジェーク ・・・・・・・・・・・・・・・・・・・・・・・・・・・・・・・・・・                                                                                                    | <b>(2)カ</b><br>簡易          | ノンダー画面<br>メニューの【書損】をクリックします<br>「「「「」」」<br>「「」」」<br>「」」<br>「」」<br>「」」<br>「」」<br>「」」<br>「」」 |
|----------------------------------------------------------------------------------------------------|----------------------------------------------------------------------------------------------------|----------------------------------------------------------------------------------------------------|----------------------------------------------------------------------------------------------------|--------------------------------------------------------------|----------------------------------------------------------------------------------------------------|----------------------------|-------------------------------------------------------------------------------------------|
| 15<br>16<br>た面<br>77<br>17<br>18<br>18<br>18<br>18<br>18<br>18<br>18<br>18<br>18<br>18<br>19<br>9<br>9<br>9                                                                                                    |                                                                                                    | 100         100         100         100         100         100         100         100         100         100         100         100         100         100         100         100         100         100         100         100         100         100         100         100         100         100         100         100         100         100         100         100         100         100         100         100         100         100         100         100         100         100         100         100         100         100         100         100         100         100         100         100         100         100         100         100         100         100         100         100         100         100         100         100         100         100         100         100         100         100         100         100         100         100         100         100         100         100         100         100         100         100         100         100         100         100         100         100         100         100         100         100         100         100         100         100         100 <th>I         I         <thi< th=""> <thi< th=""> <thi< th=""> <thi< th=""></thi<></thi<></thi<></thi<></th> <th>Image: 1 min min min min min min min min min min</th> <th>0     0     0     0       1     0     0     0     0       1     0     0     0     0       1     0     0     0     0       1     0     0     0     0       1     0     0     0     0       1     0     0     0     0       1     0     0     0     0</th> <th></th> <th>申込照会<br/>施設別照会<br/>付帯照会<br/>料金結果照会<br/>終 了</th> | I         I         I <thi< th=""> <thi< th=""> <thi< th=""> <thi< th=""></thi<></thi<></thi<></thi<> | Image: 1 min min min min min min min min min min             | 0     0     0     0       1     0     0     0     0       1     0     0     0     0       1     0     0     0     0       1     0     0     0     0       1     0     0     0     0       1     0     0     0     0       1     0     0     0     0 |                            | 申込照会<br>施設別照会<br>付帯照会<br>料金結果照会<br>終 了                                                    |
| メニューへ戻る                                                                                                    |                                                                                                    | 仮予約リーリー                                                                                                    | セット                                                                                                    | 仮予約 <i>5</i>                                                 | *ら申込 本申込                                                                                                    |                            |                                                                                           |
| ★認番号入力 (書掛<br>自治体 腰浜市<br>グルーブ 顧見区<br>会 館 末吉小学<br>< 水 認 番 号 ><br>2024 - [00091] -                                                                                                    | <b>司〕</b><br>学校<br>                                                                                                    | 本日日付:2024年9月                                                                                                    | ] 13日(金)<br>] 13日(金)<br>] 用者名 ><br>(し                                                                                                    | <b>(3)-1</b><br>申込内容を                                        | び<br>確認します。                                                                                                    | (3)<br>承<br>申<br>クリッ<br>ます | <b>承認番号入力画面(書損)</b><br>忍番号入力画面が表示されます<br>込内容を確認し、【次へ】ボタンを<br>ックで書損処理を行うことができ<br>。         |
| (1) 事 11 報 /<br>行事名称<br>行事内容                                                                                                    | 大会                                                                                                    |                                                                                                    |                                                                                                    |                                                              |                                                                                                    | 以 <sup>-</sup><br>を参       | Fの処理は、「書損 手順2~」<br>照してください。                                                               |
| 履歷番号:<br>利用日                                                                                                    | 施設名 利                                                                                                    | 用時間 付<br>▲ 20                                                                                                    | 番号: 2024-0000<br>月日<br>24/09/15 校庭                                                                                                    | 91-00<br>施設名                                                 | 利用時間 付<br>10:00~11:00 無                                                                                                    |                            | /                                                                                         |
|                                                                                                    |                                                                                                    | Ψ                                                                                                    |                                                                                                    |                                                              | Ψ                                                                                                    |                            | (3)-2<br>【次へ】ボタンをクリックで、書損<br>処理画面へ移動します。                                                  |
| カレンダーへ戻る                                                                                                    | 01                                                                                                    |                                                                                                    |                                                                                                    |                                                              | 02 7                                                                                                    |                            |                                                                                           |
| <ul> <li>認番号入力画</li> <li>1</li> <li>カレンダー</li> <li>2</li> <li>次へ</li> </ul>                                                                                                    | <b>画面メニューバー</b><br>- へ戻る                                                                                                    | カレンダー画面へ<br>申込入力画面へ                                                                                                    | 、戻ります。<br>進みます。                                                                                                    | 内容                                                           |                                                                                                    |                            |                                                                                           |

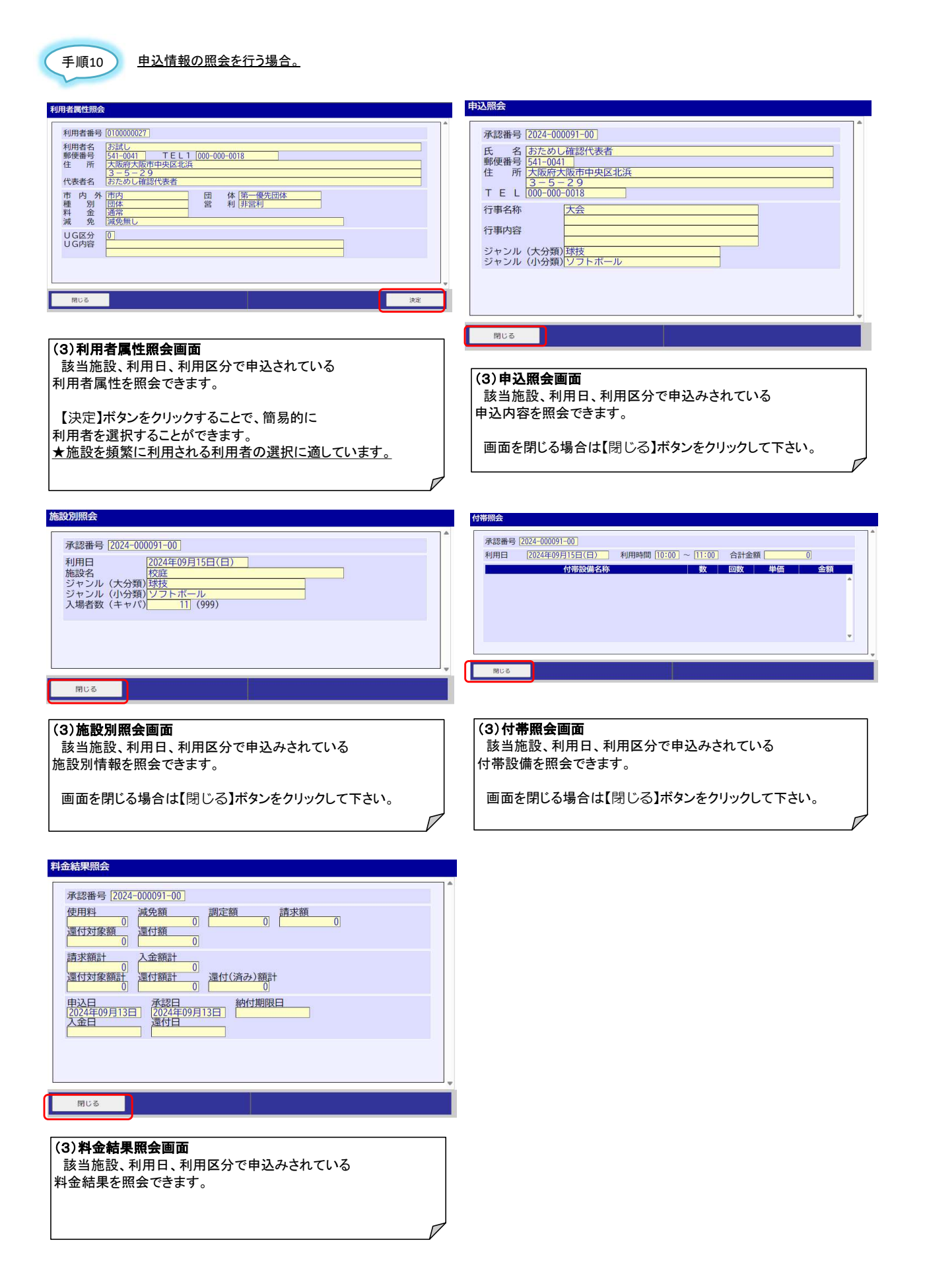

#### 23. 申請検索

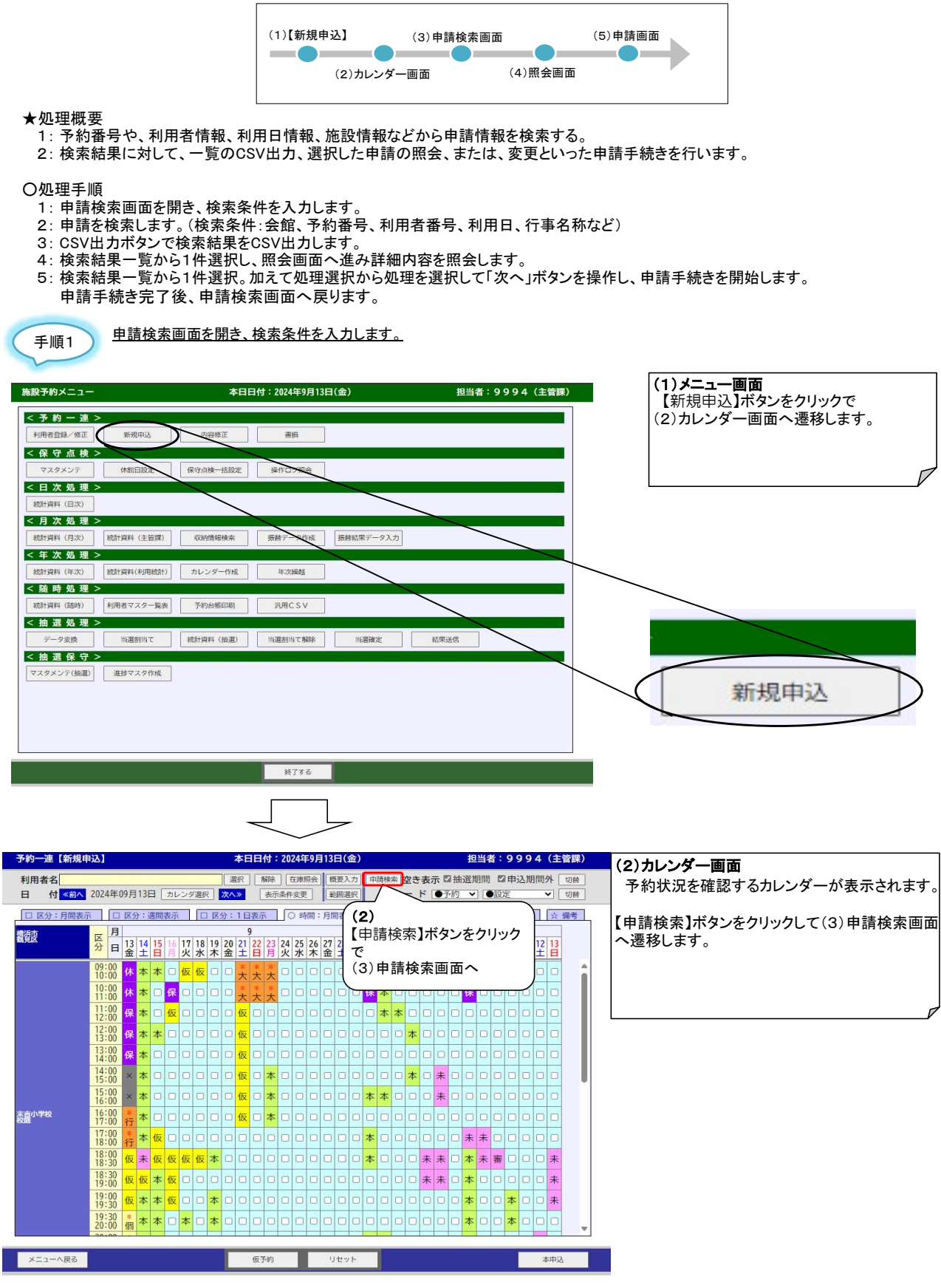

# 23.申請検索

|                                                                                                    | 2                                                                                                    | 5日日付:2024年9月                                                                                                    | 13日(金)                                                                                                    | 担                                                                                                    | 当者:9994(主管                                                                                                    | 課) (3                 | )申請検索 | 面面    |        |         |
|----------------------------------------------------------------------------------------------------|----------------------------------------------------------------------------------------------------|----------------------------------------------------------------------------------------------------|----------------------------------------------------------------------------------------------------|----------------------------------------------------------------------------------------------------|----------------------------------------------------------------------------------------------------|-----------------------|-------|-------|--------|---------|
| 治体[橫浜市                                                                                                    | ✔ 🧝 予約番号                                                                                                    |                                                                                                    | 電話番号                                                                                                    |                                                                                                    | 削除表示                                                                                                    |                       | 請検索領  | €件を入力 | 及び、検索統 | 課一覧を表   |
| ノーフ [観見区<br>館 「末吉小学校                                                                                                    | <ul> <li></li> <li></li> <li><!--</td--><td>名</td><td>利用設備名</td><td>利用者</td><td>●しない ○<br/>(番号</td><td>15 S</td><td>目面が表7</td><td>5されます</td><td>0</td><td></td></li></ul>                                                                                                    | 名                                                                                                    | 利用設備名                                                                                                    | 利用者                                                                                                    | ●しない ○<br>(番号                                                                                                    | 15 S                  | 目面が表7 | 5されます | 0      |         |
| 月日 2024 • 年                                                                                                    |                                                                                                    | 2024 • 年                                                                                                    |                                                                                                    | 日 行事名称<br>予約狀態                                                                                                    |                                                                                                    |                       |       |       |        |         |
|                                                                                                    |                                                                                                    |                                                                                                    |                                                                                                    | 1 1.010/024                                                                                                    |                                                                                                    | ᆛᆘᅸᅧ                  | 部の検索  | 条件を入力 | し、検索ボタ | いをクリックし |
| E O 内谷修正 O 書<br>合館名                                                                                                    |                                                                                                    | `                                                                                                    |                                                                                                    | (3) - 2                                                                                                    |                                                                                                    | <u>-</u> ]す。          |       |       |        |         |
| 施設名                                                                                                    | 利用 各種条件                                                                                                    | から抽出した」                                                                                                    |                                                                                                    | (3) ー 2<br>【 梌 宏 】 ボ 々                                                                                                    | いをクロックする                                                                                                    | 34                    |       |       |        |         |
| 体育館                                                                                                    | 09:0 詰の冬件                                                                                                    | を入力                                                                                                    |                                                                                                    | 下部の検索                                                                                                    | ー覧に検索結                                                                                                    | 里                     |       |       |        |         |
| 木古小子权<br>体育館                                                                                                    | 10:0                                                                                                    |                                                                                                    |                                                                                                    | が表示され                                                                                                    | : 見に快乐市.<br>まま                                                                                                    | ^                     |       |       |        |         |
| 未吉小学校<br>体育館                                                                                                    | 2024年9                                                                                                    |                                                                                                    |                                                                                                    | 1.1610                                                                                                    | <b>ду</b> о                                                                                                    |                       |       |       |        |         |
| 体白蜡<br>未吉小学校                                                                                                    | 2024年9月22日(日) 本                                                                                                    | お試しテスト                                                                                                    | 01                                                                                                    | 00000088                                                                                                    | 2024年09月13日                                                                                                    |                       |       |       |        |         |
| 体育館<br>末吉小学校                                                                                                    | 12:00~13:00 (日) 2024年9月22日(日)                                                                                                    | 大会 お試しテスト                                                                                                    | 06                                                                                                    | -1234-5678                                                                                                    | 2024-000083-00<br>2024年09月13日                                                                                                    | U                     |       |       |        |         |
| 体育館                                                                                                    | 13:00~14:00 本                                                                                                    | 大会                                                                                                    | 06                                                                                                    | -1234-5678                                                                                                    | 2024-000083-00                                                                                                    |                       |       |       |        |         |
| 末吉小学校<br>校庭                                                                                                    | 2024年9月21日(土) 仮                                                                                                    | お試しテスト                                                                                                    | 010                                                                                                    | 00000088                                                                                                    | 2024年09月13日<br>2024-00000416                                                                                                    |                       |       |       |        |         |
| 末吉小学校<br>(1997)                                                                                                    | 2024年9月21日(土) 仮                                                                                                    | お試しテスト                                                                                                    | 01                                                                                                    | 00000088                                                                                                    | 2024年09月13日                                                                                                    |                       |       |       |        |         |
| X ME<br>末吉小学校                                                                                                    | 2024年9月21日(土)                                                                                                    | お試しテスト                                                                                                    | 06-01                                                                                                    | 00000088                                                                                                    | 2024-00000417<br>2024年09月13日                                                                                                    |                       |       |       |        |         |
| 校庭                                                                                                    | 13:00~14:00 仮                                                                                                    | 1)(+) = 7 k                                                                                                    | 06                                                                                                    | -1234-5678                                                                                                    | 2024-00000418                                                                                                    |                       |       |       |        |         |
| 木山小子校<br>校庭                                                                                                    | 14:00~15:00 仮                                                                                                    | 0307AF                                                                                                    | 06                                                                                                    | -1234-5678                                                                                                    | 2024-00000419                                                                                                    |                       |       |       |        |         |
| 未吉小学校<br><sup>校底</sup>                                                                                                    | 2024年9月21日(土) 仮                                                                                                    | お試しテスト                                                                                                    | 01                                                                                                    | 00000088                                                                                                    | 2024年09月13日                                                                                                    |                       |       |       |        |         |
| 未吉小学校                                                                                                    | 2024年9月21日(土) (反                                                                                                    | お試しテスト                                                                                                    | 01                                                                                                    | 00000088                                                                                                    | 2024年09月13日                                                                                                    |                       |       |       |        |         |
| 2.85                                                                                                    | 10.00 - 17.00                                                                                                    |                                                                                                    | 00                                                                                                    | 1234 3070                                                                                                    | 2024 00000421                                                                                                    |                       |       |       |        |         |
| <sub>戻る</sub><br>手順3 検                                                                                                    | 素結果一覧を保存                                                                                                    | R会                                                                                                    | - <sup>東GV出力</sup>                                                                                                    | カ」ボタンを                                                                                                    | クリックします。                                                                                                    |                       |       |       |        |         |
| <sup>戻6</sup><br>手順3 <u>検</u>                                                                                                    | 素結果一覧を保存                                                                                                    | E会     する場合は、                                                                                                    | - <sub>第659世力</sub>                                                                                                    | カ」ボタンを                                                                                                    | クリックします。                                                                                                    | <u>.</u>              |       |       |        |         |
| ₹5 手順3 検 前検索 (新規申込)                                                                                                    | 素結果一覧を保存                                                                                                    | E注<br>する場合は、                                                                                                    | -氣(SV出力)                                                                                                    | 力」ボタンを<br>#                                                                                                    | 次へ<br>クリックします。<br>当者:9994(主領                                                                                                    |                       |       |       |        |         |
|                                                                                                    | 素結果一覧を保存                                                                                                    | 原会       する場合は、       本日日付:2024年9月       受                                                                                                    |                                                                                                    | 力」ボタンを<br>#<br>                                                                                                    | 次へ<br>クリックします。<br>当者:9994(主筆<br>創除表示<br>。 © taxi <                                                                                                    | <b>音課)</b><br>つする     |       |       |        |         |
| 戻6       手順3       遺検崇 (新規申込)       治休 (議浜市<br>ルーブ)<br>遺見区<br>館<br>(支訂)学校<br>用目<br>(2024) ◆1年                                                                                                    | ★結果一覧を保存 ★ 2 利用組 ● 2 利用組 ● 2 利用 ● 2 利用 ● 2 利用                                                                                                    | 照会<br>する場合は、<br>*日日付:2024年9J<br>@A<br>2024 マチ                                                                                                    | 版CSV出力<br>「一覧CSV出」<br>]]3日(金)<br>電話冊号<br>利用設備名                                                                                                    | <u>力」ボタンを</u><br><u> また</u><br>3.<br>利用<br>日 行事名称                                                                                                    | 次へ<br>クリックします。<br>割著:9994(主管<br>削除表示<br>き出り<br>(この)<br>者番号                                                                                                    | ·<br>音深)<br>つする       |       |       |        |         |
|                                                                                                    | ★結果一覧を保存 ★結果一覧を保存 ● ● ■ ● ■ ● ■ ● ■ ● ■ ● ■ ● ■ ● ■ ● ■ ●                                                                                                    | ■会<br>する場合は、<br>本日日付:2024年9月<br>役名<br>名<br>2022 ● 年<br>~ 平 年                                                                                                    | 與CSV出力<br>「一覧CSV出」<br>]13日(金)<br>□ ↓月 □ ↓<br>月 □ ↓                                                                                                    | <u>力」ボタンを</u><br>ま<br>る<br>日 行事名称<br>日 予約状態                                                                                                    | 次へ<br>クリックします。<br>当者:9994(主管<br>前除表示<br>・ しないく<br>者番号<br>・ 使来                                                                                                    | ·<br>音課)<br>○する<br>]  |       |       |        |         |
| 戻る       手順(3)       た       時検索(新規申込)       治体(慶近市)       小ーブ(露股を)       小ーブ(露股を)       第末志小学校       用目(2024 *)       料登録日(************************************                                                                                                    | 予約                                                                                                    | ■会<br>する場合は、<br>本日日付:2024年9月<br>役名<br>名<br>2022 ▼ 年<br>~ ▼ 年                                                                                                    |                                                                                                    | 力」ボタンを<br>#<br>3<br>日 行事名称<br>日 予約状態                                                                                                    | 次へ<br>クリックします。<br>当者:9994(主管<br>前除表示<br>参しないく<br>者番号<br>・<br>、<br>、<br>、<br>、<br>、<br>、<br>、<br>、<br>、<br>、<br>、<br>、<br>、                                                                                                    | <b>音課)</b><br>○ する    |       |       |        |         |
| 戻6       手順3       た       事節検索(新規申込)       治体[廣浜市       ルーブ[藤贝定<br>部]       第       第三町子校<br>用日       12024       単       2024       半       2024       半       2024       ※       第       2024       ※       第       2024       ※       第       2024       ※       第       2024       ※       第       ※       第       ※       ※       ※       ※       ※       ※       ※       ※       ※       ※       ※       ※       ※       ※       ※       ※       ※       ※       ※       ※       ※       ※       ※       ※       ※       ※       ※       ※       ※       ※       ※       ※       ※       ※       ※ <t< td=""><td>素結果一覧を保存       マロック       マロック       マロック       利用時時間       秋月時時間</td><td>■会<br/>する場合は、<br/>本日日付:2024年9/<br/>愛名<br/>2022 × 年<br/>~ × 年<br/>別用<br/>時<br/>日日 (7事</td><td></td><td><u>力」ボタンを</u><br/>ま<br/>3<br/>日 行事名称<br/>日 予約状態<br/>日<br/>利用者書号<br/>電話書号</td><td>次へ<br/>クリックします。<br/>当者:9994(主省<br/>創除表示<br/>・<br/>・<br/>していく<br/>者番号<br/>・<br/>・<br/>様案<br/>採品番号</td><td>▲<br/>音課)<br/>○ する<br/>〕</td><td></td><td></td><td></td><td></td></t<>                                                                                                    | 素結果一覧を保存       マロック       マロック       マロック       利用時時間       秋月時時間                                                                                                    | ■会<br>する場合は、<br>本日日付:2024年9/<br>愛名<br>2022 × 年<br>~ × 年<br>別用<br>時<br>日日 (7事                                                                                                    |                                                                                                    | <u>力」ボタンを</u><br>ま<br>3<br>日 行事名称<br>日 予約状態<br>日<br>利用者書号<br>電話書号                                                                                                    | 次へ<br>クリックします。<br>当者:9994(主省<br>創除表示<br>・<br>・<br>していく<br>者番号<br>・<br>・<br>様案<br>採品番号                                                                                                    | ▲<br>音課)<br>○ する<br>〕 |       |       |        |         |
| 戻6       手順(3)       た       事請検索(新規申込)       法体 優近市       二 館 床高小学校       用日     2024 * 年       料約登録日     * 年       2024 * 年       料約登録日     * 年       第一次中容修正     ●       茶店沙子校     ※高沙子校       水店沙子校     ※高沙子校       水店沙子校     ※高沙子校       水市     ※「高沙子校                                                                                                    | <ul> <li>素結果一覧を保存</li> <li>マ 通 予約番</li> <li>マ 通 利用指</li> <li>マ 月 マ日</li> <li>新用</li> <li>109 マ月 マ日</li> <li>新用</li> <li>109 マ月 マ日</li> <li>11日</li> <li>11日</li> <l< td=""><td>■会<br/>する場合は、<br/>本日日付:2024年91<br/>そ<br/>役名<br/>名<br/>2024 ▼ 年<br/>2024 ▼ 年<br/>7<br/>年<br/>7<br/>年<br/>7<br/>年<br/>7<br/>年</td><td></td><td>力」ボタンを<br/>#<br/>う<br/>1<br/>日 行事名称<br/>日 予約状態<br/>1<br/>利用者書号<br/>10000088<br/>6-1234-5578</td><td>次へ<br/>クリックします。<br/>割答者:9994(主管<br/>前除表示<br/>●しないで<br/>者番号<br/>「現本書号<br/>2024-10973131<br/>2024-10973131<br/>2024-10973131</td><td>管課)</td><td></td><td></td><td></td><td></td></l<></ul> | ■会<br>する場合は、<br>本日日付:2024年91<br>そ<br>役名<br>名<br>2024 ▼ 年<br>2024 ▼ 年<br>7<br>年<br>7<br>年<br>7<br>年<br>7<br>年                                                                                                    |                                                                                                    | 力」ボタンを<br>#<br>う<br>1<br>日 行事名称<br>日 予約状態<br>1<br>利用者書号<br>10000088<br>6-1234-5578                                                                                                    | 次へ<br>クリックします。<br>割答者:9994(主管<br>前除表示<br>●しないで<br>者番号<br>「現本書号<br>2024-10973131<br>2024-10973131<br>2024-10973131                                                                                                    | 管課)                   |       |       |        |         |
| 戻る     手順3     使     使       使         使           使                                                                                                    | ×<br>素結果一覧を保存<br>×<br>■<br>×<br>■<br><sup>1</sup><br><sup>1</sup><br><sup>1</sup><br><sup>1</sup><br><sup>1</sup><br><sup>1</sup><br><sup>1</sup><br><sup>1</sup>                                                                                                    | ■会<br>する場合は、<br>本日日付:2024年9)<br>愛る<br>名<br>2022 ● 年<br>ジス<br>かあばしテスト<br>大会<br>お大会<br>、<br>大会                                                                                                    |                                                                                                    | <u>力」ボタンを</u><br><u>オ</u><br>利用<br>日 行事名称<br>日 予約状態<br>100000088<br>101234-5678<br>10000088                                                                                                    | 次へ<br>クリックします。                                                                                                    | 音課)<br>つする<br>]       |       |       |        |         |
| 戻る     手順3     た     使<br>諸検索(新規申込)<br>治体(販売市     瓜中込)<br>治体(販売市     瓜中込)<br>治体(販売市     瓜中込)<br>治体(販売市     瓜中込)<br>治体(販売市     瓜中込)<br>和日     [2024 → 中     平     理     ○内容修正     ○<br>「読及名     」     六百公名<br>六百公名     〇     〇     〇     〇     〇     〇     〇     〇     〇     〇     〇     〇     〇     〇     〇     〇     〇     〇     〇     〇     〇     〇     〇     〇     〇     〇     〇     〇     〇     〇     〇     〇     〇     〇     〇     〇     〇     〇     〇     〇     〇     〇     〇     〇     〇     〇     〇     〇     〇     〇     〇     〇     〇     〇     〇     〇     〇     〇     〇     〇     〇     〇     〇     〇     〇     〇     〇     〇     〇     〇     〇     〇     〇     〇     〇     〇     〇     〇     〇     〇     〇     〇     〇     〇     〇     〇     〇     〇     〇     〇     〇     〇     〇     〇     〇     〇     〇     〇     〇     〇     〇     〇     〇     〇     〇     〇     〇     〇     〇     〇     〇     〇     〇     〇     〇     〇     〇     〇     〇     〇     〇     〇     〇     〇     〇     〇     〇     〇     〇     〇     〇     〇     〇     〇     〇     〇     〇     〇     〇     〇     〇     〇     〇     〇     〇     〇     〇     〇     〇     〇     〇     〇     〇     〇     〇     〇     〇     〇     〇     〇     〇     〇     〇     〇     〇     〇     〇     〇     〇     〇     〇     〇     〇     〇     〇     〇     〇     〇     〇     〇     〇     〇     〇     〇     〇     〇     〇     〇     〇     〇     〇     〇     〇     〇     〇     〇     〇     〇     〇     〇     〇     〇     〇     〇     〇     〇     〇     〇     〇     〇     〇     〇     〇     〇     〇     〇     〇     〇     〇     〇     〇     〇     〇     〇     〇     〇     〇     〇     〇     〇     〇     〇     〇     〇     〇     〇     〇     〇     〇     〇     〇     〇     〇     〇     〇     〇     〇     〇     〇     〇     〇     〇     〇     〇     〇     〇     〇     〇     〇     〇     〇     〇     〇     〇     〇     〇     〇     〇     〇     〇     〇     〇     〇     〇     〇     〇     〇     〇     〇     〇     〇     〇     〇     〇     〇     〇     〇     〇     〇     〇     〇     〇     〇     〇                                                             | 太結果一覧を保存                                                                                                    | ■会<br>する場合は、<br>本日日付:2024年91<br>うな<br>次名<br>2023 ▼年<br>2023 ▼年<br>利用<br>日日の、2024年91<br>予<br>本日日付:2024年91<br>予<br>本日日付:2024年91<br>本日日付:2024年91<br>本日日付:2024年91<br>本日日<br>本日日<br>本日日<br>本日日<br>本日日<br>本日日<br>本日日<br>本日 | %(SV出力<br>「一覧CSV出;<br>]3日(金)<br>□ 本目<br>□ 本目<br>2<br>名名<br>名称<br>0<br>0<br>0<br>0<br>0<br>0<br>0<br>0<br>0<br>0<br>0<br>0<br>0<br>0<br>0<br>0<br>0                                                                                                    | <u>力」ボタンを</u><br><u>ま</u><br>日 行事名称<br>日 行事名称<br>日 行事名称<br>1000008<br>1000008<br>1000008<br>1000008<br>1000008<br>1000008<br>1000008<br>1000008<br>1000008<br>1000008<br>1000008<br>1000008<br>1000008<br>1000008<br>1000008<br>1000008<br>1000008<br>1000008<br>1000008<br>1000008<br>100008<br>1000008<br>1000008<br>1000008<br>1000008<br>1000008<br>1000008<br>1000008<br>1000008<br>1000008<br>1000008<br>1000008<br>1000008<br>1000008<br>100008<br>1000008<br>100008<br>1000008<br>1000008<br>1000008<br>1000008<br>1000008<br>100008<br>1000008<br>100008<br>1000008<br>1000008<br>1000008<br>1000008<br>1000008<br>1000008<br>1000008<br>1000008<br>1000008<br>1000008<br>1000008<br>1000008<br>1000008<br>100008<br>100008<br>100008<br>100008<br>100008<br>100008<br>10008<br>10008<br>100008<br>100008<br>100008<br>100008<br>100008<br>10008<br>10008<br>10008<br>100008<br>100008<br>10008<br>1008<br>10008<br>10008<br>10008<br>10008<br>10008<br>1008<br>1                                                                               | 次へ<br>クリックします。<br>当者:9994(主筆<br>一副除表示<br>●しない<br>者番号<br>(株本<br>#<br>#<br>#<br>#<br>#<br>#<br>#<br>#<br>#<br>#<br>#<br>#<br>#                                                                                                    |                       |       |       |        |         |
| 戻る     手順3     た      使      まがは条(新規申込)     法体      様はたい      は、      は、       は、      は、 | ×<br>重                                                                                                    |                                                                                                    | %(SV出力<br>「一覧CSV出;<br>「13日(金)<br>■<br>■<br>■<br>■<br>■<br>■<br>■<br>■<br>■<br>■<br>■<br>■<br>■<br>■<br>■<br>■<br>■<br>■<br>■                                                                                                    | <u>力」ボタンを</u><br>ま<br>日 行事名称<br>日 行事名称<br>日 行事名称<br>日 行事名称<br>日 行事名称<br>日 行事名称<br>日 行事名称<br>6-1234-5078<br>100000088<br>100000088                                                                                                    | 次へ<br>クリックします。<br>回当者:9994(主智<br>一部時表示<br>創時表示<br>創時表示<br>創たい<br>2124年10月13日<br>2124年10月13日<br>2124年10月13日<br>2024年10月13日<br>2024年10月13日<br>2024年0月13日<br>2024-000083-00<br>2024年0月13日                                                                                                    |                       |       |       |        |         |
|                                                                                                    | ×<br>重<br>予約番<br>×<br>■<br>・<br>・<br>・<br>・<br>・<br>・<br>・<br>・<br>・<br>・<br>・<br>・<br>・                                                                                                    | ■会<br>する場合は、<br>本日日村:2024年9<br>受なる<br>2022・○年<br>○ 2022・○年<br>○ 305(Uマスト<br>大会<br>おぼしテスト<br>大会<br>ここころに、<br>大会<br>ここころに、<br>本日日村:2024年9<br>1000000000000000000000000000000000000                                                                                                    |                                                                                                    | <u>力」ボタンを</u><br>ま<br>日<br>行事名称<br>日<br>予約状態<br>10000008<br>16-1234-5678<br>10000088<br>16-1234-5678                                                                                                    | 次へ<br>クリックします。<br>空当者:9994(主管<br>一<br>一<br>御除表示<br>※しない。<br>をしない。<br>をしない。<br>をしたい。<br>をした。<br>をした。<br>をした。<br>を<br>をした。<br>をした。<br>をした。<br>をした。<br>を<br>をした。<br>を<br>を<br>を<br>を<br>をし | ★                     |       |       |        |         |
| 戻る           手順3         た           - 第続な素(新規申込)         治体[盛近市<br>小一ブ[環見医<br>法司小学校]           治体[盛近市<br>ルーブ]<br>電[末司小学校]         一           期日<br>約 空線日<br>(注意)<br>(注意)<br>(注意)<br>(注意)<br>(注意)<br>(注意)<br>(注意)<br>(注意)                                                                                                    | 素結果一覧を保存<br>■ 、 、 、 、 、 、 、 、 、 、 、 、 、 、 、 、 、 、                                                                                                    | ■会<br>する場合は、<br>本日日付:2024年91<br>受る<br>2022 → 年<br>2022 → 年<br>2022 → 年<br>初期しテスト<br>大会<br>お試しテスト<br>大会<br>お試しテスト<br>大会<br>お試しテスト<br>大会<br>お試しテスト                                                                                                    |                                                                                                    | 力」ボタンを<br>ま<br>-<br>-<br>-<br>-<br>-<br>-<br>-<br>-<br>-<br>-<br>-<br>-<br>-                                                                                                    | xへ<br>クリックします。                                                                                                    |                       |       |       |        |         |
|                                                                                                    |                                                                                                    | ■会<br>する場合は、<br>本日日付:2024年9)<br>で<br>する場合は、<br>2024 → 年<br>そ<br>の<br>の<br>の<br>の<br>の<br>の<br>の<br>の<br>の<br>の<br>の<br>の<br>の                                                                                                    |                                                                                                    | <u>オリボタンを</u><br>メリ<br>オリ<br>日 行事名称<br>日 予約状態<br>10000088<br>6-1234-5678<br>10000088<br>10000088<br>1000088<br>1000088<br>1000088<br>10000088<br>1000088<br>10008<br>10008<br>100088<br>100088<br>100088<br>100088<br>100088<br>100088<br>100088<br>100088<br>100088<br>100088<br>100088<br>100088<br>100088<br>100088<br>100088<br>100088<br>100088<br>10008<br>100088<br>100088<br>10008<br>10008<br>10008<br>100088<br>100088<br>10008<br>100088<br>1                                                                                                    | ☆へ<br>クリックします。<br>当当者:9994(主管<br>一)削除表示<br>● しない<br>を<br>ま番号<br>・・・・・・・・・・・・・・・・・・・・・・・・・・・・・・・・・・・・                                                                                                    |                       |       |       |        |         |
|                                                                                                    |                                                                                                    |                                                                                                    | 與CSV出力<br>「一覧CSV出」<br>「13日(金)<br>「電話帯号<br>利用設備名<br>10 → 月<br>01 → 日<br>×10 → 1<br>×10 → 1<br>×10 → | <u>力」ボタンを</u><br><u>オ</u><br>利用日<br>日<br>予約状態<br>100000088<br>6-1234-5678<br>100000088<br>100000088<br>10000088<br>10000088<br>10000088<br>100000088<br>100000088<br>100000088<br>100000088<br>100000088<br>100000088<br>100000088<br>10000088<br>10000088<br>10000088<br>10000088<br>10000088<br>10000088<br>10000088<br>1000088<br>10000088<br>1000088<br>1000088<br>1000088<br>1000088<br>1000088<br>1000088<br>1000088<br>10000088<br>1000088<br>10000088<br>1000088<br>1000088<br>1000088<br>1000088<br>10000088<br>100000088<br>100000088<br>100000088<br>100000088<br>100000088<br>100000088<br>100000088<br>100000088<br>100000088<br>100000088<br>100000088<br>100000088<br>100000088<br>100000088<br>100000088<br>100000088<br>100000088<br>100000088<br>100000088<br>100000088<br>10000008<br>10000008<br>100000000<br>10000000000                                                                                                    | ☆へ<br>クリックします。                                                                                                    |                       |       |       |        |         |
|                                                                                                    | ★ 結果一覧を保存     ★ 結果一覧を保存     ★      ★      ★      ★      ★      ★      ★      ★      ★      ★      ★      ★      ★      ★      ★      ★      ★      ★      ★      ★      ★      ★      ★      ★      ★      ★      ★      ★      ★      ★      ★      ★      ★      ★      ★      ★      ★      ★      ★      ★      ★      ★      ★      ★      ★      ★      ★      ★      ★      ★      ★      ★      ★      ★      ★      ★      ★      ★      ★      ★      ★      ★      ★      ★      ★      ★      ★      ★      ★      ★      ★      ★      ★      ★      ★      ★      ★      ★      ★      ★      ★      ★      ★      ★      ★      ★                                                                                                     | ■会<br>する場合は、<br>本日日付:2024年91<br>する場合は、<br>2022 ▼年<br>2022 ▼年<br>2022 ▼年<br>初期<br>行事<br>大会はしテスト<br>大会はしテスト<br>大会はしテスト<br>大会はしテスト<br>大会はしテスト<br>大会はしテスト<br>大会はしテスト<br>大会はしテスト<br>大会はしテスト<br>大会はしテスト                                                                                                    | S(SV出力)<br>「一覧CSV出;<br>]13日(金)<br>電話番号<br>利用設備名<br>10 → 月 ○ ↓<br>者名<br>名称<br>00<br>0<br>0<br>0<br>0<br>0<br>0<br>0<br>0                                                                                                    | <u>オリボタンを</u><br><u>オリ用</u> 日<br>日<br>行事名称<br>日<br>行事名称<br>日<br>行事名称<br>日<br>100000088<br>6-1234-5678<br>100000088<br>6-1234-5678<br>100000088<br>6-1234-5678<br>100000088<br>6-1234-5678<br>100000088<br>6-1234-5678<br>100000088<br>6-1234-5678<br>100000088<br>6-1234-5678<br>100000088<br>6-1234-5678<br>100000088<br>5678<br>5678<br>5788<br>5788<br>5788<br>5788<br>5788<br>5788<br>5788<br>5788<br>5788<br>5788<br>5788<br>5788<br>5788<br>5788<br>5788<br>5788<br>5788<br>5788<br>5788 | ☆へ<br>クリックします。<br>単著:9994(主筆<br>単路表示<br>●しない<br>者番号<br>・・・・・・・・・・・・・・・・・・・・・・・・・・・・・・・・・・・・                                                                                                    |                       |       |       |        |         |
| 戻る           手順3         佐           事請検索(新規申込)         法           当為体(議兵市<br>ルーブ(議見返送)         上一式(議長)           用日         2024         文)年年           第二日、一次支付(本)年年         二、二、二、二、二、二、二、二、二、二、二、二、二、二、二、二、二、二、二、                                                                                                    | ▼         ●         ●         ●         ●         ●         ●         ●         ●         ●         ●         ●         ●         ●         ●         ●         ●         ●         ●         ●         ●         ●         ●         ●         ●         ●         ●         ●         ●         ●         ●         ●         ●         ●         ●         ●         ●         ●         ●         ●         ●         ●         ●         ●         ●         ●         ●         ●         ●         ●         ●         ●         ●         ●         ●         ●         ●         ●         ●         ●         ●         ●         ●         ●         ●         ●         ●         ●         ●         ●         ●         ●         ●         ●         ●         ●         ●         ●         ●         ●         ●         ●         ●         ●         ●         ●         ●         ●         ●         ●         ●         ●         ●         ●         ●         ●         ●         ●         ●         ●         ●         ●         ●         ●         ●         ●         ●                                                                                                    |                                                                                                    | - 覧(SV出力<br>「一覧CSV出;<br>]13日(金)<br>■<br>■<br>13日(金)<br>■<br>■<br>13日(金)<br>■<br>13日(金)<br>■<br>13日(金)<br>13日(金)<br>13<br>13日(金)<br>13日(金)<br>13日(金)<br>13日(金)<br>13日(金)<br>13日(金)<br>13日(金)<br>13日(金)<br>13日(金)<br>13日(金)<br>13日(金)<br>13日(金)<br>13日(金)<br>13日(金)<br>13日(金)<br>13日(金)<br>13日(金)<br>13日(金)<br>13日(金)<br>13日(金)<br>13日(金)<br>13日(金)<br>13日(金)<br>13<br>13日(金)<br>13<br>13<br>13<br>13<br>13<br>13<br>13<br>13<br>13<br>13                                                                                                    |                                                                                                    | 次へ<br>クリックします。<br>の<br>の<br>の<br>の<br>の<br>の<br>の<br>の<br>の<br>の<br>の<br>の<br>の                                                                                                    |                       |       |       |        |         |
|                                                                                                    | ▼         ■         予約番           ▼         ■         予約番           ▼         ■         利用加           ▼         ■         利用加           ▼         ■         利用加           ▼         ■         利用加           ▼         ■         利用加           ▼         ■         ●           ●         ●         ●         ●           ●         ●         ●         ●           ●         ●         ●         ●           ●         ●         ●         ●           ●         ●         ●         ●           ●         ●         ●         ●           ●         ●         ●         ●           ●         ●         ●         ●           ●         ●         ●         ●           ●         ●         ●         ●           ●         ●         ●         ●           ●         ●         ●         ●           ●         ●         ●         ●           ●         ●         ●         ●           ●         ●         ●         ●     <                                                                                                    |                                                                                                    | - %(SV出力)<br>「一覧CSV出;<br>「一覧CSV出;<br>「利用設備ぞ<br>利用設備ぞ<br>○ 月 ○ ↓<br>月 ○ ↓<br>名称<br>名称<br>3<br>名<br>名称<br>0<br>0<br>0<br>0<br>0<br>0<br>0<br>0<br>0<br>0<br>0<br>0<br>0<br>0<br>0<br>0<br>0                                                                                                    | カ」ボタンを<br>オ<br>・<br>・<br>・<br>・<br>・<br>・<br>・<br>・<br>・<br>・<br>・<br>・<br>・                                                                                                    | ボハ                                                                                                    |                       |       |       |        |         |
| 戻る           手順3         査           手順3         査           手順3         査           市ご         選点市           油         法本         振売小学校           市町         2024         単年           市町         2024         単年           市町         2024         単年           市町         2024         単年           市町         2024         単年           市町         2024         単年           市町         2024         単年           市町         2024         単年           市町         2024         単年           市町         2024         単年           市町         2024         単年         二年           大吉の小学校         体存留         未吉小学校         体存留           未吉小学校         校置         未吉小学校         大置・小学校           大型         大型         大型・学校         大量・小学校           大型         大量・学校         大量・学校         大量・学校           大量・学校         大量・学校         大量・学校         大量・学校           大量・学校         大量・学校         大量・学校         大量・学校           大型         二、学校         大量・学校         三、第                                                                                                    |                                                                                                    | ■<br>■<br>■<br>■<br>■<br>■<br>■<br>■<br>■<br>■                                                                                                    | - % (SVIE7)<br>「一覧CSV世;<br>「13日(金)<br>『電話番号<br>利用設備ぞ<br>1月 ○ ↓<br>月 ○ ↓<br>着名<br>名称<br>0<br>0<br>0<br>0<br>0<br>0<br>0<br>0<br>0<br>0<br>0<br>0<br>0                                                                                                    | カ」ボタンを<br>割用:<br>日 行事約状態<br>日 行事約状態<br>日 行事約状態<br>100000088<br>100000088<br>10000088<br>10000088<br>10000088<br>10000088<br>10000088<br>10000088<br>100000088<br>100000088<br>100000088<br>100000088<br>10000088<br>100000088<br>10000088<br>10000088<br>10000088<br>1000088<br>10000088<br>10000088<br>10000088<br>10000088<br>100000088<br>1000008<br>1000008<br>10000008<br>10000008<br>1000008<br>10000008<br>100000008<br>10000008<br>10000008<br>100000008<br>10000008<br>100000008                                                                                                    | ホ     ホ     ホ     ホ     オ     オ                                                                                                    |                       |       |       |        |         |
| 戻る           手順3         た           事時枝素(新規申込)         治休(廣氏市)           治休(廣氏市)         「「「「」」」」」」」」」」」」」」」」」」」」」」」」」」」」」」」」」                                                                                                    |                                                                                                    | ■<br>■<br>■<br>■<br>■<br>■<br>■<br>■<br>■<br>■                                                                                                    | -wscvuttカ<br>「一覧CSV出す<br>「一覧CSV出す<br>「利用設備名<br>「利用設備名<br>「」」<br>えるな<br>る名称<br>「」<br>う月<br>」<br>、<br>月<br>」<br>、<br>、<br>、<br>、<br>、<br>、<br>、<br>、<br>、<br>、<br>、<br>、<br>、                                                                                                    | カリボタンを<br>#<br>月<br>日 行事名称<br>日 行事名称<br>日 行事名称<br>日 行事名称<br>日 行事名称<br>10000088<br>10000088<br>1000088<br>1000088<br>10000088<br>10000088<br>10000088<br>10000088<br>10000088<br>10000088<br>1000088<br>1                                                                                                    | ホ     ホ     ホ     ホ     ホ     オ     オ                                                                                                    |                       |       |       |        |         |

# 23.申請検索

| 検索結果一覧から1件選択し、第 | <u>照会画面へ進み詳細内容を照会します。</u> |
|-----------------|---------------------------|
|                 |                           |

手順4

| 申請検索【新規申込】                                                                                                    | 本日日付:2024年9月13日(金)                                        | 担                                          | 当者:9994(主管課)                                   | (4)申請検索画面                                                |
|----------------------------------------------------------------------------------------------------|-----------------------------------------------------------|--------------------------------------------|------------------------------------------------|----------------------------------------------------------|
| 自治体 橫浜市 ✓ 22 予<br>グループ 預見区 ✓ 21 利<br>会館 末吉小学校 ✓ 21 利<br>利用日 2024 ✓ 年 09 ✓ 月 01 ✓                                                                                                    | 約番号<br>用施設名<br>川用名<br>日<br>                               | 号<br>備名<br>→ 日 行事名称                        | 削除表示<br>●しない ○する<br>番号                         | 検索結果一覧の申請の詳細を照会したい場合は、<br>対象の申請を選択後、【照会】ボタンをクリックしま<br>す。 |
| 予約豆球日 → 年 → 月 → 日     ①     □     □     □     □     □     □     □     □     □     □     □     □     □     □     □     □     □     □     □     □     □     □     □     □     □     □     □     □     □     □     □     □     □     □     □     □     □     □     □     □     □     □     □     □     □     □     □     □     □     □     □     □     □     □     □     □     □     □     □     □     □     □     □     □     □     □     □     □     □     □     □     □     □     □     □     □     □     □     □     □     □     □     □     □     □     □     □     □     □     □     □     □     □     □     □     □     □     □     □     □     □     □     □     □     □     □     □     □     □     □     □     □     □     □     □     □     □     □     □     □     □     □     □     □     □     □     □     □     □     □     □     □     □     □     □     □     □     □     □     □     □     □     □     □     □     □     □     □     □     □     □     □     □     □     □     □     □     □     □     □     □     □     □     □     □     □     □     □     □     □     □     □     □     □     □     □     □     □     □     □     □     □     □     □     □     □     □     □     □     □     □     □     □     □     □     □     □     □     □     □     □     □     □     □     □     □     □     □     □     □     □     □     □     □     □     □     □     □     □     □     □     □     □     □     □     □     □     □     □     □     □     □     □     □     □     □     □     □     □     □     □     □     □     □     □     □     □     □     □     □     □     □     □     □     □     □     □     □     □     □     □     □     □     □     □     □     □     □     □     □     □     □     □     □     □     □     □     □     □     □     □     □     □     □     □     □     □     □     □     □     □     □     □     □     □     □     □     □     □     □     □     □     □     □     □     □     □     □     □     □     □     □     □     □     □     □     □     □     □     □     □     □     □     □     □     □     □     □     □     □     □    □    □    □    □    □              |                                                           | ▶ 日 予約状態                                   | ✓ 検索                                           |                                                          |
| (4)-1                                                                                                    | 利用者名<br>状態<br>行恵名 な                                       | 利用者番号                                      | 申込日                                            |                                                          |
| 詳細を照会したい申請を選                                                                                                    |                                                           | 010000088                                  | 2024年09月13日<br>2024-000083-00                  | l l                                                      |
| が 日(日)                                                                                                    | <ul> <li>a) お試しテスト</li> <li>大会</li> <li>おばしテスト</li> </ul> | 0100000088<br>06-1234-5678                 | 2024年09月13日<br>2024-000083-00<br>2024年09月12日   | · · · · · · · · · · · · · · · · · · ·                    |
| 2:00                                                                                                    |                                                           | 06-1234-5678                               | 2024年09月13日<br>2024-000083-00<br>2024年09月13日   |                                                          |
| 体 所照 12:00~13:00<br>未吉小学校 2024年9月22日(日                                                                                                    | <ul> <li>本 大会</li> <li>お試しテスト</li> </ul>                  | 06-1234-5678<br>010000088                  | 2024-000083-00<br>2024年09月13日                  |                                                          |
| 休育館     13:00~14:00     未吉小学校     2024年9月21日(土     校応     11:00~12:00                                                                                                    | 大会<br>と) 仮<br>お試しテスト                                      | 06-1234-5678<br>0100000088<br>06-1234-5678 | 2024-000083-00<br>2024年09月13日<br>2024-00000416 |                                                          |
| 末吉小学校 2024年9月21日(土<br>校庭 12:00~13:00                                                                                                    | E) 仮 お試しテスト                                               | 0100000088                                 | 2024年09月13日<br>2024年09月13日<br>2024-00000417    |                                                          |
| 末吉小学校 2024年9月21日(土<br>校庭 13:00~14:00                                                                                                    | (4)-2                                                     | 10000088<br>-1234-5678                     | 2024年09月13日<br>2024-00000418                   |                                                          |
| 末吉小学校 2024年9月21日(土<br>校庭 14:00~15:00                                                                                                    | 【照会】ボタンをクリック                                              | 00000088                                   | 2024年09月13日<br>2024-00000419<br>2024年00月13日    |                                                          |
| 株吉小子校 2024年9月21日(日<br>校庭 15:00~16:00~16:00~ |                                                           | 00000088                                   | 2024年09月13日<br>2024-00000420<br>2024年09月13日    |                                                          |
| 校庭 16:00~17:00                                                                                                    |                                                           | -1234-5678                                 | 2024-00000421                                  |                                                          |
| =2                                                                                                    |                                                           |                                            | 200.0                                          | 1                                                        |
| ,⊼≊                                                                                                    | MAX 96.34LB/J                                             |                                            |                                                |                                                          |
|                                                                                                    |                                                           |                                            |                                                |                                                          |
|                                                                                                    |                                                           |                                            |                                                |                                                          |
| 申込照会【新規申込】                                                                                                    | 本日日付:2024年9月13日(金)                                        |                                            | 当者:9994(主管課)                                   |                                                          |
| ● ● ● ● ● ● ● ● ● ● ● ● ● ● ● ● ● ● ●                                                                                                    | 五結果 その他調整額 運行 (酸益)     利用者名                               | 請求·人並一覧 【腹                                 | 企】 這付一克 <u>更新</u> 情報                           | 申請の詳細照会画面で9。<br>  タブを「由込」〜「再新情報」で切り替えて詳細を                |
|                                                                                                    | お試しテスト                                                    |                                            |                                                | 確認できます。                                                  |
|                                                                                                    |                                                           |                                            |                                                | 確認後は【戻る】ボタンで申請検索画面へ戻りま                                   |
| 郵便番号 541-0041<br>住所大阪府大阪市中央区北浜                                                                                                    |                                                           |                                            |                                                | す。                                                       |
| T E L 06-1234-5678                                                                                                    |                                                           |                                            |                                                |                                                          |
| 行事情報       行事名称                                                                                                    |                                                           |                                            |                                                |                                                          |
| 行事内容                                                                                                    |                                                           |                                            |                                                |                                                          |
| ジャンル (大分類) 球技                                                                                                    |                                                           |                                            |                                                |                                                          |
| ジャンル (小分類)<br>野球<br>備 *                                                                                                    |                                                           |                                            |                                                |                                                          |
|                                                                                                    |                                                           |                                            |                                                |                                                          |
|                                                                                                    |                                                           |                                            |                                                |                                                          |
|                                                                                                    |                                                           |                                            |                                                |                                                          |
| 変更理(5)                                                                                                    |                                                           |                                            |                                                |                                                          |
| <u>変更</u><br>(5)<br>詳細照会後、【戻る】ボタン                                                                                                    | e                                                         |                                            |                                                |                                                          |
| <ul> <li>(5)</li> <li>詳細照会後、【戻る】ボタン<br/>クリックして戻る</li> </ul>                                                                                                    | <i>t</i> e                                                |                                            |                                                |                                                          |
| <ul> <li>変更更(5)</li> <li>詳細照会後、【戻る】ボタン<br/>クリックして戻る</li> </ul>                                                                                                    | <i>t</i>                                                  |                                            |                                                |                                                          |

手順5

<u>検索結果一覧から1件選択。加えて処理選択から処理を選択して「次へ」ボタンを操作し、申請手続きを開始します。</u> 申請手続き完了後、申請検索画面へ戻ります。

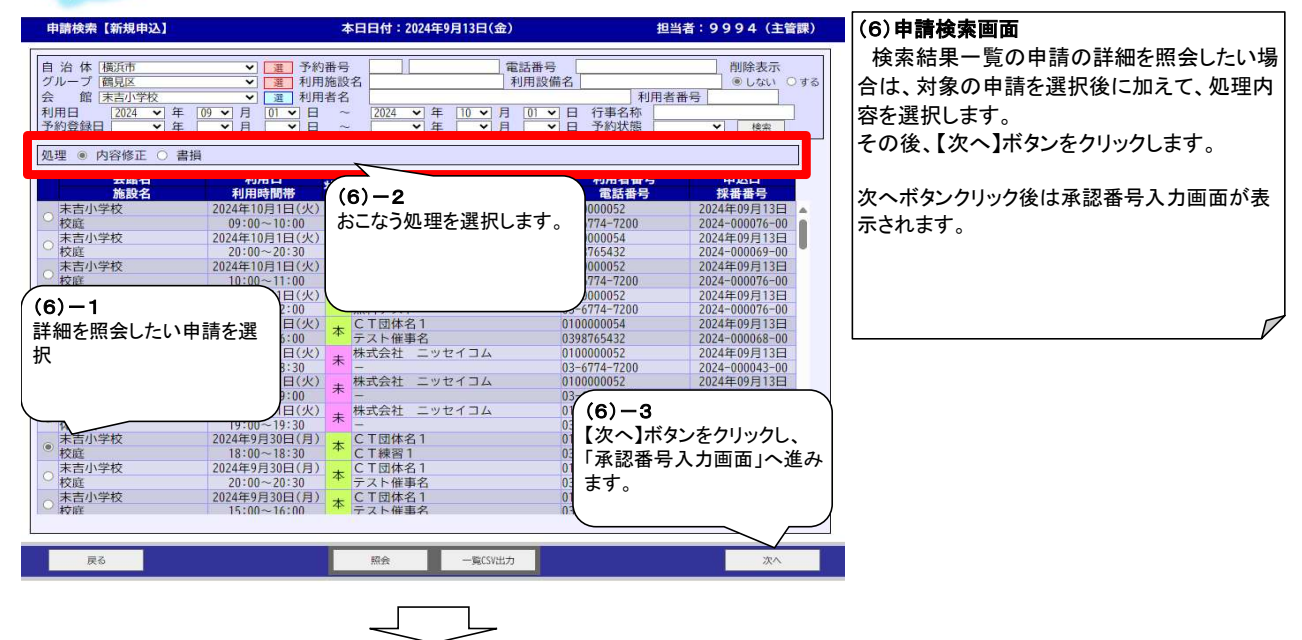

| 承認番号入力 【内容修正】                 | 本日日付:2024年9月13日(金)                 | 担当者:9994(主管課)              | (7)承認番号入力画面                 |
|-------------------------------|------------------------------------|----------------------------|-----------------------------|
| 自 治 体<br>グループ<br>施 設<br>末吉小学校 |                                    |                            | 以降の画面・処理手順は各処理の流れと同じで<br>す。 |
| く承認来早下                        | く利田考え、                             |                            | 処理完了後は申請検索画面に戻ります。          |
| 2024 - 000067 - 00            | CT团体名1                             |                            |                             |
| 行事名称 CT練習1                    |                                    |                            |                             |
| 行事内容野球大会                      |                                    |                            |                             |
| < 履 歴 情 報 >                   |                                    |                            |                             |
| 履歴番号 :                        | 履歴番号 : 2024-000067-00              |                            | 1                           |
| 利用日                           | ▲ 利用時間 付 利用日 施設 4<br>2024/09/30 校庭 | 5 利用時間 付<br>17:00~18:30 有▲ | V                           |
|                               |                                    |                            |                             |
|                               |                                    |                            |                             |
|                               |                                    |                            |                             |
|                               | •                                  | *                          |                             |
|                               |                                    |                            |                             |
|                               |                                    |                            |                             |
| 中請検索へ戻る                       |                                    | 次へ                         |                             |